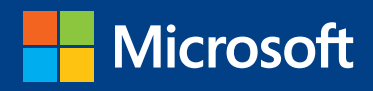

# Introducing Microsoft System Center 2012 R2 Technical Overview

Mitch Tulloch with Symon Perriman and the System Center Team

PUBLISHED BY Microsoft Press A Division of Microsoft Corporation One Microsoft Way Redmond, Washington 98052-6399

Copyright © 2013 Microsoft Corporation

All rights reserved. No part of the contents of this book may be reproduced or transmitted in any form or by any means without the written permission of the publisher.

Library of Congress Control Number: 2013949895 ISBN: 978-0-7356-8283-2

Microsoft Press books are available through booksellers and distributors worldwide. If you need support related to this book, email Microsoft Press Book Support at mspinput@microsoft.com. Please tell us what you think of this book at *http://www.microsoft.com/learning/booksurvey*.

Microsoft and the trademarks listed at *http://www.microsoft.com/about/legal/en/us/IntellectualProperty/ Trademarks/EN-US.aspx* are trademarks of the Microsoft group of companies. All other marks are property of their respective owners.

The example companies, organizations, products, domain names, email addresses, logos, people, places, and events depicted herein are fictitious. No association with any real company, organization, product, domain name, email address, logo, person, place, or event is intended or should be inferred.

This book expresses the author's views and opinions. The information contained in this book is provided without any express, statutory, or implied warranties. Neither the authors, Microsoft Corporation, nor its resellers, or distributors will be held liable for any damages caused or alleged to be caused either directly or indirectly by this book.

Acquisitions Editor: Anne Hamilton Developmental Editor: Karen Szall Project Editors: Carol Dillingham and Valerie Woolley Editorial Production: Christian Holdener, S4Carlisle Publishing Services Copyeditor: Roger LeBlanc Indexer: Jean Skipp

# Contents

|           | Introduction                                                | XI |
|-----------|-------------------------------------------------------------|----|
| PART I    | CLOUD COMPUTING                                             | 1  |
| Chapter 1 | System Center and the Cloud OS                              | 3  |
|           | Microsoft's Cloud OS vision                                 | 3  |
|           | Why the Cloud OS?                                           | 3  |
|           | What is the Cloud OS?                                       | 4  |
|           | What can the Cloud OS do for you?                           | 5  |
|           | From vision to reality                                      | 5  |
|           | How to learn more                                           | 6  |
| PART II   | PROVISIONING INFRASTRUCTURE                                 | 7  |
| Chapter 2 | Provisioning infrastructure with<br>Virtual Machine Manager | 9  |
|           | Introduction to Virtual Machine Manager                     | 9  |
|           | Hosts and host clusters                                     | 9  |
|           | Host groups                                                 | 9  |
|           | Networking resources                                        | 10 |
|           | Storage resources                                           | 10 |
|           | Library servers and shares                                  | 11 |
|           | Management server                                           | 11 |
|           | Day-to-day operations                                       | 11 |
|           | Constructing the private cloud                              | 12 |

What do you think of this book? We want to hear from you!

Microsoft is interested in hearing your feedback so we can continually improve our books and learning resources for you. To participate in a brief online survey, please visit:

microsoft.com/learning/booksurvey

|           | Virtual Machine Manager in action             | 13 |
|-----------|-----------------------------------------------|----|
|           | Insights from the experts                     |    |
|           | How to learn more                             | 23 |
|           | Product home page                             | 23 |
|           | TechNet Library                               | 23 |
|           | TechNet blogs                                 | 23 |
|           | TechNet wiki                                  | 23 |
|           | TechNet forums                                | 24 |
|           | TechNet Evaluation Center                     | 24 |
|           | TechNet Virtual Labs                          | 24 |
|           | Channel 9                                     | 24 |
|           | Microsoft Virtual Academy                     | 24 |
|           | Twitter                                       | 24 |
| Chapter 3 | Provisioning self-service with App Controller | 25 |
|           | Introduction to App Controller                | 25 |
|           | App Controller components                     | 26 |
|           | Integration with Virtual Machine Manager      | 26 |
|           | Windows PowerShell support                    | 26 |
|           | Day-to-day operations                         | 27 |
|           | App Controller in action                      | 27 |
|           | Insights from the experts                     | 32 |
|           | How to learn more                             |    |
|           | Product home page                             | 37 |
|           | TechNet Library                               | 37 |
|           | TechNet wiki                                  | 37 |
|           | TechNet forums                                | 37 |
|           | TechNet Evaluation Center                     | 37 |
|           | TechNet Virtual Labs                          | 37 |
|           | Channel 9                                     | 38 |
|           | Microsoft Virtual Academy                     | 38 |

| Chapter 4 | Managing and maintaining with<br>Configuration Manager | 39 |
|-----------|--------------------------------------------------------|----|
|           | Introduction to Configuration Manager                  | 39 |
|           | Configuration Manager overview                         | 39 |
|           | Configuration Manager solutions                        | 40 |
|           | Configuration Manager for end-user device management   | 41 |
|           | Configuration Manager for datacenter management        | 44 |
|           | Configuration Manager in action                        | 47 |
|           | Insights from the experts                              | 50 |
|           | How to learn more                                      | 53 |
|           | Product home page                                      | 53 |
|           | TechNet Library                                        | 53 |
|           | TechNet blogs                                          | 53 |
|           | TechNet Wiki                                           | 53 |
|           | TechNet forums                                         | 53 |
|           | TechNet Evaluation Center                              | 54 |
|           | TechNet Virtual Labs                                   | 54 |
|           | Channel 9                                              | 54 |
|           | Microsoft Virtual Academy                              | 54 |
|           | Twitter                                                | 54 |
| Chapter 5 | Backup and recovery with Data Protection Manager       | 55 |
|           | Introduction to Data Protection Manager                | 55 |
|           | Protecting virtual machines                            | 56 |
|           | Protecting the private cloud                           | 56 |
|           | Data Protection Manager in action                      | 57 |
|           | Insights from the experts                              | 61 |
|           | How to learn more                                      | 63 |
|           | Product home page                                      | 63 |
|           | TechNet Library                                        | 63 |
|           | TechNet blogs                                          | 63 |
|           | TechNet wiki                                           | 63 |
|           | TechNet forums                                         | 63 |
|           | TechNet Evaluation Center                              | 63 |

|           | TechNet Virtual Labs                         | 64 |
|-----------|----------------------------------------------|----|
|           | Channel 9                                    | 64 |
|           | Microsoft Virtual Academy                    | 64 |
|           | Twitter                                      | 64 |
| PART III  | IMPLEMENTING MONITORING                      | 65 |
| Chapter 6 | Real-time monitoring with Operations Manager | 67 |
|           | Introduction to Operations Manager           | 67 |
|           | Management packs                             | 68 |
|           | Monitoring tools and scenarios               | 68 |
|           | Monitoring the private cloud                 | 69 |
|           | Operations Manager in action                 | 70 |
|           | Insights from the experts                    | 74 |
|           | How to learn more                            | 79 |
|           | Product home page                            | 79 |
|           | TechNet Library                              | 79 |
|           | TechNet blogs                                | 80 |
|           | TechNet wiki                                 | 80 |
|           | TechNet forums                               | 80 |
|           | TechNet Evaluation Center                    | 80 |
|           | TechNet Virtual Labs                         | 80 |
|           | Channel 9                                    | 80 |
|           | Microsoft Virtual Academy                    | 80 |
|           | Twitter                                      | 80 |
| Chapter 7 | Proactive monitoring with Advisor            | 81 |
|           | Introduction to Advisor                      | 81 |
|           | Integration with Operations Manager          | 82 |
|           | Advisor in action                            | 83 |
|           | Insights from the experts                    | 88 |
|           | How to learn more                            | 95 |
|           | Product home page                            | 95 |
|           | Online Help                                  | 95 |

|           | Channel 9                                      | 95  |
|-----------|------------------------------------------------|-----|
|           | Microsoft Virtual Academy                      | 96  |
|           | Twitter                                        | 96  |
| PART IV   | BUILDING PRIVATE CLOUDS                        | 97  |
| Chapter 8 | Standardization with Service Manager           | 99  |
|           | Introduction to Service Manager                |     |
|           | Service Manager architecture                   | 100 |
|           | Extending the platform                         | 101 |
|           | Building automation                            | 101 |
|           | Service Manager solutions                      | 102 |
|           | Service Manager in action                      |     |
|           | Insights from the experts                      |     |
|           | How to learn more                              |     |
|           | Product home page                              | 111 |
|           | TechNet Library                                | 111 |
|           | TechNet blogs                                  | 111 |
|           | TechNet wiki                                   | 111 |
|           | TechNet forums                                 | 111 |
|           | TechNet Evaluation Center                      | 111 |
|           | TechNet Virtual Labs                           | 112 |
|           | Channel 9                                      | 112 |
|           | Microsoft Virtual Academy                      | 112 |
|           | Twitter                                        | 112 |
| Chapter 9 | Automation with Orchestrator                   | 113 |
|           | Introduction to Orchestrator                   |     |
|           | How Orchestrator works                         | 113 |
|           | Extending Orchestrator using integration packs | 114 |
|           | Orchestrator in action                         |     |
|           | Insights from the experts                      |     |
|           | How to learn more                              |     |
|           | Product home page                              | 125 |

| TechNet Library               | 125 |
|-------------------------------|-----|
| Microsoft Download Center     | 125 |
| TechNet blogs                 | 125 |
| TechNet wiki                  | 125 |
| TechNet forums                | 125 |
| TechNet Evaluation Center     | 126 |
| TechNet Virtual Labs          | 126 |
| Channel 9                     | 126 |
| Microsoft Virtual Academy     | 126 |
| Twitter                       | 126 |
| Chapter 10 Windows Azure Pack | 127 |

| Introduction to Windows Azure Pack | 127 |
|------------------------------------|-----|
| Windows Azure Pack architecture    | 127 |
| Implementing Windows Azure Pack    | 128 |
| Windows Azure Pack in action       | 129 |
| Insights from the experts          | 134 |
| How to learn more                  | 154 |
| Product home page                  | 154 |
| TechNet Library                    | 154 |
| TechNet wiki                       | 154 |
| TechNet forums                     | 154 |
| Channel 9                          | 155 |
| Twitter                            | 155 |
|                                    |     |

Index

157

What do you think of this book? We want to hear from you! Microsoft is interested in hearing your feedback so we can continually improve our books and learning resources for you. To participate in a brief online survey, please visit:

microsoft.com/learning/booksurvey

# Foreword

t is an exciting time to be in IT, as we are on the frontier of yet another major evolution in the datacenter. With the explosive growth of server virtualization, we have seen the benefits of hardware consolidation, higher-availability and mobility, improved application compatibility, simplified deployment and management, and multitenancy, all of which have led to reduced operating costs. Many enterprises are just starting their journey to the next phase, the private cloud, which through the virtualization of networking and storage is simplifying resource pooling and allocation. Self-service and automation capabilities are freeing up time for the IT staff by eliminating repetitive tasks and allowing them to focus on adding more value to the business through new and improved service offerings. Now Microsoft is leading the industry in the next phase of this evolution with Windows Server 2012 R2, System Center 2012 R2 and Windows Azure—the transition to the hybrid cloud.

The hybrid cloud provides a datacenter without boundaries, allowing IT to take advantage of both on-premises resources and third-party hosting providers, as well as the public cloud using Windows Azure. Services should be able to run on any of these three clouds while providing an identical end-user experience. However, this consistency across clouds needs to happen for everyone involved in the lifecycle of these enterprise applications, and Microsoft is uniquely positioned to provide these capabilities to all consumers of IT services.

Now developers can use Visual Studio and Team Foundation Server to code applications that run on and between these clouds. Database administrators can use SQL Server and SQL Azure to consistently analyze and manage data from any cloud. Security experts can use Active Directory to secure and federate their users across clouds and from any device. Last, but certainly not least, IT professionals can create Hyper-V virtual machines and unify the management of their datacenter resources and applications using System Center.

Microsoft's strength in this space comes from almost two decades of experience running cloud services, starting with MSN Hotmail in 1997, and today offering the broadest cloud portfolio in the world, with over 200 distributed services. These include Xbox Live with 40+ million gamers, Office Web Apps with 50+ millions users, Outlook.com with 60+ million accounts, SkyDrive with 200+ million users, and Skype with 280+ millions users, not to mention the billions of objects managed daily by Bing, Exchange Hosted Services, and Windows Azure. It is from this experience that Microsoft has learned how to efficiently configure and manage cloud services on any scale, and we've incorporated the best practices we've identified into the tools we provide our customers in Windows Server and System Center.

Throughout this book, you will see the latest enhancements from System Center 2012 R2 to provide the most advanced and integrated datacenter management tools throughout the stack, supporting diverse hardware, hypervisors, operating systems, applications and clouds, and allowing you to lead your company toward the datacenter of the future. We hope you are ready to take this journey with us!

Symon Perriman, Senior Technical Evangelist, Microsoft Corporation

# Introduction

M icrosoft System Center is one of the three pillars of Microsoft's Cloud OS vision that will transform the traditional datacenter environment, help businesses unlock insights in data stored anywhere, enable the development of a wide range of modern business applications, and empower IT to support users who work anywhere while being able to manage any device in a secure and consistent way. The other two pillars of the Cloud OS are, of course, Windows Server 2012 R2 and Windows Azure, and Microsoft Press has recently released free Introducing books on these platforms as well.

Whether you are new to System Center or are already using it in your business, this book has something that should interest you. The capabilities of each component of System Center 2012 R2 are first described and then demonstrated chapter by chapter. Real-world and under-the-hood insights are also provided by insiders at Microsoft who live and breathe System Center, and those of you who are experienced with the platform will benefit from the wisdom and experience of these experts. We also included a list of additional resources at the end of each chapter where you can learn more about each System Center component.

### Acknowledgments

Three groups of people have helped make this book possible, and as authors we'd like to thank them all here.

First, the following experts at Microsoft have contributed sidebars that explain and demonstrate some of the powerful and exciting capabilities in System Center 2012 R2:

- Chris Samson
- David Apolinar
- Heath Lawson
- John McCabe
- John Savill
- Marton Csiki
- Mike Gaal
- MS Anand
- Nick Rosenfeld
- Rob Davies

Second, the following Microsoft insiders have peer-reviewed the content of this book to help us ensure it's as accurate as possible:

- Anshuman Nangia
- John Ballard
- Justin Incarnato
- Laura Cruz
- Michael Kelley
- Martin Booth
- Matt Galbraith
- Richard Rundle
- Won Huh
- Wally Mead

Finally, we'd also like to thank Carol Dillingham, Content Project Manager at Microsoft Press; Christian Holdener at S4Carlisle Publishing Services; and copyeditor Roger LeBlanc.

### Errata & book support

We've made every effort to ensure the accuracy of this content and its companion content. Any errors that have been reported since this content was published are listed at:

http://aka.ms/IntroSysCentR2/errata

If you find an error that is not already listed, you can report it to us through the same page.

If you need additional support, email Microsoft Press Book Support at *mspinput@microsoft.com*.

Please note that product support for Microsoft software is not offered through the addresses above.

### We want to hear from you

At Microsoft Press, your satisfaction is our top priority, and your feedback our most valuable asset. Please tell us what you think of this book at:

http://aka.ms/tellpress

The survey is short, and we read every one of your comments and ideas. Thanks in advance for your input!

## Stay in touch

Let's keep the conversation going! We're on Twitter: *http://twitter.com/ MicrosoftPress.* 

#### **PART I**

# Cloud computing

#### CHAPTER 1 System Center and the Cloud OS 3

Modernizing the datacenter to the cloud era is at the heart of what business today is thinking about, and System Center 2012 R2 is a key part of Microsoft's solution for achieving such a transformation. The chapter in this part examines Microsoft's vision, called the *Cloud OS*, and how System Center can help make this vision a reality for your business.

# System Center and the Cloud OS

This chapter provides a brief overview of Microsoft's Cloud OS vision and how Microsoft System Center can make this vision a reality for customers. The topics covered in this chapter include

- Microsoft's Cloud OS vision
- From vision to reality
- How to learn more

### **Microsoft's Cloud OS vision**

While the focus of this book is on System Center 2012 R2, it's important that we begin by stepping back to get the big picture of how System Center fits into Microsoft's overall vision for how the datacenter can be transformed today to be cloud-ready.

### Why the Cloud OS?

Things are changing more rapidly than ever for us in enterprise IT today. We need new tools for automating datacenter provisioning, management, and monitoring. We need these tools to be able to manage both physical and virtual workloads on-premises and across public and service-provider clouds. We also need tools for automating tasks and workflows both in the datacenter and in the cloud. These tools need to be scalable, flexible, and secure.

In addition to managing desktop and laptop computers, we now have to manage diverse mobile devices like tablets and smartphones. And they're frequently personal devices owned by the users themselves, making it tougher to standardize due to the variety of platforms. Our existing technologies need to be integrated with new platforms that allow device registration and enrollment, policy-based management, and management from the cloud. And we need to be able to deliver a secure and personalized experience on any device, anywhere, at any time. We also have to deal with the apps users run on mobile devices. Deploying and managing these apps present us with new challenges to accelerate the application life cycle, the handoff from developer to infrastructure specialists, also known as "DevOps." And we have to deal with greater amounts of data than ever before. Big data needs powerful new tools for business intelligence to unlock the value of data stored both on-premises and in the cloud using Microsoft SQL Server. In fact, System Center is built on top of SQL Server and uses it as the database for all the System Center components. Although almost all System Center components could share a single SQL Server instance, it is recommended to run each component on its own host or as an individual virtual machine, along with its own SQL Server instance.

And we need to accomplish all this without breaking our ever-constrained IT budgets. Fortunately, the licensing model for System Center 2012 (R2) has been significantly simplified Now every System Center component comes with the single license, so there is no longer a need to pick which component you want the most based on a budget limitation—you get them all! Additionally, the System Center license also includes the SQL Server licenses that are required for the databases. This new model will accelerate your transition to a cloud-ready platform because you will be provided with all the tools you need for infrastructure provisioning and management, automation, self-service, IT service management, and application management. Now you can start to roll out all these new systems at your own pace, without worrying about licensing restrictions or limitations.

### What is the Cloud OS?

The term *Cloud OS* represents Microsoft's visionary approach to how IT can deliver on all these needs and challenges businesses are facing today. The Cloud OS vision embraces datacenters, private clouds, public clouds, and hybrid solutions. Three key platforms comprise the Cloud OS:

- Windows Server 2012 R2 Provides the foundation for building enterprise-class datacenter and hybrid cloud solutions that are simple to deploy, cost-effective, application-focused, and user-centric.
- System Center 2012 R2 Delivers a unified management experience across on-premises, service provider, and Windows Azure environments, in a manner that's simple, cost-effective, application-focused, and enterprise-class.
- Windows Azure Provides an open and flexible cloud platform for building, deploying, and managing applications using almost any language, tool, or framework and running them in a secure public cloud hosted in a global network of Microsoft-managed datacenters. Windows Azure also lets you integrate your public cloud applications with your existing on-premises IT environment to enable hybrid-cloud capabilities.

Whether it's more devices, more apps, or more data your business is facing, Microsoft's three Cloud OS platforms and the technologies that integrate with them can help deliver the scale, speed, and agility you need while protecting your existing investments.

### What can the Cloud OS do for you?

Microsoft's Cloud OS vision has four key goals:

- Transform the datacenter Windows Server and System Center can manage the compute, storage, and networking resources of the modern datacenter to support its virtual machines, applications, and services. Together, they can transform this environment to make it capable of handling rapidly changing needs and unexpected opportunities while providing continuous service availability. System Center and Windows Azure can extend the datacenter beyond its traditional boundaries into the cloud to leverage economies of scale and keep IT costs under control. New automation platforms and tools are provided so that IT can deliver applications and services dynamically on an as-needed basis.
- Enable modern business applications Technology innovation is rapidly changing whole industries and business sectors today. These innovations in devices, data, and the cloud are creating a revolution in what applications can do and how people use them. System Center and Windows Azure provide tools for deploying, managing, and monitoring that can reach any device and extend to the cloud. Applications and data can be rapidly developed and provisioned both on-premises and in the cloud through improved efficiencies in the application-development life cycle.
- Empower people-centric IT People today need to be able to do their jobs from virtually anywhere on any device so that they can stay productive. They expect and deserve a consistent experience across desktop computers, laptops, tablets, and smartphones. System Center provides a unified management experience for provisioning, managing, and monitoring end-user computers and mobile devices. Sensitive business data can be protected as it is accessed from these devices, especially when the device is owned by the user instead of the company.
- Unlock insights on any data Business data is being generated faster and in greater quantities than ever before. System Center, Windows Azure, and SQL Server provide tools to be able to store, access, and analyze such data to find insights that can help grow business. Users can access data anywhere, at any time, on any device and use familiar and intuitive tools for business analytics and reporting.

### From vision to reality

The primary focus of this book is on the first goal of Microsoft's Cloud OS vision: transforming the datacenter. System Center is key to turning this vision into a reality by providing the following customer benefits:

Datacenter without boundaries System Center helps keep management simple with a consistent experience across devices and platforms, including public, private, and service-provider clouds. It can scale up and scale down through easy access to cloud resources. And it can help increase the resiliency of services and applications with enterprise-grade offerings to balance needs across the business.

- Cloud innovation everywhere System Center helps reduce cost and increase flexibility through the simplified implementation of hybrid cloud models using a consistent toolset for developers (with Visual Studio), database admins (with SQL Server), security experts (with Active Directory), and IT professionals (with Hyper-V and System Center). It enables secure access to information and resources from any device, both on-premises and across clouds.
- Dynamic application delivery System Center lets you automate repetitive manual processes to reduce time and cost. You can manage and monitor systems, devices, and applications with enough detail to quickly fix problems when they occur through performance analysis at the code level. And it offers self-service options so that business units, departments, users, and customers can provision and manage applications and services both on-premises and in the cloud.

To help you understand how the Cloud OS vision can be transformed into a reality for your business, this book examines each of the components of System Center and how they can be used to transform your datacenter by implementing private cloud solutions.

The story begins in Part 2 with provisioning infrastructure. Chapter 2 examines how you can provision your infrastructure using System Center Virtual Machine Manager. Chapter 3 describes how System Center App Controller can be used to provide self-service capabilities for your virtual machines, services, and clouds while hiding the complexities of what takes place within the underlying infrastructure. Chapter 4 looks at configuring and securing your infrastructure using System Center Configuration Manager and System Center Endpoint Protection. And Chapter 5 discusses backup and recovery using System Center Data Protection Manager.

Part 3 continues the story with a look at how to implement two kinds of monitoring within your infrastructure. Chapter 6 covers real-time monitoring with System Center Operations Manager, while Chapter 7 examines proactive monitoring using System Center Advisor.

The story concludes in Part 4 with achieving your ultimate goal of building private clouds. Chapter 8 examines IT service management and self-service with System Center Service Manager, while Chapter 9 tells how to implement automation using System Center Orchestrator. Chapter 10 puts on the finishing touch by examining the Windows Azure Pack, which lets you run Windows Azure public-cloud technologies in your own datacenter with increased flexibility and control.

### How to learn more

For more information about Microsoft's Cloud OS vision, see http://aka.ms/cloud-os.

For information about Windows Server, see http://aka.ms/ws2012r2.

For information about System Center, see http://aka.ms/sc2012r2.

For information about Windows Azure, see http://aka.ms/windowsazure.

For more information about System Center licensing, download the datasheet from *http://aka.ms/SCLicensing*.

#### PART II

# Provisioning infrastructure

| CHAPTER 2 | Provisioning infrastructure with Virtual<br>Machine Manager <b>9</b> |    |
|-----------|----------------------------------------------------------------------|----|
| CHAPTER 3 | Provisioning self-service with App Controller                        | 25 |
| CHAPTER 4 | Managing and maintaining with<br>Configuration Manager <b>39</b>     |    |
| CHAPTER 5 | Backup and recovery with Data Protection<br>Manager <b>55</b>        |    |

System Center 2012 R2 enables you to provision the physical and virtual infrastructure needed to build private cloud solutions both for enterprise datacenters and hosters. Built upon a foundation of Microsoft Windows Server 2012 R2 and extended into the public cloud through Windows Azure, such solutions can provide scalability and elasticity that can meet the needs of today's—and tomorrow's—businesses.

System Center 2012 R2 Virtual Machine Manager allows you to provision the virtualization hosts, host clusters, and infrastructure resources used to create and deploy virtual machines and services to private clouds. System Center 2012 R2 App Controller enables you to provision a self-service platform to allow end users to deploy and manage virtual machines and services in cloud environments. System Center 2012 R2 Configuration Manager provides you with a comprehensive solution for change and configuration management that enables you to provision operating systems, applications, software updates, and configuration to both servers and clients, whether physical or virtual. System Center 2012 R2 Data Protection Manager enables you to provide continuous data protection and recovery for servers, including the Hyper-V hosts on which your cloud solutions run, the virtual machines that host your business applications, and the Microsoft SQL Server databases that support all the System Center 2012 R2 roles.

This section of the book provides you with an introduction to Virtual Machine Manager, App Controller, Configuration Manager, and Data Protection Manager; examines these System Center components in action; provides expert insights from Microsoft insiders; and lists additional resources where you can learn more.

# Provisioning infrastructure with Virtual Machine Manager

his chapter provides a brief overview of System Center 2012 R2 Virtual Machine Manager. The topics covered in this chapter include

- Introduction to Virtual Machine Manager
- Virtual Machine Manager in action
- Insights from the experts
- How to learn more

### **Introduction to Virtual Machine Manager**

Virtual Machine Manager (VMM) enables you to configure and manage the virtualization hosts, host clusters, and infrastructure resources used to create and deploy virtual machines (VMs) and services to private clouds. These infrastructure resources include host groups, networking resources, storage resources, and library servers and shares. Together these different resources constitute the *fabric* from which private clouds can be deployed and managed using the System Center family of products.

### Hosts and host clusters

Virtual Machine Manager can manage multiple hypervisor platforms, including Microsoft Hyper-V hosts, Citrix XenServer hosts, and VMware ESX hosts. Virtual Machine Manager can also be used to manage Hyper-V, VMware, and Citrix host clusters to ensure the availability of virtual machines and services deployed on such hosts.

### Host groups

To make it easier to manage large numbers of virtualization hosts and host clusters, Virtual Machine Manager lets you organize them into host groups. A *host group* is simply a logical grouping of virtualization hosts. Host groups can be created based on different criteria, such as the physical location of the hosts or how resources are allocated to them. By default, any host added to Virtual Machine Manager will initially be placed in the All Hosts host group.

### Networking resources

Virtualization hosts, virtual machines, and services require networks in order to be able to communicate with each other, applications, and users. Virtual Machine Manager enables you to provision and manage a wide range of networking resources for the hosts and host clusters you use to build your private cloud. These different networking resources can include logical networks, which represent network sites defined by IP subnets, virtual local area networks (VLANs), or both; logical switches, which allow you to define a virtual network configuration as a template and apply it across Hyper-V hosts; static IP address pools and MAC address pools, which can be created for logical networks so that DHCP is not required; IP Address Management (IPAM), which allows you to display IP address utilization and inventory data; load balancers so that you can load-balance requests to virtual machines making up an application or service tier, along with a collection of Virtual IP Addresses (VIPs); and virtual switch extensions, which enable you to do such things as provide quality of service (QoS) or monitor network traffic.

Virtual Machine Manager also provides network virtualization capabilities, including support for creating and managing virtual networks and network gateways. Network virtualization is a parallel concept to a server virtualization, where it allows you to abstract and run multiple virtual networks on a single physical network. Network virtualization through VMM offers several advantages compared to using traditional networks. First it connects virtual machines to other virtual machines, hosts, or applications running on the same virtual network. When a VM gets moved to a different host, VMM will automatically migrate that virtual network with the VM so that it remains connected to the rest of the infrastructure. Network virtualization also allows multiple tenants to have their own isolated networks for security and privacy, as well as have their own IP address ranges for management flexibility. Finally, using a gateway, a VM running on a virtual network can connect to any physical network in the same site or a different location. System Center 2012 R2 Virtual Machine Manager even includes an inbox NVGRE gateway that can be deployed as a VM to provide this cross-network interoperability.

### Storage resources

Virtualization hosts, virtual machines, and services require storage in order to store application data and settings and to access shared storage from multiple locations so that virtual machines can run on different hosts. Virtual Machine Manager enables you to discover, classify, provision, allocate, and assign both local storage, where the storage capacity is directly attached to the virtualization host, and remote storage, in which the task of storage management is offloaded from the host to an external storage device. In addition, Virtual Machine Manager supports both block storage—including Fibre Channel, iSCSI, and Serial Attached SCSI (SAS) storage area networks (SANs)—and file storage using file shares that support the Server Message Block (SMB) 3.0 protocol. This last capability was first introduced in Virtual Machine Manager 2012 and enables you to use Virtual Machine Manager to create and manage Scale-out File Server (SoFS) instances running Windows Server 2012 to take advantage of such capabilities as storage pools and thin provisioning.

### Library servers and shares

The Virtual Machine Manager library contains a catalog of resources used for creating and deploying virtual machines and services on virtualization hosts. These resources are of two types:

- File-based resources This type includes virtual hard disks, ISO images, Microsoft Windows PowerShell scripts, Microsoft SQL Server scripts, driver files, Microsoft Server Application Virtualization (Server App-V) packages, and answer files.
- Non-file-based resources This type includes virtual machine templates, service templates, and profiles used to standardize the creation of virtual machines and templates.

File-based resources are stored on the library servers themselves, while non-file-based resources are stored in the Virtual Machine Manager database. You can also add custom resources to the library—for example, a custom installation package or post-execution script.

Library resources are exposed for use through library shares. Each library server can have multiple shares. As your private cloud grows, you can scale out either by adding more library servers or more library shares as needed. You can also make your library servers and shares highly available by deploying the file server on a Windows Server Failover Cluster. In System Center 2012 R2, Virtual Machine Manager can now create, validate, and manage a file-server cluster.

### Management server

The management server is the server on which the Virtual Machine Manager service runs. The management server controls communications with the Virtual Machine Manager database, library servers, and virtual machine hosts. Any commands issued through the Virtual Machine Manager console or using Windows PowerShell are processed by the management server. You can have multiple management consoles in an environment.

### Day-to-day operations

Once you deploy Virtual Machine Manager in your environment, prepare your fabric by configuring host groups, networking and storage resources, and library servers and shares, and add virtualization hosts and other infrastructure servers (such as SoFS instances), you are ready to begin working with Virtual Machine Manager. Some of the day-to-day operations tasks you might perform include configuring self-service user roles, creating virtual machine

templates, creating service templates, creating private clouds, deploying virtual machines to private clouds, deploying services to private clouds, scaling out services, managing fabric updates, monitoring the health of virtual machines, backing up the Virtual Machine Manager database, and so on.

### Constructing the private cloud

Virtual Machine Manager is essential if you want to use the System Center platform to create and deploy a private cloud. The reason for this is because Virtual Machine Manager provides resource pooling, enables self-service, and supports the elasticity required to build cloud solutions. You can use Virtual Machine Manager to create a private cloud from a host group that contains any or all of the following types of hosts: Hyper-V, VMware ESX, and Citrix XenServer. You can also use Virtual Machine Manager to create a private cloud from a VMware resource pool if you have VMware vCenter Server deployed in your environment.

Although Virtual Machine Manager provides some basic building blocks for creating private clouds, you can build more robust cloud solutions by integrating Virtual Machine Manager with other System Center components, including the following:

- Operations Manager With Operations Manager, you can use the System Center Monitoring Pack for System Center 2012 Virtual Machine Manager to monitor the health of resources. It also provides reporting capabilities for your Virtual Machine Manager environment.
- Orchestrator Use Orchestrator to create workflows that interact with Virtual Machine Manager to automate common tasks.
- Service Manager This feature integrates with Virtual Machine Manager through the System Center Virtual Machine Manager Connector.
- Data Protection Manager Use this feature to back up your Hyper-V hosts, virtual machines, and applications running within virtual machines.

For more information on these System Center components, see their associated chapters in this book.

### Virtual Machine Manager in action

Let's now look at a few examples of Virtual Machine Manager at work. Figure 2-1 shows the Virtual Machine Manager console with the VMs And Services workspace selected at the bottom left. This workspace is used to deploy and manage virtual machines, virtual networks, clouds, and tenants. In this screen shot, the administrator is reviewing the performance of the hosts to ensure that there is enough capacity to create a new virtual machine.

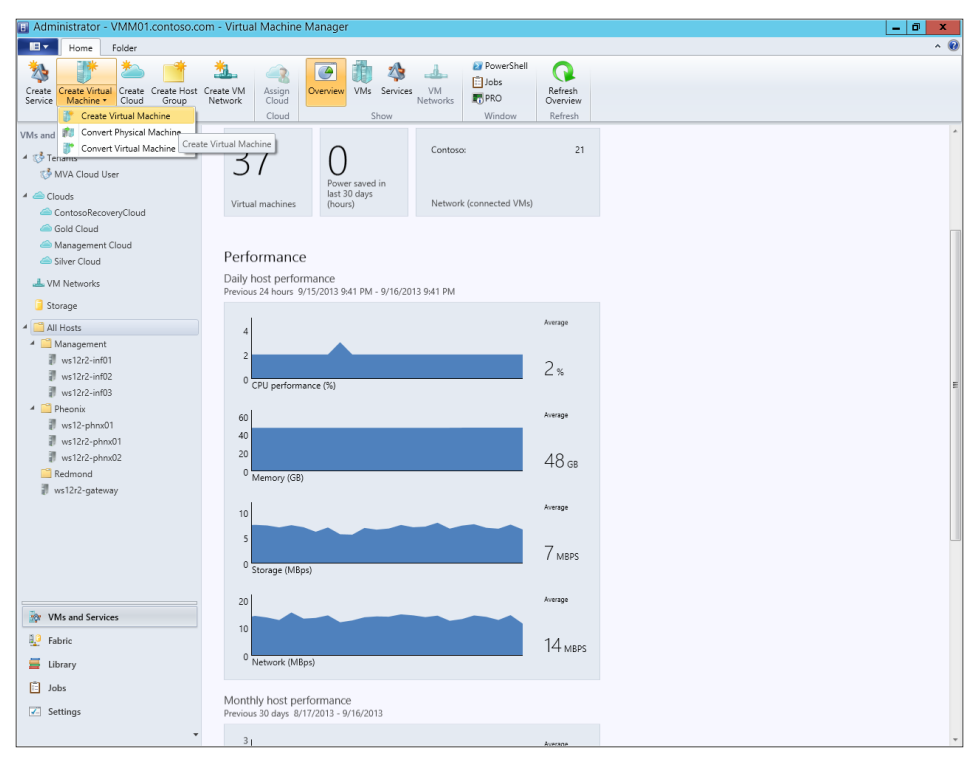

FIGURE 2-1 Reviewing the performance of hosts

Figure 2-2 shows the Virtual Machine Manager console with the Fabric workspace selected. This workspace is used to manage all the infrastructure servers, hosts, costs, networking, and storage components in your environment. In this screen shot, the administrator is reviewing the utilization and health of a Windows Server 2012 R2 Hyper-V host.

| E Server Tools                     | Administrator - VMM01.contoso.com - Virtual Machi                                                                                 | ne Manager              |                                              |                      | _ 0 ×                              |
|------------------------------------|----------------------------------------------------------------------------------------------------|-------------------------|----------------------------------------------|----------------------|------------------------------------|
| Home Folder Host                   |                                                                                                    |                         |                                              |                      | ^ <b>(</b> )                       |
| Refresh Refresh Virtual Restart    | Power On Start Maintenance Mode Move to Host Group<br>Power Off Stop Maintenance Mode<br>/iew Status P Run Script Command<br>Host | Remove Cluster Node     | Connect View<br>via RDP Networking<br>Window | Remove Properties    |                                    |
| Fabric <                           | Managed Computers (9)                                                                                                    |                         |                                              |                      |                                    |
| 4 88 Servers                       |                                                                                                    |                         |                                              |                      | ٩                                  |
| A All Hosts                        | Name                                                                                                    | Agent Status            |                                              | · Role               |                                    |
| Management                         | ws12r2-phnx01.contoso.com                                                                                                    | 8 Not Responding        |                                              | Host                 |                                    |
| Pheonix                            | ws12r2-phnx02.contoso.com                                                                                                    | Not Responding          |                                              | Host                 |                                    |
| Redmond                            | vcenter01.contoso.com                                                                                                    | Responding              |                                              | VMware VirtualCenter | server                             |
| ▲ ↓ Infrastructure                 | ws12-phnx01.contoso.com                                                                                                    | Responding              |                                              | Host                 |                                    |
| 🎥 Library Servers                  | ws12r2-inf02.contoso.com                                                                                                    | Responding              |                                              | Host                 |                                    |
| PXE Servers                        | ws12r2-inf03.contoso.com                                                                                                    | Responding              |                                              | Host                 |                                    |
| Dpdate Server                      | ws12r2-gateway.contoso.com                                                                                                    | 8 Not Responding        |                                              | Host                 |                                    |
| VCenter Servers                    | ws12r2-inf01.contoso.com                                                                                                    | Responding              |                                              | Host                 |                                    |
| JP VMM Server                      | VMM01.contoso.com                                                                                                    | Responding              |                                              | Library, VMM Server  |                                    |
| <ul> <li>A - Networking</li> </ul> |                                                                                                    |                         |                                              |                      |                                    |
| The Logical Networks               |                                                                                                    |                         |                                              |                      |                                    |
| 🗮 MAC Address Pools                |                                                                                                    |                         |                                              |                      |                                    |
| 🔛 Load Balancers                   |                                                                                                    |                         |                                              |                      |                                    |
| VIP Templates                      |                                                                                                    |                         |                                              |                      |                                    |
| 🐺 Logical Switches                 |                                                                                                    |                         |                                              |                      |                                    |
| Port Profiles                      | ws12r2-inf02.contoso.com                                                                                                    |                         |                                              |                      | *                                  |
| Port Classifications               |                                                                                                    |                         |                                              |                      |                                    |
| Network Service                    | Status                                                                                                    | Virtual machine         |                                              | Recent job           |                                    |
| 🔺 🥛 Storage                        | Host status: OK                                                                                                    | Virtual machines: 19    |                                              | Managed computer job | No recent job                      |
| Classification and Pools           | Date modified: 9/15/2013 9:47:05 PM                                                                                               |                         |                                              | Job status:          | 2                                  |
| 👰 Providers                        |                                                                                                    |                         |                                              | Host job:            | Refresh virtual machine properties |
| 🥬 Arrays                           | Host                                                                                                    | Fabric                  |                                              | Job status:          | 100 % Completed                    |
| 📑 File Servers                     | O contractor Microsoft Microsoft 2012 P2                                                                                          | Channes d'alor 2        |                                              |                      |                                    |
| Pribre Channel Fabrics             | Datacenter                                                                                                    | Storage disks: 2        |                                              | Compliance           |                                    |
|                                    | Virtualization software: Microsoft Hyper-V                                                                                        | storage used: 690.75 GB |                                              | Compliance status:   |                                    |
| W VMs and Services                 | Processor: (32) 2.00 GHz Intel Xeon                                                                                               |                         |                                              | Operational status:  |                                    |
|                                    | Memory: 127.96 GB                                                                                                    |                         |                                              | Last scan:           |                                    |
| Fabric                             |                                                                                                    |                         |                                              |                      |                                    |
| 🧮 Library                          |                                                                                                    |                         |                                              |                      |                                    |
| Jobs                               |                                                                                                    |                         |                                              |                      |                                    |
| Settings                           |                                                                                                    |                         |                                              |                      |                                    |
| -                                  |                                                                                                    |                         |                                              |                      |                                    |

FIGURE 2-2 Reviewing the health of a Hyper-V host

Figure 2-3 again shows the Virtual Machine Manager console with the Fabric workspace selected. In this screen shot, the administrator is pooling the storage resources and creating tiers, which simplifies storage management and improves performance by taking advantage of the latest storage enhancements in Windows Server 2012 R2.

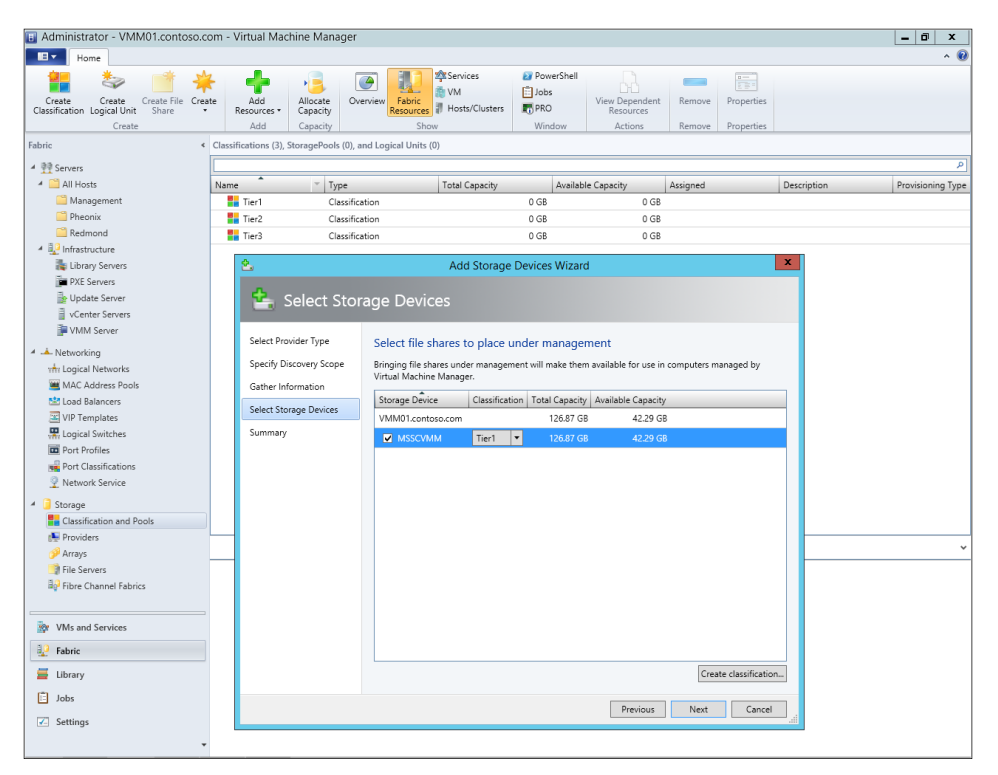

FIGURE 2-3 Pooling storage resources to simplify storage management

Figure 2-4 shows the Virtual Machine Manager console with the Fabric workspace selected once again. In this screen shot, the administrator has created a logical network to define the topology of the underlying physical networking infrastructure and is configuring the IP Address Pool settings for VMs that will deployed on this network.

| B Administrator - VMM01.contoso.co                                                                                                    | om - Virtual Machine Manager                                                        |                                    |                                            |                                                                        |                                                                                                    |                                                                                  |                                                             |                                                 | = 0 X                                  |
|----------------------------------------------------------------------------------------------------|-------------------------------------------------------------------------------------|------------------------------------|--------------------------------------------|------------------------------------------------------------------------|----------------------------------------------------------------------------------------------------|----------------------------------------------------------------------------------|-------------------------------------------------------------|-------------------------------------------------|----------------------------------------|
| Home                                                                                                    |                                                                                     |                                    |                                            |                                                                        |                                                                                                    |                                                                                  |                                                             |                                                 | ~ 🔞                                    |
| Create Logical<br>Network                                                                                                    | Create Create Add Resources • Add                                                   | Dverview Fabric<br>Resources       | Services<br>Dirtual Machines<br>Hosts<br>W | <ul> <li>PowerSh</li> <li>Jobs</li> <li>PRO</li> <li>Window</li> </ul> | View Dependent<br>Resources<br>Dependencies                                                                                                    | Remove<br>Remove                                                                 | Properties<br>Properties                                    |                                                 |                                        |
| Fabric <                                                                                                    | Logical Networks and IP Pools (11)                                                  |                                    |                                            |                                                                        |                                                                                                    |                                                                                  |                                                             |                                                 |                                        |
| ▲ ₱₱ Servers                                                                                                    |                                                                                     |                                    |                                            |                                                                        |                                                                                                    |                                                                                  |                                                             |                                                 | ٩                                      |
| All Hosts                                                                                                    | Name                                                                                | Network Complia                    | Subnet                                     | Begin Add                                                              | iress End Address                                                                                                    | Availa                                                                           | able Address                                                | Available Address.                              | Available Address                      |
| Management                                                                                                    | 🗉 🖬 Contoso-Management                                                              | Fully compliant                    | 1                                          |                                                                        |                                                                                                    |                                                                                  |                                                             |                                                 |                                        |
| C Pheonix                                                                                                    | Contoso IP Pool                                                                     | Fully compliant                    | 172.16.0.0/16                              | 172.16.2.1                                                             | 172.16.2.254                                                                                                    | 250                                                                              |                                                             | 250                                             | 0                                      |
| Carl Redmond                                                                                                    | The External                                                                        | Fully compliant                    |                                            |                                                                        |                                                                                                    |                                                                                  |                                                             |                                                 |                                        |
| <ul> <li>Infrastructure</li> </ul>                                                                                                    | The Netvirt                                                                         | Fully compliant                    |                                            |                                                                        | Contoso I                                                                                                    | P Pool Prop                                                                      | perties                                                     |                                                 | ×                                      |
| http://www.communecommunecommunecommunecommunecommunecommunecommunecommunecommunecommunecommunecommunecommunecommunecommunecommunecommunecommunecommunecommunecommunecommunecommunecommunecommunecommunecommunecommunecommunecommunecommunecommunecommunecommunecommunecommunecommunecommunecom<br>www.communecommunecommunecommunecommunecommunecommunecommunecommunecommunecommunecommunecommunecommunecommuneco | The Pool-wide network associated                                                    | Fully compliant<br>Fully compliant | Name                                       |                                                                        | P address range                                                                                                    |                                                                                  |                                                             |                                                 |                                        |
| Update Server VCenter Servers                                                                                                    | The Pool-wide network associated                                                    | Fully compliant                    | Network Site                               |                                                                        | Specify the range of IP add                                                                                                    | dresses from                                                                     | the subnet to                                               | be managed by this p                            | ool.                                   |
| IP VMM Server                                                                                                    | ver Pool-wide network associated                                                    | Fully compliant                    | IP address range                           |                                                                        | tarting ID address: 172.1                                                                                                    | 6.0.1                                                                            |                                                             |                                                 |                                        |
| 4 📥 Networking                                                                                                    | ver Pool-wide network associated                                                    | Fully compliant                    |                                            |                                                                        | starting in address. 172.1                                                                                                    | 0.2.1                                                                            |                                                             |                                                 |                                        |
| vity Logical Networks                                                                                                    | ver Pool-wide network associated                                                    | Fully compliant                    | Gateway                                    |                                                                        | Ending IP address: 172.1                                                                                                    | 6.2.254                                                                          |                                                             |                                                 |                                        |
| MAC Address Pools                                                                                                    | why vSwitch0                                                                        | Fully compliant                    | DNIS                                       | 1                                                                      | Fotal addresses: 254                                                                                                    |                                                                                  |                                                             |                                                 |                                        |
| Logical Balancers<br>VIP Templates<br>Logical Switches<br>Port Profiles                                                                                                    |                                                                                     |                                    | WINS<br>Inactive Addresses                 |                                                                        | VIPs and reserved IF<br>/ou can specify one or mo<br>virtual IP (VIP) addresses of<br>addresses. Ranges in the f<br>P addresses reserved for I | P addresse<br>ore IP address<br>or to reserve f<br>ormat IP1-IP2<br>oad balancer | es from the ar<br>for other purp<br>2 are allowed.<br>VIPs: | ddress range in the IP<br>oses. Use commas to : | subnet to use for<br>separate multiple |
| <ul> <li>Network Service</li> <li>Storage</li> </ul>                                                                                                    |                                                                                     |                                    |                                            |                                                                        | 172.16.2.100                                                                                                    |                                                                                  |                                                             |                                                 |                                        |
| Classification and Pools                                                                                                    |                                                                                     |                                    |                                            |                                                                        | P addresses to be reserve                                                                                                    | d for other us                                                                   | ses:                                                        |                                                 |                                        |
| Providers<br>Arrays                                                                                                    | Contoso IP Pool                                                                     |                                    |                                            |                                                                        | 172.102.101, 172.10.2.102                                                                                                    |                                                                                  |                                                             |                                                 |                                        |
| File Servers Fibre Channel Fabrics                                                                                                    | Static IP address pool information                                                  | n                                  |                                            |                                                                        |                                                                                                    |                                                                                  |                                                             |                                                 |                                        |
| w VMs and Services                                                                                                    | Starting address: 172.16.2.1<br>Ending address: 172.16.2.25<br>Received addresse: 0 | 4                                  |                                            |                                                                        |                                                                                                    |                                                                                  |                                                             |                                                 |                                        |
| P Fabric                                                                                                    | Virtual IP address range:                                                           |                                    | View Script                                |                                                                        |                                                                                                    |                                                                                  |                                                             | OK                                              | Cancel                                 |
| 📕 Library                                                                                                    | Host arouns                                                                         |                                    | Total dedicated IP                         | addresses:                                                             | 254                                                                                                    | Δ.                                                                               | ctivato M                                                   | lindows                                         |                                        |
| 🗈 Jobs                                                                                                    | All Hosts                                                                           |                                    | roter virtuer IP dut                       |                                                                        | v                                                                                                    |                                                                                  | to System                                                   | in Control Panel                                | to activate                            |
| Settings                                                                                                    |                                                                                     |                                    |                                            |                                                                        |                                                                                                    |                                                                                  | indows.                                                     |                                                 |                                        |

FIGURE 2-4 Configuring IP address pool settings for a logical network

Figure 2-5 shows the Virtual Machine Manager console with the Fabric workspace selected one more time. In this screen shot, the administrator is adding a new VMware vCenter Server to be placed under the management of Virtual Machine Manager. This addition will enable the administrator to use the VMware hosts just like Hyper-V hosts, allowing the ESX Servers to be added to the fabric and made available for VM placement.

| [B]              |                     | (          | Server Tool  | Adminis       | trator - VMM01.cor  | ntoso.com - Virtual M        | lachine Manager                                                          |                                               |                                | _ 0 X      |
|------------------|---------------------|------------|--------------|---------------|---------------------|------------------------------|--------------------------------------------------------------------------|-----------------------------------------------|--------------------------------|------------|
|                  | Home                | Folder     | vCenter Serv | er            |                     |                              |                                                                          |                                               |                                | ^ @        |
|                  | 62                  |            |              |               |                     |                              |                                                                          |                                               |                                |            |
|                  |                     |            | 2.00         |               |                     |                              |                                                                          |                                               |                                |            |
| Refresh          | Import<br>Templates | Remove     | Properties   |               |                     |                              |                                                                          |                                               |                                |            |
| vCent            | er Server           | Remove     | Properties   |               |                     |                              |                                                                          |                                               |                                |            |
| Fabric           |                     |            | < 1          | Center Server | s (1)               |                              |                                                                          |                                               |                                |            |
| 4 00 Set         | vers                |            | 1            |               |                     |                              |                                                                          |                                               |                                | ٩          |
| A 🖺 A            | II Hosts            |            |              | Name          |                     | Status                       | <ul> <li>Version</li> </ul>                                              | Managed Hosts                                 | Managed VMs                    |            |
| <b>1</b>         | Manageme            | ent        |              | vcenter01.    | contoso.com         | Responding                   | 5.1.0                                                                    | 0                                             | 0                              |            |
|                  | Pheonix             |            |              |               |                     |                              |                                                                          |                                               |                                |            |
| 2                | Redmond             |            |              |               |                     | m                            | V                                                                        | center01 contoso com Properties               |                                | ×          |
| - 🖓 I            | nfrastructure       |            |              |               |                     | -                            | •                                                                        |                                               |                                |            |
| 1                | Library Ser         | vers       |              |               |                     | Specify the                  | vCenter Server that you v                                                | vant to add                                   |                                |            |
|                  | PXE Server          | s          |              |               |                     |                              |                                                                          |                                               |                                |            |
|                  | Update Ser          | ver        |              |               |                     | Server informati             | ion                                                                      |                                               |                                |            |
|                  | VLenter Se          | rvers      |              |               |                     | Computer name                | vcenter01.contoso.com                                                    |                                               |                                |            |
|                  | WINN DELVI          | 21         |              |               |                     | TCP / IP port:               | 443 🗮                                                                    |                                               |                                |            |
| 4 - Ne           | tworking            |            |              |               |                     |                              |                                                                          |                                               |                                |            |
| THIT L           | ogical Netw         | orks       |              |               |                     | Credentials                  |                                                                          |                                               |                                |            |
|                  | and Palance         | s Pools    |              |               |                     | Enter the admin              | istrative account used to connect                                        | to the vCenter Server.                        |                                |            |
|                  | /IP Template        | 113<br>145 |              |               |                     | Run As accou                 | unt: vCenter                                                             |                                               |                                | Browse     |
|                  | ogical Swite        | hes        |              |               |                     | Security                     |                                                                          |                                               |                                |            |
| E P              | ort Profiles        |            |              |               |                     | Secondy in                   |                                                                          |                                               |                                |            |
| R P              | ort Classific       | ations     |              |               |                     | Communicat                   | te with VMware ESX hosts in secu                                         | re mode                                       |                                |            |
| <u>9</u> N       | letwork Sen         | vice       |              |               |                     | In secure me<br>option to to | ode, a certificate and public key a<br>ust communications and require of | re required for each ESX host that is being r | nanaged by the vCenter Server. | Clear this |
| 🔺 🥫 Sto          | vrage               |            |              |               |                     | Virtual Mach                 | nine Manager (VMM) provides lin                                          | ited management of newly imported FSX h       | osts.                          |            |
| <b>1</b>         | lassification       | and Pools  |              |               |                     | Adding a vC                  | enter Server does not automatica                                         | IIv add ESX hosts to VMM. To manage ESX       | hosts through VMM. you must    | add the    |
| e P              | roviders            |            | L            |               |                     | vCenter Sen                  | ver, and then use the Add VMwar                                          | e ESX Hosts and Clusters wizard to add ESX    | hosts and clusters.            |            |
| 9 <sup>9</sup> F | krrays              |            |              | vcenter01.con | itoso.com           |                              |                                                                          |                                               |                                | ×          |
| 🗐 F              | ile Servers         |            |              |               |                     |                              |                                                                          |                                               |                                |            |
| ≣₀² F            | ibre Channe         | I Fabrics  |              | Virtualizatio | n manager           |                              |                                                                          |                                               |                                |            |
|                  |                     |            |              | Name:         | vcenter01.contoso.c | om                           |                                                                          |                                               |                                |            |
| ige VN           | As and Serv         | ices       |              | Status:       | Responding          | View Script                  |                                                                          |                                               | or                             | Cancel     |
| 10 m             |                     |            |              | Version:      | 5.1.0               | view Script                  |                                                                          |                                               | UK                             | - cancer   |
| ra               | DIIC                |            |              | Managed VM    | le 0                |                              |                                                                          |                                               |                                |            |
| 🚽 Lik            | orary               |            |              | managed w     |                     |                              |                                                                          |                                               |                                |            |
| lot 🗐            | bs                  |            |              |               |                     |                              |                                                                          |                                               |                                |            |
| Se Se            | ttings              |            |              |               |                     |                              |                                                                          |                                               |                                |            |
| 36               | ung.                |            |              |               |                     |                              |                                                                          |                                               |                                |            |
|                  |                     |            | *            |               |                     |                              |                                                                          |                                               |                                |            |

FIGURE 2-5 Adding a new VMware vCenter Server

Figure 2-6 shows the Virtual Machine Manager console with the Library workspace selected. This workspace is used to manage standardized resources that will be used by Virtual Machine Manager, such as Templates, Profiles, Self-Service Content, Library Servers, ISOs, virtual hard disks (VHDs), Software Update Catalogs, and more. In this screen shot, the administrator is reviewing a two-tier service template, which represents a distributed virtualized application running across both Hyper-V and Citrix XenServer hosts.

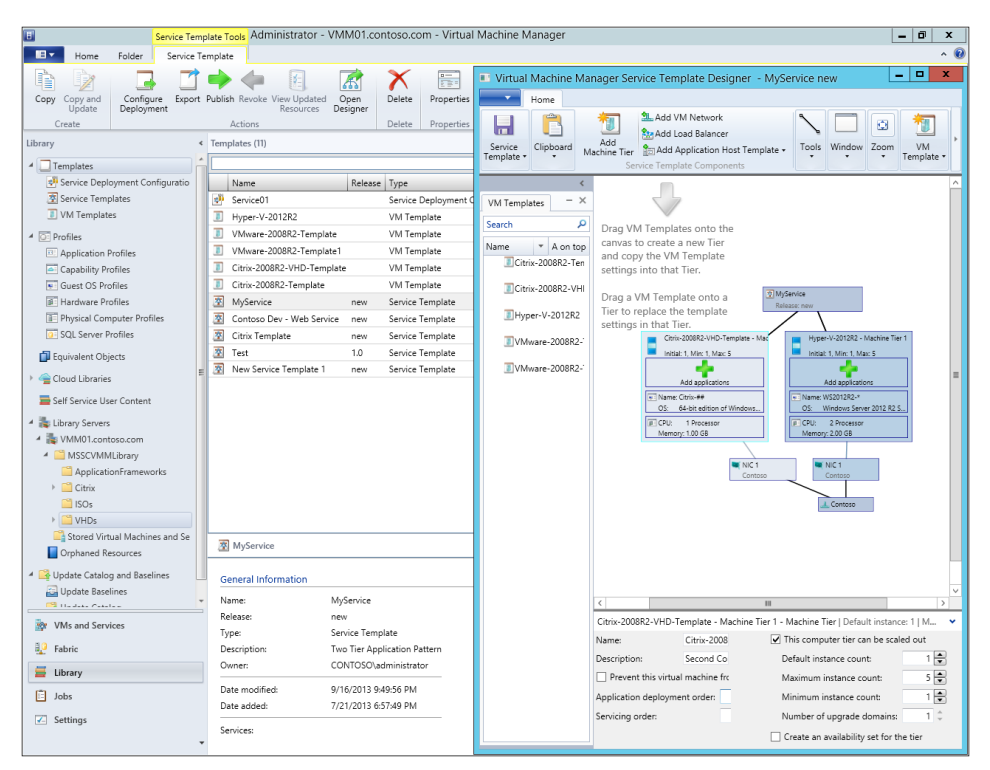

FIGURE 2-6 Example of a two-tier service template

### Insights from the experts

We'll conclude this chapter by hearing from one of our experts at Microsoft about some new features that were added in this release of Virtual Machine Manager.

### New functionality in Virtual Machine Manager 2012 R2

Virtual Machine Manager 2012 R2 adds some exciting new functionality and integration with Windows Server 2012 R2. The following sections highlight several of these new capabilities.

#### **Integrating Virtual Machine Manager with IPAM**

Virtual Machine Manager now extends address management to the IP Address Management (IPAM) feature of Windows Server 2012 R2 by leveraging a new network service in the Fabric manager as shown here:

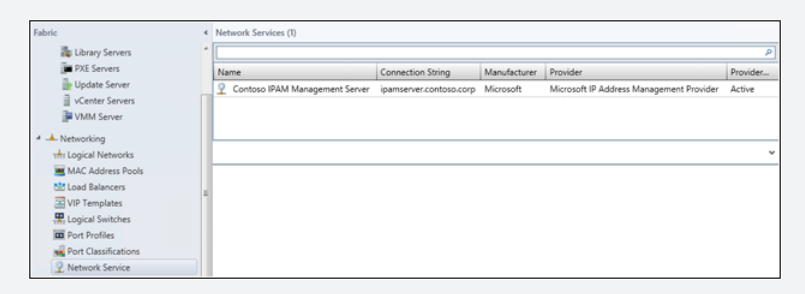

When Virtual Machine Manager is integrated with Windows Server 2012 R2 IPAM, the management of IP blocks within Virtual Machine Manager can be controlled through the IPAM user interface in Server Manager. This is particularly useful if another team is responsible for the network address spaces in the environment.

| OVERVIEW                | ^  | Filter           |                    | Q                  |                  | ,              |               | ۲                   |
|-------------------------|----|------------------|--------------------|--------------------|------------------|----------------|---------------|---------------------|
| SERVER INVENTORY        |    | Unitation        | Quadanaina         | Mahundr            | Short ID Address | End ID Address | Access Score  | Natural: Turca      |
| IP ADDRESS SPACE        |    | Otilization      | overlapping        | INCONOR            | Start IP Address | End IP Address | Access Scope  | Network Type        |
| IP Address Blocks       |    | 🔮 Under          | No                 | 192.168.30.0/24    | 192.168.30.245   | 192.168.30.254 | \Global       | Provider            |
| IP Address Inventory    |    | Under            | No                 | 192.168.10.0/24    | 192.168.10.240   | 192.168.10.254 | \Global       | Provider            |
| IP Address Pange Groups | =  | Under            | No                 | 192.168.1.0/24     | 192.168.1.250    | 192.168.1.254  | \Global       | Provider            |
|                         |    |                  |                    |                    |                  |                |               |                     |
| MONITOR AND MANAGE      | ۰. |                  |                    |                    |                  |                |               |                     |
| MONITOR AND MANAGE      |    | <                |                    |                    |                  |                |               |                     |
| DNS and DHCP Servers    |    |                  |                    |                    |                  |                |               |                     |
| DHCP Scopes             | н. | D                |                    |                    |                  |                |               |                     |
| DNS Zone Monitoring     |    | 192.168.30.0/24  |                    |                    |                  |                |               |                     |
| Server Groups           | ~  | Configuration    | Details Utili      | zation Trend   Eve | nt Catalog       |                |               |                     |
| E E                     |    | Description:     |                    |                    |                  |                |               |                     |
| ► IPv4                  |    | Network          | 193                | 2.168.30.0/24      |                  |                | Overlapping   |                     |
| ▷ IPv6                  |    | Subnet Mask:     | 25                 | 5.255.255.0        |                  |                | Access Scop   | e                   |
|                         |    | Start IP Addres  | ss: 193            | 2.168.30.245       |                  |                | Is Inherited  | Access Scope:       |
|                         |    | End IP Address   | s: 193             | 2.168.30.254       |                  |                | Used for Uti  | lization Calculatio |
|                         |    | IP Address Typ   | ve: Pri            | rate               |                  |                | Customer IP   | Address Space:      |
|                         |    | Assignment Ty    | rpe: Sta           | tic                |                  |                | Provider IP / | Address Space:      |
|                         |    | Network Type     | Pro                | wider              |                  |                | Dhcp Server   | Name:               |
|                         |    | Percentage Ut    | lized: 0.0         | 0                  |                  |                | Uncp Scope    | Name:               |
|                         |    | Utilization Cale | Un<br>Sulation: Au | der<br>tomatic     |                  |                | Owner:        | nges                |
|                         |    | Assigned Add     | esses: 10          | cometric.          |                  |                | Assignment    | Date:               |

As an example of extended IPAM management, I'll show you how it is now possible to delete Virtual Machine Manager IP address pool blocks from the IPAM user interface in Server Manager. The network service in Virtual Machine Manager will refresh and reflect these changes:

| 2            |                                                                                                    |        |                                                                                                    | Serv                                                                                                    | er Manager                                                                                                    |                                                                                                    |                                                                                        |                                                                       |          | -          | 6 X    |
|--------------|----------------------------------------------------------------------------------------------------|--------|----------------------------------------------------------------------------------------------------|----------------------------------------------------------------------------------------------------|----------------------------------------------------------------------------------------------------|----------------------------------------------------------------------------------------------------|----------------------------------------------------------------------------------------|-----------------------------------------------------------------------|----------|------------|--------|
| $\mathbf{E}$ | ∋ <b>-</b> •• Vir                                                                                                    | TUA    | ALIZED IP ADDRE                                                                                                    | SS SPACE                                                                                                    | • IPv4 •                                                                                                    |                                                                                                    | • @                                                                                    | Manage                                                                | Tools    | View       | Help   |
|              | OVERVIEW<br>SERVER INVEN<br>IP ADDRESS SP<br>IP Address R<br>IP Address R<br>IP Address R<br>VIRTUALIZED L.<br>MONITOR AN<br>DNS and DH<br>DNCP Scopes<br>DNS Zone M<br>Server Groups<br>E TE | <      | IPv4<br>IPv1 9 total<br>Current view: [IPAddress<br>Filter<br>Utilization Overlapping<br>Optimal No<br>Optimal No<br>Optimal No<br>Optimal No<br>Othere No<br>Under No<br>Ounder No<br>Ounder No<br>Ounder No<br>Ounder No | Ranges v<br>Network<br>192.166.200.0/24<br>192.166.200.0/24<br>192.166.200.0/24<br>192.166.200.0/24<br>192.166.200.0/24<br>192.166.200.0/24 | (B) ▼ (B)<br>Start IP Address<br>192.168.200.30<br>192.168.1.70<br>192.168.40.10<br>192.168.1<br>192.168.3<br>192.168.3<br>192.168.3<br>192.168.1<br>192.168.1 | End IP Address<br>192 166 200.100<br>192 168.1.101<br>192 168.021<br>192 168.021<br>192 168.0224<br>192 168.0224<br>192 169.0224<br>193 169.0244<br>193 169.0244<br>193 193 193 193 193 193 193 | Access Scope<br>VGlobal<br>VGlobal<br>VGlobal<br>P Addresses<br>Available IP Addresses | Network Type<br>Provider<br>Provider<br>Provider<br>Provider<br>dress | Customer | TASKS<br>( | •<br>• |
|              | Provider IP Ad                                                                                                    | 1      | <                                                                                                    |                                                                                                    |                                                                                                    |                                                                                                    |                                                                                        |                                                                       |          |            | >      |
|              | Customer IP A<br>IPv6<br>Provider IP Ad<br>Customer IP A                                                                                                    | •<br>• | Details View<br>192.168.220.0/24<br>Configuration Details U<br>Description:                                                                                                    | tilization Trend   Ev                                                                                                    | ent Catalog                                                                                                    |                                                                                                    |                                                                                        |                                                                       |          |            | ^      |
|              |                                                                                                    |        | Network                                                                                                    | 192.168.220.0/24                                                                                                    |                                                                                                    |                                                                                                    | Overlappin                                                                             | 19:                                                                   | No       |            |        |

#### Live clone

Virtual Machine Manager now adds support for live cloning of virtual machines. Previously in Virtual Machine Manager 2012 SP1, for a virtual machine to be cloned, it first had to be powered off. As shown next, however, this limitation has been removed in Virtual Machine Manager 2012 R2, and the new capability can be of great use for copying production virtual machines into an isolated lab environment without having to shut down the production virtual machine. This could be used to troubleshoot a poorly performing server by cloning it so that the server stays online while the administrator troubleshoots the clone.

| 🔥 W  | linSen | /er2012R2 | Rupping            |
|------|--------|-----------|--------------------|
| 16 N | *      | Create +  | 💏 Clone            |
| 16 N | 0      | Shut Down | Create VM Template |
| 🐌 N  | U      | Power On  | Stopped            |
| 🐌 N  | ባ      | Power Off | Stopped            |
| 🐌 с  |        | Pause     | Missing            |
|      |        | Resume    |                    |
|      | Ð      | Reset     |                    |

#### **Online VHDX resize**

Virtual Machine Manager now supports online resize of VHDX drives if the disk drives are attached to a SCSI adapter. Resizing includes both growing and shrinking the disks; however, resizing of VHD drives is not supported.

### Support for differencing disks

Virtual Machine Manager now supports provisioning of virtual machines using differencing disks. This capability allows for ultrafast deployments of virtual machines because only a small child virtual machine needs to be created that points to the parent disk, rather than copying the full VHD for the operating system. The Hyper-V hosts can have a path defined for the caching of parent disks. This cached path can be a normal path or a shared SMB3 share:

| Jeneral               | Placement Paths                                                                    |        |
|-----------------------|------------------------------------------------------------------------------------|--------|
| Status                | Specify default virtual machine paths to be used during virtual machine placement: |        |
| Hardware              | C:\ProgramData\Microsoft\Windows\Hyper-V                                           | Add    |
| Host Access           |                                                                                    | Remove |
| Virtual Machine Paths |                                                                                    |        |
| Reserves              |                                                                                    |        |
| Storage               |                                                                                    |        |
| Virtual Switches      | Specify the default parent disk paths to be used for the virtual machines:         |        |
| Migration Settings    | D:\cached_parentdisks                                                              | Add    |
| Placement Paths       |                                                                                    | Remove |
| Servicing Windows     |                                                                                    |        |
| Custom Properties     |                                                                                    |        |
|                       |                                                                                    |        |
|                       |                                                                                    |        |
| View Script           | OK                                                                                 | Cancel |

When deploying a virtual machine, you can now use differencing-disk optimizations for deployment. This capability uses the cached parent disk on the Hyper-V host:

|                                                                                                    | Create V                                                                                                    | irtual Machine W                                                                                                    | izard                                                                                                    | X      |
|----------------------------------------------------------------------------------------------------|----------------------------------------------------------------------------------------------------|----------------------------------------------------------------------------------------------------|----------------------------------------------------------------------------------------------------|--------|
| Configure                                                                                                    | Settings                                                                                                    |                                                                                                    |                                                                                                    |        |
| Select Source<br>Identity<br>Configure Hardware<br>Configure Operating<br>Select Destination<br>Select Host<br>Configure Settings<br>Add Properties<br>Summary | Review the virtual machin<br>The following values will be used<br>Locations<br>Virtual Machine Locat<br>C.YhogamData Marca<br>A Operating System Settings<br>Virtual Part of Comparison<br>MEUUXHP215NE53<br>Network Adapter 0<br>VM_NIPmay_VLAN20<br>X Fibre Channel<br>Machine Resources<br>Virtual Hard Dirk<br>2012TEMPLATE.vhdr | es settings<br>when the new virtual<br>Library resource:<br>File size:<br>Deployment optior<br>Method to deploy<br>Use differencing<br>Deployment details<br>Source:<br>Destination path:<br>File name:<br>Parent disk destin<br>© Let VMM decis<br>Specify a desti | machine is created:<br>2012TEMPLATE.vhdx<br>8.63 G8<br>ns<br>( the virtual hard disk to the host:<br>disk optimizations<br>s<br>(NVVVMM1000.apolinar.intra\MSSC)<br>(CAProgramData\Microsoft\Window<br>2012TEMPLATE - Diff.vhdx<br>ation path:<br>de (recommended)<br>nation path (if required)<br>v ) | Browse |
|                                                                                                    |                                                                                                    |                                                                                                    | Previous Next                                                                                                    | Cancel |

Once the virtual machine has been deployed, the properties of the virtual machine will reflect the parent disk as well as the differencing disk:

|                        | ¢ Conord                                        | - |                                                                                         |  |  |  |  |
|------------------------|-------------------------------------------------|---|-----------------------------------------------------------------------------------------|--|--|--|--|
| atus                   | Processor     I processor     Memory     512 MB |   | Channel                                                                                 |  |  |  |  |
| Hardware Configuration |                                                 |   | Primary channel (0) (in use) v<br>Contains the operating system for the virtual machine |  |  |  |  |
| reckpoints             | Floppy Drive<br>No Media Captured               |   |                                                                                         |  |  |  |  |
| ustom Properties       | P COM 1<br>None                                 |   | rogramData\Microsoft\Windows\Hyper-V\differencing - vm\2012TEMPLATE - Diff.vhdx Browse  |  |  |  |  |
| ttings                 | 17 COM 2                                        |   | Fully qualified path to parent virtual hard disk:                                       |  |  |  |  |
| ation of               | None                                            |   | D:\cached_parentdisks\2012TEMPLATE.vhdx                                                 |  |  |  |  |
|                        | Default video adapter                           |   | Virtual hard disk type: Differencing                                                    |  |  |  |  |
| ervicing Windows       | A bas Configuration                             |   | Maximum day 4000.50                                                                     |  |  |  |  |
| ependencies            |                                                 |   | Currently expanded to: 0.01 GB                                                          |  |  |  |  |
| lidation Errors        |                                                 |   | Expand virtual hard disk (GB):                                                          |  |  |  |  |
| cess                   |                                                 |   | Classification:                                                                         |  |  |  |  |
| 10000                  |                                                 |   | Local Storage                                                                           |  |  |  |  |
| noge                   | * Network Adapters                              | ~ |                                                                                         |  |  |  |  |
#### Conclusion

In summary, Virtual Machine Manager 2012 R2 introduces several new features to optimize private cloud management. The features mentioned here are just a subset of the many improvements included in the new version.

David Apolinar Premier Field Engineer, US PFE - EAST REGION

## How to learn more

The following sections provide links to sites where you can learn more about Virtual Machine Manager.

## Product home page

Your starting point for exploring, trying, buying, deploying, and supporting Virtual Machine Manager and other System Center 2012 R2 products is the System Center 2012 R2 home page on Microsoft's Server And Cloud Platform site at *http://www.microsoft.com/en-us/server-cloud/products/system-center-2012-r2/.* 

## **TechNet Library**

If you're already familiar with previous versions of Virtual Machine Manager, you might want to start with "What's New in VMM in System Center 2012 R2," found at *http://technet .microsoft.com/en-us/library/dn246490.aspx*. If you're new to Virtual Machine Manager, you can browse the full online documentation for Virtual Machine Manager starting from *http://technet.microsoft.com/en-us/library/gg610610.aspx*.

## **TechNet blogs**

For the latest information about Virtual Machine Manager, follow the Virtual Machine Manager Engineering Blog at *http://blogs.technet.com/b/scvmm/*.

## TechNet wiki

The Virtual Machine Manager wiki articles can be found at http://social.technet.microsoft.com/ wiki/contents/articles/705.wiki-virtualization-portal.aspx#System\_Center\_Virtual\_Machine\_ Manager.

## **TechNet forums**

To get answers to your questions about Virtual Machine Manager, try posting to one of the Virtual Machine Manager forums on TechNet at *http://social.technet.microsoft.com/Forums/ systemcenter/en-US/home?category=virtualmachinemanager.* 

## **TechNet Evaluation Center**

You can download evaluation versions of Virtual Machine Manager and other System Center 2012 R2 products from the TechNet Evaluation Center at *http://technet.microsoft.com/en-US/ evalcenter/dn205295*.

## **TechNet Virtual Labs**

You can try out Virtual Machine Manager and other System Center 2012 R2 products online using the TechNet Virtual Labs at *http://technet.microsoft.com/en-us/virtuallabs*.

## Channel 9

Channel 9 on MSDN has lots of helpful videos on Virtual Machine Manager. See http://channel9.msdn.com/search?term=VMM.

## **Microsoft Virtual Academy**

The Microsoft Virtual Academy has numerous online courses on Virtual Machine Manager and other System Center 2012 R2 products at *http://www.microsoftvirtualacademy.com/product-training/system-center.* 

## Twitter

@SystemCenter is your official Twitter source for System Center solutions and news. You can find reviews, discussions, and helpful information at *https://twitter.com/system\_center*.

# Provisioning self-service with App Controller

his chapter provides a brief overview of System Center 2012 R2 App Controller. The topics covered in this chapter include

- Introduction to App Controller
- App Controller in action
- Insights from the experts
- How to learn more

## Introduction to App Controller

App Controller provides a self-service experience for deploying and managing virtual machines (VMs) and services in cloud environments. The self-service experience provided by App Controller through a web browser is consistent across all types of clouds, including private, public, and hosted clouds. This capability makes App Controller the ideal platform for implementing the hybrid computing model.

Microsoft's approach to cloud computing involves two key platforms: System Center and Windows Azure. System Center enables enterprises to deploy and manage private clouds, which enables the enterprise to transition from a device-based infrastructure to a user-centric, service-based consumption model. Windows Azure is Microsoft's public cloud offering, and enterprises can use it to deploy and manage cloud solutions on a subscription basis. Additionally, you can use System Center to manage and monitor your virtual machine in third-party datacenters, allowing you to consume resources in service providers' clouds. App Controller can be thought of as the "glue" that ties these three clouds together, enabling the enterprise to build and manage private, service-provider, and public-cloud resources using a consistent management experience.

## App Controller components

App Controller consists of one or more App Controller servers, a website hosted by Internet Information Services (IIS), a Microsoft SQL Server database, and a Microsoft Windows PowerShell module. This website can be accessed through any supported web browser, such as Internet Explorer.

The App Controller library is a logical representation of all library objects from clouds that have been registered in App Controller. These clouds can be private clouds associated with Virtual Machine Manager or the Windows Azure public cloud. The App Controller library can manage three kinds of shared storage: file shares on your network, private cloud libraries, and Windows Azure storage accounts.

## Integration with Virtual Machine Manager

App Controller is tightly integrated with System Center 2012 R2 Virtual Machine Manager and is considered an extension of Virtual Machine Manager. In fact, one of the prerequisites for installing an App Controller server is that the Virtual Machine Manager console feature already be installed on the server. The version and service pack level of App Controller and Virtual Machine Manager must also match for them to work together.

Virtual Machine Manager 2012 and earlier included a Self Service Portal feature that could be deployed to allow users to provision virtual machines themselves based on the virtual machine templates available to the user. Beginning with Virtual Machine Manager 2012 SP1, however, the Self Service Portal feature was removed in favor of using the self-service capabilities provided by the web-based App Controller console.

Because App Controller relies on the role-based security model of Virtual Machine Manager, users of the App Controller console can see only the resources defined for the user role that has been assigned to them and perform only the tasks assigned to that role. Because administrators can use App Controller to delegate authority based on user roles, managing multitenant cloud environments can be greatly simplified by providing security at the user-role level rather than the individual member level.

## Windows PowerShell support

App Controller includes a Windows PowerShell module that includes more than two dozen cmdlets. Any task you can perform using the App Controller console can also be performed using Windows PowerShell commands. This enables administrators to use Windows PowerShell to automate App Controller day-to-day operational tasks.

## Day-to-day operations

Once App Controller has been installed and configured in your environment, you are ready to begin working with App Controller. Some of the day-to-day operations tasks you can perform include the following:

- Creating and managing user roles
- Delegating users
- Adding or removing library resources, such as file shares, private cloud libraries, and Windows Azure storage accounts
- Connecting to private or public clouds
- Copying files between file shares and private or public clouds
- Copying library resources between clouds of the same type
- Deploying virtual machine templates to private clouds
- Uploading virtual hard disks or images to Windows Azure
- Monitoring the usage of private and public clouds
- Backing up and restoring the App Controller database
- Performing any other cloud-related management tasks

## **App Controller in action**

Let's now look at a few examples of App Controller at work. Figure 3-1 shows the Overview workspace of App Controller. This workspace shows the services and virtual machines running across any of the clouds, which include an on-premises private cloud, a Windows Azure cloud, and a cloud hosted by a service provider. In this screen shot, one of the virtual machines running in Windows Azure needs attention, and the self-service user is reviewing the recommendations from the Common Tasks and Online Help panes.

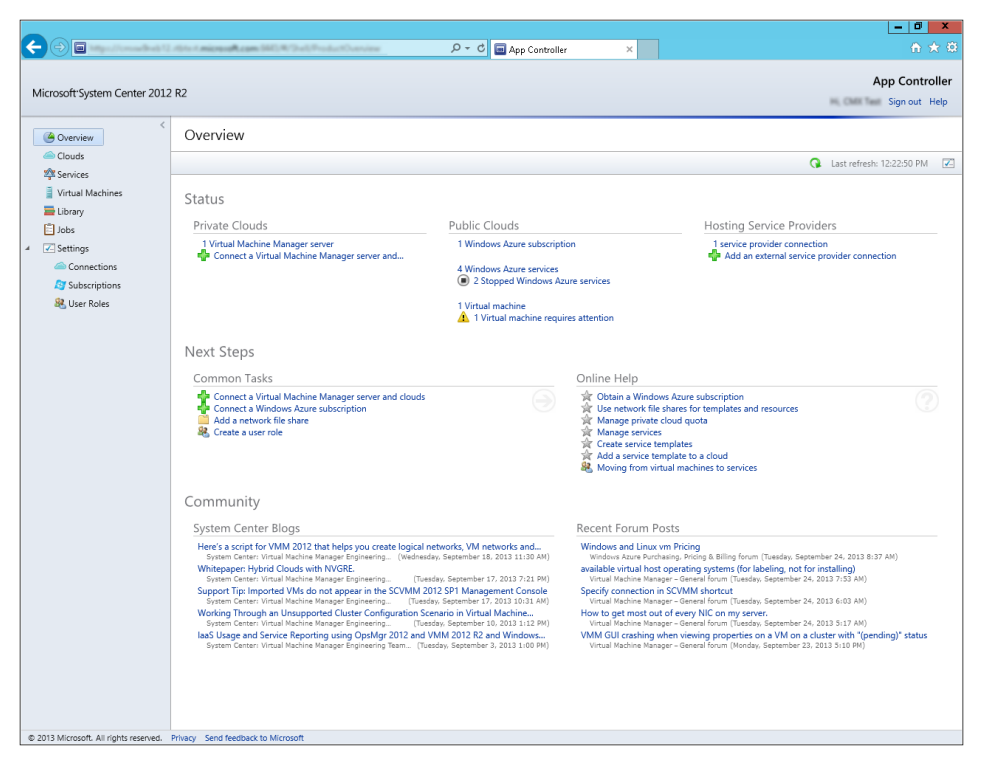

FIGURE 3-1 Reviewing issues with a virtual machine running in Windows Azure

Figure 3-2 shows the Services workspace of App Controller. This workspace is used to provide an overview of the Services (a collection of VMs) running in any of the clouds connected to App Controller. In this screen shot, a Service called Wiki0 is selected, which is running in a Production cloud on Windows Azure. The self-service user can see that the service is in West Europe and has two tiers, which are both healthy.

|                                    |                                                                                       |                                                                                                    |                             |                                       |                        |                  |                                    |                      | - 0 ×                           |
|------------------------------------|---------------------------------------------------------------------------------------|----------------------------------------------------------------------------------------------------|-----------------------------|---------------------------------------|------------------------|------------------|------------------------------------|----------------------|---------------------------------|
|                                    | 1.1011-1.microsof                                                                     | Azon (40)/Herror/                                                                                  | interna <sup>1</sup> 11     | , , , , , , , , , , , , , , , , , , , | 2 🗖 App Controller     | ×                |                                    |                      | <b>n</b> ★ Ø                    |
| Microsoft System Center 2012       | 2 R2                                                                                  |                                                                                                    |                             |                                       |                        |                  |                                    | H <sub>1</sub> CMR   | App Controller<br>Sign out Help |
| < 🙆 Overview                       | All Dep                                                                               | loyed Service                                                                                      | es (5)                      |                                       |                        |                  |                                    | Enter keyword        | م                               |
| Clouds                             | Deploy                                                                                | Open Diagram                                                                                       | Stop                        | Servicing 💌                           |                        |                  | 88                                 | 1= 🗛 👔 🕞 u           | ast refresh: 11:42:50 PM        |
| Virtual Machines                   | Name                                                                                  | *                                                                                                  | P                           | b Status                              | Virtual Machine Status | Cloud Name       | Connection Name R                  | elease Environment   | Instances                       |
| 🚍 Library                          | 🔊 ManualUp                                                                            | gradeTestService_V1                                                                                |                             | 荐 Suspended transitioning             |                        | My AzureSim Test | Windows Azure                      | Staging              | 6                               |
| 📋 Jobs                             | <b>/37</b> t                                                                          |                                                                                                    |                             | Running                               |                        | My AzureSim Test | Windows Azure                      | Production           | 1                               |
| <ul> <li>Settings</li> </ul>       | S Wiki0                                                                               |                                                                                                    |                             | Running                               |                        | My AzureSim Test | Windows Azure                      | Production           | 2                               |
| Connections                        | S Wiki1                                                                               |                                                                                                    |                             | Stopped                               |                        | My AzureSim Test | Windows Azure                      | Production           | 2                               |
| Subscriptions                      | X Wiki2                                                                               |                                                                                                    |                             | Running                               |                        | My AzureSim Test | Windows Azure                      | Production           | 2                               |
|                                    | Status:<br>Service typ<br>Cloud serv<br>Environme<br>Description<br>Location:<br>URL: | be: Windows Az;<br>ice: Scenarios Su<br>nt: Production<br>n: .NET<br>West Europe<br>http://scenari | ure<br>ıperWiki<br>iossuper | Service<br>wiki.cloudapp.net/         |                        |                  | CLOUD SERV<br>Scenarios S<br>Wałdo | CE<br>upperWiki      |                                 |
| © 2011 Microsoft All right searces | Privacy Send fe                                                                       | edback to Microsoft                                                                                |                             |                                       |                        | ROLE<br>WebRole1 | JN,0                               | RCLE<br>WorkerRole 1 | et_IN_0                         |

FIGURE 3-2 Details of a cloud service running in Windows Azure

Figure 3-3 shows the Library workspace of App Controller. This workspace is used to manage templates from Virtual Machine Manager, manage disks and images from Windows Azure, and also provide access to resources in other file shares. In this screen shot, the self-service user is reviewing the hardware configuration of a Windows Server 2012 R2 template hosted in the VMM Library.

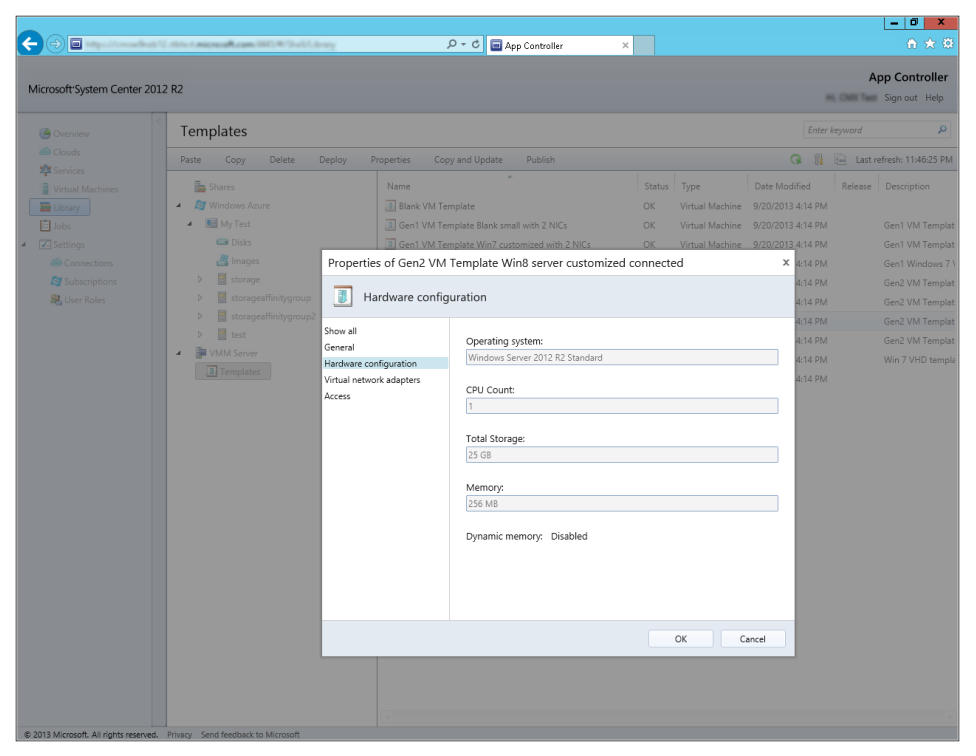

FIGURE 3-3 Hardware configuration of a Generation 2 virtual machine

Figure 3-4 shows the deployment of a new virtual machine to Windows Azure using App Controller. In this screen shot, a Windows Server 2012 VM is selected from a gallery of publicly available images, which also includes other Microsoft applications.

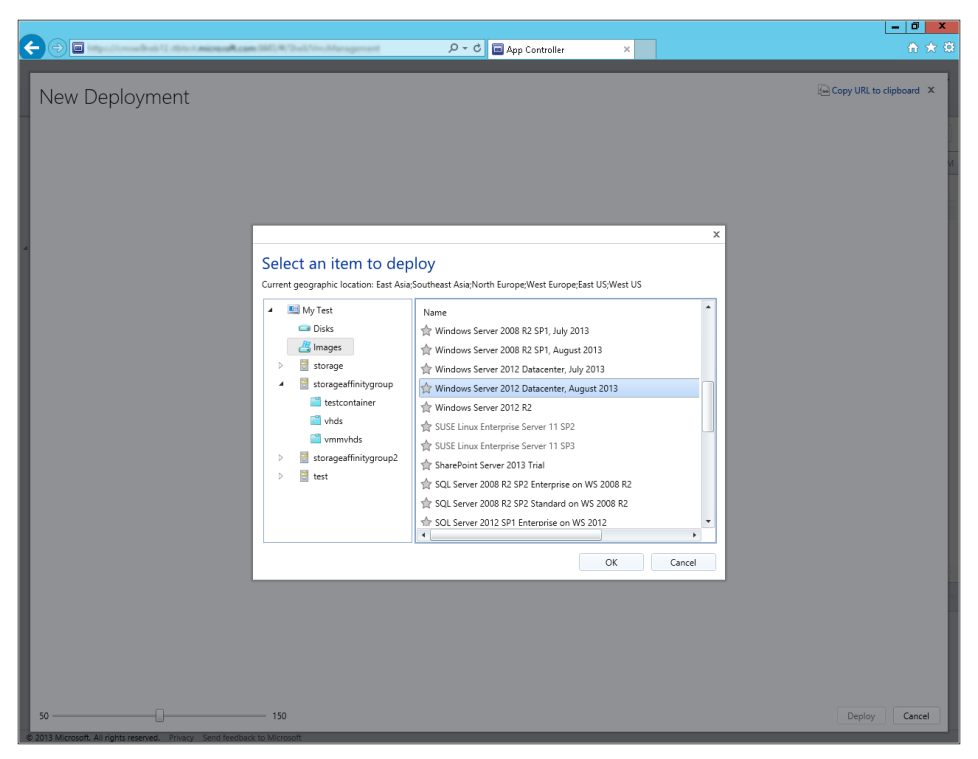

**FIGURE 3-4** Deploying a new virtual machine running Windows Server 2012 Datacenter edition to Windows Azure

## Insights from the experts

We'll conclude this chapter by hearing from one of our experts at Microsoft about how to set up and manage a hybrid cloud using App Controller.

#### Managing Hybrid clouds with System Center App Controller

A sorganizations progress with their journey to the cloud, transitioning from virtualized datacenters to private clouds, service-provider hosted clouds, and public clouds, we are seeing cloud administrators and business unit IT administrators of these organizations entrusted with managing these clouds. With each of these clouds on various virtualization platforms with different capabilities and different administrative consoles, administrators often find it difficult to manage them all, be it day-to-day tasks like provisioning, deprovisioning, start, stop, snapshot, or other tasks like migrating virtual machines between clouds (from a private cloud to the Windows Azure public cloud).

System Center 2012 R2 App Controller delivers a web interface that provides administrators and end users with a common self-service experience to manage resources across private, public (Windows Azure), and hosting service provider clouds:

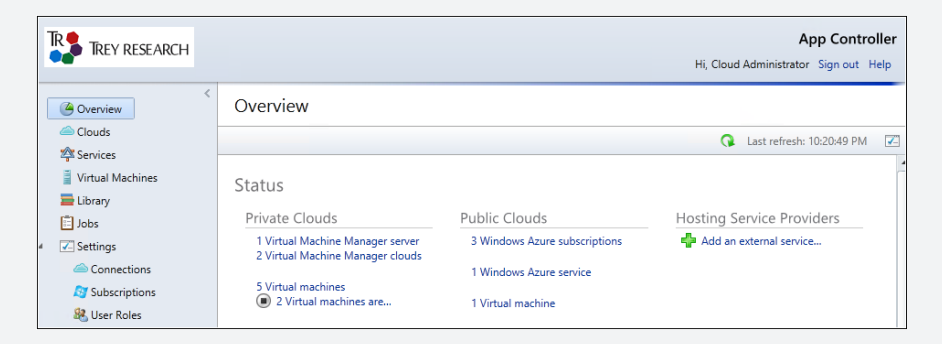

#### Setting up clouds

App Controller connects to Virtual Machine Manager to provide private cloud management, and both App Controller and Virtual Machine Manager need to be running the same version (2012 or 2012 R2).

To connect to a service-provider cloud, the administrator enters the details provided by the hosting service provider, who will have configured System Center Provider Foundation with the tenant details and provided the necessary certificate to import into App Controller. Similarly, Windows Azure subscription details can be entered by providing the Subscription ID and Management certificate details.

| erview Connections (3)       |                 |                                                                                                    |                       |    |
|------------------------------|-----------------|----------------------------------------------------------------------------------------------------|-----------------------|----|
| Connect <b>*</b> Remove      | Properties Impo | rt Certificates                                                                                                    |                       |    |
| ual Machines Connection Name | System Type     |                                                                                                    |                       | x  |
| rary On-Premise              | SCVMM           |                                                                                                    |                       |    |
| s Proxy Connection           | Proxy           | Add a new VIMIM connection                                                                                                    |                       |    |
| ngs 🔊 🖓 Windows Azure        | Windows Azur    | You can only add a connection to a System Center 2012<br>Machine Manager management server.                                                                                                    | 2 R2 Virtual          |    |
|                              |                 | Connection name:                                                                                                    |                       | *  |
|                              |                 | On-Premise                                                                                                    |                       |    |
|                              |                 | Server name: *                                                                                                    | Port:                 | *  |
|                              |                 | vmm2012r2.mtc.com                                                                                                    | 8100                  | Ť. |
|                              |                 | <ul> <li>Automatically import SSL certificates</li> <li>To copy files and templates to and from a VMM ma<br/>server, App Controller must import SSL certificates f<br/>management server.</li> <li>More about importing certificates</li> </ul> | anagement<br>from the |    |

Access to hosting service-provider clouds and Windows Azure subscriptions can then be managed by creating or modifying the user role. The administrator can add users and groups from Active Directory that will have either read-only or full access to these clouds. In case there are multiple subscriptions, the administrator can choose which subscriptions individual users and groups will have access to:

| TRAN TREY RESEARCH                              |                                                                                                  |                                         |                                                                                                    |
|-------------------------------------------------|--------------------------------------------------------------------------------------------------|-----------------------------------------|----------------------------------------------------------------------------------------------------|
| Clouds                                          | User Roles (1)           New         Delete         Propertie           Name         *         * | 8 New User Role                         | x                                                                                                    |
| Library<br>Jobs<br>Connections<br>Subscriptions | Administrators                                                                                   | Show All<br>General<br>Members<br>Scope | General User role name:  Trey Research Cloud Admins Description:  Read only user role Members Add or remove Active Directory users or groups from this list to change the membership properties of this user role. mtc\cloudadmin Add. Remove |
|                                                 | Administrators                                                                                   |                                         | Scope                                                                                                    |

#### **Managing clouds**

Once the administrator connects to all the clouds that the organization has access to, the business unit IT administrators and self-service users see the clouds that they have access to, based on the roles defined in Virtual Machine Manager (for private clouds) and App Controller (for hosting service-provider clouds and Windows Azure). The page displays the quota assigned for each cloud, and the current resource utilization, so that you are in a better position to decide where you want to create your next virtual machine or service:

| <ul> <li>Overview</li> <li>Clouds</li> </ul> | Clouds (5)<br>Connect - Deploy VMM Server Manage Run As accounts                      | Sort items by: Connection Name •                                                                            |
|----------------------------------------------|---------------------------------------------------------------------------------------|----------------------------------------------------------------------------------------------------|
| Virtual Machines                             | On-Premise<br>IT Team Cloud                                                           | On-Premise<br>PoC Team Cloud                                                                                |
| <ul> <li>Jobs</li> <li>Settings</li> </ul>   | Cloud has no services                                                                 | Cloud has no services           3         7         Virtual Machines           2         Pressent         2 |
|                                              | 50 GB         450 GB         Storage           4096 MB         6144 MB         Memory | 197 GB         3 GB         Storage           6656 MB         3584 MB         Memory                        |

When you are ready to deploy your service or virtual machine, select the cloud where you want the service or virtual machine deployed, and choose from the available templates. The templates shown here are again based on the permissions given in Virtual Machine Manager:

| New | / Dep                               | loymer                                          | nt                       |                     |             |                     |                   |         |              | G C        | opy URL to clipb | oard |
|-----|-------------------------------------|-------------------------------------------------|--------------------------|---------------------|-------------|---------------------|-------------------|---------|--------------|------------|------------------|------|
|     |                                     |                                                 |                          |                     |             |                     |                   |         |              |            |                  | x    |
|     | Choo                                | se a ten                                        | npla                     | te                  |             |                     |                   |         |              |            |                  |      |
|     | The avail<br>available<br>Location: | able quota af<br>quota for the<br>On-Premise\IT | ter the<br>cloud<br>Team | deployment<br>Cloud | is displaye | ed for the selected | template. You can | not dep | oloy a temp  | olate that | exceeds the      |      |
|     |                                     |                                                 |                          |                     |             |                     |                   | F       | ilter: (all) |            |                  | Q    |
|     | Name                                | *                                               |                          | Гуре                | Release     | Date Modified       | Virtual Machines  | CPU     | Memory       | Storage    | Custom Quota     |      |
|     | 🖄 My                                | Expense Applic                                  | ation S                  | ervice              | 1.0         | 8/11/2013 4:21 PM   | 3                 | 3       | 1536 MB      | 180 GB     |                  | 3    |
|     | Availa                              | ble Quota rem                                   | aining                   | after deployme      | ent         |                     |                   |         |              |            |                  | _    |
|     | Virt                                | ual Machines                                    | CPU                      | Memory              | Storage     | Custom Quota        |                   |         |              |            |                  |      |
|     | 6                                   |                                                 | 6                        | 4608 MB             | 270 GB      | 6                   |                   |         |              |            |                  |      |
|     | I SQL                               | Backend DB                                      | V                        | irtual Machine      | 2           | 8/11/2013 4:21 PM   | 1                 | 1       | 512 MB       | 60 GB      |                  | 1    |
|     | 🔳 Web                               | Front End                                       | V                        | 'irtual Machine     | 2           | 8/11/2013 4:21 PM   | 1                 | 1       | 512 MB       | 60 GB      |                  | 1    |

The Services workspace displays all the services deployed to private, public, and service-provider hosted clouds, and it lets you perform administration tasks like start, stop, resume, suspend, shutdown of the service, which in turn will do the

corresponding task for all the virtual machines that are part of the template. This is useful for administrators, especially when there are a lot of services deployed. You can also get a diagram view of a service that gives a visual representation of all the virtual machines that are part of a service and the networks and other virtual machines that they are connected to. When the administrator publishes an update for a deployed service template, a notification appears in the portal and you can update the template at your convenience.

| TREY RESEARCH             |                                                                                                    |
|---------------------------|----------------------------------------------------------------------------------------------------|
| <     Overview     Clouds | All Deployed Services (3) Deploy Open Diagram Start Stop Resume Suspend Shutdown Servicing  Sort items by: Name                                   |
| Virtual Machines          | System Center  Expenses App                                                                                                    |
| Jobs<br>Settings          | Status: Deploying         Status: Running         Status: Running           Instance count: 0         Instance count: 1         Instance count: 2 |

The Virtual Machines workspace displays all the virtual machines that are deployed either as a standalone deployment or as part of a service template. All the virtual machines running on the service-provider hosted cloud as well as the public cloud are also listed in the same page, giving you an overall picture of all the resources that you own or are responsible for from a single page, as well as their current status and resources utilization. Administration tasks like start, shutdown, pause, save, store, mount image, and remote desktop can be performed by selecting the appropriate option:

|   | TREY RESEARCH    |   |              |               |         |         |                 |              |           |        | Hi, Cloud a | A<br>Administrator | op Controller<br>Sign out Help |
|---|------------------|---|--------------|---------------|---------|---------|-----------------|--------------|-----------|--------|-------------|--------------------|--------------------------------|
|   | Overview         | < | Virtual Ma   | chines (5)    |         |         |                 |              |           |        | Ente        | r keyword          | Q                              |
|   | a Clouds         |   | Deploy Oper  | n Diagram Pro | perties | Shutdow | n Pause Tu      | n Off Save   | Store _   |        | 0 1         | Last n             | efresh: 9:51:29 PM             |
|   | 🕸 Services       | ŀ | *            | -             |         |         |                 |              | -         |        |             |                    |                                |
|   | Virtual Machines |   | Name         | Status        | Cloud   | Name    | Connection Name | Service Name | CPU Usage | Memory | VM Size     | Processors         | Operating Syste                |
|   | 🚘 Library        |   | 🛔 hdinsight  | Running       | IT Team | Cloud   | On-Premise      |              | 0 %       | 4 GB   |             | 1                  | 64-bit edition of              |
|   | 💼 Jobs           |   | iis6         | Running       | PoC Tea | m Cloud | On-Premise      |              | 8 %       | 2 GB   |             | 1                  | Windows Server                 |
| 4 | Settings         |   | 🔋 msanand-vm | Shut down     | PoC Tea | m Cloud | On-Premise      |              | 0 %       | 1 GB   |             | 1                  | Unknown                        |
|   | a Connections    |   | MTC-VM       | Running       | IT Team | Cloud   | Windows Azure   | MTC-VM       |           |        | Small       |                    |                                |

#### Performing operations across clouds

One of the biggest benefits of App Controller is the flexibility that it provides administrators to perform operations across clouds using a single management interface. This may be important for different scenarios, like moving a workload temporarily to Windows Azure when you anticipate an increased load, or even to automate the migration using System Center 2012 R2 Orchestrator. With App Controller, this can be achieved by just copying the virtual machine that needs to be moved. The virtual machine that needs to be moved from the private cloud to Windows Azure has to be first shut down and stored in the library. Once the virtual machine is in a stored state, you can copy the virtual machine's disk to Windows Azure, and then create a VM in Azure using that disk.

| <ul> <li>Overview</li> <li>Clouds</li> </ul> | Virtual Ma<br>Deploy Ope | chines (7)<br>en Diagram Pr | operties           | Re-deplo         | у Сору                   | Console   | Delete  |            |              |
|----------------------------------------------|--------------------------|-----------------------------|--------------------|------------------|--------------------------|-----------|---------|------------|--------------|
| Virtual Machines                             | Name                     | Status                      | Cloud              | Name             | Connection N             | ame Servi | ce Name | CPU Usage  | Memory       |
| Elbrary                                      | hdinsight                | Running<br>Running          | IT Team<br>PoC Tea | Cloud<br>m Cloud | On-Premise<br>On-Premise |           |         | 0 %<br>8 % | 4 GB<br>2 GB |
| Settings                                     | msanand-vm               | Shut down                   | PoC Tea            | m Cloud          | On-Premise               |           |         | 0 %        | 1 GB         |
| Connections                                  | MTC-VM                   | Running                     | IT Team            | Cloud            | Windows Azure            | MTC-\     | /M      |            |              |
| Subscriptions                                | WebFE                    | H Stored                    | DoC Tes            | m Cloud          | On-Premise               |           |         | 0 %        | 1 GB         |
| 👪 User Roles                                 | WS2012FE                 | - Stored                    | Prop               | erties           | Premise                  |           |         | 0 %        | 1 GB         |
|                                              | WS2012R2                 | Running                     | Re-d               | eploy            | Premise                  |           |         | 0 %        | 512 MB       |
|                                              |                          |                             | Copy               | ,                |                          |           |         |            |              |
|                                              |                          |                             | Cons               | ole              |                          |           |         |            |              |
|                                              |                          |                             | Dele               | te               |                          |           |         |            |              |

Similarly, you can move a virtual hard disk from Windows Azure to the local virtual machine library by selecting the virtual hard disk from Windows Azure and copying it from there:

| <ul> <li>Overview</li> <li>Clouds</li> <li>Services</li> </ul> | vhds<br>Paste Copy Delete Deploy                                     |        |        |
|----------------------------------------------------------------|----------------------------------------------------------------------|--------|--------|
| Virtual Machines                                               | Shares                                                               | Name   | *      |
| Eibrary                                                        | <ul> <li>(\host-U3\usershares)</li> <li>A A Windows Azure</li> </ul> | 💷 azur | Paste  |
| <ul> <li>Settings</li> <li>Connections</li> </ul>              | <ul> <li>Dev Team Cloud</li> <li>Disks</li> </ul>                    | 📼 Sen  | Delete |
| Subscriptions                                                  | Images portalvhds2hmg5p94kxc46                                       |        | Deploy |
|                                                                | portalvhdsxhr6pjtwrhb93     vhds                                     |        |        |
|                                                                | Elimination                                                          |        |        |

You can then use the Virtual Machine Manager console to deploy the virtual hard disk that has been copied.

MS Anand Technical Evangelist, Microsoft Technology Center India

## How to learn more

The following sections provide links where you can learn more about App Controller.

## Product home page

Your starting point for exploring, trying, buying, deploying, and supporting App Controller and other System Center 2012 R2 products is the System Center 2012 R2 home page on Microsoft's Server And Cloud Platform site at *http://www.microsoft.com/en-us/server-cloud/products/system-center-2012-r2/.* 

## **TechNet Library**

If you're already familiar with previous versions of App Controller, you might want to start with "What's New in System Center 2012 R2 App Controller" found at *http://technet.microsoft*. .com/en-us/library/dn249765.aspx. If you're new to App Controller, you can browse the full online documentation for App Controller starting from *http://technet.microsoft.com/en-us/library/hh546834.aspx*.

## TechNet wiki

The System Center 2012 App Controller Survival Guide can be found at *http://social.technet* .microsoft.com/wiki/contents/articles/7565.system-center-2012-app-controller-survival-guide .aspx.

## **TechNet forums**

To get answers to your questions about App Controller, try posting to the App Controller - General forum on TechNet at *http://social.technet.microsoft.com/ Forums/en-us/home?forum=appcontroller.* 

## **TechNet Evaluation Center**

You can download evaluation versions of App Controller and other System Center 2012 R2 products from the TechNet Evaluation Center at *http://technet.microsoft.com/en-US/evalcenter/ dn205295*.

## **TechNet Virtual Labs**

You can try out App Controller and other System Center 2012 R2 products online using the TechNet Virtual Labs at *http://technet.microsoft.com/en-us/virtuallabs*.

## Channel 9

Channel 9 on MSDN has lots of helpful videos on App Controller. See http://channel9.msdn .com/search?term=App+Controller&type=All.

## **Microsoft Virtual Academy**

The Microsoft Virtual Academy has online courses on App Controller and other System Center 2012 R2 products at *http://www.microsoftvirtualacademy.com/product-training/system-center*.

# Managing and maintaining with Configuration Manager

his chapter provides a brief overview of System Center 2012 R2 Configuration Manager. The topics covered in this chapter include

- Introduction to Configuration Manager
- Configuration Manager in action
- Insights from the experts
- How to learn more

## Introduction to Configuration Manager

Configuration Manager provides you with a comprehensive solution for change, configuration, software, and device management. By using Configuration Manager, you can deploy operating systems and applications, deploy software updates, perform hardware and software inventory, ensure compliance through monitoring and remediation, perform remote administration of managed devices, ensure endpoint protection, and manage clients over the Internet.

## **Configuration Manager overview**

Configuration Manager can be used to manage environments of any size, from a handful of computers in one location to hundreds of thousands of different devices distributed around the world. Configuration Manager achieves this flexibility by using a hierarchical architecture based on the concept of sites. A *site* consists of a site server that hosts site system roles and contains resources for managing clients, which can include servers, workstations, laptops, tablets, and mobile devices such as smartphones.

You can use Configuration Manager to create three types of sites: central administration, primary, and secondary sites. For most organizations, even enterprise environments that have thousands of client devices to manage, a single standalone primary site will likely suffice for managing your clients. If your organization has small branch offices connected by a slow network connection to your central office, you might

want to deploy secondary sites to manage your clients with a two-level hierarchy of a single primary site and multiple secondary sites. Very large enterprise environments can also deploy Configuration Manager in a three-tier hierarchy that has one central administration site, multiple primary sites, and many secondary sites. The central administration site is not used for managing devices directly; instead, it coordinates intersite data replication across the hierarchy using database replication. The central administration site also facilitates administration of hierarchy-wide configurations for client agents, discovery, reporting, and other operations. The central administration site type was first introduced in Configuration Manager 2012.

Each site has a *site server* that provides the core functionality for the site. Other site-system roles can be deployed on the site server or on other servers in the site to support additional Configuration Manager operations. For example, the site database server hosts the Microsoft SQL Server database that stores information about Configuration Manager assets and site data. A management point receives configuration data from clients and provides policy and service location information to clients. A distribution point stores source files such as application content, software packages, software updates, operating system images, and boot images that can be downloaded by managed clients. A reporting services point integrates with SQL Server Reporting Services to create and manage reports. There are more than a dozen different site-system roles in total that each provide a specific type of functionality for managing clients. A number of these roles, including the management point and distribution point roles, can have multiple instances of them installed to help spread the load and support a larger number of clients and for remote forest scenarios.

Installing the Configuration Manager client software on a device enables it to be managed by Configuration Manager. Examples of management operations you can perform on client systems include reporting hardware and software inventory information, deploying operating systems and applications, and pushing out configuration settings for compliance and desired configuration. Configuration Manager client software can be deployed using a variety of methods, including client push installation, software update-based installation, Group Policy, or manual installation. Devices that share a common set of criteria can be logically grouped together into collections to simplify management of them. For example, if you want to roll out a new application to all the mobile devices in your environment, you can use the All Mobile Devices collection, and several collections come preinstalled. User collections can also be used to allow delegated users to perform tasks such as installing software or configuring power-management options on their devices. And for devices on which the Configuration Manager client software cannot be installed—for example, certain kinds of mobile devices—limited management of these devices by Configuration Manager is supported through the Microsoft Exchange ActiveSync protocol, which is implemented using the Exchange Server connector.

#### **Configuration Manager solutions**

The most widely deployed usage for Configuration Manager today is for managing the end-user device environment of large enterprises, which can consist of desktop PCs, laptops,

and other mobile devices such as tablets and smartphones. Many of these organizations have used Configuration Manager as their enterprise client solution since the days when earlier versions of Configuration Manager were still called *Systems Management Server*. Examples of management tasks for PCs and laptops might include operating system deployment, patch management, software inventory, malware protection, compliance, and other functions. Management functionality for other tablets and smartphones is more limited in Configuration Manager and depends on the device type and operating system.

A growing use for Configuration Manager in today's cloud-based business world is for managing servers in the datacenter. This is, in part, because all System Center 2012 R2 components are included in this version, which means that datacenter administrators now have access to powerful client-management tools. Examples of datacenter management tasks include managing infrastructure servers, virtualization hosts, and virtual machines and performing other tasks such as server operating system and enterprise application deployment, server update management, asset management and inventory, and desired configuration and compliance.

We'll explore these two different types of Configuration Manager solutions separately next. Note, however, that from the point of view of Configuration Manager itself, management of end-user devices and datacenter servers is the same—both are simply clients that can be managed using the same infrastructure of sites, site servers, and roles.

#### Configuration Manager for end-user device management

End-user device management can be a challenge for organizations for several reasons. Businesses often need to manage a wide range of end-user devices. These devices might reside in the workplace, such as desktop PCs, or be handheld mobile devices, such as smartphones. Desktop PCs might be assigned to a single user or shared among many users; mobile devices cannot be shared and must enrolled to a specific user for management by Configuration Manager. If they are a PC, they might be running any version of Microsoft Windows or a third-party operating system like Mac OSX. A tablet might be running Windows, Windows RT, Apple iOS, or Android. A smartphone might be running Windows Phone, Apple iOS, or Android. Note that Configuration Manager does not support managing end-user computers running Linux.

Whatever type of device or operating system is being used and wherever it is found, Configuration Manager provides the necessary change and configuration management functionality you can use to manage your end-user devices. The sections that follow examine six areas of client management functionality provided by Configuration Manager, with the focus here being on managing end-user devices:

- Deployment
- Software updates
- Inventory
- Compliance

- Remote Control
- Endpoint Protection

An additional section examines how Microsoft's Windows Intune cloud-based service can be integrated with Configuration Manager to simplify the management of end-user devices over the Internet.

#### Deployment

Configuration Manager provides you with tools and infrastructure you can use to create operating-system images and deploy them to Windows-based computers in your environment. Operating system images are Windows Imaging (WIM) format files that contain a version of the Windows operating system together with applications, device drivers, and customizations needed for your environment. When operating-system images are deployed to managed computers to upgrade the operating system on the computers, user-state information is captured and later restored on the targeted computers. Configuration Manager can also be used to create bootable media for deploying operating-system images to unmanaged computers. Integrating the Microsoft Deployment Toolkit (MDT) with Configuration Manager provides additional capabilities for customizing the deployment process, such as creating a customized task sequence for computer deployment, capturing images of Windows 8.1 computers, and using advanced automation capabilities.

Configuration Manager also provides you with tools and infrastructure you can use to create, deploy, manage, and maintain applications in your environment. You can use Configuration Manager to deploy applications to a wide range of end-user devices, including desktop PCs, laptops, tablets, and smartphones. The types of applications you can deploy range from native Windows Installer to Microsoft Application Virtualization (App-V) to third-party app packages for iOS and Android. You can also give users of Windows-based computers control over how and when applications are installed on their devices by publishing them in the Application Catalog, which displays applications available for installation in the Software Center on their computers. For mobile computers, user-targeted software appears in the Company Portal.

#### Software updates

Configuration Manager provides you with tools and infrastructure you can use to deploy, manage, and monitor software updates on end-user computers in your environment. An effective software-update process helps ensure the security of the computer in your environment. Software updates are retrieved from Microsoft Update and replicated throughout the Configuration Manager hierarchy. Note that deploying software updates is possible only for Configuration Manager clients or Windows clients running Windows Intune, not for mobile devices.

#### Inventory

Configuration Manager can be used to gather information about the end-user hardware and software throughout your organization. Information gathered from managed clients can be encrypted before sending it to management points to ensure the security and privacy of your environment. You can query the Configuration Manager database to drill down and find detailed information about hardware and software in your organizations. Reports can be generated that can help you make informed decisions when planning upgrades or other IT projects in your environment. You can also use gathered information to make collections to facilitate the management of similar clients. The inventory feature of Configuration Manager is also highly customizable because it is built on Microsoft SQL Server Reporting Services.

#### Compliance

Configuration Manager provides you with tools and resources you can use to assess, track, and remediate the configuration compliance of end-user devices in your organization. You can use this functionality to ensure that client computers have the correct version of Windows installed and configured correctly, that the correct applications are installed and configured correctly, that system settings such as power management and Windows Update options are configured correctly, and so on. Compliance is evaluated against baselines you define according to the specific needs of your business. You can use the client status feature introduced in Configuration Manager 2012 to monitor the health of clients and check and remediate various problems that might occur. Note that the compliance feature is supported only for Configuration Manager Windows-based clients.

#### **Remote Control**

You can use the Remote Control feature of Configuration Manager to view or remotely administer end-user Windows-based computers and to provide assistance to users of client computers in the Configuration Manager hierarchy. This capability can be used by helpdesk personnel to assist users when they have problems they are unable to solve on their own, over the phone, using email, using instant messaging, or using any other communications channel in your organization. The Remote Control feature of Configuration Manager has several advantages over the Remote Desktop and Remote Assistance features of the Windows platform. For example, Remote Control can be used even if there is no user logged on to the target computer. Remote Control also provides the helpdesk with the ability to switch context between different administrators. It also includes the ability for the end user to see what is going on during the session. Usage of Remote Control can also be audited to protect against possible misuse.

#### **Endpoint Protection**

You can use System Center 2012 R2 Endpoint Protection to configure antimalware policies and Windows Firewall settings to selected groups of Windows-based computers in your Configuration Manager environment. Endpoint Protection provides detection and remediation for malware, spyware, and rootkits; critical vulnerability assessment and automatic updating of malware definitions and the detection engine; network vulnerability detection; and integration with Microsoft Active Protection Services to report malware to Microsoft.

Beginning with System Center 2012, Endpoint Protection is fully integrated with Configuration Manager and no longer requires a separate installation. The Endpoint Protection dashboard is also integrated with the Configuration Manager console, and Endpoint Protection reports are integrated with the Configuration Manager reporting feature. Note that Endpoint Protection is provided only for Windows clients, not for Mac or Linux clients.

#### Windows Intune

Windows Intune is a cloud-based service from Microsoft you can use to configure device deployment to manage and secure your organization's information assets over the Internet. The standalone (cloud-only) version of Windows Intune provides you with a web-based administration console you can use to manage Windows, Windows RT, Windows Phone 8, Apple iOS, and Android devices. Windows Intune currently provides only a subset of the management features supported by Configuration Manager. Specifically, you can use Windows Intune to upload and publish software packages, manage policy, track computer inventory, and perform some additional management tasks without the need of implementing an on-premises systems-management infrastructure.

Windows Intune can also be integrated with Configuration Manager to enable you to manage both corporate-owned and personally owned devices using a single management console. Such integration can make it easier for organizations to identify and enforce compliance while enabling a bring-your-own-device (BOYD) approach to allowing personal devices in the workplace. You can use the Windows Intune Connector in Configuration Manager to manage Windows Phone 8, Windows RT, iOS, and Android devices over the Internet.

## **Configuration Manager for datacenter management**

Although Configuration Manager is already widely deployed in enterprises for managing end-user devices, a steadily growing new use for the platform is for managing the virtualized datacenter. Hosting providers can use Configuration Manager in their cloud datacenters for configuring and managing their Hyper-V hosts, for deploying software updates to hosts and virtual machines, and for performing other types of advanced configuration tasks.

Although Configuration Manager is optimized to support client PCs and devices, there are no limitations or restrictions on its ability to run servers and datacenters, and any of the supported platforms can be managed whether they are running on physical hardware

or a virtual machine. The sections that follow examine six areas of datacenter management functionality provided by Configuration Manager:

- Deployment
- Software updates
- Inventory
- Compliance and access
- Endpoint Protection
- Linux and UNIX management

#### Deployment

Configuration Manager provides you with tools and infrastructure you can use to create and deploy operating system images for servers and virtual machines in your environment. It does this using the same technologies as client management, including Windows Imaging (WIM) and the Microsoft Deployment Toolkit (MDT), which offers additional customization capabilities. These server images can also include enterprise applications, OEM device drivers, and additional customizations needed for your environment.

Servers can be organized by group, user, or region to phase a deployment rollout. Servers that are upgraded also have the option to migrate their user state information. Bootable media containing operating system images can also be created, and this can be particularly helpful in datacenters where PXE boot isn't possible. Configuration Manager 2012 R2 can store images as VHD files and optionally place them in a Virtual Machine Manager library share together with App-V packages. Virtual Machine Manager can then use these library objects to deploy preconfigured virtual machines or inject application packages into application profiles and virtual machines.

#### Software updates

Configuration Manager provides you with tools and infrastructure you can use to deploy, manage, and monitor software updates on servers and virtual machines in your environment. Datacenter administrators can use Configuration Manager to patch and maintain a "master image" of each virtual machine they deploy. This ensures that the virtual machine is secure and stable as soon as it comes online, and additional maintenance cycles are not wasted to bring it up to date.

#### Inventory

Configuration Manager can be used to gather information about the hardware and software throughout your datacenter to simplify asset management. Administrators often find this helpful when they need to quickly scan their physical infrastructure to locate hardware serial numbers, identify outdated device drivers, or review firmware versions. Detailed information about enterprise application installations can also be helpful to ensure there is consistency

across servers. Reports about datacenter components can also be generated to help make informed business decisions.

#### **Compliance and access**

Configuration Manager provides you with tools and resources you can use to assess, track, and remediate the configuration compliance of managed servers and virtual machines in your organization. This functions similarly to client compliance management to ensure that settings have not changed, and they can be remediated if they have changed.

Certifying that server settings have not changed is a common task for datacenter administrators—for example, checking whether another administrator might have changed a Server Core installation to a Full installation. If this occurred, the server would no longer be compliant because additional patches would be needed to support the newly added GUI components. Configuration Manager would detect this unauthorized change and could either simply report compliance or perform automatic remediation by running a custom script to uninstall the unauthorized components from the server.

Configuration Manager also enables servers and groups to be managed using role-based administration. This means that different administrators can have access only to specific types of systems, such as client machines, mobile devices, servers, or virtual machines. This can help ensure compliance by preventing unauthorized access to business-critical systems.

#### **Endpoint Protection**

Endpoint Protection can be used to configure antimalware policies and Windows Firewall settings to selected groups of servers and virtual machines in your Configuration Manager environment. This can help protect your datacenter servers against threats that might negatively impact your business.

#### Linux and UNIX management

Configuration Manager also supports managing a variety of Linux server distributions, including Red Hat, SUSE, CentOS, Ubuntu, Debian, and Oracle, along with the AIX, HP-UX, and Solaris UNIX distributions. However, it does not provide all the same management features for these systems as for Windows systems, such as operating-system deployment.

Software distribution to Linux and UNIX systems is supported using packages, but not using the newer application distribution model. Hardware inventory is also similar for these systems, but it gathers the data using an open source equivalent to WMI *called Open Management Infrastructure (OMI)*. (See *http://omi.opengroup.org*.) You can also see what packages are installed on the computer in the native packaging format, such as RPM on Red Hat Linux, but you cannot search the file systems for specific files or file types.

Compliance management for operating-system settings is not possible for these systems; however, client agent settings can be applied for tasks such as scheduling inventory scans and setting maintenance windows to control when software distribution happens.

Endpoint Protection is supported for Linux systems, though it is not integrated into the Configuration Manager console, so a standalone instance must be deployed. However, Linux systems can also be secured using System Center Operations Manager by using the Endpoint Protection Management Pack for Linux, which raises alerts to the Operations Manager console.

All of these various tools and technologies can be used to manage a heterogeneous datacenter, supporting Linux distributions running on Hyper-V, as well as UNIX distributions running on different hypervisors.

## **Configuration Manager in action**

Let's now look at a few examples of Configuration Manager at work. Figure 4-1 shows the Configuration Manager console with the Assets And Compliance workspace selected. This workspace is used to view the compliance of all components managed by Configuration Manager, including Users, Devices, Assets, and more. In this screen shot, the administrator is viewing the overview of the environment, including a compliance error.

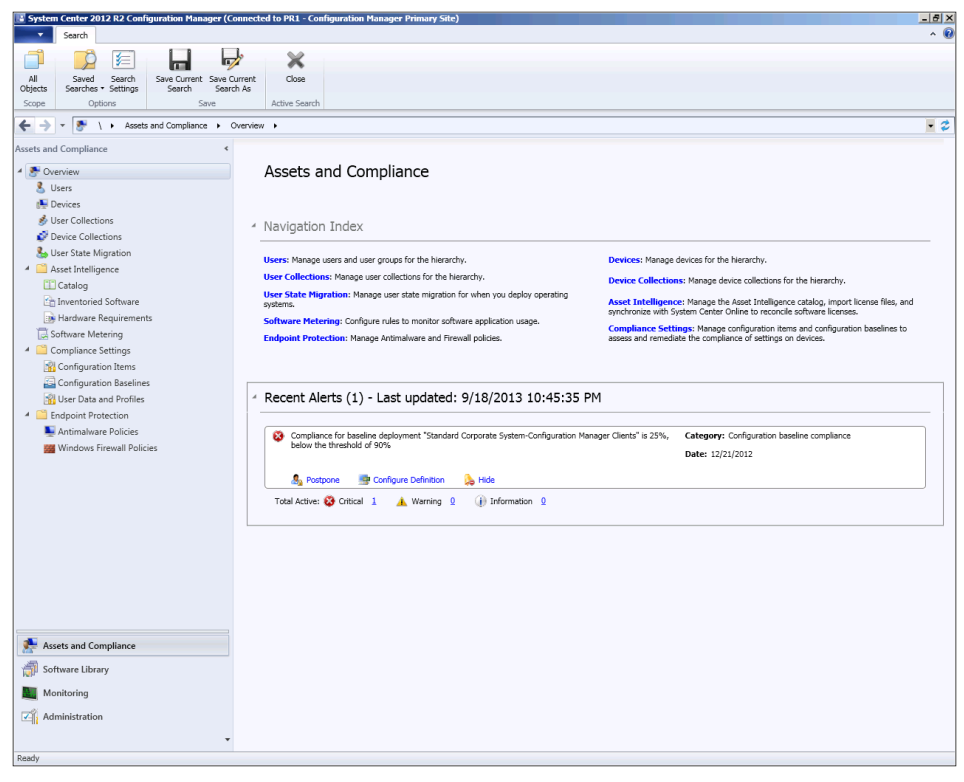

FIGURE 4-1 Reviewing a compliance error in the Configuration Manager console

Figure 4-2 shows the Configuration Manager console with the Assets And Compliance workspace selected. In this screen shot, the administrator is viewing the Devices group and can see the configuration, health, and compliance of a server. Configuration Manager can be used to manage devices running Windows, Linux, UNIX, Mac OS X, Windows Phone, iOS, Android, and Windows Embedded.

| System Center 2012 R2 Confi | guration Mana  | ger (Connected                                | to PR1 - C                                                         | onfiguratio   | n Manager                                  | Primary | Site)  |               |                                                                                                    |                                                                   |                                                                                       |                                 |                 | -8             |
|-----------------------------|----------------|-----------------------------------------------|--------------------------------------------------------------------|---------------|--------------------------------------------|---------|--------|---------------|----------------------------------------------------------------------------------------------------|-------------------------------------------------------------------|---------------------------------------------------------------------------------------|---------------------------------|-----------------|----------------|
| Home                        |                |                                               |                                                                    |               |                                            |         |        |               |                                                                                                    |                                                                   |                                                                                       |                                 |                 | ^ (            |
|                             | Ø              | _                                             |                                                                    |               | 1                                          |         |        |               | Manage Out                                                                                                    | of Band 🕶                                                         | 🞧 Refresh                                                                             |                                 |                 |                |
| Import User Import Computer | Saved          | Add                                           | Install                                                            | Reassign      | Client                                     | Start A | pprove | Block Unblos  | Clear Require                                                                                                    | ed PXE Deployment                                                 | s 🟋 Delete                                                                            | Properties                      |                 |                |
| Device Affinity Information | Searches •     | Selected Items                                | <ul> <li>Client</li> </ul>                                         | Site          | Settings •                                 | •       |        |               | 😸 Edit Primary                                                                                                    | Users                                                             |                                                                                       |                                 |                 |                |
| Create                      | Search         |                                               |                                                                    |               |                                            |         |        | Device        |                                                                                                    |                                                                   |                                                                                       | Properties                      |                 |                |
| 🗲 🔶 🔻 💽 🔪 Assets            | and Compliance | <ul> <li>Overview</li> </ul>                  | <ul> <li>Devices</li> </ul>                                        |               |                                            |         |        |               |                                                                                                    |                                                                   |                                                                                       |                                 |                 | - 2            |
| Assets and Compliance       |                | < Devices                                     | 44 items                                                           |               |                                            |         |        |               |                                                                                                    |                                                                   |                                                                                       |                                 |                 |                |
| 4 💽 Overview                |                | Search                                        |                                                                    |               |                                            |         |        |               |                                                                                                    |                                                                   |                                                                                       |                                 | 🗶 💭 Search      | Add Criteria 🕶 |
| S Users                     |                | Icon                                          | Name                                                               | <b>^</b>      | Client                                     | Sit     | e Code | Client A      | ctivity                                                                                                    |                                                                   |                                                                                       |                                 |                 |                |
| E Devices                   |                |                                               | CENTRAL                                                            |               | Yes                                        | PF      | ચ      | Active        |                                                                                                    |                                                                   |                                                                                       |                                 |                 |                |
| 💰 User Collections          |                | 1                                             | CLIENT1                                                            |               | Yes                                        | PF      | ય      | Inactiv       | e                                                                                                    |                                                                   |                                                                                       |                                 |                 |                |
| Device Collections          |                |                                               | CLIENT2                                                            |               | Yes                                        | PF      | 21     | Inactiv       | e                                                                                                    |                                                                   |                                                                                       |                                 |                 |                |
| 🐁 User State Migration      |                | 1                                             | CLIENT8                                                            |               | Yes                                        | PF      | 21     | Inactiv       | e                                                                                                    |                                                                   |                                                                                       |                                 |                 |                |
| Asset Intelligence          |                | 1                                             | LinuxClient                                                        |               | Yes                                        | PF      | R1     | Inactiv       | e                                                                                                    |                                                                   |                                                                                       |                                 |                 |                |
| Catalog                     |                | <b>1</b>                                      | MEMBER                                                             |               | Yes                                        | PF      | 81     | Inactiv       | e                                                                                                    |                                                                   |                                                                                       |                                 |                 |                |
| 🚹 Inventoried Software      |                | <b>A</b>                                      | PRIMARY1                                                           |               | Yes                                        | PF      | 81     | Active        |                                                                                                    |                                                                   |                                                                                       |                                 |                 |                |
| 🕞 Hardware Requirement      | s              | <b>1</b>                                      | PRIMARY2                                                           |               | Yes                                        | PF      | 21     | Inactiv       | e                                                                                                    |                                                                   |                                                                                       |                                 |                 |                |
| 🗒 Software Metering         |                | <b>1</b>                                      | SECONDAR                                                           | (Y            | Yes                                        | PF      | 21     | Inactiv       | e                                                                                                    |                                                                   |                                                                                       |                                 |                 |                |
| 4 🚞 Compliance Settings     |                | <b>E</b>                                      | User1_WP                                                           |               | No                                         |         |        |               |                                                                                                    |                                                                   |                                                                                       |                                 |                 |                |
| 🙀 Configuration Items       |                | <b>E</b>                                      | User10_An                                                          | droid         | No                                         |         |        |               |                                                                                                    |                                                                   |                                                                                       |                                 |                 |                |
| Configuration Baselines     |                | <b>E</b>                                      | User11_iPf                                                         | one           | No                                         |         |        |               |                                                                                                    |                                                                   |                                                                                       |                                 |                 |                |
| 👔 User Data and Profiles    |                | <b>1</b>                                      | User12_Sy                                                          | mbian         | No                                         |         |        |               |                                                                                                    |                                                                   |                                                                                       |                                 |                 |                |
| 4 📔 Endpoint Protection     |                | <b>1</b>                                      | User13_W                                                           | >             | No                                         |         |        |               |                                                                                                    |                                                                   |                                                                                       |                                 |                 |                |
| 툁 Antimalware Policies      |                | CENT                                          | DAL                                                                |               |                                            |         |        |               |                                                                                                    |                                                                   |                                                                                       |                                 |                 |                |
| 🚟 Windows Firewall Polici   | es             | CENT                                          | KAL                                                                |               |                                            |         |        |               |                                                                                                    |                                                                   |                                                                                       |                                 |                 |                |
|                             |                | Genera                                        | il Informati                                                       | n             |                                            |         |        |               | Client Activity                                                                                                    |                                                                   |                                                                                       |                                 | Related Objects |                |
|                             |                | Nam<br>Clien<br>Clien<br>Rem<br>Activ<br>Last | e:<br>t Type:<br>t Check Re:<br>adiation:<br>e Directory<br>Logon: | ult:<br>Site: | CENTRAL<br>Computer<br>Passed<br>ConfigMgr | Site    |        |               | Policy Request:<br>Heartbeat DDR<br>Hardware Scan<br>Software Scan:<br>Management P<br>Status Message<br>Days Since Las<br>Communication | 9/18<br>: 12/2<br>: 12/2<br>oint: Prin<br>: 12/2<br>t<br>t<br>: 0 | 8/2013 10:45 F<br>20/2012 9:25 F<br>20/2012 10:11<br>hary1.ConfigMg<br>21/2012 3:14 F | M<br>M<br>PM<br>rDom.local<br>M | Primary User    |                |
|                             |                | Endpoi                                        | nt Protectic                                                       | n Deploym     | ent Informa                                | tion    |        |               | Endpoint Protecti                                                                                                    | on Remediation Ir                                                 | nformation                                                                            |                                 |                 |                |
|                             |                | Depl                                          | oyment Sta                                                         | te:           | Managed                                    |         |        |               | Remediation St                                                                                                    | atus: Non                                                         | e                                                                                     |                                 |                 |                |
| 💭 Assets and Compliance     |                | Depl                                          | oyment Ret                                                         | urn Code:     | 0x000000                                   | 00      |        |               | Pending Full Sc                                                                                                    | an: No                                                            |                                                                                       |                                 |                 |                |
| Collinson Library           |                | Depl                                          | oyment Des                                                         | cription:     | 4.1 533.0                                  |         |        |               | Pending Manua<br>Panding Office                                                                                                    | Steps: No                                                         |                                                                                       |                                 |                 |                |
| In software Library         |                | Clien                                         | c version:                                                         |               | 4.1.522.0                                  |         |        |               | Pending Reboo                                                                                                    | t: No                                                             |                                                                                       |                                 |                 |                |
| Monitoring                  |                |                                               |                                                                    |               |                                            |         |        |               | Product Status:                                                                                                    | AV :                                                              | signatures out                                                                        | of date; AS                     |                 |                |
| Administration              |                |                                               |                                                                    |               |                                            |         |        |               |                                                                                                    | sign                                                              | atures out of c                                                                       | due                             |                 |                |
|                             |                | *                                             | ctra t                                                             | had b         | 1                                          | Datest  | Antin  | burner Balt   | Class Carrie                                                                                                    | 1                                                                 |                                                                                       |                                 |                 |                |
|                             |                | Summar                                        | y Client C                                                         | lneck Déta    | II Malware                                 | Decail  | Anoma  | ware Policies | Client Settings                                                                                                    |                                                                   |                                                                                       |                                 |                 |                |

FIGURE 4-2 Viewing information about managed clients

Figure 4-3 shows the Configuration Manager console with the Software Library workspace selected. This workspace is used to manage applications, App-V virtual environments, software updates, drivers, OS images, VHDs, and more. In this screen shot, the administrator is viewing a list of software updates that have been distributed to the environment and the compliance status of the devices that need those updates.

| Folder Tools System Center 2012                                                                                                    | R2 Configu | ration Manager (Connected to PR1 - Configuration       | Manager Pri | nary Site) |            |                   |                       |                       | _ <del>5</del> × |
|----------------------------------------------------------------------------------------------------|------------|--------------------------------------------------------|-------------|------------|------------|-------------------|-----------------------|-----------------------|------------------|
| Home Folder                                                                                                    |            |                                                        |             |            |            |                   |                       |                       | ^ 🕜              |
|                                                                                                    | - P        | Edit Membership                                        | -           |            |            |                   |                       |                       |                  |
| Synchronize Run Schedule                                                                                                    | Saved      | Download Create Software                               | Deploy      | Move       | Properties |                   |                       |                       |                  |
| Software Updates Summarization Summarization                                                                                                    | Searches • | Update Group                                           | Danloumant  | Moura      | Propertier |                   |                       |                       |                  |
| All Software opulates Reports                                                                                                    | Search     | opuate                                                 | Depioyment  | PIOVE      | Propercies |                   |                       |                       |                  |
|                                                                                                    | iew ► Sof  | ftware Updates      All Software Updates               |             |            |            |                   |                       |                       | - 2              |
| Software Library 4                                                                                                    | All Softwa | are Updates 46 items                                   |             |            |            |                   |                       |                       |                  |
| ▲ đ Overview                                                                                                    | Search     |                                                        |             |            |            |                   |                       | 🗙 💭 Search            | Add Criteria 🔻   |
| <ul> <li>Application Management</li> </ul>                                                                                                    | Icon       | Title                                                  | Bulletin ID | Required   | Installed  | Percent Compliant | Downloaded            | Deployed              |                  |
| Applications                                                                                                    |            | English Update Requires Exclusive Handling and Reboot1 | CM07-800    | 2          | 0          | 67                | No                    | No                    |                  |
| 🛐 Packages                                                                                                    | -          | English Update Requires Exclusive Handling and Reboot2 | CM07-801    | 2          | 0          | 67                | No                    | No                    |                  |
| 📝 Approval Requests                                                                                                    |            | English Update Requires Exclusive Handling and Reboot3 | CM07-802    | 2          | 0          | 67                | No                    | No                    |                  |
| [I] Global Conditions                                                                                                    | 1          | English Update Requires Exclusive Handling1            | CM07-750    | 1          | 0          | 78                | No                    | No                    |                  |
| 🗮 App-V Virtual Environments                                                                                                    | 1          | English Update Requires Exclusive Handling2            | CM07-751    | 2          | 0          | 67                | No                    | No                    | _                |
| 💫 Windows Sideloading Keys                                                                                                    | 1          | English Update Requires Exclusive Handling3            | CM07-752    | 2          | 0          | 67                | No                    | No                    | 1                |
| 4 🧮 Software Updates                                                                                                    | <b>a</b>   | English Update1                                        | CM07-600    | 0          | 2          | 89                | Yes                   | Yes                   |                  |
| 🗑 All Software Updates                                                                                                    | - E        | English Update100MB                                    | CM07-706    | 2          | 0          | 67                | No                    | No                    |                  |
| Software Update Groups                                                                                                    | •          | English Update1MB                                      | CM07-700    | 2          | 0          | 67                | No                    | No                    |                  |
| 🔂 Deployment Packages                                                                                                    | 1          | English Update2                                        | CM07-601    | 0          | 2          | 89                | Yes                   | Yes                   |                  |
| 🖃 Automatic Deployment Rules                                                                                                    | 1          | English Update20MB                                     | CM07-704    | 2          | 0          | 67                | No                    | No                    |                  |
| A Operating Systems                                                                                                    | ٠.         | English Update3                                        | CM07-602    | 0          | 2          | 89                | Yes                   | Yes                   |                  |
| Drivers                                                                                                    | •          | English Update5MB                                      | CM07-702    | 2          | 0          | 67                | No                    | No                    |                  |
| 🔓 Driver Packages                                                                                                    | 1          | Hard Reboot Update 1                                   | CM07-011    | 2          | 0          | 67                | No                    | No                    |                  |
| 🜉 Operating System Images                                                                                                    | 1          | Hard Reboot Update 2                                   | CM07-012    | 2          | 0          | 67                | No                    | No                    |                  |
| Notes and the second second se | 1          | Hard Reboot Update 3                                   | CM07-013    | 2          | 0          | 67                | No                    | No                    |                  |
| Boot Images                                                                                                    | •          | Hard Reboot Update 4                                   | CM07-014    | 2          | 0          | 67                | No                    | No                    |                  |
| Task Sequences                                                                                                    | 1          | Service Pack Requires Reboot1                          | CM07-1305   | 2          | 0          | 67                | No                    | No                    |                  |
| Virtual Hard Disks                                                                                                    | •          | Service Pack Requires Reboot2                          | CM07-1306   | 2          | 0          | 67                | No                    | No                    |                  |
|                                                                                                    | •          | Service Pack Requires Reboot3                          | CM07-1307   | 2          | 0          | 67                | No                    | No                    |                  |
|                                                                                                    | •          | Service Pack1                                          | CM07-1300   | 2          | 0          | 67                | No                    | No                    |                  |
|                                                                                                    |            | Service Pack2                                          | CM07-1301   | 2          | 0          | 67                | No                    | No                    |                  |
|                                                                                                    | Servic     | e Pack3                                                | CH07 1000   | 2          | ^          | 0                 | **-                   | *-                    | ~                |
|                                                                                                    |            |                                                        |             |            |            |                   |                       |                       |                  |
|                                                                                                    | Detail     |                                                        |             |            | Statistic  | s                 |                       |                       |                  |
|                                                                                                    | Sever      | ity: Critical                                          |             |            |            |                   |                       | Compliant: 0          |                  |
| Accel and Concellance                                                                                                    | Bullet     | in ID: CM07-1302                                       |             |            |            |                   |                       | Required: 2           | 1.6              |
| Assets and Compliance                                                                                                    | Article    | EID: 1302<br>Released: 10/10/2007 11:46 AM             |             |            |            |                   |                       | Unknown: 1            | : 0<br>E         |
| 👘 Software Library                                                                                                    | Date       | Released or Revised: 10/10/2007 11:46 AM               |             |            |            | Total Accent Con  | unt: 9 (Last Lindate: | 0/18/2012 0-26-40 AM) |                  |
| Monitoring                                                                                                    | Super      | seded: No                                              |             |            |            | Total ASSEL COL   | me. > (cast opuate.   | 9/10/2013 9:30:49 HMJ |                  |
|                                                                                                    | Updat      | te Classification: "Service Packs"                     |             |            |            |                   |                       |                       |                  |
| Administration                                                                                                    | NAP E      | Valuation: No                                          |             |            |            |                   |                       |                       |                  |
|                                                                                                    | Summan     | Denloyment                                             |             |            |            |                   |                       |                       |                  |
| Ready                                                                                                    | Southeast  |                                                        |             |            |            |                   |                       |                       |                  |

FIGURE 4-3 Reviewing a list of software updates distributed to the environment

Figure 4-4 shows the Configuration Manager console with the Monitoring workspace selected. This workspace is used to report on the health of the environment through raising alerts and generating reports about the sites, systems, deployments, databases, and distribution across the different Configuration Manager servers. In this screen shot, the administrator is configuring the behavior of a compliance alert.

| System Center 2012 R2 Configuration Manager (C | Connect                   | ed to PR1 - Config           | uration Manager Pri           | mary Site)                            |                                                |               |                    |                 |        | _ <del></del> × |
|------------------------------------------------|---------------------------|------------------------------|-------------------------------|---------------------------------------|------------------------------------------------|---------------|--------------------|-----------------|--------|-----------------|
| Saved<br>Searches -<br>Search                  | le 🔌 S<br>le 🞧 R<br>🗡 D   | how tefresh create subscript | on                            |                                       |                                                |               |                    |                 |        |                 |
| ← → ▼ ≽ \ ► Monitoring ► Overview I            | <ul> <li>Alert</li> </ul> | s ► All Alerts               |                               |                                       |                                                |               |                    |                 |        | • \$            |
| Monitoring <                                   | All Ale                   | erts 12 items                |                               |                                       |                                                |               |                    |                 |        |                 |
| 4 🔳 Overview                                   | Icon                      | Alert State                  | Name                          |                                       | Туре                                           | Severity      | Postpone Alert     | Subscriptions   | Hidden |                 |
| Alerts                                         | 8                         | Active                       | Standard Corporal             | e_System_Configu                      | Configuration baseline compliance              | Critical      | 12/21/2012 3:39 PM | 0               | No     |                 |
| Active Alerts                                  |                           | × Postpone                   |                               | re alert for soft                     | Software update synchronization fail           | Critical      | 12/20/2012 9:09 PM | 0               | No     |                 |
| All Alerts                                     | <b>&gt;</b>               | 🧭 Edit Commen                | ts                            | between paren                         | Site to site connectivity                      | Critical      | 12/20/2012 8:37 PM | 0               | No     |                 |
| Subscriptions                                  | ₽.                        | Configure                    |                               | re alert for soft                     | Software update synchronization fail           | Critical      | 12/20/2012 9:09 PM | 0               | No     |                 |
| Oueries                                        |                           | 1 Enable                     |                               | e alert for data                      | Database free space critical                   | Critical      | 12/20/2012 8:11 PM | 0               | No     |                 |
| A Benorting                                    |                           | J. Disable                   |                               | ent failure rate a                    | Application deployment success                 | Critical      | 12/28/2012 3:28 PM | 0               | No     |                 |
| B Beports                                      | <b>&gt;</b>               | hide                         |                               | component fail                        | Database Replication component fail            | Critical      | 12/20/2012 8:37 PM | 0               | No     |                 |
| Subscriptions                                  |                           | Chow                         |                               | component fail                        | Database Replication component fail            | Critical      | 12/20/2012 8:11 PM | 0               | No     |                 |
| Site Hierarchy                                 |                           | Show                         |                               | ace alert for dat                     | Database free space warning                    | Warning       | 12/20/2012 8:11 PM | 0               | No     |                 |
| 4 System Status                                |                           | ( Refresh                    | 15                            | vations                               | Low Sideloading Activations                    | Warning       | 12/20/2012 8:11 PM | 0               | No     |                 |
| Site Status                                    | <b>&gt;</b>               | X Delete                     | Delete                        | sce alert for dat                     | Database free space warning                    | Warning       | 12/20/2012 8:37 PM | 0               | No     |                 |
| Component Status                               | ₽.                        | 😢 Create subscr              | iption                        | e alert for data                      | Database free space critical                   | Critical      | 12/20/2012 8:37 PM | 0               | No     |                 |
| Conflicting Records                            |                           |                              |                               | _                                     |                                                |               |                    |                 |        |                 |
| E Status Message Queries                       |                           |                              |                               |                                       |                                                |               |                    |                 |        |                 |
| Deployments                                    |                           |                              |                               |                                       |                                                |               |                    |                 |        |                 |
| Client Operations                              | Sta                       | ndard Corpora                | te System Conf                | iduration Man                         | ager Clients                                   |               |                    |                 |        |                 |
| 4 Client Status                                |                           |                              |                               |                                       |                                                |               |                    |                 |        |                 |
| Client Activity                                | Gen                       | eral Information             |                               |                                       | Statu                                          | s information |                    |                 |        |                 |
| Client Check                                   | N                         | amo.                         | Standard Co                   | norate Sustem Co                      | afiguration Manager Ale                        | t Stato       | Activa             |                 |        |                 |
| Database Replication                           |                           |                              | Clients                       | poroce by been_ee                     | Pos                                            | tpone Alert:  | 12/21/2012 3:3     | 9 PM            |        |                 |
| A Distribution Status                          | T)                        | ype:                         | Configuration                 | baseline complian                     | ce Dat                                         | e Created:    | 12/21/2012 3:3     | 9 PM            |        |                 |
| Content Status                                 | Se                        | everity:                     | Compliance s                  | ettings                               | Clos                                           | e Modified:   | 12/21/2012 2:4     | 2 DM            |        |                 |
| Distribution Point Group Status                | C                         | ondition:                    | Generate an                   | alert if the complia                  | nce for the Mod                                | dified By:    | CONFIGMGRDO        | M\administrator |        |                 |
| Distribution Point Configuration Statur        |                           |                              | "Standard Co<br>Clicete" base | rporate System-Co                     | nfiguration Manager Occ<br>bolow the following | urrence Count | : 2                |                 |        |                 |
| Software Undate Point Synchronization Sta      |                           |                              | percent: 90%                  | <ol> <li>The alert is canc</li> </ol> | eled if the                                    |               |                    |                 |        |                 |
| 4 Endpoint Protection Status                   | -                         | art Tayt                     | compliance l                  | evel is equal to or g                 | reater than 90%.                               |               |                    |                 |        |                 |
| System Center 2012 R2 Endpoint Protecti        | - °                       | ore reac.                    | Corporate Sy                  | stem-Configuration                    | Manager Clients" is                            |               |                    |                 |        |                 |
| Malware Detected                               |                           | tatue-                       | 25%, below                    | the threshold of 90                   | %                                              |               |                    |                 |        |                 |
| 📌 Assets and Compliance                        | C                         | omment:                      | chabled                       |                                       |                                                |               |                    |                 |        |                 |
| 👘 Software Library                             |                           |                              |                               |                                       |                                                |               |                    |                 |        |                 |
| Monitoring                                     |                           |                              |                               |                                       |                                                |               |                    |                 |        |                 |
| Administration                                 |                           |                              |                               |                                       |                                                |               |                    |                 |        |                 |
|                                                | Sum                       | nary Subscription            | 15                            |                                       |                                                |               |                    |                 |        |                 |
| Ready                                          | -                         |                              | _                             |                                       |                                                |               |                    |                 |        |                 |

FIGURE 4-4 Setting up an alert for compliance

## Insights from the experts

We'll conclude this chapter by hearing from one of our experts at Microsoft about some new features that were added in this release of Configuration Manager.

#### **Content management improvements in System Center 2012 Configuration Manager R2**

System Center 2012 Configuration Manager 2012 R2 allows for prioritization of distribution points, which is used by Package Transfer Manager to determine the sending order of content distribution requests. In previous versions of Configuration Manager, when Package Transfer Manager was asked to send content to distribution points, the order was not customizable.

Consider the scenario of an organization with a large number of distribution points across slow wide area network (WAN) links and several distribution points

supporting a large user population at a headquarters location. In System Center 2012 Configuration Manager SP1 and earlier, Package Transfer Manager shows no preference regarding WAN speed as it determines the order to send content to distribution points. Because Configuration Manager has a limit on the number of concurrent sendings and threads per package, a handful of slow distribution points can hold up content distribution to the faster distribution points at headquarters.

In comparison, System Center 2012 Configuration Manager R2 gathers information about the speed of previous requests and uses this to prioritize the order in which distribution points receive content. As content is scheduled for sending by Package Transfer Manager, this information is used to ensure content is sent to the fastest distribution points first. The result of this addition is that the fastest distribution points receive content first, followed by slower distribution points.

Also new in System Center 2012 Configuration Manager R2 is the ability to manage "In Progress" content transfers to a downstream distribution point. This functionality is particularly useful when a large package is inadvertently distributed to distribution points and the job needs to be cancelled.

| tent Distribution: Win7SP1Jun13<br>Success In Progress Erro<br>Status<br>Content is being distributed to the | er e Unknown       |             |                                     |                                       | -                      |
|----------------------------------------------------------------------------------------------------|--------------------|-------------|-------------------------------------|---------------------------------------|------------------------|
| Success In Progress Erro<br>Status<br>Content is being distributed to the                                    | or CUnknown        |             |                                     |                                       |                        |
| Status<br>Content is being distributed to the                                                                |                    |             |                                     |                                       |                        |
| Content is being distributed to the                                                                          |                    | Assets      | Status Type                         |                                       |                        |
|                                                                                                    | distribution point | 1           | In Progress                         |                                       |                        |
|                                                                                                    |                    |             |                                     |                                       |                        |
| Asset Details                                                                                                |                    |             |                                     |                                       | More Detail            |
| Filter                                                                                                    |                    |             |                                     |                                       | ٩,                     |
| Device   Last Status Time                                                                                    | Group Targeted     | Description |                                     |                                       |                        |
| LDCM21 9/2/2013 9:27 PM                                                                                      | No                 | Package Tri | insfer Manager is currently sending | software distribution package R2L0000 | 7 to distribution poin |
|                                                                                                    |                    |             |                                     | More Details                          |                        |
|                                                                                                    |                    |             |                                     | Cancel                                |                        |
|                                                                                                    |                    |             |                                     |                                       |                        |
|                                                                                                    |                    |             |                                     |                                       |                        |
|                                                                                                    |                    |             |                                     |                                       |                        |

Finally, new in System Center 2012 R2 Configuration Manager, distribution-point usage by clients is now tracked across all distribution points in the enterprise. This data is reported to administrators because it allows for monitoring of distribution-point usage, and it assists in determining if additional or fewer distribution points are required.

| To view the report provide                                                                                                    |                                        | Distributior                                                                      | n poi    | nt usage summary                    |   | _ <b></b>                      |
|----------------------------------------------------------------------------------------------------|----------------------------------------|-----------------------------------------------------------------------------------|----------|-------------------------------------|---|--------------------------------|
| Report Category<br>Software Distribution - Con<br>Report Name<br>Distribution point usage su<br>Report Description<br>Displays the distribution po | values<br>ntent<br>ummary<br>pint usag | for the parameters below, then of                                                 | lick Vie | w Report.                           |   | ¢                              |
| Distribution Point:                                                                                                    |                                        | CM12R2.CM12.LOC                                                                   | CAL      | Values                              |   | View Report                    |
| < Back                                                                                                    |                                        |                                                                                   |          |                                     |   | *                              |
|                                                                                                    |                                        |                                                                                   |          |                                     |   |                                |
|                                                                                                    |                                        | usage summa                                                                       | ry       |                                     |   |                                |
| Distribution po<br>Description<br>Time Period (Start)                                                                                              | ¢                                      | Time Period (End)                                                                 | ry<br>÷  | Clients Accessed (Unique)           | ¢ | Requests Processed :           |
| Distribution pro-<br>Description Time Period (Start) 8/14/2013 12:00:01 AM                                                                         | ÷                                      | Time Period (End)<br>8/14/2013 11:59:59 PM                                        | ry<br>÷  | Clients Accessed (Unique)           | ¢ | Requests Processed 5           |
| Distribution pr           □ Description           Time Period (Start)           8/14/2013 12:00:01 AM           8/20/2013 12:00:01 AM              | ¢                                      | Time Period (End)           8/14/2013 11:59:59 PM           8/20/2013 11:59:59 PM | ¢        | Clients Accessed (Unique)<br>0<br>0 | ¢ | Requests Processed :<br>0<br>0 |

Behind the scenes, this task works similar to validating distribution-point content because it is scheduled to run once a day. A scheduled task executes SMSDPUsage.exe, which will evaluate IIS logs and generate a report of distribution-point usage that is sent to the management point for processing into the database. Similar to the content-monitoring task, the SMSDPUsage executable will create the SMSDPUsage. log file that can be used to verify the task is running and troubleshoot any issues.

Heath Lawson Premier Field Engineer (http://aka.ms/helawblog)

## How to learn more

The following sections provide links where you can learn more about Configuration Manager.

## Product home page

Your starting point for exploring, trying, buying, deploying, and supporting Configuration Manager and other System Center 2012 R2 components is the System Center 2012 R2 home page on Microsoft's Server and Cloud Platform site at *http://www.microsoft.com/en-us/server-cloud/products/system-center-2012-r2/.* 

## **TechNet Library**

If you're already familiar with previous versions of Configuration Manager, you might want to start with "What's New in System Center 2012 R2 Configuration Manager," found at *http://technet.microsoft.com/en-us/library/dn236351.aspx*. If you're new to Configuration Manager, you can browse the full online documentation for Configuration Manager, starting from *http://technet.microsoft.com/en-us/library/gg682129.aspx*.

## **TechNet blogs**

For the latest information about Configuration Manager, follow the System Center Configuration Manager Team Blog at *http://blogs.technet.com/b/configmgrteam/* and the System Center Configuration Manager Support Team Blog at *http://blogs.technet* .com/b/configurationmgr/. Also, see the Windows Intune Blog at *http://blogs.technet.com/b/* windowsintune/ and the Forefront Endpoint Protection Blog at *http://blogs.technet.com/b/* clientsecurity/.

## **TechNet Wiki**

The Configuration Manager wiki articles can be found at *http://social.technet.microsoft.com/ wiki/contents/articles/703.wiki-management-portal.aspx#System\_Center\_Configuration\_ Manager.* 

## **TechNet forums**

To get answers to your questions about Configuration Manager, try posting to one of the Configuration Manager forums on TechNet at *http://social.technet.microsoft.com/Forums/ en-US/home?category=systemcenter2012configurationmanager*. Also, be sure to see the System Center 2012 Configuration Manager Survival Guide at *http://social.technet.microsoft*.*com/wiki/contents/articles/7075.system-center-2012-configuration-manager-survival-guide .aspx*.

## **TechNet Evaluation Center**

You can download evaluation versions of Configuration Manager and other System Center 2012 R2 components from the TechNet Evaluation Center at *http://technet.microsoft.com/en-US/evalcenter/dn205295*. To try out Windows Intune for 30 days for free, go to *http://www*.microsoft.com/en-us/server-cloud/products/windows-intune/default.aspx#fbid=UStC\_eU6ZP7.

## **TechNet Virtual Labs**

You can try out Configuration Manager and other System Center 2012 R2 components online using the TechNet Virtual Labs at *http://technet.microsoft.com/en-us/virtuallabs*.

## Channel 9

Channel 9 on MSDN has lots of helpful videos on Configuration Manager. See http://channel9 .msdn.com/search?term=SCCMandtype=All.

## **Microsoft Virtual Academy**

The Microsoft Virtual Academy has numerous online courses on Configuration Manager and other System Center 2012 R2 components at *http://www.microsoftvirtualacademy.com/product-training/system-center*.

## Twitter

@ConfigMgrIX is the official Twitter feed of the Configuration Manager documentation team. See *https://twitter.com/configmgrix*.

## Backup and recovery with Data Protection Manager

his chapter provides a brief overview of System Center 2012 R2 Data Protection Manager. The topics covered in this chapter include

- Introduction to Data Protection Manager
- Data Protection Manager in action
- Insights from the experts
- How to learn more

## Introduction to Data Protection Manager

Data Protection Manager enables you to provide continuous data protection and recovery for your servers. Data Protection Manager can be used to protect files stored in folders and shares or volumes on your file servers. Data Protection Manager can also be used to protect application data on servers running Microsoft Exchange, Microsoft SharePoint, or Microsoft SQL Server, including the SQL databases used by the System Center components. You can use Data Protection Manager to protect both physical and virtual servers in your environment. You can also use it to perform bare-metal recovery (BMR) of mission-critical servers to manage their system state. Data Protection Manager can even be used to protect Windows client computers and computers in workgroups and untrusted domains.

Data Protection Manager works by creating disk-based replicas (copies) of the file and application data on protected servers. These replicas are stored in storage pools that can be implemented using disk storage, tape storage, a mixture of disk and tape, or a secondary Data Protection Manager server, or they can be backed up to the cloud using Windows Azure backup. Storage is synchronized at customizable intervals to ensure that you can quickly recover data when needed.

To protect a computer in your environment, you install the Data Protection Manager protection agent on the computer, and then you add the computer to a protection group, which is a collection of data sources that share the same protection configuration, such as disk allocations, a replica creation method, and a protection policy. Data Protection Manager uses a SQL Server database to store information about the servers under protection. You can monitor alerts and jobs using the DPM Administrator Console and generate reports showing status, disk or tape utilization, recovery times, and other useful information. As with other System Center components, Data Protection Manager includes its own Windows PowerShell module you can use to automate any data-protection management tasks you can perform from the console.

## Protecting virtual machines

One of the key uses for Data Protection Manager is to provide continuous data protection for virtual machines hosted on servers that run Microsoft Hyper-V. Being able to back up virtual machines is essential for any private cloud solution.

One way of protecting virtual machines is to perform a full backup of the Hyper-V host on which the virtual machines run. This approach is recommended because it protects all the data needed to fully restore the host, such as the virtual networks configured on the host, the configuration and virtual hard disk files of the virtual machines on the host, and any snapshots associated with the virtual machines. Another approach to protecting virtual machines is to combine the approaches just mentioned with backups performed from within the guest operating system of each virtual machine.

Data Protection Manager supports both of these scenarios. Installing the protection agent on the Hyper-V host allows you to back up file and application data of the host, including the configuration, virtual hard disks, and snapshots of the virtual machines on the host. Installing the agent on the guest operating system of a virtual machine allows you to back up file and application data on the guest. You can use Data Protection Manager to protect virtual machines hosted on standalone Hyper-V hosts that use local or direct-attached storage (DAS) or Server Message Block (SMB) 3.0 file server storage and on host clusters that use Cluster Shared Volumes (CSV) storage. You can even use it to protect virtual machines that are running during a live migration. Note that online backup of virtual machines is supported for most guest operating systems except for certain older Windows versions. In addition, protection for Linux-based virtual machines is supported but limited to creating file-consistent snapshots.

Installing the Hyper-V server role on the Data Protection Manager server itself provides the additional capability of being able to perform item-level recovery (ILR), which allows you to recover individual files, folders, volumes, and virtual hard disks from a host-level backup. An advantage of using ILR is that the protection agent does not need to be installed on the guest operating system of the virtual machines on the host. Files recovered using ILR can be restored either to a network share or to a volume on a protected server.

## Protecting the private cloud

Although Data Protection Manager provides the core functionality you need to be able to back up and restore file and application data in a private cloud environment, you can build a more robust cloud-protection solution by integrating Data Protection Manager with other System Center components. For example, you can integrate the health-monitoring capabilities of Operations Manager with the DPM Administrator Console by using the DPM Management Pack that is included with Data Protection Manager; you can use the System Center Integration Pack for System Center 2012 Data Protection Manager to create workflows in Orchestrator that interact with Data Protection Manager; you can protect the databases of other System Center components using Data Protection Manager; and you can back up Data Protection Manager data to Windows Azure Backup, which provides scalability and elasticity that can simplify and help reduce the cost of managing your backup storage.

## **Data Protection Manager in action**

Let's now look at a few examples of Data Protection Manager at work. Figure 5-1 shows the DPM Administrator Console with the Monitoring workspace selected. This workspace is used to see the status of all Alerts and Jobs from the DPM Server. In this screen shot, the administrator is reviewing the details of a warning that recommends deploying the protection agent to one of the nodes in a cluster.

| 0                                                                                                    |                                                                                                    | System Center 2012 R2 DPM                                                                                                    | Administrate                                                              | or Console                                                                                                    | - 0                                                                                                    | x    |  |
|----------------------------------------------------------------------------------------------------|----------------------------------------------------------------------------------------------------|----------------------------------------------------------------------------------------------------|---------------------------------------------------------------------------|----------------------------------------------------------------------------------------------------|----------------------------------------------------------------------------------------------------|------|--|
| File Action View Help                                                                                                    |                                                                                                    |                                                                                                    |                                                                           |                                                                                                    |                                                                                                    |      |  |
| Inactivate Subscribe Alerts Options                                                                                                    | About Help<br>DPM<br>Help                                                                                                    |                                                                                                    |                                                                           |                                                                                                    |                                                                                                    | ^    |  |
| Alerts                                                                                                    | Group by: O Protection group                                                                                                    | O Computer                                                                                                    |                                                                           |                                                                                                    |                                                                                                    |      |  |
| Show inactive alerts                                                                                                    | Search list below                                                                                                    |                                                                                                    |                                                                           |                                                                                                    | × v Search in details also (S                                                                                   | low) |  |
| All Alerts     Critical (18)     A Warning (7)     (i) Information (5)                                                                                   | Occurred Since<br>9/25/2013 11:56:13 AM<br>9/25/2013 11:51:27 AM<br>9/25/2013 11:46:12 AM                                                                                                    | Affected Area<br>C:\ClusterStorage\Volume1<br>C:\ClusterStorage\Volume1<br>C:\ClusterStorage\Volume1                                                              | Computer                                                                  | Protection Group<br>SharedDiskFileProtection<br>SharedDiskFileProtection<br>SharedDiskFileProtection           | Alert<br>Recovery failure<br>Recovery failure<br>Recovery failure                                               | ^    |  |
| Jobs<br>Jofault Filters                                                                                                    | 9/25/2013 11:44:28 AM<br>9/25/2013 11:43:10 AM<br>9/25/2013 11:18:21 AM                                                                                                    | CXClusterStorageVolume1 SharedDiskFileProtection Re<br>CXClusterStorageVolume1 SharedDiskFileProtection Re<br>CXClusterStorageVolume1 SharedDiskFileProtection Re |                                                                           | recover failure<br>Recovery failure<br>Recovery failure                                                        |                                                                                                    |      |  |
| Johan Finiters     All jobs     All jobs in progress     All jobs in progress     Field Jobs for yesterday and today     Today's jobs     Custom Filters | 9/25/2013 11:16:50 AM<br>9/25/2013 11:11:39 AM<br>9/25/2013 11:09:59 AM<br>9/25/2013 7:15:18 PM                                                                                               | C1ClusterStoragelVolume1<br>C1ClusterStoragelVolume1<br>C1ClusterStoragelVolume1                                                                                  | nhaQh12x2n2<br>nhaQh12x2n2<br>nhaQh12x2n2<br>nhaQh12x2n2<br>nhagoan2 nhai | SharedDiskFileProtection<br>SharedDiskFileProtection<br>SharedDiskFileProtection<br>GUESCL Protection Group    | Recovery failure<br>Recovery failure<br>Recovery failure<br>Recovery failure                                    |      |  |
|                                                                                                    | 9/25/2013 3:36:01 PM<br>9/25/2013 3:14:05 PM<br>9/25/2013 6:10:57 PM                                                                                                    | Color/WISCM2<br>Color/WISCM2<br>Color/WISCM1                                                                                                    | skgom2 ska<br>skgom2 ska<br>skgom1 ska                                    | GUESCL Protection Group<br>GUESCL Protection Group<br>GUESCL Protection Group                                  | Recover failure<br>Replica is inconsistent<br>Replica is inconsistent                                           |      |  |
|                                                                                                    | 9/25/2013 2:07:12 PM<br>9/25/2013 10:42:24 AM<br>9/25/2013 10:47:05 AM<br>9/25/2013 9:01:19 PM                                                                                                | WHH-E373914RE0 tareact.com<br>NKW9H/SA5 tareact.com micr.<br>NKW9H/SA5 tareact.com micr.<br>NKW9H/SA5 tareact.com micr.<br>Nkw2012/2011 fareact.com micr.         | uto-is37391.#<br>niudhoca5.far<br>niudhoca3.far<br>niudhoca3.far          | -<br>-<br>-                                                                                                    | Agent operation failed<br>Agent operation failed<br>Agent operation failed<br>Agent not reachable               | =    |  |
|                                                                                                    | 9/25/2013 2:33:28 PM<br>9/25/2013 2:35:01 PM<br>9/25/2013 9:00:14 PM                                                                                                    | DCPR-75-8A-M18 xtdex corp.<br>ON10829122395 xtdex corp.ms.<br>C1Clurler/Buragef/sturne1                                                                           | 108-63a-11                                                                | -<br>-<br>SharedDiskFileProtection                                                                             | Agent operation failed<br>No agent on cluster node<br>Synchronization failures                                  |      |  |
|                                                                                                    | 9/24/2013 2:48:08 PM<br>9/25/2013 2:48:08 PM<br>9/25/2013 2:49:47 PM<br>9/25/2013 2:49:47 PM<br>9/25/2013 2:39:26 PM                                                                          | C::ClusterStorageWolume1<br>10nlineINKGCVM2<br>10nlineINKGCVM1<br>10nlineINKGCVM1                                                                                 | nyohaliges,<br>sha2012-02-<br>siggen2-sha<br>siggen1-sha<br>siggen1-sha   | -<br>SharedDiskFileProtection<br>GUESCL Protection Group<br>GUESCL Protection Group<br>GUESCL Protection Group | Choose customer feedback option<br>Recovery success<br>Recovery success<br>Recovery success<br>Recovery success |      |  |
| Monitoring                                                                                                    | Details: CN10828122355<br>Affected area:                                                                                                    | i.ntdev.corp.microsoft.com                                                                                                    | uph com                                                                   |                                                                                                    |                                                                                                    |      |  |
| Protection                                                                                                    | Occurred since:         9/25/2013 2.35 01 FM           Description:         A protection agent in not installed on in server cluster.<br>Protection may stall at a failower occurs to (D 389) |                                                                                                    |                                                                           |                                                                                                    |                                                                                                    |      |  |
| Reporting     Management                                                                                                    | Recommended action:<br>Resolution:                                                                                                    | More information<br>Install the protection agent on eac<br>To dismiss the alert, click below<br>Inactivate                                                        | h node of the ser                                                         | ver cluster.                                                                                                   |                                                                                                    |      |  |

FIGURE 5-1 Viewing alerts in the Monitoring workspace of the DPM Administrator Console

Figure 5-2 shows the DPM Administrator Console with the Protection workspace selected. This workspace is used for configuring the servers, virtual machines, and applications that will be protected. In this screen shot, the administrator is configuring backup for several disks.

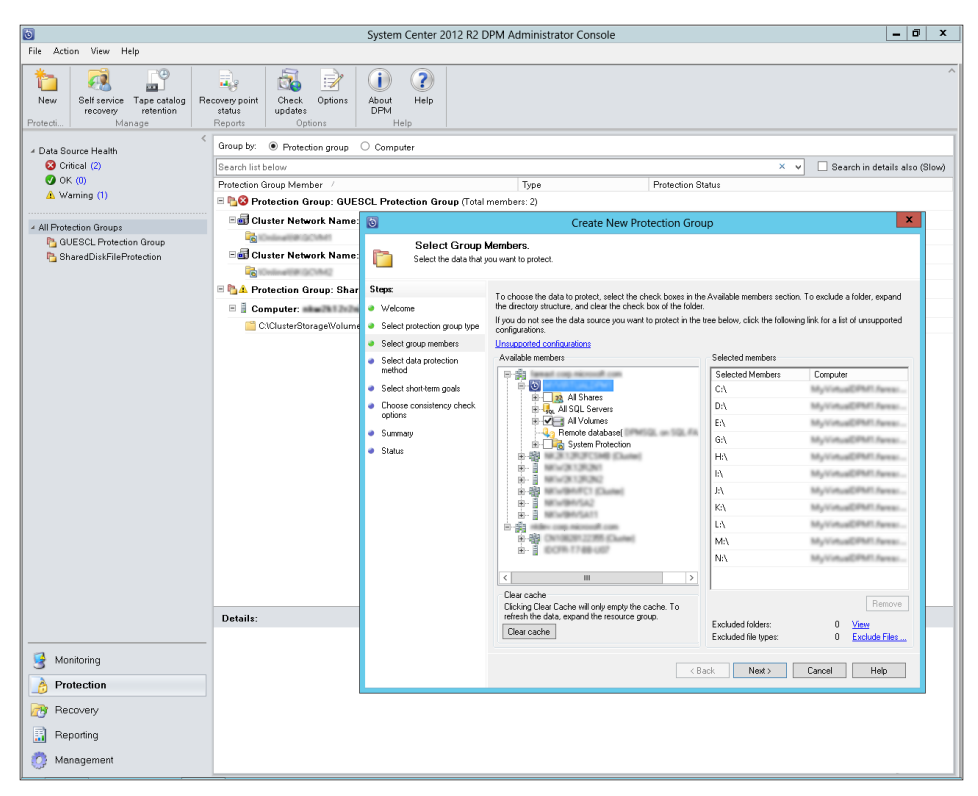

FIGURE 5-2 Creating a new protection group from the Protection workspace
Figure 5-3 shows the DPM Administrator Console with the Recovery workspace selected. This workspace is used for restoring data from backup to several locations. In this screen shot, the administrator is recovering data from a virtual machine and restoring it to a host.

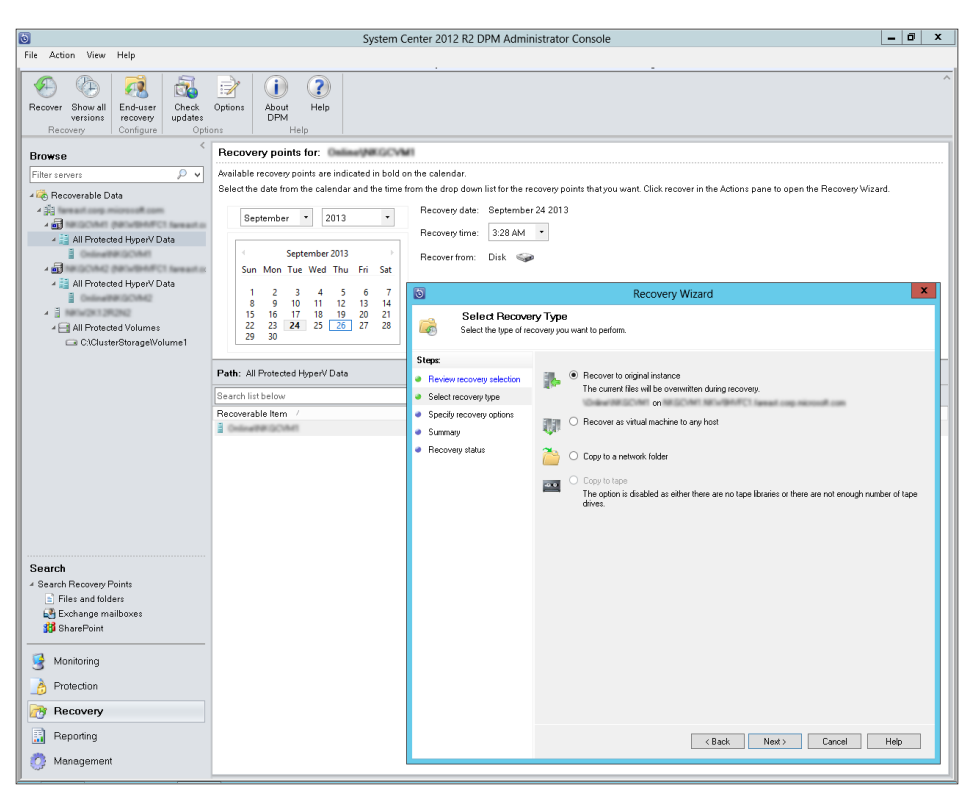

FIGURE 5-3 Performing a recovery from the Recovery workspace

Figure 5-4 shows the DPM Administrator Console with the Reporting workspace selected. This workspace is used for creating reports about the state of the DPM environment. In this screen shot, the administrator is reviewing the Status Report, which provides information about recovery points.

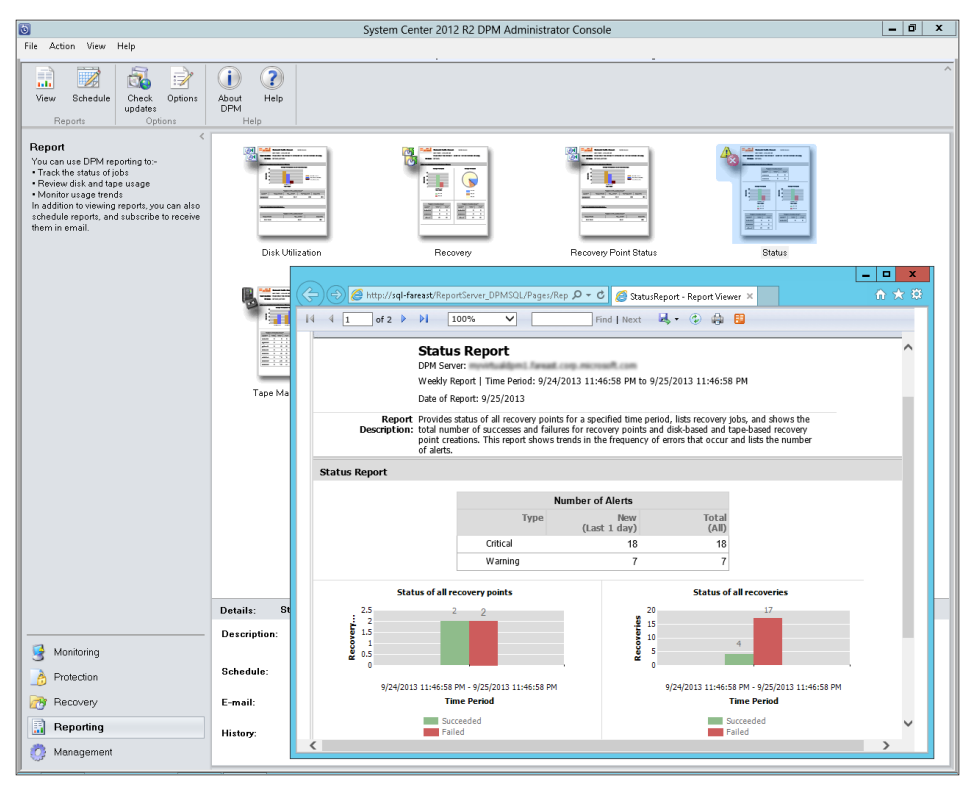

FIGURE 5-4 Viewing a report from the Reporting workspace

Figure 5-5 shows the DPM Administrator Console with the Management workspace selected. This workspace is used for configuring Agents, Disks, Online backup to Azure, and Libraries. In this screen shot, the administrator is installing new protection agents to servers that it will start protecting.

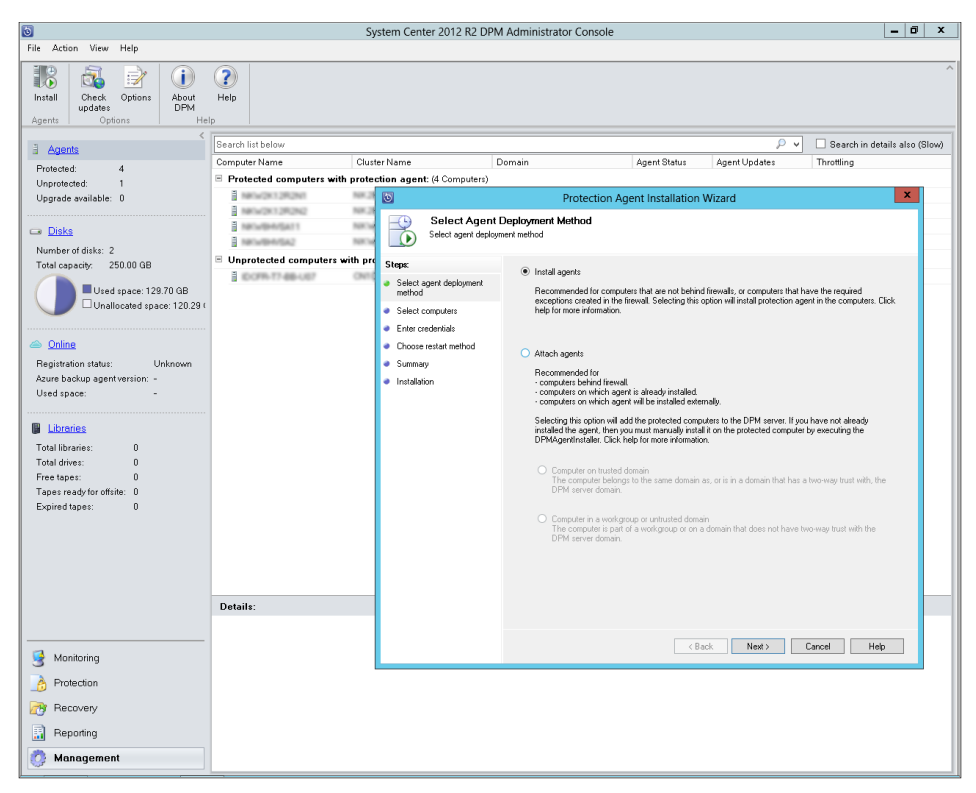

FIGURE 5-5 Choosing an agent deployment method from the Management workspace

## Insights from the experts

We'll conclude this chapter by hearing a real-world story from one of our experts at Microsoft about why one of his customers decided to deploy Data Protection Manager.

#### Solving a backup problem with Data Protection Manager

System Center Data Protection Manager is great for the use case of backing up remote and field office locations. One of my customers had roughly 100 field offices, with a server or two in each location performing file and print functions—each with a tape drive attached. The company's IT department could not afford dedicated IT staff to drive to each site and rotate tapes, so local office administrative staff were trained how to perform the job. This caused a lot of variability and cost with ensuring these sites were protected, so we suggested centralizing backups with Data Protection Manager to a datacenter location. The customer had link speeds of varying quality back to the datacenters, which is not a problem for Data Protection Manager. They were very sensitive to network congestion and wanted to ensure these offices were not inoperable during backups. Data Protection Manager was the perfect solution for this scenario, as the ability to throttle on a per-computer basis with a unique schedule on each computer was key to success in this situation.

| Throttle                                                                                                    |
|----------------------------------------------------------------------------------------------------|
| Specify the network bandwidth usage throttle setting for the selected protected computer.<br>This setting applies for both protection and recovery.                                                                                           |
| Ensure that 'QoS Packet Scheduler' is installed in the local area connection properties of<br>both protected and DPM server. The QoS Packet Scheduler is not automatically installed<br>with Windows Server 2003. For details, refer to Help. |
| Enable network bandwidth usage throttling                                                                                                    |
| Settings                                                                                                    |
| On non-work days the throttling will be as per non-work hours for whole day.                                                                                                    |
| Work hours: 128 🗘 Kbps 🗸 9 AM to 6 PM                                                                                                    |
| Non-work hours: 9999 😴 Mbps 🗸 6 PM to 9 AM                                                                                                    |
| Work Schedule                                                                                                    |
| Work hours use the local time zone of the protected computer.                                                                                                    |
| Work hours: 9 AM V to 6 PM V                                                                                                    |
| Work days: 🗹 Sunday 🗸 Monday 🗸 Tuesday                                                                                                    |
| 🗸 Wednesday 🖌 Thursday 🖌 Friday                                                                                                    |
| ✓ Saturday                                                                                                    |
| OK Cancel Help                                                                                                    |

We also wanted to shorten the backup windows—not a problem for Data Protection Manager. Due to how Data Protection Manager follows a continuous protection model, we had the capability to perform frequent synchronizations of data without having to ever take another full backup after the initial backup, as well as the ability to compress the data using excess CPU resources on the field servers with the on-the-wire compression feature included in Data Protection Manager.

Data Protection Manager is very easy to implement and scales well horizontally. The ability to have this backup solution up and running in a very short amount of time with easy expansion capabilities has really made this product appealing to my customers.

Mike Gaal Datacenter Technology Solutions Professional

## How to learn more

The following sections provide links where you can learn more about Data Protection Manager.

## Product home page

Your starting point for exploring, trying, buying, deploying, and supporting Data Protection Manager and other System Center 2012 R2 components is the System Center 2012 R2 home page on Microsoft's Server and Cloud Platform site at *http://www.microsoft.com/en-us/server-cloud/products/system-center-2012-r2/.* 

## **TechNet Library**

If you're already familiar with previous versions of Data Protection Manager, you might want to start with "What's new in System Center 2012 R2 - DPM" found at *http://technet.microsoft* .*com/en-us/library/dn296613.aspx*. If you're new to Data Protection Manager, you can browse the full online documentation for Data Protection Manager starting from *http://technet* .*microsoft.com/en-us/library/hh758173.aspx*.

## **TechNet blogs**

For the latest information about Data Protection Manager, follow the System Center Data Protection Manager at *http://blogs.technet.com/b/dpm/*.

## TechNet wiki

The System Center 2012 Data Protection Manager Survival Guide can be found on the TechNet wiki at *http://social.technet.microsoft.com/wiki/contents/articles/11867.system-center-2012-data-protection-manager-survival-guide.aspx*.

## **TechNet forums**

To get answers to your questions about Data Protection Manager, try posting to one of the Data Protection Manager forums on TechNet at *http://social.technet.microsoft.com/Forums/en-us/home?category=dpm*.

## **TechNet Evaluation Center**

You can download evaluation versions of Data Protection Manager and other System Center 2012 R2 components from the TechNet Evaluation Center at *http://technet.microsoft.com/en-US/evalcenter/dn205295*.

## **TechNet Virtual Labs**

You can try out Data Protection Manager and other System Center 2012 R2 components online using the TechNet Virtual Labs at *http://technet.microsoft.com/en-us/virtuallabs*.

## Channel 9

Channel 9 on MSDN has lots of helpful videos on Data Protection Manager. See http://channel9.msdn.com/search?term=VMM.

## **Microsoft Virtual Academy**

The Microsoft Virtual Academy has numerous online courses on Data Protection Manager and other System Center 2012 R2 components at *http://www.microsoftvirtualacademy.com/product-training/system-center*.

## Twitter

@SystemCenter is your official Twitter source for System Center solutions and news. You can find reviews, discussions, and helpful information at *https://twitter.com/system\_center*.

#### PART III

# Implementing monitoring

CHAPTER 6 Real-time monitoring with Operations Manager 67CHAPTER 7 Proactive monitoring with Advisor 81

Private clouds don't just need to be provisioned; they also need to be monitored to ensure that the services and applications meet the organization's service-level agreement. Two kinds of monitoring are crucial to ensure the availability and performance of cloud solutions. First, you need real-time monitoring so that you can watch the health of your environment and be alerted when something goes wrong. Second, you need proactive monitoring to catch problems before they can cause interruption or poor performance for your business applications.

System Center provides you with both of these capabilities. System Center Operations Manager enables you to monitor in real time the operating systems, services, applications, devices, and operations of the systems and devices in your environment. System Center Advisor allows you to proactively monitor server workloads in your environment to identify potential misconfiguration issues that might cause you problems in the future.

This section of the book provides you with an introduction to Operations Manager Advisor, examines these System Center components in action, provides expert insights from Microsoft insiders, and lists additional resources where you can learn more.

## Real-time monitoring with Operations Manager

his chapter provides a brief overview of System Center 2012 R2 Operations Manager. The topics covered in this chapter include

- Introduction to Operations Manager
- Operations Manager in action
- Insights from the experts
- How to learn more

### Introduction to Operations Manager

Operations Manager enables you to monitor hardware, virtual machines, operating systems, services, applications, devices, and operations for the systems in a computing environment. Operations Manager can be used to monitor environments for businesses both large and small, in datacenter environments, and for private, public, or hosted cloud solutions. Operations Manager can monitor both client and server systems, displaying health, availability, and performance information collected from these systems within a single console that you can use to detect and resolve real-time problems in your environment. Monitored systems can be running a version of Microsoft Windows, a supported version of the Linux or UNIX operating systems, and a variety of third-party infrastructure servers, such as the VMware and Citrix virtualization platforms.

The basic unit of management functionality for Operations Manager is the *management group*, which consists of one or more management servers, a reporting server, and two databases. The operational database contains the configuration data for the management group. The data warehouse database contains the historical monitoring and alert information collected from the systems being monitored. The reporting server generates reports from the information stored in the data warehouse database. The management server administers the management-group configuration and databases, and it collects information from the systems being monitored.

Operations Manager uses agents to collect information from the systems you want to monitor in your environment. After you deploy and configure Operations Manager, the

next step is to decide which systems should be monitored and which services, applications, and other features should be monitored on these systems. Agents must then be deployed on targeted systems so that the systems can be monitored using the console. The agent is a service running on the system that collects information, compares the information to predefined values, and generates alerts and runs responses. Agent software can be deployed using push installation (discovery) or from installation media; the discovery method requires that certain firewall ports first be opened on the targeted systems. Operations Manager also supports agentless monitoring by allowing the collection of performance and availability information from a system that does not have an agent installed by using a proxy agent that is installed on another system.

## Management packs

A key feature of Operations Manager is the *management pack*. Management packs extend the monitoring capabilities of Operations Manager by enabling it to monitor a specific application or service. They include discovery information that enable a management server to automatically detect and start monitoring target systems, an internal knowledge base that contains error and troubleshooting information for diagnostic and troubleshooting purposes, rules for generating alerts and events, tasks that can be performed by either the agent or console, reporting capabilities, and other features. Management packs can be easily created and customized, enabling you to monitor almost any datacenter hardware or software component, including your own company's line-of-business applications and services.

When Operations Manager is installed, a number of management packs are also installed. These management packs provide core monitoring functionality, including operating-system monitoring for Windows, Linux, and UNIX; application monitoring; network monitoring; a collection of auditing information; reporting; notifications; and other monitoring capabilities. Additional management packs are available from the catalog on the Microsoft System Center Marketplace and can be imported into Operations Manager from the console to extend the management capabilities of the platform. You can find the Microsoft System Center Marketplace at *http://systemcenter.pinpoint.microsoft.com/en-US/home.* 

## Monitoring tools and scenarios

Operations Manager can be used to monitor operating systems, services, and applications running on systems. Operations Manager provides two types of consoles for monitoring your environment: a Microsoft Management Console (MMC)-based console and a web console. You can use the MMC-based console to perform any actions that your assigned user role allows. The web console displays only My Workspace and the Monitoring workspace. The Monitoring workspace displays a summary of the health of distributed applications and systems in your environment by showing state and alert information for each monitored component. Other tools provide additional functionality—for example, Health Explorer helps you diagnose problems in your environment by viewing alerts and state changes and taking action on them.

Operations Manager can be used to monitor web applications built using the Microsoft .NET Framework or Java. Web applications can be monitored from both the server-side and client-side perspectives to collect information about performance and reliability by analyzing the application at the code level. The information gathered can then be used to help you and your developers identify the root causes of application failure or poor application performance in your environment.

Operations Manager also can be used to discover and monitor routers, switches, firewalls, and load balancers on your physical network, and it can use that information to generate network topology diagrams showing how the systems are interconnected. This provides you with visibility into the health and performance of your network infrastructure that can help you identify when application or service failures are caused by network problems.

Operations Manager also can be used to monitor Windows servers that have been configured as failover clusters. The Microsoft Windows Cluster Management Pack provides discovery and monitoring of cluster shared volumes.

## Monitoring the private cloud

Operations Manager plays a key role in private cloud solutions built using the System Center platform by helping to ensure the reliable offering of cloud services. You can use Operations Manager to measure the resource demands of cloud services so that you can properly size and distribute resources for optimal performance. You can also use it to measure the health of your cloud fabric and of services deployed in your cloud. Detailed reports can be generated that summarize the performance and availability of your cloud services.

Operations Manager also integrates closely with several other components of the System Center platform and can be integrated with third-party monitoring solutions from IBM, HP, BMC, and others. Operations Manager 2012 R2 maintains the same connector framework as Operations Manager 2007 R2. These connectors can be used to synchronize alerts between Operations Manager and other monitoring tools. For example, Service Manager includes a connector that allows Operations Manager objects to be automatically imported as configuration items in Service Manager and another connector that allows alerts generated by PRO-Enabled management packs to be imported into Service Manager. And a connector for System Center Advisor is available that lets you view Advisor alerts in the Operations Manager console.

Beginning with System Center 2012, however, the preferred method for synchronizing alert data between Operations Manager and other monitoring-systems connectors is to use Orchestrator runbooks. The advantage of using runbooks for this purpose is that Orchestrator provides greater third-party extensibility that can support a wider range of monitoring systems. See the section "Integration packs" in Chapter 9 for more information on this functionality.

Virtual Machine Manager integrates directly with Operations Manager so that you can display Operations Manager information and manage management packs from within the Virtual Machine Manager console. PRO-Enabled management packs (*PRO* stands for *Performance and Resource Optimization*) enable Virtual Machine Manager to perform automated actions in response to particular conditions determined from information collected by Operations Manager. The Microsoft System Center Virtual Machine Manager management pack lets you monitor the availability of Virtual Machine Manager along with the availability, health, and performance of all virtual machines and virtual machine hosts being managed by Virtual Machine Manager. Integrating Operations Manager 2012 R2 with Virtual Machine Manager 2012 R2 also provides you with a Fabric Health Dashboard in Operations Manager that provides a detailed overview of the health of your private cloud and also the fabric that services those clouds. By integrating Operations Manager with Virtual Machine Manager, you can quickly see the health of your cloud and its underlying fabric and virtual machines.

## **Operations Manager in action**

Let's now look at a few examples of Operations Manager at work. Figure 6-1 shows the Operations Manager console with the Monitoring workspace selected. This workspace is used to provide details of the health of any component managed by Operations Manager, including hardware, servers, business applications, virtual machines, or customer applications. In this screen shot, the administrator is reviewing the details of a warning about the memory on a Hyper-V host.

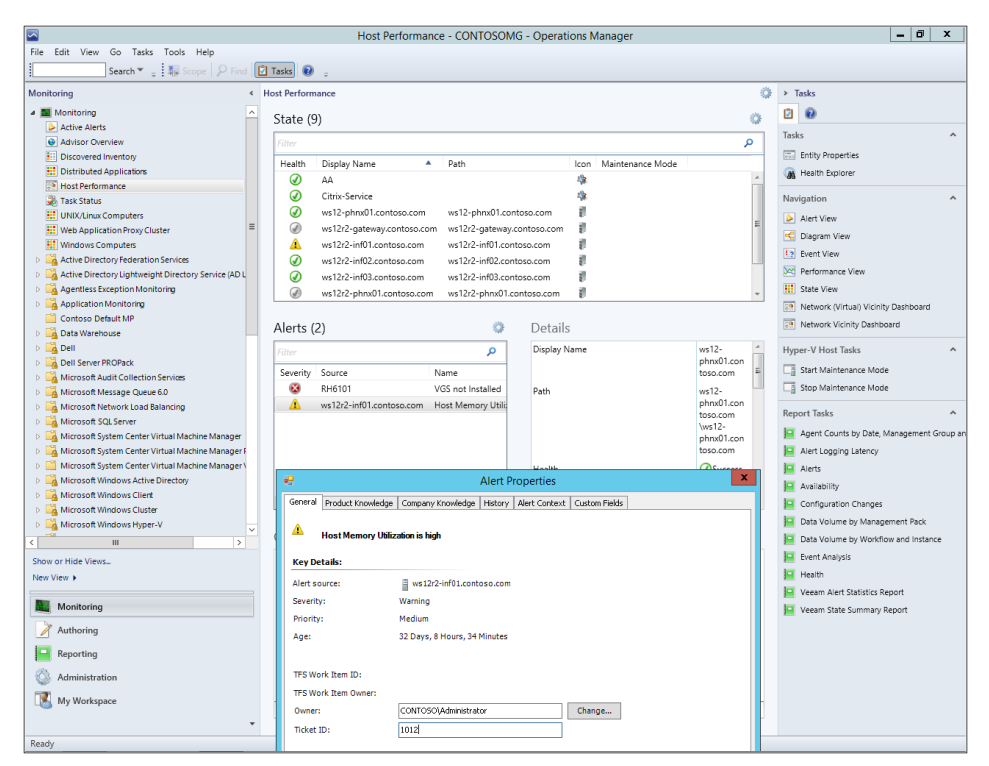

FIGURE 6-1 Viewing an alert for a Hyper-V host in the Operations Manager console

Figure 6-2 shows the Operations Manager console with the Authoring workspace selected. This workspace is used to create and configure management packs, management pack objects, distributed applications, and groups. In this screen shot, the administrator is configuring a global service monitor for a web application, which allows the website to be tested for availability and performance from different Microsoft points of presence located around the world.

|                                             | We                                      | b Application Availability Mon       | itoring - CONTOSOMG - Operatio               | ins Manager                              | - 0                       | x |
|---------------------------------------------|-----------------------------------------|--------------------------------------|----------------------------------------------|------------------------------------------|---------------------------|---|
| File Edit View Go Tasks Tools Help          |                                         |                                      |                                              |                                          |                           |   |
| Search 👻 💡 😒 Add Monitoring W               | izard 🝦 🌆 Se                            | cope 🔎 Find 😰 Tasks 👔 📮              |                                              |                                          |                           |   |
| Authoring <                                 | Web Applicati                           | on Availability Monitoring (1)       |                                              |                                          | ➤ Tasks                   |   |
| # 📝 Authoring                               | 🔍 Look for:                             |                                      | Find Now Clear                               |                                          |                           |   |
| 4 😒 Management Pack Templates               | Name                                    |                                      | Management Pack                              | Created                                  | Management Pack Templates | ^ |
| .NET Application Performance Monitoring     | 🗔 Contoso W                             | /ebSite                              | Contoso Default MP                           | 8/8/2013 11:29:05 P                      | Add Monitoring Witard     |   |
| JEE Application Performance Monitoring      |                                         | -3                                   | Contoso WebSite Proper                       | ties                                     | X                         |   |
| 🗔 OLE DB Data Source                        |                                         |                                      |                                              |                                          | ament Park Objects        |   |
| Contraction Process Monitoring              |                                         | General What to Monitor Where to     | Monitor From View and Validate Tests         |                                          |                           |   |
| TCP Port                                    |                                         | Select the locations from whic       | h you want the URLs monitored                |                                          |                           |   |
| UNIXA inux Process Monitoring               |                                         | Internal locations are always displa | aved. You can also monitor from external loc | ations by signing up for System Center ( | Global                    |   |
| Junix/Linux Service                         |                                         | Service Monitor.                     |                                              |                                          |                           |   |
| Contraction Availability Monitoring         |                                         | More about Global Service Monitor.   |                                              |                                          |                           |   |
| Veb Application Transaction Monitoring      |                                         | External locations:                  |                                              | 🖕 Add 🚥                                  | Remove                    |   |
| Windows Azure Monitoring                    |                                         | Location                             |                                              |                                          |                           |   |
| 2 Distributed Applications                  |                                         | BR : Sao Paulo                       |                                              |                                          |                           |   |
| Croups Groups                               |                                         | JP : Kawaruchi                       |                                              |                                          |                           |   |
| # 🖏 Management Pack Objeds                  |                                         | NL : Amsterdam                       |                                              |                                          |                           |   |
| Attributes                                  |                                         | FR : Paris                           |                                              |                                          | ~                         |   |
| Object Discoveries                          |                                         |                                      |                                              |                                          |                           |   |
| Dverrides                                   |                                         | Internal locations:                  |                                              | 🖕 Add 🚥                                  | Remove                    |   |
| Rules                                       |                                         | Agent/Pool                           | Type                                         | Location                                 |                           |   |
| Service Level Tracking                      |                                         | RD01.contoso.com                     | Agent                                        |                                          |                           |   |
| L Tasks                                     |                                         |                                      |                                              |                                          |                           |   |
| 2 11CH3                                     |                                         |                                      |                                              |                                          |                           |   |
|                                             |                                         |                                      |                                              |                                          |                           |   |
|                                             |                                         |                                      |                                              |                                          |                           |   |
| Add Monitoring Wizard                       | Details:                                |                                      |                                              | OK Council                               | tests.                    |   |
| New Distributed Application                 | D C C C C C C C C C C C C C C C C C C C |                                      |                                              | UK Canoai                                | Adda at                   |   |
| New Group                                   | 🗔 Conto                                 | so WebSite                           | Description:                                 | ^                                        |                           |   |
| Monitoring                                  |                                         |                                      |                                              |                                          |                           |   |
|                                             | Created:                                | 8/8/2013 11:29:05 PM                 |                                              |                                          |                           |   |
| Authoring                                   | Management                              | Pade: Contoso Default MP             |                                              |                                          |                           |   |
| Reporting                                   |                                         |                                      |                                              |                                          |                           |   |
| 🚳 Administration                            |                                         |                                      |                                              |                                          |                           |   |
| My Workspace                                |                                         |                                      |                                              |                                          |                           |   |
| - (i) · · · · · · · · · · · · · · · · · · · |                                         |                                      |                                              |                                          |                           |   |
| · · · · · · · · · · · · · · · · · · ·       |                                         |                                      |                                              | *                                        |                           |   |
| Ready                                       |                                         |                                      |                                              |                                          |                           |   |

FIGURE 6-2 Configuring a web application for monitoring

Figure 6-3 shows the Operations Manager console with a diagram view of the health of a distributed System Center service. The diagram views can give a quick visual tip to help identify managed systems with issues. In this screen shot, the administrator is reviewing the health of the System Center Data Access Service and is able to quickly identify the errors with the databases and web user interfaces.

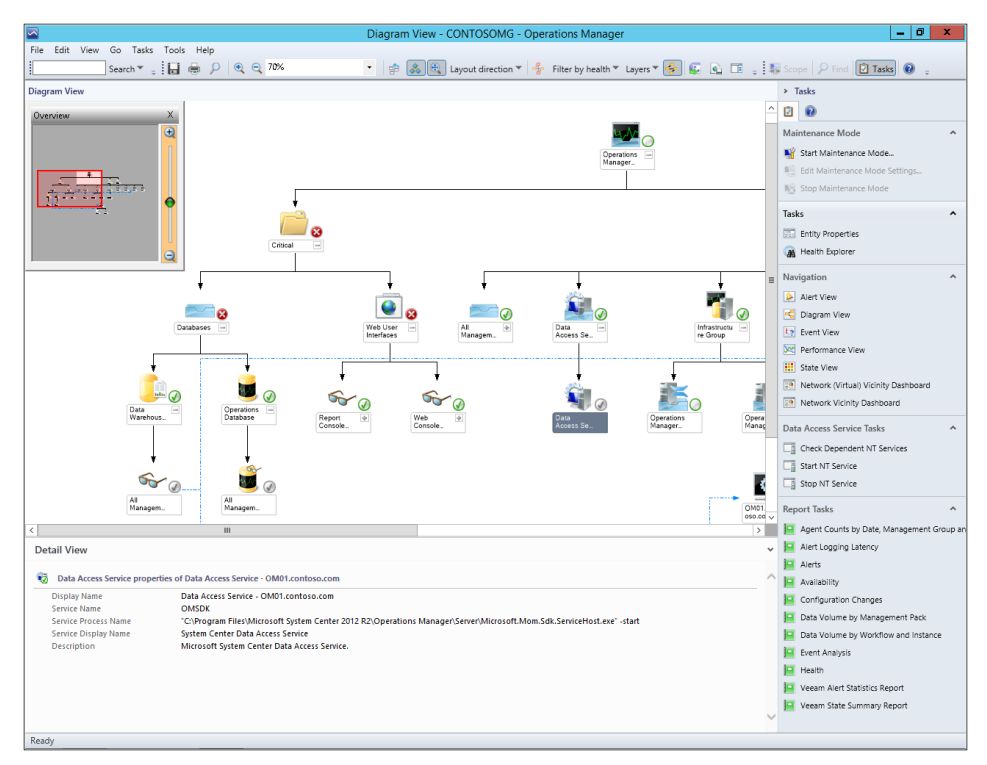

FIGURE 6-3 Reviewing the health of the System Center Data Access Service

Figure 6-4 shows the Operations Manager console with the Administration workspace selected. This workspace is used to configure a variety of monitoring settings, including devices, management packs, network management, notifications, UNIX/Linux accounts, security, and more. In this screen shot, the administrator has launched the Computer And Device Management Wizard to add some new network devices under management.

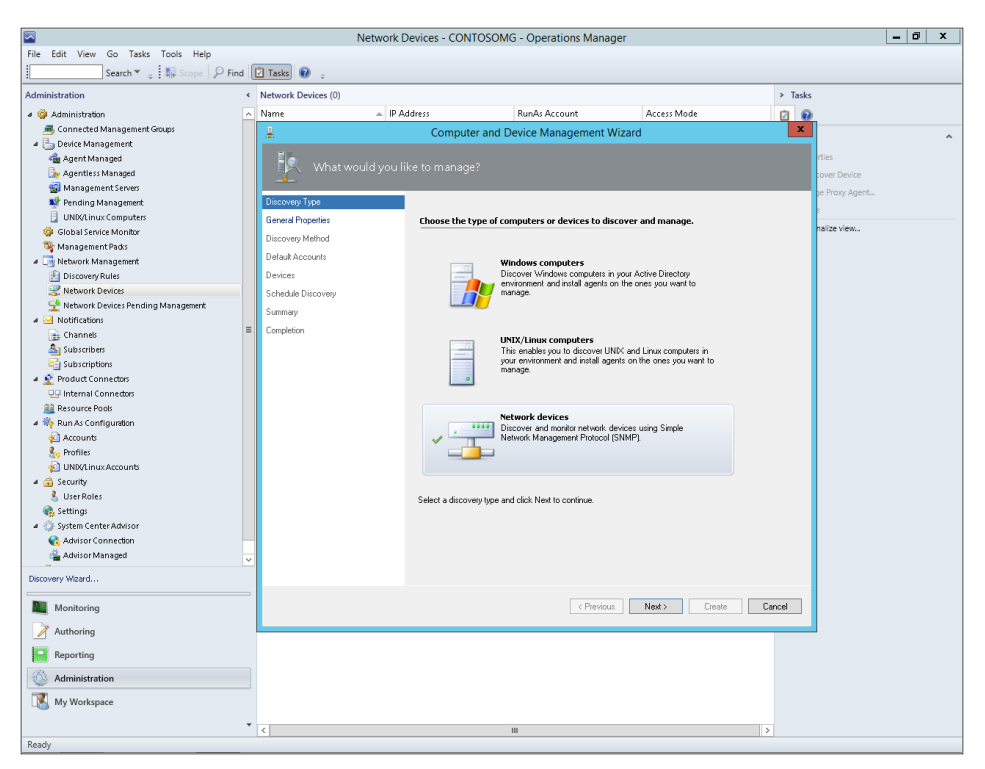

FIGURE 6-4 Adding new network devices to the Operations Manager console

## Insights from the experts

We'll conclude this chapter by hearing from some of our experts at Microsoft. First, here are two experts talking about a capability supported by Operations Manager—namely, the monitoring of public and hybrid cloud infrastructure with the new Amazon Web Services (AWS) Management Pack for Operations Manager 2012 R2.

#### **Amazon Web Services (AWS) Management Pack**

W ultilayer monitoring and alerting of non-Microsoft cloud infrastructure with System Center Operations Manager was not something that was possible before System Center 2012. With the rising number of customers deploying public, private, and hybrid clouds across different cloud platforms, there has arisen the need for System Center to address this requirement in this changing market. At the same time, a significant part of enterprise IT infrastructure is evolving and moving more and more mission-critical workloads into the private cloud—and, in some cases, into the public cloud.

Amazon Web Services (AWS) is a popular Infrastructure as a Service (IaaS) platform, and many of its users also run System Center Operations Manager in their own datacenter. Enterprises and IT operations need to be able to manage and monitor complete enterprise hybrid cloud infrastructures from a single point—one platform and one console—namely, Operations Manager.

The AWS Management Pack (MP) for Operations Manager 2012 R2 allows IT operations to set up multilayer monitoring not only for services running in AWS but also for applications deployed in AWS. The AWS MP utilizes the AWS .NET SDK to remotely access the AWS CloudWatch management service in order to collect information about allocated virtual infrastructure, resources, and real-time performance metrics.

#### **Cloud platform monitoring**

The most important part of the AWS MP capabilities is discovering and monitoring resources centered on availability and performance information for the following AWS services:

- EC2 (Elastic Compute)
- Elastic Block Storage (EBS)
- Elastic Load Balancers (ELB)
- CloudFormation Stacks (CF)
- Autoscaling

CloudWatch metrics are surfaced as performance counters, and associated alarms are surfaced in Operations Manager as alerts and also fed into the health models for the EC2, EBS, ELB, Autoscaling, and CloudFormation stacks. The AWS MP discovers and links Amazon EC2 instances and the Windows and Linux operating systems running on those EC2 instances. Only EC2 instances running the System Center Operations Manager agent will participate in this linking.

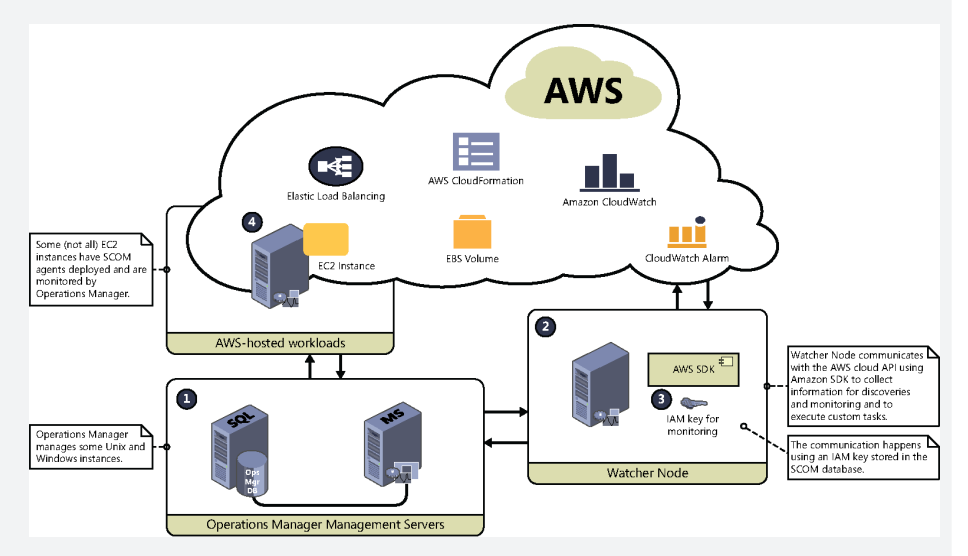

The preceding diagram illustrates how cloud platform monitoring is implemented with Operations Manager and the AWS MP. We define the model of "levels" where the AWS MP, standard MPs, and other third-party MPs operate. The first Level "0" (the Infrastructure of AWS EC2 and other AWS service components) is where AWS MP primarily manages. The second level ("Level 1," the operating systems, and applications level) is also managed by the AWS MP and common SCOM MPs today. Level 1 entities "link" with Level 0 entities (Infrastructure). The Level "2" entities are represented by the other AWS services and are surfaced as health models in Operations Manager 2012 R2. However, only by enabling both the AWS MP and standard SCOM MPs does the customer really gain the advantage of the full, end-to-end picture of the health of their infrastructure in the cloud.

#### **Enterprise services monitoring**

At the same time, IT operations used to get an advantage from end-to-end monitoring models that implemented major Operations Manager MPs such as SQL MP, Exchange MP, or SharePoint MP, where administrators could build one health model over another. Additionally, it afforded them the ability to pay attention only to the top levels of a health hierarchy, with the ability to drill down to a failed element through health rollups. The AWS MP implements the same approach.

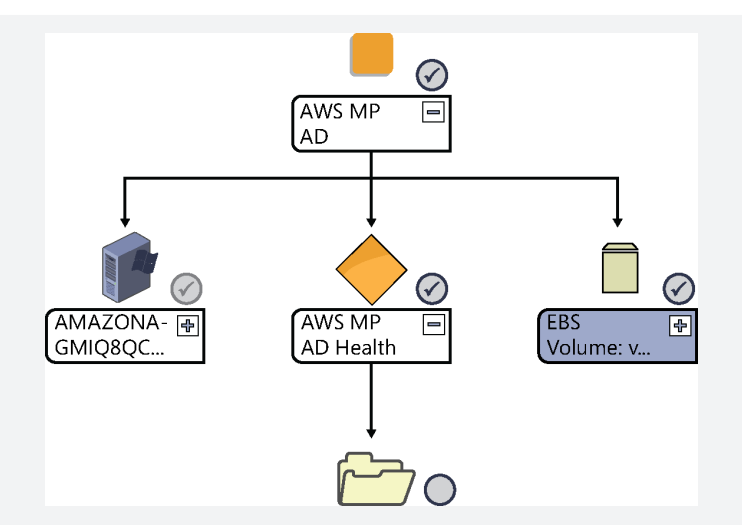

As the preceding diagram illustrates, when an Operations Manager administrator deploys Operations Manager agents to AWS virtual machines, she automatically turns on the health rollup between the guest operating system and guest services (for example, SQL DB deployed in the cloud) and corresponding elements of the AWS infrastructure monitored by the AWS MP. In this case, the monitoring capabilities of AWS CloudWatch and the power of management packs for services work together and provide a powerful monitoring scenario, which is not available anywhere else.

Chris Samson Senior Partner Technology Strategist, Microsoft

Roman Yuferev Business Manager, VIAcode Consulting LLC

Now let's hear from another of our experts at Microsoft—this time concerning the Microsoft Monitoring Agent, a new agent in Operations Manager 2012 R2 that replaces the Operations Manager Agent in previous versions of the platform.

#### **Microsoft Monitoring Agent**

The Operations Manager Agent is a well-known service for those who are using Operations Manager on a daily basis. This service has been renamed several times before. When Operations Manager 2007 was first released, this service was called OpsMgr Health Service. By the time of 2007 R2, it had changed to System Center Management, and from 2012 R2 to the present we've been calling it Microsoft Monitoring Agent (or MMA).

The main purpose of Microsoft Monitoring Agent is to monitor and collect operative information about managed computers and applications and send that data back to management servers for further processing. In addition to the well-known Operations Manager monitoring engine (Health Service), it also contains the .NET Application Performance Monitoring (APM) module, which was introduced in System Center 2012 and can be used to collect IntelliTrace logs from web applications that are running on Internet Information Services (IIS) 7.0, 7.5, or 8.0.

| Property                     | 2007 R2                                               | 2012 and 2012 SP1                                           | 2012 R2                                                |
|------------------------------|-------------------------------------------------------|-------------------------------------------------------------|--------------------------------------------------------|
| OM Agent service<br>name     | System Center<br>Management                           | System Center Management                                    | Microsoft Monitoring<br>Agent                          |
| Default install path         | %ProgramFiles%\System<br>Center Operations<br>Manager | %ProgramFiles%\System<br>Center Operations<br>Manager\Agent | %ProgramFiles%\<br>Microsoft Monitoring<br>Agent\Agent |
| Control Panel object<br>name | N/A                                                   | Operations Manager Agent                                    | Microsoft Monitoring<br>Agent                          |
| Version                      | 6.0.7221.0                                            | 7.0.9538                                                    | 7.1.10133.0                                            |
| APM                          | N/A                                                   | Included                                                    | Included                                               |
| APM service name             | N/A                                                   | System Center Management<br>APM                             | Microsoft Monitoring<br>Agent APM                      |
| ACS Forwarder service name   | Operations Manager<br>Audit Forwarding Service        | System Center Audit<br>Forwarding                           | Microsoft Monitoring<br>Agent Audit<br>Forwarding      |
| IntelliTrace Collector       | N/A                                                   | N/A                                                         | Included                                               |

For those who are familiar with previous versions of Operations Manager, I've summarized most of the notable changes in the following table:

#### **Deploying Microsoft Monitoring Agent**

If you ever designed or deployed Operations Manager environments, there is no surprise about the system requirements. We support running Microsoft Monitoring Agent on a lot of operating systems, from Windows XP to Windows Server 2012 R2 on x86 and x64 CPU architecture, but there is no support running on Windows Vista

and Windows 7. Almost all Microsoft products have a built-in PowerShell module, and the .NET Framework is going to be a more common component for applications. Microsoft Monitoring Agent is no exception. Detailed system requirements can be found on the Download Center page at http://www.microsoft .com/en-us/download/details.aspx?id=40316.

Microsoft Monitoring Agent can be installed in the standard ways, including using console-based push install, manual install, GPO-based install, System Center Configuration Manager, or another software-distribution technology. You can upgrade existing agents using console-based updates or manual updates. Before System Center 2012 R2, the Operations Manager Agent service usually had to be connected to at least one management group for it to run; however, Microsoft Monitoring Agent can work without being attached to an existing management group, which is done to support the IntelliTrace Collector functionality. The installation wizard shows the following options during manual installation:

| <b>B</b>             | Microsoft Monitoring Agent Setup                                                                                                    |
|----------------------|----------------------------------------------------------------------------------------------------|
| Agent Se             | tup Options                                                                                                    |
| Specify              | setup options for this installation of Microsoft Monitoring Agent.                                                                                            |
| ✓ Er                 | able local collection of IntelliTrace logs (requires .NET Framework 3.5<br>higher)                                                                            |
| This in<br>local i   | stalls a PowerShell interface for gathering advanced application diagnostics data in<br>Trace files.                                                          |
| √ Us                 | e Active Directory to configure the agent based on centrally<br>Iministered settings                                                                          |
| This caus<br>Manager | auses the agent to query Active Directory for the list of System Center Operations ger management groups for which this agent will participate in monitoring. |
|                      | onnect the agent to System Center Operations Manager                                                                                                    |
| This c<br>mana       | onnects the agent to System Center Operations Manager and lets you specify the<br>gement group for which this agent will participate in monitoring.           |
|                      |                                                                                                    |
|                      | < Back Next > Cancel                                                                                                    |
|                      |                                                                                                    |

Note that the first check box is grayed out so that the IntelliTrace Collector is installed by default. The only thing that can be configured during manual setup is the Operations Manager Management Group properties.

#### Using IntelliTrace

First, what is IntelliTrace? IntelliTrace is a feature of Microsoft Visual Studio that allows you to collect runtime trace information that can be replayed through Visual Studio to step through the code. What is incredible is its ability to collect a trace of live, production applications where traditional debugging or tracing is not an option or is not allowed to be used. For more information, visit http://msdn.microsoft.com/en-us/magazine/ee336126.aspx.

There are several ways to utilize IntelliTrace. One is to use the command-line tool IntelliTraceSC.exe, which is located in the %ProgramFiles%\Microsoft Monitoring

Agent\Agent\IntelliTraceCollector folder. *SC* here stands for *Standalone Collector*. This tool can be used to collect a trace of .NET 2 or higher managed applications. Keep in mind that Silverlight applications, Windows Phone applications, .NET 1 applications, and Native code applications cannot be traced with IntelliTrace.

The other way to utilize IntelliTrace is to use the Windows PowerShell cmdlets that can be used for tracing IIS-based web applications. To do this, import the IntelliTrace PowerShell module with the following command:

Import-Module 'C:\Program Files\Microsoft Monitoring Agent\Agent\
IntelliTraceCollector\Microsoft.VisualStudio.IntelliTrace.PowerShell.dll'

After import, the relevant commands are available and you can type **Get-Help intellitrace** to learn what you can do. The following cmdlets are available:

Checkpoint-IntelliTraceCollection Get-IntelliTraceFileInfo Start-IntelliTraceCollection Get-IntelliTraceCollectionStatus Stop-IntelliTraceCollection

You can use Get-Help to learn more about these cmdlets.

Marton Csiki Microsoft Consulting Services, Hungary

## How to learn more

The following sections provide links where you can learn more about Operations Manager.

## Product home page

Your starting point for exploring, trying, buying, deploying, and supporting Operations Manager and other System Center 2012 R2 components is the System Center 2012 R2 home page on Microsoft's Server And Cloud Platform site at *http://www.microsoft.com/en-us/server-cloud/products/system-center-2012-r2/.* 

## **TechNet Library**

If you're already familiar with previous versions of Operations Manager, you might want to start with "What's New in System Center 2012 R2 Operations Manager" found at http://technet.microsoft.com/en-us/library/dn249700.aspx. If you're new to Operations Manager, you can browse the full online documentation for Operations Manager starting from http://technet.microsoft.com/en-us/library/hh205987.aspx.

## **TechNet blogs**

For the latest information about Operations Manager, follow the Operations Manager Engineering Blog at *http://blogs.technet.com/b/momteam/*.

## TechNet wiki

The System Center 2012 Operations Manager Survival Guide can be found in the TechNet wiki *at http://social.technet.microsoft.com/wiki/contents/articles/7809.system-center-2012-operations-manager-survival-guide.aspx*. Other wiki articles on Operations Manager can be found at *http://social.technet.microsoft.com/wiki/contents/articles/703.wiki-management-portal.aspx#System\_Center\_Operations\_Manager*.

## **TechNet forums**

To get answers to your questions about Operations Manager, try posting to one of the Virtual Machine Manager forums on TechNet at *http://social.technet.microsoft.com/Forums/ systemcenter/en-us/home?category=systemcenteroperationsmanager.* 

## **TechNet Evaluation Center**

You can download evaluation versions of Operations Manager and other System Center 2012 R2 components from the TechNet Evaluation Center at *http://technet.microsoft.com/en-US/ evalcenter/dn205295*.

## **TechNet Virtual Labs**

You can try out Operations Manager and other System Center 2012 R2 components online using the TechNet Virtual Labs at *http://technet.microsoft.com/en-us/virtuallabs*.

## Channel 9

Channel 9 on MSDN has lots of helpful videos on Operations Manager. See http://channel9 .msdn.com/search?term=SCOM&type=All.

## **Microsoft Virtual Academy**

The Microsoft Virtual Academy has numerous online courses on Operations Manager and other System Center 2012 R2 components at *http://www.microsoftvirtualacademy.com/product-training/system-center.* 

## Twitter

@SystemCenter is your official Twitter source for System Center solutions and news. You can find reviews, discussions, and helpful information at *https://twitter.com/system\_center*.

## Proactive monitoring with Advisor

his chapter provides a brief overview of System Center 2012 R2 Advisor. The topics covered in this chapter include

- Introduction to Advisor
- Advisor in action
- Insights from the experts
- How to learn more

## **Introduction to Advisor**

While Systems Center Operations Manager enables you to monitor your private cloud or datacenter infrastructure in real time, System Center Advisor takes a more proactive approach to monitoring. Unlike other System Center components, which can be installed locally on servers in your on-premises environment, Advisor is a free cloud service from Microsoft that you can access via a web browser at *http://www.SystemCenterAdvisor.com*. Advisor can be used to analyze installations of Microsoft server workloads in your local environment in order to identify potential misconfiguration issues that might cause you problems in the future.

Advisor works by collecting information from agent software running your on-premises Windows servers, securely uploading this information to the Advisor web service via a gateway server deployed in your environment, analyzing the information by comparing it to a set of rules known as *Advisor knowledge*, and raising alerts for you when an issue is found or a deviation from best practices has been identified. Alerts and associated remediation guidance can then be viewed by using a web browser to connect to the Advisor web portal running in the cloud. Examples of Advisor alerts might be things like missing software updates on servers, poor configuration choices that might lead to performance problems, lack of backups being performed, critical services not running or features not enabled, database consistency errors, and so on. Currently, Advisor can be used to proactively monitor servers running Windows Server 2008 and 2008 R2, Microsoft Hyper-V Server 2008 R2, Windows Server 2012 and 2012 R2, or Microsoft Hyper-V Server 2012 and 2012 R2 as their operating system. Certain versions of server workloads like Microsoft SQL Server, Microsoft Exchange Server, Microsoft Lync Server, and Microsoft SharePoint also can be analyzed, as well as System Center 2012 SP1 Virtual Machine Manager. The Advisor knowledge is built from real customer support cases and regularly updated to support new patches, best practices, platforms, and workloads.

## Integration with Operations Manager

Although Advisor can be implemented as a standalone monitoring solution as described in the preceding section, it also can be used together with Microsoft System Center. A key value proposition for customers using System Center 2012 SP1 Operations Manager (with Update Rollup 2+) in their environment is that Advisor can be integrated with Operations Manager. Such integration combines the real-time monitoring capabilities of Operations Manager with the proactive monitoring functionality of Advisor to create a single, comprehensive monitoring solution for the customer's environment.

Integration of Advisor with Operations Manager allows alerts and associated remediation guidance generated by Advisor to be displayed in the Operations Manager console (both the MMC-based and web consoles). While a standalone Advisor solution requires deployment of an on-premises gateway server, the integrated approach does not and instead uses Advisor as an attached service in Operations Manager. With the integrated approach, Advisor uses the existing Operations Manager agent software running on your servers and sends the information it collects to the management servers in your Operations Manager infrastructure. The management servers then use the Advisor connector to upload the information collected to the Advisor web service running in the cloud. The uploaded information is then analyzed by the web service, and any alerts generated are raised in the Operations Manager console so that you can take remedial action concerning them.

## **Advisor in action**

Let's now look at a few examples of Advisor at work. Figure 7-1 shows the Advisor configuration page within Operations Manager with the Advisor Connection settings selected. This is used to configure the connection between Operations Manager and Advisor, running as a cloud-based service. In the screen shot, the administrator is reviewing some alerts that have been previously ignored so that they do not appear again.

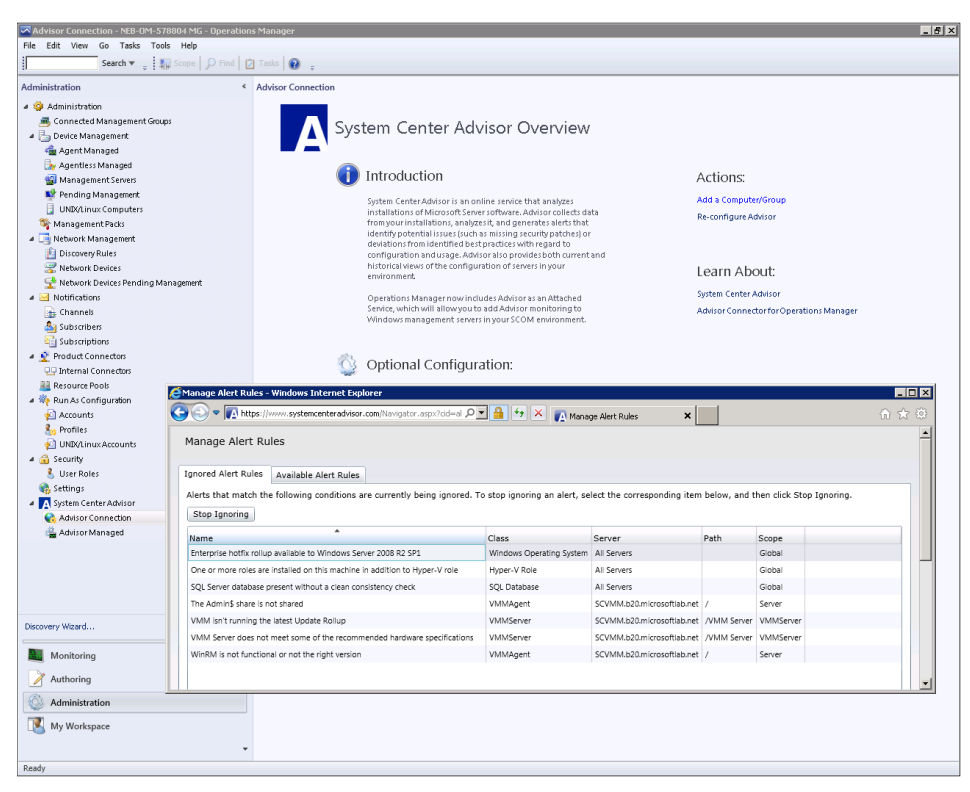

FIGURE 7-1 Reviewing Advisor alerts that were previously ignored in the Operations Manager console

Figure 7-2 shows the health of Advisor's agents within the Operations Manager Monitoring workspace. This workspace is used to view the health of the management server and the various other servers Advisor is analyzing. In this screen shot, the administrator is reviewing the configuration settings of a management server.

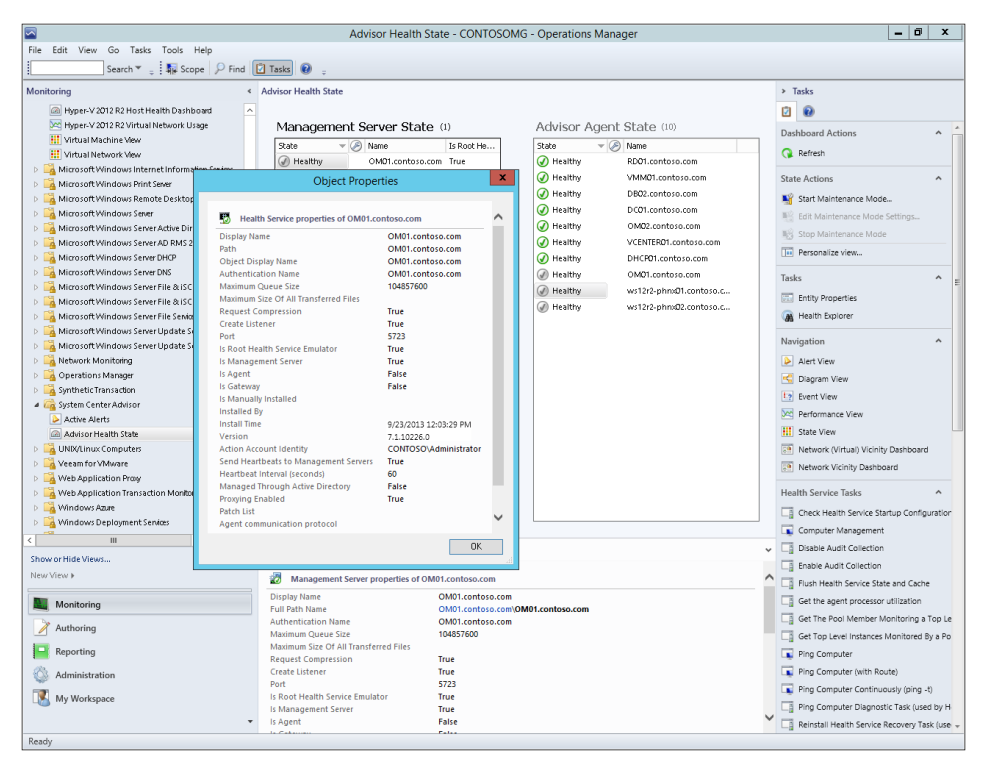

FIGURE 7-2 Reviewing the configuration of a management server

Figure 7-3 shows the Advisor alerts within the Operations Manager Monitoring workspace. This workspace is used to report best practices that are not being followed in the environment. In this screen shot, the administrator is reviewing a critical alert saying that a Virtual Machine Manager server is using an evaluation version that will expire shortly.

| Active Alerts - fabricdashboard -  | perations Manager                                                               |                                                                                              | _ 61                                    |
|------------------------------------|---------------------------------------------------------------------------------|----------------------------------------------------------------------------------------------|-----------------------------------------|
| Search v _ Ow                      | rrides v _ 1 5 Scope  Find  Tasks                                               |                                                                                              |                                         |
| Monitoring                         | Active Alerte (22)                                                              |                                                                                              | > Tarke                                 |
| 4 Monitoring                       | Look for: Find Now Clear                                                        |                                                                                              | X D D                                   |
| Active Alerts                      | Source @ Name                                                                   | Peril Created X                                                                              |                                         |
| ≽ All Advisor Alerts               | A Severity: Critical (2)                                                        | resent creates .                                                                             | Alert Actions                           |
| All Alerts                         | OMPERFSIM     VMM Server is an evaluation version that will expire              | New 10/1/2013 1:34:53 AM                                                                     | 1 Day, 12 Hours                         |
| Closed Alerts                      | OMPERFSIM SOL Server security configuration does not allow System               | Center New 9/25/2013 12:31:16 PM                                                             | 7 Davs, 1 Hour,                         |
| Discovered Inventory               | Severity: Warning (20)                                                          |                                                                                              | Edit Maintenance Mode Settings          |
| Resolved Alerts                    | A OMPERFSIM SQL Server database configuration: number of tempdb                 | data files New 9/25/2013 10:59:02 PM                                                         | 6 Days, 15 Hour Stop Maintenance Mode   |
| Task Status                        | A OMPERFSIM SQL Server Database mail configuration issue may result             | t in mail New 9/25/2013 12:56:38 PM                                                          | 7 Days, 1 Hour, 😽 Overrides ►           |
| Test                               | A OMPERFSIM SQL Server database configuration: number of tempdb                 | data files New 9/25/2013 12:56:38 PM                                                         | 7 Days, 1 Hour,                         |
| III UNDX/Linux Computers           | A OMPERFSIM SQL Server 2012 background task System Health Diagno                | stic colle New 9/25/2013 12:33:17 PM                                                         | 7 Days, 1 Hour,                         |
| 11 Windows Computers               | A OMPERFSIM SQL Server feature "Instant File Initialization" is not enable      | bled New 9/25/2013 12:33:17 PM                                                               | 7 Days, 1 Hour, Subscription            |
| Agentless Exception Monitoring     | ⚠️ OMPERFSIM SQL Server system health extended event session has in             | correct e New 9/25/2013 12:33:17 PM                                                          | 7 Days, 1 Hour, 😚 Create                |
| Application Monitoring             | ⚠️ OMPERFSIM SQL Server service SID is not present in the correct state         | New 9/25/2013 12:33:15 PM                                                                    | 7 Days, 1 Hour, 🧖 Modify                |
| Microsoft Audit Collection Server  | OMPERFSIM SQL Server 2012 background task System Health Diagno                  | stic colle New 9/25/2013 12:31:18 PM                                                         | 7 Days, 1 Hour, Tasks                   |
| Microsoft SQL Server               | OMPERFSIM SQL Server system health extended event session has in                | correct e New 9/25/2013 12:31:17 PM                                                          | 7 Days, 1 Hour,                         |
| 🕞 🙀 Microsoft System Center Virtua | OMPERFSIM SQL Server msdb system database does not have conner                  | t permis New 9/25/2013 12:31:15 PM                                                           | 7 Days, 1 Hour,                         |
| Microsoft System Center Virtua     | OMPERFSRV SQL Server msdb system database does not have conner                  | tt permis New 9/25/2013 5:54:45 AM                                                           | 7 Days, 8 Hours,                        |
| Microsoft System Center Virtua     | OMPERFSRV One or more roles are installed on this machine in addit              | tion to H New 9/25/2013 5:00:32 AM                                                           | 7 Days, 9 Hours, Set Resolution State + |
| Microsoft Windows Clent            | OMPERFSIM SQL Server missing update KB960770 or trace flag to pre     OMPERFSIM | went pot New 9/24/2013 11:04:55 PM                                                           | 7 Days, 15 Hour Entity Properties       |
| Microsoft Windows Seper            | <b>I</b>                                                                        |                                                                                              | Health Explorer                         |
| Microsoft Windows SharePoint       | Alert Details                                                                   |                                                                                              | * Navigation                            |
| Network Monitoring                 |                                                                                 |                                                                                              | Alash Mark                              |
| D Derations Manager                | S VMM Server is an evaluation version that will expire Aler                     | rt Description                                                                               | Pineren View                            |
| Synthetic Transaction              | Source: Source: Des                                                             | cription                                                                                     | Ta Diagram view                         |
| 4 G System Center Advisor          | Full Path Name: OMPERFSIM21D.smx.net\OMPERFSIM21D.smx.net If yo                 | ou did not provide a product key when you install                                            | ed Virtual                              |
| Active Alerts                      | Alert Rule: O System Center Advisor Alert Mac                                   | nine Manager (VMM), VMM installs as an evaluati<br>t expires in 180 days after installation. | on version Jeg Performance view         |
| Test Dashboard                     | Created: 10/1/2013 1:34:53 AM The                                               | number of days remaining in your evaluation vers                                             | ion is also                             |
| UNDX/Linux Computers               | disp                                                                            | played in the title bar of the VMM console window                                            | Network Vicinity Dashboard              |
| Web Application Transaction M      | Res                                                                             | olution                                                                                      | Advisor Tasks                           |
| <b>▲</b> ►                         | To u                                                                            | pgrade from an evaluation version of VMM to a li                                             | icensed Ignore Alert                    |
| Show or Hide Views                 | Vers                                                                            | ion, you must obtain a valid product key from Mic                                            | rosoft, and Manage Alert Rules          |
| New View +                         | To u                                                                            | pgrade from the evaluation version of VMM to a                                               | licensed IView Configuration            |
|                                    | vers                                                                            | ion                                                                                          | View Solution/KB Article                |
| Monitoring                         | 1. In                                                                           | the VMM console, in the upper left corner above<br>the down arrow and then click About       | the ribbon,                             |
| Authoring                          | 2. In                                                                           | n the System Center 2012 – Virtual Machine Manag                                             | er                                      |
|                                    | info                                                                            | rmational dialog box, click Enter Product Key.                                               |                                         |
|                                    | 3. In<br>the                                                                    | n me criter Product Key dialog box, enter your pro-<br>n click Continue.                     | oucc key, and                           |
| My Workspace                       | 4. In                                                                           | the Please read this license agreement dialog bo                                             | x, review the                           |
|                                    | , licer                                                                         | nse terms, select the I have read, understood, and                                           | agree with                              |
| Ready                              | ure                                                                             | terro or the mense ogreenent cred, box, and the                                              |                                         |

FIGURE 7-3 Reviewing a critical alert for a Virtual Machine Manager server

Figure 7-4 shows the details of the Advisor alerts within the Operations Manager Monitoring workspace. In this screen shot, the administrator is reviewing the details of a warning that recommends changing a SQL Server permission. The administrator then assigns this alert to the engineering team using Team Foundation Server so that the change request will be tracked and made.

| Active Alerts - fabricdashboard - C | Operations Manager |                                                                                                    |       | _ 8 ×                                  |
|-------------------------------------|--------------------|----------------------------------------------------------------------------------------------------|-------|----------------------------------------|
| File Edit View Go Tasks Tools       | Help .             |                                                                                                    |       |                                        |
| Search 🔻 💡 Ove                      | errides 🔻 🝦 🚺 Sco  | pe 💭 Find 🔽 Tasks 🔞 😓                                                                                                    |       |                                        |
| Monitoring <                        | Active Alerts (22) |                                                                                                    |       | <ul> <li>Tasks</li> </ul>              |
| 4 🧱 Monitoring                      | Look for:          | Find Now Clear                                                                                                    | ×     |                                        |
| Active Alerts                       | Source .           | @                                                                                                    | . 1   | Alart Actions                          |
| All Advisor Alerts                  |                    | Alert Properties                                                                                                    | Hour  |                                        |
| All Alerts                          |                    | General Product Knowledge Company Knowledge History Alert Context Custom Fields                                                                                                    | tour  | View or edit the settings of this rule |
| Closed Alerts                       |                    |                                                                                                    | tour  | Note: Start Maintenance Mode           |
| Discovered Inventory                |                    | SQL Server msdb system database does not have connect permission for guest user                                                                                                    | tour  | 📲 Edit Maintenance Mode Settings       |
| E Distributed Applications          |                    |                                                                                                    | tour  | 18 Stop Maintenance Mode               |
| Resolved Alerts                     |                    | Key Details:                                                                                                    | tour  | 📆 Overrides 🕨                          |
| Test                                |                    | Alert source: MOMPERFSRV87D.smx.net                                                                                                    | tour  | Demonstra view                         |
| UNIX/Linux Computers                |                    | Seventy: Warning                                                                                                    | tour  | In Personalize view                    |
| 11 Windows Computers                |                    | Priority: Medium                                                                                                    | tour  | Subscription ^                         |
| Agentless Exception Monitoring      |                    | Ane: 7 Davs. 8 Hours. 21 Minutes                                                                                                    | lour  | Create                                 |
| Application Monitoring              |                    | Derest Cartheone Cartheone | tours | Modify                                 |
| Data Warehouse                      |                    | Repeat Count: U                                                                                                    | Kourr | - mouly-                               |
| Microsoft Audit Collection Serv     |                    | TFS Work Item ID:                                                                                                    | Hours | Tasks ^                                |
| Microsoft SQL Server                |                    | TPS Work Item Owner:                                                                                                    | Hour  | Alert Properties                       |
| Microsoft System Center Virtua      |                    | Owner: Contosol/Developer Change                                                                                                    | Heur  | Close Alert                            |
| Microsoft System Center Virtua      |                    | Ticket ID:                                                                                                    | nour  | Coldenation Chains                     |
| Microsoft System Center Virtua      |                    |                                                                                                    | Hour  | Set Resolution State #                 |
| Microsoft Windows Clent             |                    | Alert Description:                                                                                                    | Hour  | Entity Properties                      |
| Microsoft Mindows Internet In       | •                  |                                                                                                    | Ľ     | A Health Explorer                      |
| Microsoft Windows SharePoint        | Alert Detail       | GUEST user is disabled in the msdb system database for this instance of SQL Server. In order for some Microsoft SQL Server fastures files Baker based management. Object explores in SQL Server Management Studied to work the quest                                                                                                    | - v   | Navigation                             |
| Network Monitoring                  |                    | user must be enabled in the modb database by granting the connect permission. Use the steps in the knowledge base                                                                                                    | 4     |                                        |
| D Derations Manager                 | SQL Sen            | article to find out the current status of modb and how to enable the GUEST user for modb system database.                                                                                                    |       | Alert View                             |
| Synthetic Transaction               | permissio          |                                                                                                    | - I   | ≤ Diagram View                         |
| # 旑 System Center Advisor           | Source:            | Alert Status:                                                                                                    |       | 12 Event View                          |
| Active Alerts                       | Full Path Nam      | Once you have identified the problem and taken corrective action, you can select 'Closed' which will remove the Alert from<br>the system once changes are committed.                                                                                                    |       | Renformance View                       |
| Advisor Health State                | Alert Rule:        |                                                                                                    |       | III State View                         |
| Test Dashboard                      | Created:           | New                                                                                                    | h     | Network Vicinity Dashboard             |
| UNEX/Linux Computers                | -                  | New                                                                                                    | t     |                                        |
| Web Application Transaction N       | -                  | Awaiting Evidence<br>Assigned to Engineering                                                                                                    | n     | Advisor Tasks                          |
|                                     |                    | Acknowledged<br>Scherh dert                                                                                                    |       | 🎉 Ignore Alert                         |
| Show or Hide Views                  |                    | Resolved                                                                                                    |       | 🣝 Manage Alert Rules                   |
| New View >                          |                    | Closed                                                                                                    |       | 🗔 View Configuration                   |
| Maritanian                          |                    |                                                                                                    |       | View Solution/KB Article               |
| Monitoring                          |                    | YPEVIOUS     VIEXC     OK     Cancel     Apply                                                                                                    |       |                                        |
| 📝 Authoring                         | Knowledge:         | 🐨 View additional knowledge                                                                                                    |       |                                        |
| 🚳 Administration                    | This alert is gen  | erated by System Center Advisor                                                                                                    |       |                                        |
| Mu Workensee                        | Learn more abo     | ut Advisor                                                                                                    |       |                                        |
| iny workspace                       | Hide knowledge     |                                                                                                    |       |                                        |
|                                     | •                  |                                                                                                    |       |                                        |
| Busy                                |                    |                                                                                                    |       | -                                      |

FIGURE 7-4 Assigning an alert to a team

Figure 7-5 shows the details of an active alert within the Operations Manager Monitoring workspace. In this screen shot, the administrator is reviewing a warning that recommends applying an update to avoid several SQL query errors. After clicking the View Solution/KB Article link, the administrator is taken directly to the webpage to download the update and remediate the problem.

| Active Alerts - fab                                 | ricdashboard - O   | perations Manager                                                                        |                                                                                     | _ <i>B</i> ×                                                                                                    |
|-----------------------------------------------------|--------------------|------------------------------------------------------------------------------------------|-------------------------------------------------------------------------------------|----------------------------------------------------------------------------------------------------|
| File Edit View Go                                   | Tasks Tools        | nep .                                                                                    |                                                                                     |                                                                                                    |
| 1 30                                                | EFIX: You reco     | ive error 505 and error 824 when you run a query that inserts data in                    | ito a temporar - Windows Internet Explorer                                          |                                                                                                    |
| Monitoring                                          |                    | http://support.microsoft.com/kb/960770                                                   | 🕈 🗙 📑 FDX: You receive error 605 a 🗙                                                |                                                                                                    |
| 4 🧱 Monitoring                                      |                    |                                                                                          |                                                                                     |                                                                                                    |
| Active Alerts                                       | ΓΙΥ-               | Vou receive error 605 and erro                                                           | r 974 when you rup a                                                                | Article Translations                                                                                                    |
| All Advisor Aler                                    | FIA.               | You receive enor ous and eno                                                             | r oz4 when you run a                                                                | الشرق الأوسط (العربية)                                                                                                    |
| All Alerts                                          | aue                | ry that inserts data into a temp                                                         | orany table in SOL Server                                                           |                                                                                                    |
| Discovered Irwa                                     | que                | y that inserts data into a tempt                                                         | Stary table in SQL Screen                                                           |                                                                                                    |
| E Distributed Ap                                    | Article ID:        | 960770 - View products that this article applies to.                                     |                                                                                     | Settings                                                                                                    |
| Resolved Alert:                                     |                    |                                                                                          |                                                                                     | Moreast Col Courses                                                                                                    |
| <table-of-contents> Task Status</table-of-contents> | Bug: #             | 0003826 (SQL Hotfix)                                                                     |                                                                                     | SQLServer                                                                                                    |
| 💽 Test                                              |                    |                                                                                          |                                                                                     | Interact with                                                                                                    |
| UNIX/Linux Cor                                      | Micros             | oft distributes Microsoft SQL Server 2008 fixes as one downloadable                      | file. Because the fixes are cumulative, each new release                            | data in bold                                                                                                    |
| Windows Com                                         | contair            | s all the hotfixes and all the security fixes that were included with th                 | e previous SQL Server 2008 fix release.                                             | new ways                                                                                                    |
| Agentiess exce                                      |                    |                                                                                          |                                                                                     | Upgrade now                                                                                                    |
| Data Warehou:                                       | Expand a           | II   Collapse all                                                                        |                                                                                     |                                                                                                    |
| Microsoft Audi                                      | 0                  |                                                                                          |                                                                                     |                                                                                                    |
| D G Microsoft SQL:                                  | (±) (              | in This Page                                                                             |                                                                                     | -                                                                                                    |
| Microsoft Syste                                     | <u> </u>           |                                                                                          | 1                                                                                   | A Linear Alert                                                                                                    |
| Microsoft Syste                                     | m Center Virtua    | OMPERFSRV One or more roles are installed on this machine                                | in addition to H New 9/25/2013 5:00:52 AM / Days,                                   | 9 Hours,                                                                                                    |
| Microsoft Syste                                     | m Center Virtua    | OMPERFORM SQL Server Initisting update Resource of date in     OMPERFORM                 | g to prevent pot New 3/24/2013 11:04:35 PM 7 Days,                                  | 15 Hours                                                                                                    |
| Microsoft Wind                                      | tows Utent         | OMPERFSIM SQL Server Database main conliguration issue in     OMPERFSIM                  | ayresult in man New 9/24/2013 11:04:11 PM 7 Days,                                   | 21 Hour                                                                                                    |
| Microsoft Wind                                      | tows Sever         | <u> </u>                                                                                 |                                                                                     | Health Explorer                                                                                                    |
| MicrosoftWind                                       | tows SharePoin     | Alert Details                                                                            |                                                                                     | <ul> <li>Navigation</li> </ul>                                                                                                    |
| 🕞 📴 Network Monit                                   | oring              |                                                                                          |                                                                                     | Alert View                                                                                                    |
| 👂 📴 Operations Ma                                   | nager              | SQL Server missing update KB960770 or trace flag to prevent                              | Alert Description                                                                   | Ciagram View                                                                                                    |
| Image: Synthetic Trans                              | action             |                                                                                          | When you are insert saled available that reference the same                         | 13 Sugar Ver                                                                                                    |
| 4 Gg System Center                                  | Advisor            | Source: OMPERFSIM24D.smx.net<br>Full Path Name: OMPERFSIM24D smx net/OMPERFSIM24D smx nr | <ul> <li>temporary table in both parts of the query, you might encounter</li> </ul> | Province with the second second secon |
| Active Alero                                        | h State            | Alert Rule: O System Center Advisor Alert                                                | error messages (such as 605, 824 and 601). These messages                           | Performance view                                                                                                    |
| Test Dashboard                                      | 1                  | Created: 9/24/2013 11:04:55 PM                                                           | reference database pages in the tempdb system database. To                          | TI State View                                                                                                    |
| UNDX/Linux Cor                                      | nputers —          | 1                                                                                        | flag. See the information below for specific actions.                               | Network Vicinity Dashboard                                                                                                    |
| 🕞 📴 Web Applicatio                                  | in Transaction M 🕳 |                                                                                          |                                                                                     | Advisor Tasks                                                                                                    |
| •                                                   | Þ                  |                                                                                          | Path: /INSTANCE1                                                                    | 12 Ianore Alert                                                                                                    |
| Show or Hide Views                                  |                    |                                                                                          | SQL Server update needed: false                                                     | Manage Alert Rules                                                                                                    |
| New View +                                          |                    |                                                                                          | Trace flag update needed: true                                                      | View Configuration                                                                                                    |
| -                                                   |                    |                                                                                          | Trace flag 4135 enabled: false<br>Trace flag 4199 enabled: false                    | View Solution /KB Article                                                                                                    |
| Monitoring                                          |                    |                                                                                          | nde nig 413 endolen die                                                             |                                                                                                    |
| Authoring                                           |                    | Knowledge:                                                                               | View additional knowledge                                                           |                                                                                                    |
| Administration                                      |                    | This shadds are sended by Darker Control Marine                                          |                                                                                     |                                                                                                    |
| My Workspace                                        |                    | Learn more about Advisor                                                                 |                                                                                     |                                                                                                    |
|                                                     | *                  | Hide knowledge                                                                           |                                                                                     | -                                                                                                    |
| Ready                                               |                    |                                                                                          |                                                                                     |                                                                                                    |

FIGURE 7-5 Viewing more details concerning an alert

## Insights from the experts

We'll conclude this chapter by hearing from one of our experts at Microsoft about how to get started with using Advisor.

#### Microsoft's best-kept secret

System Center Advisor is still one of the best kept secrets out there. This free online service will allow you to assess your server configuration and proactively avoid problems while helping you resolve issues faster by putting current and historical configuration at your fingertips.

As of the time of writing this sidebar, Advisor is available for the following products:

- SQL Server 2008, SQL Server 2008 R2, and SQL Server 2012
- Windows Server 2008, Windows Server 2008 R2, and Windows Server 2012
- Windows Server 2008 R2 Hyper-V
- Microsoft Hyper-V Server 2012
- Exchange Server 2010
- SharePoint Server 2010
- Lync Server 2010 and Lync Server 2013
- System Center 2012 SP1 Virtual Machine Manager

The Advisor service itself is developed and maintained by the Microsoft System Center Product Group in partnership with the Microsoft Customer Service and Support (CSS) Escalation Engineers. The beauty of this partnership is that the rules are developed by the support experts who work with thousands of enterprise customers globally. They strive to create Advisor rules for the top issues that they see customers encounter with Microsoft products. Our goal is to learn from the support calls that we see and author rules to prevent more customers from experiencing these known issues. The Advisor rules are regularly updated to continually push new and relevant guidance.

#### How the Advisor web service works

The System Center Advisor web service is hosted in Windows Azure and works in conjunction with a lightweight on-premises software installed in your local environment. The on-premises software consists of one gateway and at least one agent. The agent collects data from your server and analyzes it using a set of rules (similar to a management pack in System Center Operations Manager) known collectively as Advisor knowledge. The analyzed data is regularly sent from the agent to the gateway for upload to the Advisor web service. If the data indicates an issue or a deviation from best practices, an alert is generated. By connecting a web browser to the Advisor portal, you can view the alerts and the associated remediation guidance:

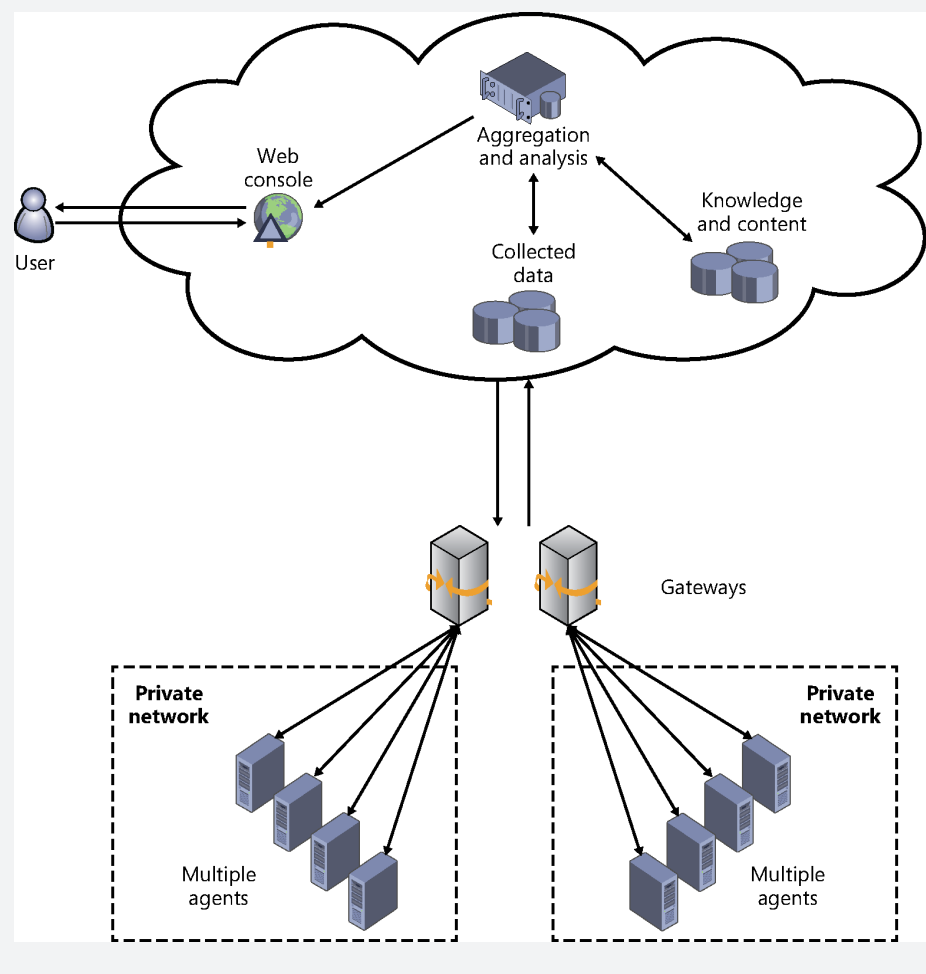

#### **Getting started**

You can be up and running in no time with Advisor. How you use it depends on whether you are also running System Center Operations Manager (SCOM) 2012. We'll cover the SCOM attached scenario in a bit.

To create an account, just navigate to *http://www.SystemCenterAdvisor.com*. From there, you can create an account using your Microsoft account or an organizational account:

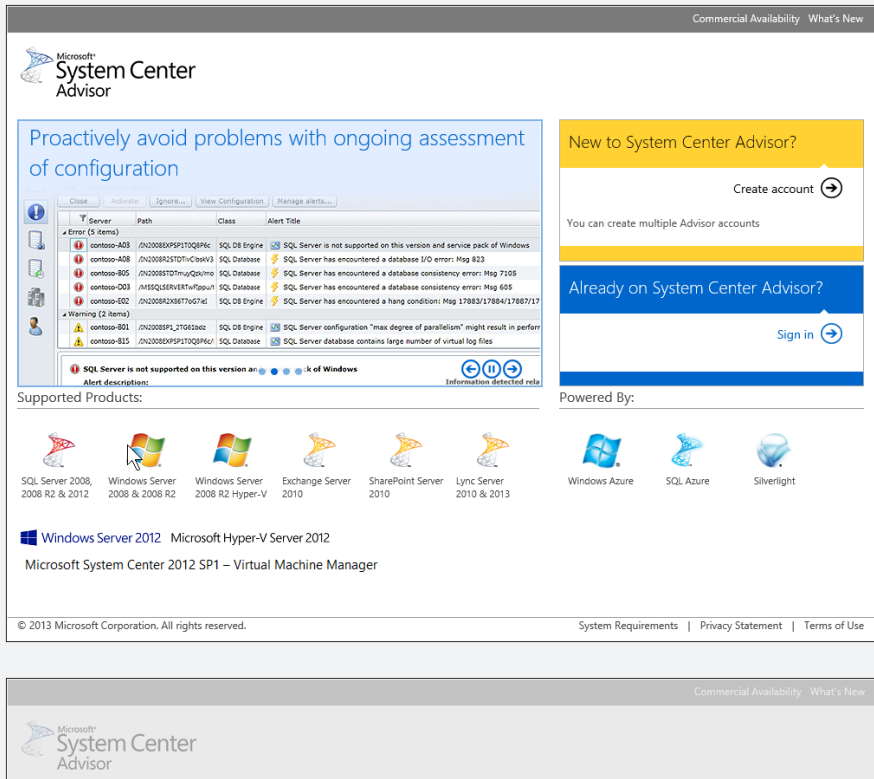

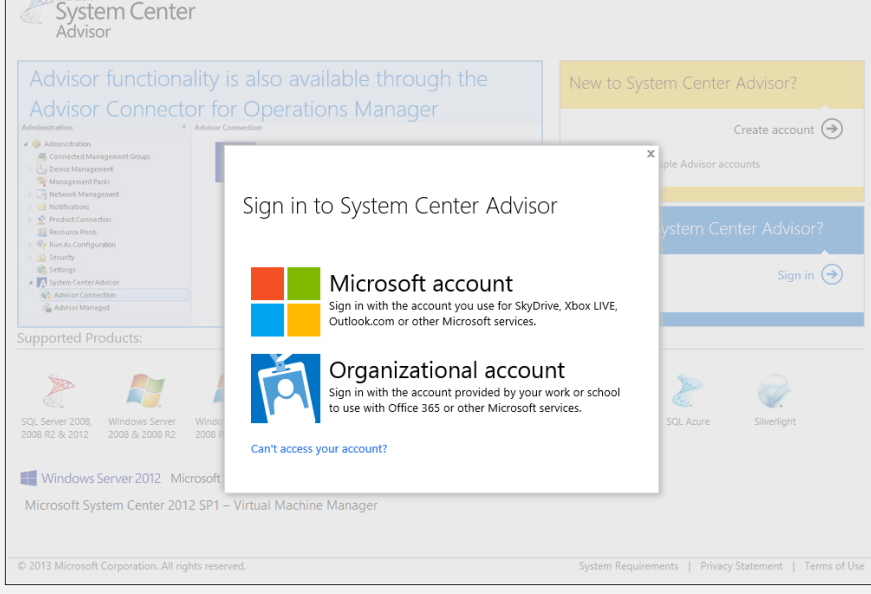

Once you've configured Advisor by installing the gateway and agents, data will begin to be sent to the Advisor service, where it is processed. The resulting recommendations will begin to appear in the Advisor portal. This data will be both environmental information as well as alerts in the form of a warning or an error. Let's walk through what the portal looks like when you log in. The first screen will give you an overview of the environment, showing you warnings and errors by workload as well as the five most recent alerts.

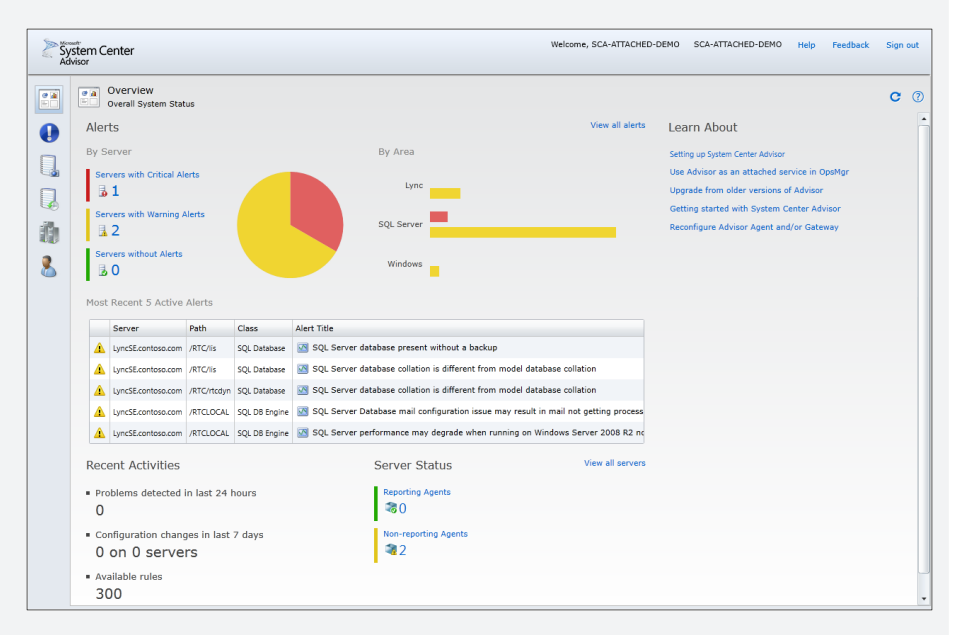

The next page is the alerts page, where you can view all the alerts in detail. Advisor is meant to be an easy-to-use tool to help save you time. The alerts are concise but actionable, and they all have a link to external content specifically written for the issue that was detected. The alert will also highlight the parameters detected as well. For example, as you can see in the following picture, the alert doesn't simply state that a SQL update is required, but it lists the currently installed version. Once the issue is resolved in the environment, the alert will close itself automatically; however, you do have the ability to manually close it if you prefer.

| Dist         Animal         Dist         Dist <thdist< th="">         Dist         Dist         <t< th=""><th>•</th><th>Alerts<br/>otal Display Items</th><th>: 56</th><th></th><th></th><th></th><th></th><th></th><th>Т. Т.</th></t<></thdist<>                                                                                                    | •        | Alerts<br>otal Display Items          | : 56                                                           |                                       |                                                                                                    |                                       |               |         | Т. Т.            |
|----------------------------------------------------------------------------------------------------|----------|---------------------------------------|----------------------------------------------------------------|---------------------------------------|----------------------------------------------------------------------------------------------------|---------------------------------------|---------------|---------|------------------|
| Server         Path         Class         Attritie         Status         Latt Communication <ul> <li>VersC4:entroscem</li> <li>VersC4:entroscem</li> <li>VersC4:entroscentroscem</li> <l< th=""><th>Close</th><th>Activate</th><th>Ignore View Configuration</th><th>Manage Aler</th><th>t Rules</th><th>Group by: Severity</th><th>•</th><th>Search</th><th></th></l<></ul>                                                                                                    | Close    | Activate                              | Ignore View Configuration                                      | Manage Aler                           | t Rules                                                                                                 | Group by: Severity                    | •             | Search  |                  |
| Error (4 kmm)     Unref3contescent (#1CuCoL4)     SQL DB foyre: 3 SQL Server missing update K82491214 to prevent SQL Server hang     Atter 770/0233 b00     Unref3contescent (#1CuCoL4)     SQL DB foyre: 3 SQL Server missing update K82491214 to prevent SQL Server hang     Atter 770/0233 b00     Unref3contescent (#1CuCoL4)     SQL DB foyre: 3 SQL Server missing update K82491214 to prevent SQL Server hang     Atter 770/0233 b00     Unref3contescent (#1CuCoL4)     SQL DB foyre: 3 SQL Server missing update K82917170 to prevent incorrect results problem     Attre 770/0233 b00     Unref3contescent (#1CuCoL4)     SQL DB foyre: 3 SQL Server missing update K8971770 to prevent incorrect results problem     Attre 770/0233 b00     Unref3contescent (#1CuCoL4)     SQL DB foyre: 3 SQL Server failshage explaints in sifter of mm model database collation     Attre 770/0233 b00     Unref3contescent (#1CuCoL4)     SQL DB foyre: 3 SQL Server failshage collation is offlerer finn model database collation     Attre 770/0233 b00     Unref3contescent (#1CuCoL4)     SQL DB foyre: 3 SQL Server failshage collation is offlerer finn model database collation     Attre 770/0233 b00     Unref3contescent (#1CuCoL4)     SQL DB foyre: 3 SQL Server failshage collation is offlerer finn model database collation     Attre 770/0233 b00     Unref3contescent (#1CuCoL4)     SQL DB foyre: 3 SQL Server failshage collation is offlerer finn model database collation     Attre 770/0233 b00     Unref3contescent (#1CuCoL4)     SQL DB foyre: 3 SQL Server failshage collation is offlerer finn model database collation     Unref3contescent (#1CuCoL4)     SQL DB foyre: 3 SQL Server failshage collation is offlerer finn model database collation     Unref3contescent (#1CuCoL4)     SQL DB foyre: 3 SQL Server failshage to the non-result in antion the holdstabase     Attre 770/0233 b00     Unref3contescent (#1CuCoL4)     SQL DB foyre: 3 SQL Server failshage to the non-result in antion the holdstabase     Attre 770/0233 b00     Unref3contescent (#1CuCoL4)     SQL DB foyre: |          | Server                                | Path                                                           | Class                                 | Alert Title                                                                                             |                                       | S             | tatus Ϋ | Last Occurred    |
| VirdScottscam (RTCOC)     Soc DB Expres 3 QC Server missing undek X2441214 b prevent SQC Server hing Active 7020231300     VirdScottscam (RTCOC)     VirdScottscam (RTC      Soc DB Expres 3 QC Server missing undek X2441214 b prevent SQC Server hing Active 7020231300     VirdScottscam (RTC      Soc DB Expres 3 QC Server missing undek X2441214 b prevent SQC Server hing Active 7020231300     VirdScottscam (RTC      Soc DB Expres 3 QC Server missing undek X2441214 b prevent SQC Server hing Active 7020231300     VirdScottscam (RTC      Soc DB Expres 3 QC Server missing undek X2441214 b prevent SQC Server hing Active 7020231300     VirdScottscam (RTC      Soc DB Expres 3 QC Server distabase collation active 7020231300     VirdScottscam (RTC)     VirdScottscam (RTC)     VirdScottscam (RTC)     VirdScottscam (RTC)     Soc DB Expre 3 QC Server distabase collation is different finam active 17020231300     VirdScottscam (RTC)     VirdScottscam (RTC)     VirdS | ⊿ Error  | (4 items)                             |                                                                |                                       |                                                                                                    |                                       |               |         |                  |
| General and the server mass update k8971786 to prevet incorrect results pretext incorrect results pretext incorrect r |          | LyncSE.contoso.com                    | /RTCLOCAL                                                      | SQL DB Engine                         | SQL Server missing update KB2491214 to prever                                                           | nt SQL Server hang                    | A             | ctive   | 7/30/2013 10:00: |
| Virtukaciona (RC Science Instruction (RC Science Instance Instance Ins |          | LyncSE.contoso.com                    | /RTCLOCAL                                                      | SQL DB Engine                         | SQL Server missing update KB971780 to prevent                                                           | incorrect results problem             | A             | ctive   | 7/30/2013 10:00: |
| Construction (RCC)     SQL DB topic (S) SQL Server database present incorrect results problem (Article 17/0/2013 100     VordScontaccom (RTO/Is)     VordScontaccom (RTO/Is)     VordScontaccom ( | 0        | LyncSE.contoso.com                    | /RTC                                                           | SQL DB Engine                         | SQL Server missing update KB2491214 to prever                                                           | nt SQL Server hang                    | A             | ctive   | 7/30/2013 10:00: |
| <ul> <li>Version (22, tenso)             </li> <li>Version (22, tenso)             </li></ul>                                                                                                    | 0        | LyncSE.contoso.com                    | /RTC                                                           | SQL DB Engine                         | SQL Server missing update KB971780 to prevent                                                           | incorrect results problem             | A             | ctive.  | 7/30/2013 10:00: |
| Aur (Glassen Afrona)     Auro 2003 100     Auro 2003 100     Auro 200     Auro 2003 100     Auro 2003 100     Auro 2000     Auro 2000 100     Auro 2000     Auro 2000     | ⊿ Warn   | ing (52 items)                        |                                                                |                                       | -                                                                                                    |                                       |               |         |                  |
| A (urd.Rontescen) (RTOL18)     SQL Detectors     SQL Server database collision is different from model database collision     Active     TO/2023 100     Urd.Rontescen) (RTOL18)     SQL Detectors     SQL Server database collision is different from model database collision     Active     TO/2023 100     Urd.Rontescen) (RTOL18)     SQL Detectors     SQL Server database collision is different from model database collision     Active     TO/2023 100     Urd.Rontescen) (RTOL18)     SQL Detectors     SQL Server database collision     Active     TO/2023 100     Urd.Rontescen) (RTOL20)     SQL Detectors     SQL Server database collision     Active     TO/2023 100     Urd.Rontescen) (RTOL20)     SQL Detectors     SQL Server database collision     Urd.Rontescen) (RTOL20)     SQL Detectors     SQL Detectors     SQL Server factors     Totators     Totators     Totators     Totators     Totators     Totators     Totators     SQL Server factors     Totators     Totators     T | <b>A</b> | LyncSE.contoso.com                    | /RTC/lis                                                       | SQL Database                          | SQL Server database present without a backup                                                            |                                       | A             | .ctive  | 7/30/2013 10:00: |
| Aur (vr.32.contaccom, rRTCOCM)     SQL Database     SQL Server database collation is different from model database collation     Active     Auro     702/0231 300     Auro     Auro     Auro     702/0231 300     Auro     Auro     Auro     702/0231 300     Auro     Auro     Auro     702/0231 300     Auro     Auro     Auro     702/0231 300     Auro     Auro     Auro     702/0231 300     Auro     Auro     Auro     702/0231 300     Auro     Auro     Auro     702/0231 300     Auro     Auro     Auro     702/0231 300     Auro     Auro     Auro     702/0231 300     Auro     Auro     Auro     702/0231 300     Auro     Auro     Auro     702/0231 300     Auro     Auro     Auro     Auro     702/0231 300     Auro     Auro     Auro     702/0231 300     Auro     Auro     Auro     702/0231 300     Auro     Auro     Auro     Auro     702/0231 300     Auro     Auro     Auro     702/0231 300     Auro     Auro     Auro     702/0231 300     Auro     Auro     702/0231 300     Auro     Auro     702/0231 300     Auro     Auro     Auro     702/0231 300     Auro     Auro     702/0231 300     Auro     Auro     702/0231 300     Auro     Auro     702/0231 300     Auro     702/0231 300     Auro     702/0231 300     Auro     702/0231 300     Auro     Auro     702/0231 300     Auro     702/0231 300     Auro     702/023     Auro     702/023     Auro     702/023     Auro     702/023     Auro     702/023     Auro     702/023     A | <b>A</b> | LyncSE.contoso.com                    | /RTC/lis                                                       | SQL Database                          | SQL Server database collation is different from m                                                       | odel database collation               | A             | ctive   | 7/30/2013 10:00: |
| Aurie (Indextoncion) (RTCOCA)     SQL DB topre)      SQL Server Database mail configuration issues may retail in main of setting processed.     Active     TV0/2023 100     Aurie (Indextoncion) (RTCOCA)     SQL DB topre)     SQL Server pathomatican (Setting Setting Processed)     Active     TV0/2023 100     Aurie (Indextoncion) (RTCOCA)     SQL DB topre)     SQL Server fastime (Indexton') is not enabled     Active     TV0/2023 100     Aurie (Indextoncion) (RTCOCA)     SQL DB topre)     SQL Server fastime (Indexton') is not enabled     Active     TV0/2023 100     Aurie (Indextoncion) (RTCOCA)     SQL DB topre)     SQL Server fastime (Indexton') is not enabled     Active     TV0/2023 100     Aurie (Indextoncion) (RTCOCA)     SQL DB topre)     SQL Server makes update KI960700 or trace flag to proceed potential "EmapDB errors     Active     TV0/2023 100     Aurie (Indextoncion) (RTCOCA)     SQL DB topre)     SQL Server makes update KI960700 or trace flag to proceed potential "EmapDB errors     Active     TV0/2023 100     Aurie (Indextoncion) (RTCOCA)     SQL DB topre)     SQL Server makes update KI960700 or trace flag to proceed potential "EmapDB errors     Active     TV0/2023 100     Aurie (Indextoncion) (RTCOCA)     SQL DB topre)     SQL Server database proceed to a topre-     SQL Server fasting to this issue:     Windows Server 200862, Please reverve K83491214 and K82398202/K9979532 to apply the regured updates.     SQL Update Required     faste     Tv1/2023 100     Decered Topy     SQL Server fasting to this server topy     SQL Server fasting to this server 100862, Please reverve K83491214 and K82398202/K9979532 to apply the required updates.     SQL Update Required     faste     Tv1/2023 100     Decered Topy     SQL Server fasting to this server     Tv1/2023 100     Decered Topy     SQL Server fasting to this server     SQL Update Required     Tv1/2023     Decered Topy     SQL Server fasting to this server     SQL Update Required     SQL Update Required     SQL Update Required     SQL Update Required     S | <b>A</b> | LyncSE.contoso.com                    | /RTC/rtcdyn                                                    | SQL Database                          | SQL Server database collation is different from m                                                       | odel database collation               | A             | ctive   | 7/30/2013 10:00: |
| Aur (un-Scotnascen) (#10,004)     SQL 05 Brayer (2) SQL Server prefermed truncher the hindization" in reacting the hindization" in reacting the hindization in reacting the hindization in reacting the hinditation reacting the hindization reacting the hindization reacting | <u> </u> | LyncSE.contoso.com                    | /RTCLOCAL                                                      | SQL DB Engine                         | SQL Server Database mail configuration issue ma                                                         | y result in mail not getting processe | d. A          | ctive   | 7/30/2013 10:00: |
| Autor (Increase)     Autor (Increase)     Auto | 1        | LyncSE.contoso.com                    | /RTCLOCAL                                                      | SQL DB Engine                         | SQL Server performance may degrade when runn                                                            | ning on Windows Server 2008 R2 not    | using "High A | ctive   | 7/30/2013 10:00: |
| Ative 1700/031300     Ative 1700/031300     Ative 1700/03110     Ative 1700/03110     A | <u> </u> | LyncSE.contoso.com                    | /RTCLOCAL                                                      | SQL DB Engine                         | SQL Server feature "Instant File Initialization" is                                                     | not enabled                           | A             | ctive   | 7/30/2013 10:00: |
| Ative 700001000     JurckZkontoscom (RTC)roppin     SQL Server database present without a backpo     Ative 700001100     Ative 700001100     SQL Server database present without a backpo     Ative 700001100     Ative 70000100     SQL Server database present without a backpo     SQL Server database present without a backpo     SQL Server database present without a backpo     SQL Server database present without a backpo     SQL Server database present without a backpo     SQL Server database present without a backpo     SQL Server database present without a backpo     SQL Server database present without a backpo     SQL Server database present without a backpo     SQL Server database present without a backpo     SQL Server data RC29321216 o prevent SQL Server data     SQL Server data shoon problem that can require the SQL update to     SQL Server data RC2992020/RS979532 to apply the required updates.     SQL Update Required     True     SQL Update Required     True     SQL Update Required     True     SQL Update Required     SQL Update Required     SQL Update Required     SQL Update Required     SQL Update Required     SQL Update Required     SQL Update Required     SQL Update Required     SQL Update Required     SQL Update Required     SQL Update Required     SQL Update Required     SQL Update Required     SQL     SQL Update Required     SQL     SQL | <u> </u> | LyncSE.contoso.com                    | /RTCLOCAL                                                      | SQL DB Engine                         | SQL Server version is under limited support                                                             |                                       | A             | ctive   | 7/30/2013 10:00: |
| <u>Index Score (ARC)pagin</u> <u>SQL Debators</u> <u>SQL Server missing update KB2491214 to prevent SQL Server has                <u>SQL Server missing update KB2491214 to prevent SQL Server has                <u>Artice</u> <u>SQL Server missing update KB2491214 to prevent SQL Server has                 <u>Note of decorptions                 voluse missing the SQL Server due to a non-relating scheduling problem. It arter for this SQL update             <u>SQL Server (Artice SQL Server due to a non-relating scheduling problem).             Windows Server 200882. Please review K92491214 and KB2582020/X89776932 to apply the required updates.               <u>SQL Update Required             true                 <u>Voluse             Server 200882. Please review K92491214 and KB2582020/X89776932 to apply the required updates.    </u></u></u></u></u></u></u>                                                                                                    | <u> </u> | LyncSE.contoso.com                    | /RTCLOCAL                                                      | SQL DB Engine                         | SQL Server missing update KB960770 or trace fla                                                         | ag to prevent potential TempDB error  | rs A          | ctive   | 7/30/2013 10:00: |
| SQL Server missing update K82491314 to prevent SQL Server hang     After description:     Train mission problem that can result in problem     Sourcer update K82491314. This update addresses a known problem that can result in problem     Sourcer update K82491314. This update addresses a known problem that can result in problem     Sourcer update K82491314. This update addresses a known problem. If and other for this SQL update is     SQL Server update K82491314. This update addresses a known problem. If and other for this SQL update is     SQL Server update K82491314. This update addresses a known problem. If a node for this SQL update is     SQL Server update K82491314. This update addresses a known problem. If a node for this SQL update is     SQL Server update K82491314. This update addresses a known problem. If a node for this SQL update is     SQL Server update K82491314. This update addresses a known problem. If a node for this SQL update is     SQL Server update K82491314. This update addresses a known problem. If a node for this SQL update is     SQL Server update K82491314. This update addresses a known problem. If a node is     SQL Server update K82491314. This update addresses a known problem. If a node is     SQL Server update K82491314. This update addresses addresses addresses     SQL Server update K82491314. This update addresses addresses     SQL Server update K82491314. This update addresses addresses     SQL Server update K82491314. This update addresses addresses     SQL Server update K82491314. This update addresses addresses     SQL Server update K82491314. This update addresses addresses     SQL Server update K82491314. This update addresses addresses     SQL Server update K82491314. This update addresses     SQL Server update K82491314. This update addresses     SQL Server update K82491314. This update addresses addresses     SQL Server update K82491314. This update addresses     SQL Server update addresses     SQL Server update addresses     SQL Server update addresses     SQL Serve | A        | LyncSE.contoso.com                    | /RTC/rgsdyn                                                    | SQL Database                          | SQL Server database present without a backup                                                            |                                       | A             | ctive   | 7/30/2013 10:00: |
| You are mising the SQL Server update XB2491214. This update addresses a known problem that can reall in problems         Property Mane (2005)         Volue           concerting to SQL Server (a) top SQL Server (a) top Son-vipeding scheduling problems). In order for this SQL update to faceuristic         thrue         thrue           take affect, you must also instal a "Windows update as described in K82398202 for Windows Server 2006 K2. Please review K82491214 and K82398202/h0974932 to sply the required updates.         SQL Update faceuristic         thrue           Windows Server 2006K2. Please review K82491214 and K82398202/h0974932 to sply the required updates.         SQL Version Required         10.0.2331.0                                                                                                    | i s      | QL Server missin<br>lert description: | g update KB2491214 to preve                                    | ent SQL Server                        | hang                                                                                                    | Information detected relating to      | this issue:   |         |                  |
| take affect, you must also instal a Windows update as described in K82398202 for Windows Server 2008 or K9575922, for Windows Server 2008 20 and K82398202 for Windows Server 2008 20 and K82398202 for Windows Server 2008 20 and K8239820 for Windows Server 2008 20 and K8239820 for Windows Se             | N N      | ou are missing the                    | SQL Server update KB2491214.<br>ever (a hung SQL Server due to | This update addr<br>a non-vielding sc | esses a known problem that can result in problems<br>beduling problem). In order for this SOL undate to | Property Name/ Description            | Value         |         |                  |
| Windows Server 200882. Please review K82491214 and K82398202/K9976932 to apply the required updates. Detected SQL Version 10.0.2531.0 SQL Version Required 10.0.4272 Windows Update Required false                                                                                                    | ti       | ke affect, you mus                    | it also install a Windows update a                             | as described in Ki                    | 32398202 for Windows Server 2008 or KB976932.for                                                        | SQL Update Required                   | true          |         |                  |
| SQL Version Required 10.0.4272<br>Windows Update Required failue                                                                                                    | v        | indows Server 200                     | I8R2. Please review KB2491214                                  | and KB2398202/F                       | (8976932 to apply the required updates.                                                                 | Detected SQL Version                  | 10.0.2531.0   | 0       |                  |
| Windows Update Required false                                                                                                    |          |                                       |                                                                |                                       |                                                                                                    | SQL Version Required                  | 10.0.4272     |         |                  |
|                                                                                                    |          |                                       |                                                                |                                       |                                                                                                    | Windows Update Required               | false         |         |                  |
| Click here to view Solution / Knowledge Base Article 😰 Get help from Microsoft Support Professio                                                                                                    |          | lick here to vie                      | w Solution / Knowledge Ba                                      | se Article                            |                                                                                                    | (2) Get help from                     | om Microsoft  | Suppo   | ort Profession   |

In some cases, your server might be purposely going against best practice; there might be a reason why you cannot make a change. You have the ability to ignore these alerts at a server or organizational level.

As mentioned previously, Advisor is meant to be actionable and transparent. There is an option to Manage Alert Rules to view all the rules that are being evaluated. This is also where you can re-enable rules that were previously ignored.

The next screen will show you the current configuration snapshot for the deployment. You can easily change the context to focus on different servers where an Advisor agent is installed to view the relevant information.

| Config          | uration: Current Snapshot                    |                                         |          | τ. τ. α |
|-----------------|----------------------------------------------|-----------------------------------------|----------|---------|
| Server: LyncSE  | .contoso.com •                               |                                         |          |         |
| view change in  | Copy to Caputoria                            | *                                       | Durant.  | Search  |
| b / (44 items)  | Path                                         | Class                                   | Property | value   |
| b /lync Addres  | erBook - [Global] (8 itame)                  |                                         |          |         |
| /Lync AppDa     | taInfo - [ApplicationDatabase:LyncSE.conto   | so.com] (4 items)                       |          |         |
| b /lync AppSe   | vertinfo - [ApplicationServer:] vncSE.contos | o.com] (16 items)                       |          |         |
| b /I ync Archiv | innConfin - [Global] (8 items)               | ,,,,,,,,,,,,,,,,,,,,,,,,,,,,,,,,,,,,,,, |          |         |
| /Lync AV Edit   | ge Bandwidth (Global) (5 items)              |                                         |          |         |
| /Lync CDRC      | onfig - [Global] (7 items)                   |                                         |          |         |
| /Lync Centra    | alMomtDatabase - [CentralManagementDatab     | base:LyncSE.contoso.com1 (5 items)      |          |         |
| /Lync Centra    | alMomtInfo - [CentralManagement:LyncSE.co    | ontoso.com] (5 items)                   |          |         |
| /Lync Client    | Policy -[Global] (29 items)                  |                                         |          |         |
| ▷ /Lync Client  | Version Policy Rule -[Global/0d13a279-1369   | -4403-b46c-b105d06dc898] (13 items)     |          |         |
| ▷ /Lync Client  | Version Policy Rule -[Global/2336c611-a243   | -4c5d-994b-eea8a524d0e4] (13 items)     |          |         |
| /Lync Client    | Version Policy Rule -[Global/342c9b90-4cef-  | 483a-a73a-4fe75c88711d] (12 items)      |          |         |
| /Lync Client    | Version Policy Rule -[Global/34329f20-7312-  | -4f9c-9956-a822ad92c302] (12 items)     |          |         |
| ▷ /Lync Client  | Version Policy Rule -[Global/4730866f-8594   | -431b-ad57-6f1c798ce0d8] (14 items)     |          |         |
| /Lync Client    | Version Policy Rule -[Global/55A6D3BF-9625   | 5-4ec5-A8E1-4AA46409D7D4] (12 items)    |          |         |
| /Lync Client    | Version Policy Rule -[Global/7b4566b0-2bb0   | 0-420f-a99f-913477b32af7] (14 items)    |          |         |
| ▷ /Lync Client  | Version Policy Rule -[Global/831edb68-e482   | -4431-a10e-add365ba8099] (13 items)     |          |         |
| /Lync Client    | Version Policy Rule -[Global/be4503c5-1da3   | -437c-9104-9830214f9109] (13 items)     |          |         |
| /Lync Client    | Version Policy Rule -[Global/ea03af61-9db5-  | -4bf9-af3f-042ab8dd9994] (14 items)     |          |         |
| /Lync Confer    | rence Configuration -[Global] (5 items)      |                                         |          |         |
| /Lync Confer    | rence Directory - [1] (5 items)              |                                         |          |         |
| /Lync Confer    | rence DTMF Configuraion -[Global] (10 items  | a)                                      |          |         |
| /Lync Confer    | rencing Configuraion -[Global] (22 items)    |                                         |          |         |
| /Lync Confer    | rencing Policy -[Global] (27 items)          |                                         |          |         |
| /Lync Confer    | rencingServerInfo - [ConferencingServer:Lyn  | ncSE.contoso.com] (21 items)            |          |         |
| /Lync Config    | Store (2 items)                              |                                         |          |         |
| h /Jyne CPS -   | [Global] (4 items)                           |                                         |          |         |

Finally, the feature that is my personal favorite is Change History. Since Advisor performs discovery every 12 hours by default, it has unique knowledge about what has changed in the environment. If you're like most IT pros, the first question you probably ask when troubleshooting an issue is "What changed?" Well now you have a tool to help answer that question. The following example shows a quick search for "QoS" because I was curious to see when the Quality of Service setting was enabled in my Lync Server environment. Advisor quickly shows me the date that the change was first detected!

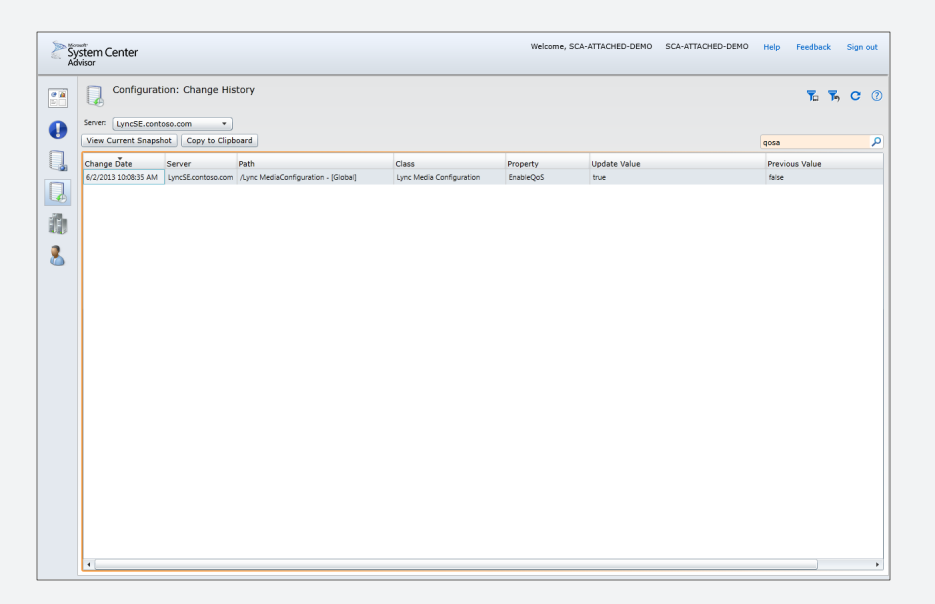

#### Advisor as an attached service in Operations Manager

Until now, I described how Advisor works with the use of a gateway to communicate to the Advisor service. If you are running Operations Manager 2012 SP1 (plus Update Rollup 2), you can use Advisor as an attached service. Here, the agents will communicate directly with the management server, which will, in turn, communicate with the Advisor service. This allows you to use Operations Manager as your one-stop shop for monitoring. You have your real-time monitoring capability with Operations Manager, and your best-practices recommendations from Advisor. In addition to having all the alerts in a central location, you can now take advantage of the Operations Manager features with Advisor alerts. The picture on the following page details how this all works.

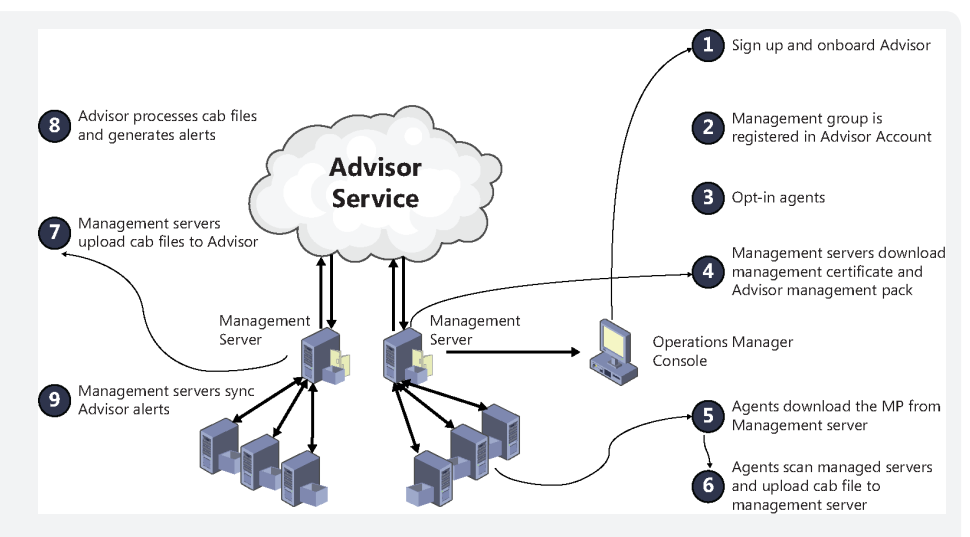

To read more about the prerequisites needed in order to use Advisor as an attached service, refer to *http://technet.microsoft.com/en-us/library/dn168861.aspx*.

#### **Common questions**

The most common question we get from customers is around data privacy. One of the great things about Advisor is that you can audit everything that is sent up to the service. Each agent stores the collected information in a set of XML files on the disk. Every 24 hours, these XML files are packaged into a compressed CAB file and copied to the gateway or management server and then uploaded to your Advisor account. You can view these XML files by using the following steps:

- On the computer where you installed the gateway, open a command-line window.
- Change to the %programfiles%/SystemCenterAdvisor/GatewayData/ Mailboxes/<agentGUID>/FromAgent directory.
- 3. Use the expand.exe command to extract the XML files from the .cab file.
- 4. Open the XML files in an XML editor.

Uploaded files are archived on-premises for five days by default, but you can configure this by changing the following registry value:

Key: HKEY\_LOCAL\_MACHINE\Software\Microsoft\SystemCenterAdvisor\Gateway

Setting: ArchivePeriod

Type: REG\_DWORD

You can read the full privacy statement at http://onlinehelp.microsoft.com/en-us/ atlanta/gg288262.aspx.
The other question we typically get is around the performance impact of having agents installed on your servers. While we always recommend testing any software before installing it on production servers, it's important to note that a core design tenant of Advisor is to have low processing overhead. You can expect <1% average CPU with occasional spikes. The agents also have a small memory footprint (<75 MBs) and will upload ~150 kb of data per server per day.

#### Summary

System Center Advisor is a great service available to you completely free. It's easy to deploy and allows you to identify issues before they cause an outage or impact users. You can benefit from the collective wisdom of the global Microsoft Customer Service and Support teams. I encourage you to visit *http://www.SystemCenterAdvisor.com* to get started!

Nick Rosenfeld Principal Escalation Engineer (Lync/Skype) at Microsoft

#### How to learn more

The following sections provide links where you can learn more about Virtual Machine Manager.

#### Product home page

Your starting point for using System Center Advisor is https://www.systemcenteradvisor.com/.

#### **Online Help**

Online help for Advisor can be found at *http://onlinehelp.microsoft.com/en-us/advisor/default* .*aspx*. For the latest news about Advisor, see "What's New in System Center Advisor?" at *http://onlinehelp.microsoft.com/en-us/advisor/gg697799.aspx*.

#### **Channel 9**

Channel 9 on MSDN has lots of helpful videos on Advisor. See http://channel9.msdn.com/ search?term=Advisor&type=All.

#### **Microsoft Virtual Academy**

The Microsoft Virtual Academy has numerous online courses on Advisor and other System Center 2012 R2 components at *http://www.microsoftvirtualacademy.com/product-training/system-center.* 

#### Twitter

@SystemCenter is your official Twitter source for System Center solutions and news. You can find reviews, discussions, and helpful information at *https://twitter.com/system\_center*.

#### **PART IV**

# Building private clouds

| CHAPTER 8  | Standardization with Service Manager |     |  |  |  |
|------------|--------------------------------------|-----|--|--|--|
| CHAPTER 9  | Automation with Orchestrator         | 113 |  |  |  |
| CHAPTER 10 | Windows Azure Pack <b>127</b>        |     |  |  |  |

Once infrastructure has been provisioned, and monitoring is in place, you're ready to build your private cloud. System Center 2012 R2 provides you with tools for doing this. The result will be a transformed datacenter that can bring big benefits to your business.

System Center Service Manager provides you with an integrated platform for delivering IT as a service through automation, self-service, standardization, and compliance. System Center Orchestrator enables you to create and manage workflows for automating cloud and datacenter management tasks. And Windows Azure Pack lets you implement the Windows Azure self-service experience right inside your own datacenter using your own hardware.

# Standardization with Service Manager

his chapter provides a brief overview of System Center 2012 R2 Service Manager. The topics covered in this chapter include

- Introduction to Service Manager
- Service Manager in action
- Insights from the experts
- How to learn more

#### **Introduction to Service Manager**

IT isn't just about technology, it's also about the people and processes that use those services. Employees don't care about which Microsoft Exchange Server their Microsoft Outlook client gets their mail from, they just need to be able to get their mail so that they can do their job. They also don't want to know the details of how mail servers are upgraded or patched, they just want the newest capabilities without any service interruptions. From the user's perspective, IT just delivers a service they depend on as they perform their daily routine.

The design goal of System Center Service Manager is to provide organizations with an integrated platform for delivering IT as a Service (ITaaS) through automation, self-service, standardization, and compliance. Service Manager does this by enabling

Automation of IT Service Management (ITSM) processes, such as activity management, change management, incident management, problem management, and release management as defined by industry-standard frameworks like Microsoft Operations Framework (MOF), Information Technology Infrastructure Library (ITIL), and Control Objectives for Information and Related Technology (COBIT). Service Manager provides automation interfaces you can use for automating the delivery of IT services and processes. Service Manager also provides a centralized configuration management database (CMDB), an OLAP-based data warehouse built on Microsoft SQL Server that integrates with other System Center products for centralized data storage.

- Self-service for users by providing a self-service portal (known as the Service Manager Portal or "SMPortal") that allows consumers of IT services to submit requests and view their status, search the knowledge base, and perform other tasks. The self-service portal is customizable and is built on top of Microsoft SharePoint. Service Manager also provides customizable dashboards and reporting based on SQL Server Reporting Services (SSRS) that can provide both real-time and historical information for the service desk.
- A standardized experience for implementing ITSM processes according to standardized frameworks. Service Manager uses templates for defining business processes, and you can build and customize these templates to meet the specific needs of your business through GUI-based wizards, so no coding is required.
- Compliance by logging every service management action in a database so that it can be reviewed and analyzed when needed. Compliance can be continuously evaluated in real time against a predefined baseline, and incidents can be automatically generated when deviation from the baseline is detected.

#### Service Manager architecture

Service Manager uses a component-based architecture that provides for flexible deployment options. The main components of Service Manager include the following:

- Service Manager management server This server runs the Service Manager engine and is used for managing work items such as incidents, requests, or changes; and for managing tasks and users.
- Service Manager database This is where configuration items, work items, and Service Manager configuration settings are stored. This is the Service Manager implementation of a CMDB.
- Service Manager Data Warehouse management server This server performs management functions for the Service Manager data warehouse.
- Service Manager Data Warehouse databases These are used for long-term storage and reporting of the business data generated by Service Manager.
- Service Manager console This is an administrative console that the service desk can use to manage incidents and change requests, examine metrics, generate reports, and perform other tasks.
- Self-service portal This is a web interface that end users can use to create requests, search for knowledge, and read announcements from the service desk, often called the "SMPortal."

The various Service Manager components can generally be installed on a single server as a lightweight scenario or for testing purposes, or they can be deployed across several servers to support larger and more complex environments; however, the Service Manager database and the Service Manager data warehouse databases must be located on separate servers. Information can be imported from Active Directory Domain Services to prepopulate the Service Manager database. Hardware and software inventory information and software updates can be imported from System Center Configuration Manager. Alerts can be imported from System Center Operations Manager to create incidents in Service Manager. Virtual machine templates and service templates can be imported from System Center Virtual Machine Manager. System Center Orchestrator runbooks can be synchronously invoked from within Service Manager to take advantage of the advanced automation capabilities of Orchestrator. Service Manager can also work with Microsoft Exchange to enable mail to be used for managing the life cycle of Service Manager work items. Service Manager uses various built-in connectors for importing information from (and in some cases, exporting information to) these different data sources. Third-party ITSM solutions can also coexist and communicate with Service Manager through Orchestrator integration.

#### Extending the platform

Service Manager uses management packs to extend its capabilities, and to export and import data between Service Manager implementations. Management packs allow Service Manager to preserve and separate customer-specific configurations and customizations from the underlying Service Manager engine. A management pack contains information such as classes, workflows, views, forms, reports, and knowledge used to implement specific service-management processes. Management packs are XML-based and can contain both configurations (such as implementing incident categorization) and customizations (such as adding an On Behalf Of field to a change request form).

Service Manager includes a number of predefined management packs that are sealed (cannot be modified) for enabling core functionality for the product, such as incident-management and change-management capabilities. Service Manager includes several unsealed (customizable) management packs for enabling certain optional features of the product, such as some preconfigured views and reports. You can also create your own management packs using the Service Manager Authoring Tool, Visual Studio, Blend for Visual Studio, or other XML editors and development tools. There are also a large number of community-developed management packs available.

#### **Building automation**

A workflow is a sequence of activities, actions, or tasks in Service Manager, such as the copying of documents from one system to another as a part of an automated business process. In earlier versions of Service Manager, the primary tool for building workflows was the Service Manager Authoring Tool. Beginning with Service Manager 2012, however, Microsoft recommends that Orchestrator be implemented with Service Manager. Orchestrator is a workflow-management solution you can use to automate the creation, monitoring, and deployment of resources in your environment. Orchestrator 2012 and later includes an Integration Pack for common Service Manager activities, such as editing an incident and creating an object. This approach to Service Manager workflow automation requires less management overhead, provides better error handling, and requires less knowledge of Windows PowerShell scripting.

#### Service Manager solutions

Microsoft has seen customers deploy Service Manager for two broad areas of solutions:

- IT Service Management Service Manager is frequently used as an organization's help desk solution for supporting IT services provided to employees. IT departments frequently use Service Manager for incident management and request fulfillment. Service Manager can also be used for non-IT service management—for example, for handling room requests made to facility management or for requesting a new credit card from the accounting department. With its capacity for standardized service delivery and its ability to manage multiple processes and provide insights and analysis for service-level agreements (SLA) and operational-level agreements (OLA), Service Manager can fulfill a broad range of service management needs for organizations of all sizes.
- Self-service for the cloud tenant Service Manager has also been deployed in multitenant environments, so its self-service portal can be used to empower end users and free up the time of the IT department by standardizing and automating repetitive tasks. For example, a tenant could use the self-service portal to report an incident such as a virtual networking issue, request a resource such as additional cloud storage, provision a new virtual machine from a template, and so on. Workflows can be created by the hoster to automate the approval process for requests to align with the businesses processes implemented by the hoster. While System Center App Controller provides a self-service experience for deploying and managing virtual machines and services in cloud environments, Service Manager provides additional self-service capabilities that can handle almost any type of service request.

#### Service Manager in action

Let's now look at a few examples of Service Manager in action. Figure 8-1 shows the Service Manager Console with the Administration workspace selected. This workspace is used to configure a variety of Service Manager settings, including announcements, chargeback, cloud services, connectors to other System Center components, management packs, notifications, security, service-level objectives, workflows, and more. In the following screen shot, the administrator is setting the default configuration of new incidents.

Figure 8-2 shows the Service Manager Console with the Library workspace selected. This workspace contains collections of resources that can be reused in deployments, including knowledge articles, lists, queues, runbooks, request offerings, and service offerings. In the screen shot, the administrator is reviewing a request offering that is published in the Service Manager Console.

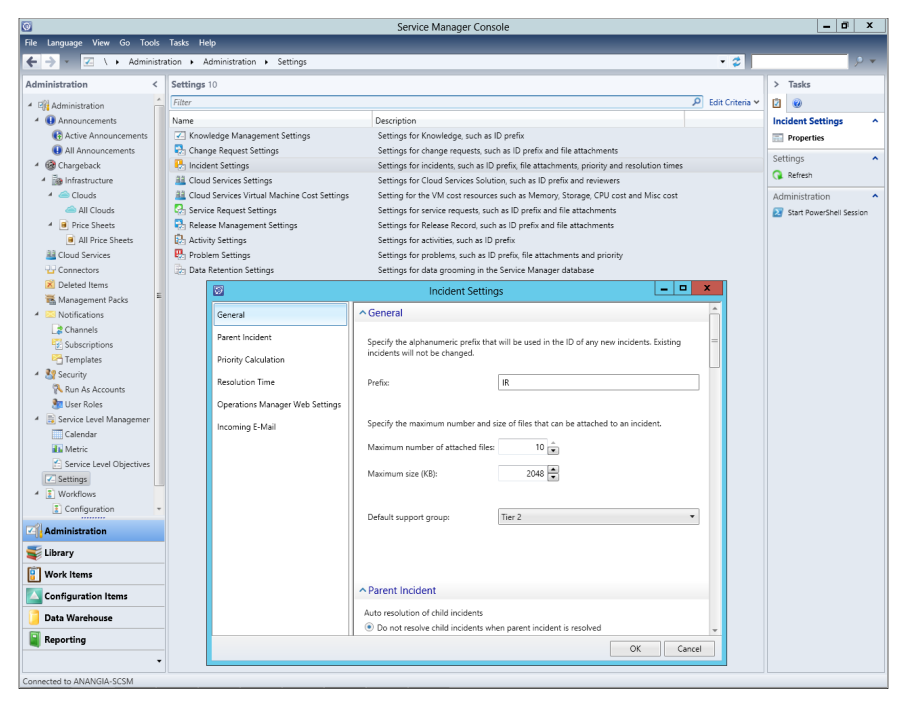

FIGURE 8-1 Configuring the settings for an incident

| Service Manager Console                                                                       |                                                           |                                          |                                                 |                                                         |                                                                                 | _ 0 ×           |                               |
|-----------------------------------------------------------------------------------------------|-----------------------------------------------------------|------------------------------------------|-------------------------------------------------|---------------------------------------------------------|---------------------------------------------------------------------------------|-----------------|-------------------------------|
| File Language View Go Tools Tasks Help                                                        |                                                           |                                          |                                                 |                                                         |                                                                                 |                 |                               |
| 🗲 🔿 💌 🗟 🔪 Elbrary + Library + Service Catalog + Request Offerings + All Request Offerings 🔹 😴 |                                                           |                                          |                                                 |                                                         |                                                                                 | ,               |                               |
| Library <                                                                                     | All Request Offerings 33                                  | All Request Offerings 33                 |                                                 |                                                         |                                                                                 |                 | > Tasks                       |
| 4 🧮 Library                                                                                   | Filter                                                    |                                          |                                                 |                                                         | م                                                                               | Edit Criteria 🗸 | 2 0                           |
| Groups                                                                                        | Title                                                     | Brief Description                        |                                                 | Publish Status                                          | Publish Date Published By                                                       | · *             | Update Virtual Mach ^         |
| 4 📑 Knowledge                                                                                 | Subscribe to Cloud Resources                              | Use this form to subscribe to cloud res  | sources. Cloud                                  | Published                                               |                                                                                 |                 | add to Service Offering       |
| All Knowledge Articles                                                                        | Update Cloud Resources Subscription                       | Use this form to update your cloud res   | sources subscri                                 | Published                                               |                                                                                 |                 | Create a Conv                 |
| Archived Knowledge Artick                                                                     | Update Tenant Registration                                | Use this form to update a tenant regis   | tration.                                        | Published                                               |                                                                                 |                 | + Create Channe Request to Ru |
| Draft Knowledge Articles                                                                      | Cancel Tenant Registration                                | Use this form to cancel a tenant regist  | ration.                                         | Published                                               |                                                                                 |                 | X Delate                      |
| Published Knowledge Artic                                                                     | Update Virtual Machine                                    | Use this form to update a virtual mach   | ine.                                            | Published                                               |                                                                                 |                 | N Delete                      |
| 📥 Lists                                                                                       | Request Service                                           | Use this form to request service.        |                                                 | Published                                               |                                                                                 |                 | Properties                    |
| 😢 Queues                                                                                      | Cancel Cloud Resources Subscription                       | Use this form cancel your cloud resour   | rces subscripti                                 | Published                                               |                                                                                 |                 | Publish                       |
| 📇 Runbooks                                                                                    | Request Virtual Machine                                   | Use this form to request a virtual mach  | hine.                                           | Published                                               |                                                                                 |                 | Search for Knowledge Articles |
| 4 📗 Service Catalog                                                                           | Solicitud de incidente genérico                           | Puede notificar el incidente con esta s  | olicitud                                        | Draft                                                   |                                                                                 |                 | Unpublish                     |
| <ul> <li>Request Offerings</li> </ul>                                                         | Richiesta generica eventi imprevisti                      | Questa richiesta consente di inviare l'e | vento imprevi                                   | Draft                                                   |                                                                                 |                 | All Request Offerings 🔺       |
| All Request Offerings                                                                         | 一般事件要求                                                    | 此要求可讓您提交事件                               |                                                 | Draft                                                   |                                                                                 |                 | Refresh                       |
| Draft Request Offerings                                                                       | Demande générique d'incident                              | Cette demande vous permet de soume       | ettre l'incident                                | Draft                                                   |                                                                                 | -               |                               |
| 📑 Published Request Offeri                                                                    | Solicitação de incidente Genérico                         | Esta solicitação permite que você envi   | e o incidente                                   | Draft                                                   |                                                                                 | 1               | Request Offerings             |
| Standalone Request Offe                                                                       | Register a Tenant                                         | Use this form to register a tenant. A te | enant is an org                                 | Published                                               |                                                                                 |                 | Create Request Offering       |
| A Service Offerings                                                                           | 汎用インシデント リクエスト                                            | この要求を使用してインシデントを撮                        | 出てきます                                           | Draft                                                   |                                                                                 |                 | Create View                   |
| All Service Offerings                                                                         | 一般事件请求                                                    | 此请求允许您提交事件                               |                                                 | Draft                                                   |                                                                                 |                 | Service Catalog               |
| Draft Service Offerings                                                                       |                                                           |                                          |                                                 |                                                         |                                                                                 | *               | Create Folder                 |
| Published Service Offerin                                                                     | Update Virtual Machine                                    |                                          |                                                 |                                                         |                                                                                 | ~               |                               |
| Tasks                                                                                         | Offering                                                  |                                          |                                                 |                                                         |                                                                                 | <b>^</b>        |                               |
| Templates                                                                                     |                                                           |                                          |                                                 |                                                         |                                                                                 |                 |                               |
|                                                                                               | Title:                                                    |                                          | Notes:                                          |                                                         |                                                                                 |                 |                               |
|                                                                                               | Update Virtual Machine                                    |                                          |                                                 |                                                         |                                                                                 |                 |                               |
|                                                                                               | Brief description:                                        |                                          | Overview:                                       |                                                         |                                                                                 |                 |                               |
|                                                                                               | Use this form to update a virtual machi                   | ne.                                      | Use this form to update a virtual machine.      |                                                         |                                                                                 |                 |                               |
|                                                                                               | Published Date:                                           |                                          | Status:                                         |                                                         |                                                                                 |                 |                               |
|                                                                                               |                                                           |                                          | Published                                       |                                                         |                                                                                 |                 |                               |
|                                                                                               |                                                           |                                          |                                                 |                                                         |                                                                                 |                 |                               |
| Sector Library                                                                                | Request Offering                                          |                                          |                                                 |                                                         |                                                                                 | ^               |                               |
| 🔋 Work Items                                                                                  | Estimated Time For Completions                            |                                          | Hide Co To Recu                                 | ert Putton                                              |                                                                                 | =               |                               |
| Configuration Items                                                                           | Competent                                                 |                                          | No                                              | est botton.                                             |                                                                                 |                 |                               |
| ј Data Warehouse                                                                              | Target Template: Presentation Mapping Template:           |                                          |                                                 |                                                         |                                                                                 |                 |                               |
| Reporting                                                                                     | 1 <br>ServiceManager.CloudServices.VMMan<br>4#3511.0.0.01 | agement Library/31bf3856ad36             | <Object ID="1<br>Offering9e6c8<br>GeneratedId P | IServiceManager.<br>97026164bd0b3f2<br>PresentationMann | CloudServices.Catalog.Library<br>2daa5943cbfd9/<br>innTemplate014IRequestOfferi | 1.0.0.0         |                               |
| Connected to ANANGIA-SCSM                                                                     |                                                           |                                          |                                                 |                                                         |                                                                                 |                 |                               |

FIGURE 8-2 Reviewing a request offering in the Service Manager console

Figure 8-3 shows the Service Manager Console with the Work Items workspace selected. This workspace serves as a helpdesk for managing activities, changes, incidents, problems, releases, and service requests. In the screen shot, the administrator is reviewing a recent incident about a Virtual Machine Manager agent not being monitored.

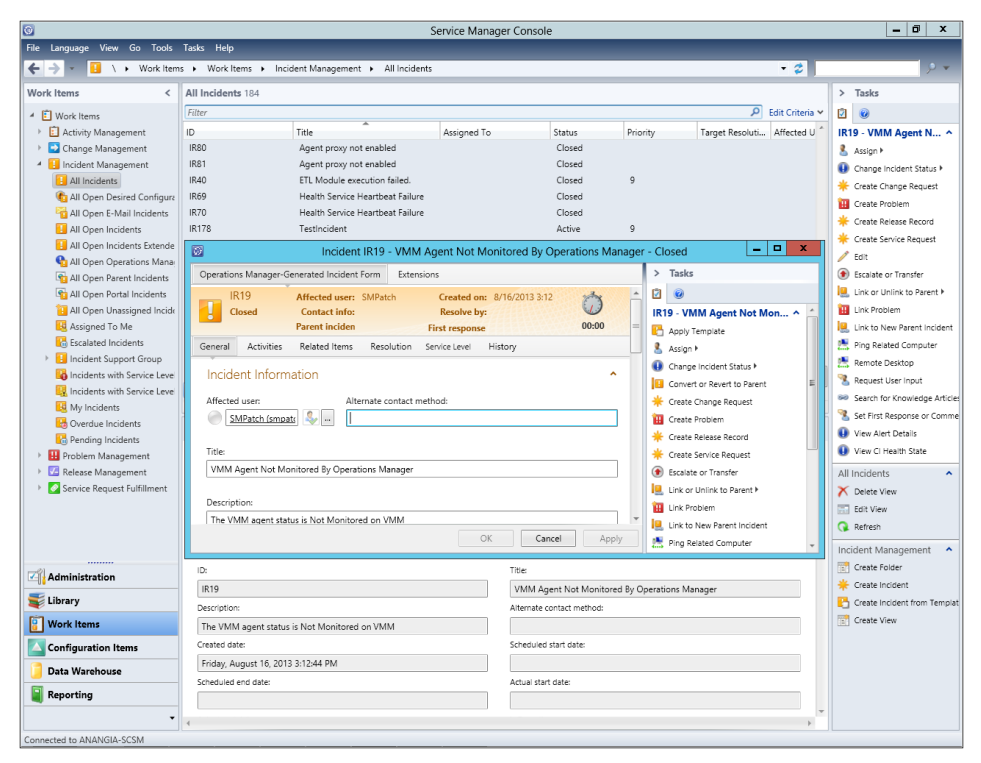

FIGURE 8-3 Reviewing an incident that has been closed

Figure 8-4 shows the Service Manager Console with the Configuration Items workspace selected. This workspace is used to store information about business services, cloud services, computers, printers, software, and software updates that can be used in forms. In the screen shot, the administrator is reviewing a Virtual Machine Manager service template of a Service Manager deployment. The administrator then creates a new related service request, which associates that service template with a Request Virtual Machine request offering.

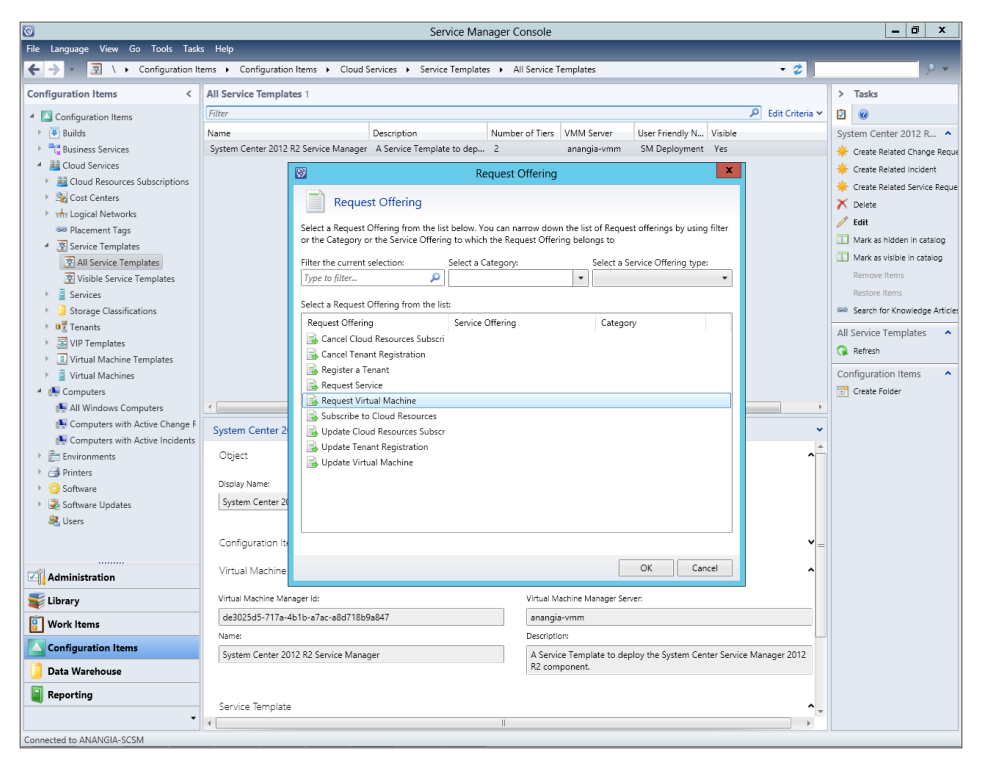

FIGURE 8-4 Creating a new related service request

Figure 8-5 shows the Service Manager Console with the Data Warehouse workspace selected. This workspace is used to manage large quantities of data and transform it into useful reports. In the screen shot, the administrator is reviewing the different dimensions of the chargeback cube before generating a report.

| 0                                |                                                            | Service Manager Console                       |           |                            |                     | _ 0 X                   |
|----------------------------------|------------------------------------------------------------|-----------------------------------------------|-----------|----------------------------|---------------------|-------------------------|
| File Language View Go Tools Task | s Help                                                     |                                               |           |                            |                     |                         |
| 🗲 🔶 🔹 逼 🛝 🕨 Data Warehouse       | e 🕨 Data Warehouse 🕨 Cubes                                 |                                               |           |                            | - 2                 | P 👻                     |
| Data Warehouse <                 | Cubes 8                                                    |                                               |           |                            |                     | > Tasks                 |
| 4 🥛 Data Warehouse               | Filter                                                     |                                               |           | -                          | 🔎 Edit Criteria 🛩   | 2 0                     |
| Analysis Libraries               | Cube Name                                                  | Description                                   | Status    | Schema Changes Pending     | Last Processed Date | Service Manager Cha ^   |
| Cubes                            | Software Update Cube                                       | Software Update Cube                          | Processed | No                         | 9/24/2013 3:04:13 A | X Analyze Cube in Excel |
| 🧕 Data Sources                   | Service Manager WorkItems Cube                             | Service Manager WorkItems Cube                | Processed | No                         | 9/24/2013 3:05:48 A | Apply Schema Changes    |
| 🖆 Data Warehouse Jobs            | Service Manager Chargeback Cube                            | Service Manager Chargeback Cube               | Processed | No                         | 9/24/2013 3:06:35 A | Process Cube            |
| 😴 Management Packs               | Cloud Services Cube                                        | Cloud Services Cube                           | Processed | No                         | 9/24/2013 3:06:54 A |                         |
| A Security                       | Service Manager ConfigItem Cube                            | Service Manager ConfigItem Cube               | Processed | No                         | 9/24/2013 3:06:25 A | Cubes ^                 |
| 💦 Run As Accounts                | Power Management Cube                                      | Cube about Power Management data              | Processed | No                         | 9/24/2013 3:04:22 A | 😱 Refresh               |
|                                  | Change and Activity Management Cube                        | Change and Activity Management Cube           | Processed | No                         | 9/24/2013 3:03:41 A |                         |
|                                  | Service Manager Service Catalog Library Cubes              | Service Manager Service Catalog Library Cubes | Processed | No                         | 9/24/2013 3:02:28 A |                         |
|                                  |                                                            |                                               |           |                            |                     |                         |
|                                  | * [                                                        | 14                                            |           |                            |                     |                         |
|                                  |                                                            |                                               |           |                            |                     |                         |
|                                  | Service Manager Chargeback Cube                            |                                               |           |                            | •                   |                         |
|                                  | Description:<br>Service Manager Chargeback Cube            |                                               |           |                            |                     |                         |
|                                  | Status:                                                    | Pending Changes:                              | Pr        | ocessing Schedule:         |                     |                         |
|                                  | Processed                                                  | 0 dimension(s) with pending changes           | E١        | ery 24 hour(s) 0 minute(s) |                     |                         |
|                                  | Process Cube Now                                           |                                               |           |                            |                     |                         |
|                                  | Dimensions:                                                | Measures:                                     | к         | Pls:                       |                     |                         |
|                                  | Name                                                       | Name                                          | <u>^</u>  | Name                       |                     |                         |
|                                  | ServiceManagerInfraChargebackDateDim                       | CoresCountMeasure                             |           |                            |                     |                         |
|                                  | UserRoleDim                                                | CoresCostMeasure                              |           |                            |                     |                         |
|                                  | UserRoleDim_ConfigItemObjectStatus                         | MemoryCountMeasure                            |           |                            |                     |                         |
|                                  | UserRoleDim_ConfigItemAssetStatus                          | MemoryTotalCostMeasure                        | =         |                            |                     |                         |
|                                  | VirtualMachineDim                                          | StorageCountMeasure                           |           |                            |                     |                         |
|                                  | VirtualMachineDim_ConfigItemObjectStatus                   | Storage   otalCostMeasure                     |           |                            |                     |                         |
|                                  | virtualiviachineDim_ConfigItemAssetStatus                  | High Availability Count Measure               |           |                            |                     |                         |
| Administration                   | PrivateCloudDim<br>PrivateCloudDim ConfightemObjectStature | Dunamical/HDTuneCountMeasure                  |           |                            |                     |                         |
|                                  | PrivateCloudDim_configitemObjectStatus                     | Dynamical/HDTypeCourtmeasure                  |           |                            |                     |                         |
| 💐 Library                        | PricesheetDim                                              | StaticIPCountMeasure                          |           |                            |                     |                         |
| 🔋 Work Items                     | PricesheetDim PublishingStatus                             | StaticIPCostMeasure                           |           |                            |                     |                         |
| Configuration Itoms              | CostCenterDim                                              | VMBaseCostMeasure                             |           |                            |                     |                         |
| Configuration Items              | EntityStatus                                               | PrivateCloudMembershipCostMeasure             |           |                            |                     |                         |
| ј Data Warehouse                 |                                                            | ServiceManagerInfraDailyChargebackCoun        | it i      |                            |                     |                         |
| Reporting                        |                                                            | ServiceManagerInfraMonthlyChargeback_G        | Core      |                            |                     |                         |
|                                  |                                                            | ServiceManagerInfraMonthlyChargeback_0        | Core 👻    |                            |                     |                         |
| •                                | 1                                                          | 4                                             | +         |                            |                     |                         |
| Connected to ANANGIA-SCSM        |                                                            |                                               |           |                            |                     |                         |

FIGURE 8-5 Examining the details of a chargeback cube

Figure 8-6 shows the Service Manager Portal with the self-service user creating a service request. The Service Manager Portal is a web-based, self-service portal that publishes services and requests that are created in Service Manager. In the screen shot, the administrator is requesting a new virtual machine to be provisioned.

| ← → 📴 http://smdemo2         | 2013-ssp:81/SMPortal/SitePages/1 /O 👻 🕅 SMPortal - Rec | quest Offering ×                                  |                                  | - □ ×<br>↑★©                     |
|------------------------------|--------------------------------------------------------|---------------------------------------------------|----------------------------------|----------------------------------|
| Site Actions 👻 📝 🛛 Brow      | Page                                                   |                                                   |                                  |                                  |
|                              | tal                                                    |                                                   | Search this site                 | SMPortal<br>System Account -     |
| Home<br>Help Articles        |                                                        |                                                   | Servi                            | ce Request                       |
| My Requests<br>My Activities | CreateVMServiceReque                                   | st                                                | This reque<br><u>VM Provis</u> i | st belongs to:<br>oning Services |
|                              | Provision VM Service Request                           |                                                   | 1 Provi                          | ide information                  |
|                              | VM Name<br>Contoso_Server                              |                                                   | 2 Revie                          | w and submit                     |
|                              | VM Size<br>Large VM                                    |                                                   | • 3 Confi                        | ↓<br>irmation<br>↓               |
|                              | VM Template                                            |                                                   |                                  |                                  |
|                              | Search for instances                                   | ✓ Refresh                                         |                                  |                                  |
|                              | Display Name                                           | Operating System Name                             |                                  |                                  |
|                              | Windows Server 2008 R2 64-bit                          | 64-bit edition of Windows Server 2008 R2 Standard |                                  |                                  |
|                              | Windows 2012 Datacenter Edition 64-bit                 | 64-bit edition of Windows Server 2012 Standard    |                                  |                                  |
|                              | $\checkmark$                                           | ∢Prev • Next ►                                    |                                  |                                  |
|                              | -                                                      |                                                   |                                  | v                                |

FIGURE 8-6 Provisioning a new virtual machine from the web-based Service Manager Portal

## Insights from the experts

We'll conclude this chapter by hearing from one of our experts at Microsoft about how you can get the most from using Service Manager.

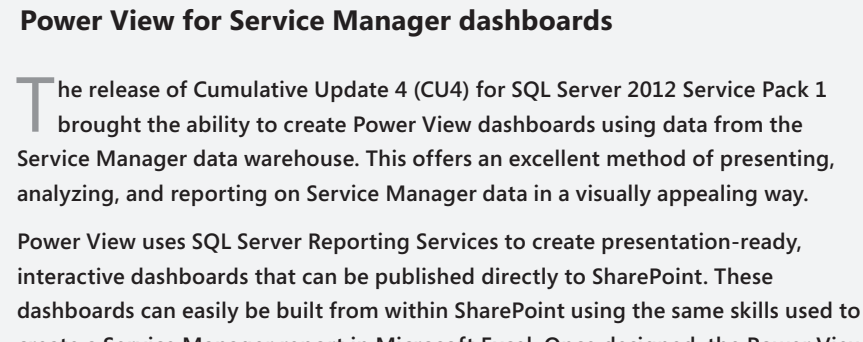

create a Service Manager report in Microsoft Excel. Once designed, the Power View report can be shared with your organization via a SharePoint PowerPivot gallery.

The release of CU4 for SQL Server 2012 SP1 included the ability to use Power View for data sources formatted in multidimensional models, such as the OLAP cubes included with Service Manager. Prior to this, Service Manager data could not be directly consumed in Power View without using PowerPivot to convert it to a tabular model, which limited some functionality.

#### Creating a report data source

Once SharePoint has been configured to enable Power View, a new report data source can be created within a library. This data source configures the connection to the Service Manager OLAP cube, as well as the credentials used. The output of this is an .rsds file, which can be used as a shared data source for multiple reports.

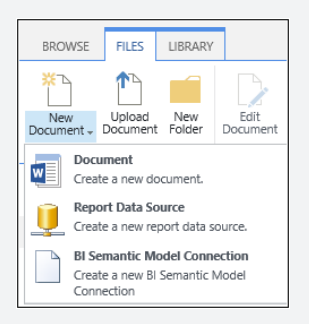

The report data source needs to be configured as a connection type. For System Center Service Manager, the Microsoft BI Semantic Model For Power View option is used. A connection string is also required, which points to the Service Manager OLAP cube. Because there are many OLAP cubes available in the Service Manager data warehouse, a report data source can be created for each.

The following connection string will connect to DW.Contoso.com, which hosts the SQL Server Analysis Services OLAP cubes for Service Manager and connects to the Work Items cube:

```
Data source=dw.contoso.com;initial catalog=DWASDataBase;
cube='SystemCenterWorkItemsCube'
```

#### **Creating a Power View report**

Once the report data source has been saved to a document library, you can click on the ellipsis (...) and select Create Power View Report from the menu.

This will open the Silverlight-based Power View design experience. This is where the dashboard can be created directly in Internet Explorer. The dimensions and measures from the OLAP cube are shown in the Field List. These can be selected to begin building the report in the same way as demonstrated in an Excel PivotTable.

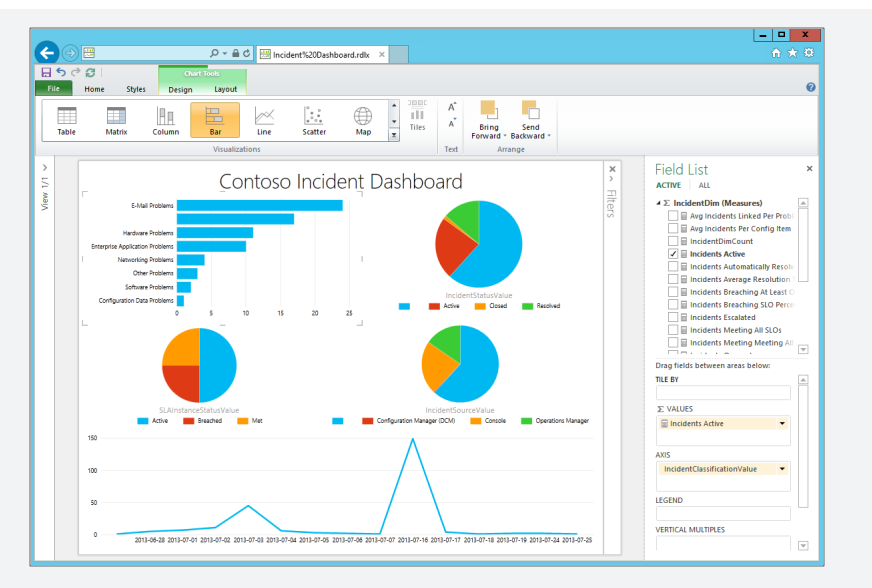

As an example, to show all active incidents by classification category, you simply expand IncidentDim (Measures) and select Incidents Active, and then you expand IncidentDim\_Incident Classification and select IncidentClassificationValue. Doing this will generate a table displaying active incidents by classification. The visualization tools in Power View can now be used from the ribbon. By selecting Design, you can change this table to display other formats, such as a bar or pie chart. Each Power View report can contain multiple views, added by simply clicking the New View button. These views are similar to slides in a PowerPoint presentation, merging several dashboards into a single presentation.

#### Saving to a PowerPivot gallery

After you finish designing the dashboard, it can be saved to SharePoint using the disk icon in the top left corner. If this is saved to a SharePoint PowerPivot Gallery, it will provide the ability to have an attractive and intuitive page, showcasing all of your presentation-ready Service Manager dashboards.

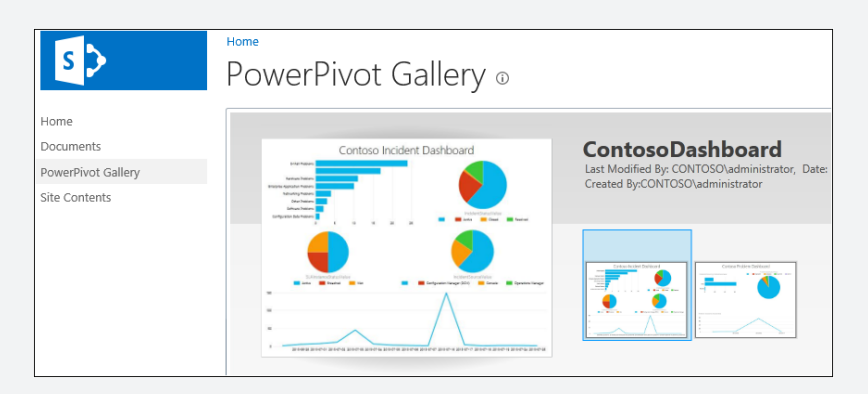

#### Viewing the Power View dashboard

Once saved to the PowerPivot Gallery, a report can be viewed by clicking on a thumbnail. This will open Power View in reading mode, giving an immersive full-screen experience.

After the report is open, the refresh button in the top left corner can be clicked to get the most recent data from the Service Manager data warehouse. The viewer can easily move between views, alter the presentation size, or change to full-screen mode.

One of the most powerful features of Power View is filtering. Because Power View understands the underlying data model and relationships, filtering one part of a report will automatically update the whole view. For example, clicking on E-Mail Problems from the Incidents Active bar chart will filter the Incident Status pie chart, highlighting only E-Mail incidents.

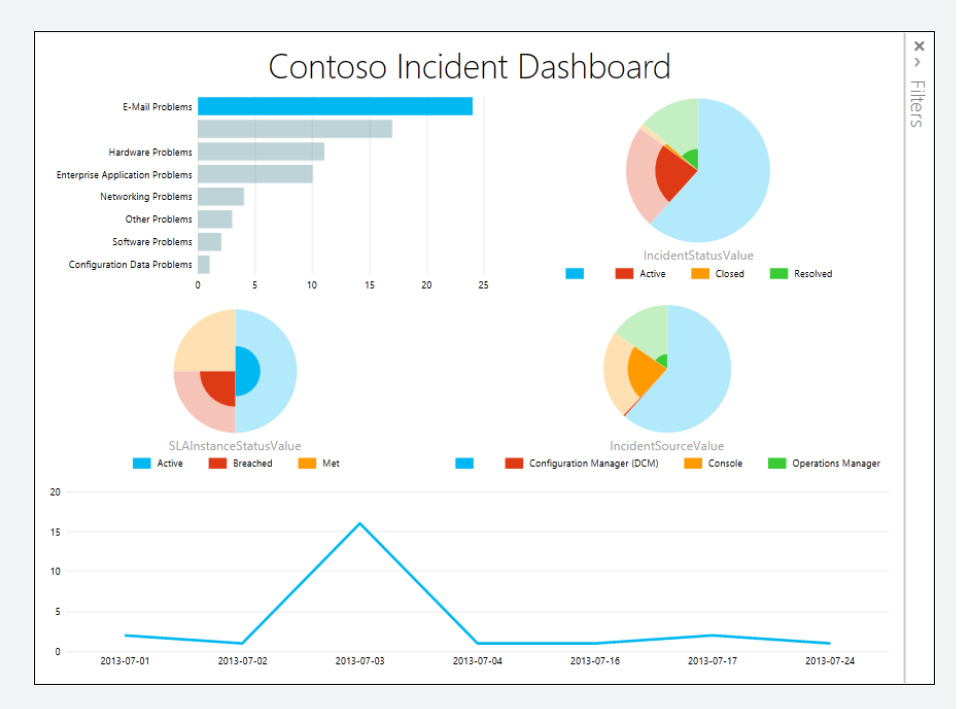

This ability to filter and highlight the report in real time allows you to analyze Service Manager data to understand trends, identify service improvement opportunities, and extract the highest possible value from the data warehouse.

Rob Davies Premier Field Engineer in the Datacenter Management team at Microsoft

#### How to learn more

The following sections provide links where you can learn more about Virtual Machine Manager.

#### Product home page

Your starting point for exploring, trying, buying, deploying, and supporting Service Manager and other System Center 2012 R2 components is the System Center 2012 R2 home page on Microsoft's Server and Cloud Platform site at *http://www.microsoft.com/en-us/server-cloud/products/system-center-2012-r2/.* 

## **TechNet Library**

If you're already familiar with previous versions of Service Manager, you might want to start with "What's New in System Center 2012 R2 Service Manager," found at *http://technet* .*microsoft.com/en-us/library/dn299380.aspx*. If you're new to Service Manager, you can browse the full online documentation for Virtual Machine Manager starting from *http://technet.microsoft.com/en-us/library/hh305220.aspx*.

## **TechNet blogs**

For the latest information about Service Manager, follow the System Center Service Manager Engineering Blog at *http://blogs.technet.com/b/servicemanager/*.

#### TechNet wiki

The Service Manager wiki articles can be found at http://social.technet.microsoft.com/wiki/ contents/articles/703.wiki-management-portal.aspx#System\_Center\_Service\_Manager. See especially the Service Manager Survival Guide at http://social.technet.microsoft.com/wiki/ contents/articles/822.service-manager-survival-guide.aspx.

#### **TechNet forums**

To get answers to your questions about Service Manager, try posting to one of the Service Manager forums on TechNet at *http://social.technet.microsoft.com/Forums/systemcenter/en-us/home?category=virtualmachinemanager*.

#### **TechNet Evaluation Center**

You can download evaluation versions of Service Manager and other System Center 2012 R2 components from the TechNet Evaluation Center at *http://technet.microsoft.com/en-US/ evalcenter/dn205295*.

#### **TechNet Virtual Labs**

You can try out System Center 2012 R2 components online using the TechNet Virtual Labs at *http://technet.microsoft.com/en-us/virtuallabs*.

## Channel 9

Channel 9 on MSDN has lots of helpful videos on Service Manager. See http://channel9.msdn .com/search?term=SCSM&type=All.

## **Microsoft Virtual Academy**

The Microsoft Virtual Academy has numerous online courses on Service Manager and other System Center 2012 R2 components at *http://www.microsoftvirtualacademy.com/ product-training/system-center.* 

## Twitter

@SystemCenter is your official Twitter source for System Center solutions and news. You can find reviews, discussions, and helpful information at *https://twitter.com/system\_center*.

# **Automation with Orchestrator**

his chapter provides a brief overview of System Center 2012 R2 Orchestrator. The topics covered in this chapter include

- Introduction to Orchestrator
- Orchestrator in action
- Insights from the experts
- How to learn more

#### Introduction to Orchestrator

System Center Orchestrator can be used to create and manage workflows for automating cloud and datacenter management tasks. These tasks might include automating the creation, configuration, management, and monitoring of IT systems; provisioning new hardware, software, user accounts, storage, and other kinds of resources; and automating various IT services or operational processes.

Orchestrator provides end-to-end automation, coordination, and management using a graphical interface to connect diverse IT systems, software, processes, and practices. Orchestrator provides tools for building, testing, and managing custom IT solutions that can streamline cloud and datacenter management. Orchestrator also facilitates cross-platform integration of disparate hardware and software systems in heterogeneous environments.

Orchestrator is a key component of System Center for building private clouds because it allows you to connect complex actions or processes and make them into single tasks that can then be run automatically through scheduling or in response to service requests from customers or users. Orchestrator is also a valuable tool for automating complex, repetitive tasks in traditional datacenter environments and can simplify the management of a large, heterogeneous datacenter.

#### How Orchestrator works

Orchestrator automates tasks and processes using runbooks. A *runbook* is a logical representation of a sequence of activities that orchestrates a *workflow*, a series of actions that take place against targeted systems, networks, and other resources.

(See Figure 9-2 later in this chapter for an example of a workflow.) Runbooks can be created using the Runbook Designer, a graphical tool that uses drag-and-drop functionality to quickly and easily connect different actions, like running a program, sending an email message, getting the status of a process, monitoring an event log for a specified event, and so on. The different actions are known as *activities* and are organized by the system into what are known as *integration packs*, which are collections of custom activities that are specific to a product or a technology. Integration packs can be created to connect any system that has a programmatic interface, including Microsoft Exchange, Microsoft SharePoint, System Center, Microsoft Windows Azure, VMware, and more.

Once created and tested, runbooks can be checked into the orchestration database, after which the runbook can be triggered to perform its intended task. Each request to run a runbook creates a new *job* in the orchestration database, and a new *instance* of the job is created when a runbook server processes the job.

The components of an Orchestrator deployment are as follows:

- Runbook Designer A graphical design tool that lets you create new runbooks, configure the activities in a runbook, modify the activities in a runbook, and perform other runbook management tasks.
- **Runbook Tester** A tool that lets you validate and test the runbooks you create.
- Runbook Server One or more servers that run the service that manages runbooks and runs instances of runbooks.
- Deployment Manager A tool used to deploy runbook servers, Runbook Designer instances, and integration packs.
- Orchestration Database The database that stores Orchestrator configuration information, logs, runbooks, and jobs. The orchestration database can be deployed on either Microsoft SQL Server or Oracle.
- Management Server The server that provides communications between the orchestration database and the Runbook Designer.
- Orchestration Web Service A REST-based web service that lets you use applications and scripts to start and stop runbooks and retrieve information about their operations.
- Orchestration Console A web-based tool you can use to view a list of runbooks and runbook servers, view the current status and history of runbooks, start and stop runbooks, and view events related to runbook servers. The functionality of the Orchestration console is a subset of those of the Runbook Designer.

#### Extending Orchestrator using integration packs

Out of the box, Orchestrator includes over 40 built-in standard activities for building runbooks that automate workflows. A wide range of integration packs are also available for Orchestrator that can extend its workflow-building capabilities with new management functions by integrating Orchestrator with other products and platforms.

Orchestrator integration packs are available for Active Directory, Microsoft Exchange, Microsoft SharePoint, and Windows Azure to enable automation of IT systems and processes that use these Microsoft products and platforms. Integration packs are also available for integrating Orchestrator with other System Center components, including different versions of System Center Configuration Manager, System Center Operations Manager, System Center Virtual Machine Manager, System Center Service Manager, and System Center Data Protection Manager. Integration packs are also available for various third-party platforms and products, including IBM Tivoli, HP Operations Manager, HP Service Manager, VMware vSphere, BMC Remedy, CA ServiceDesk, Cisco UCS, Dell AIM, and more.

See the "How to learn more" section at the end of this chapter for information on where you can find out more about the integration packs currently available for Orchestrator. Developers can also create custom integration packs for in-house applications and systems using the Orchestrator Integration Toolkit, which can be downloaded using the link found in the "How to learn more" section at the end of this chapter.

#### **Orchestrator in action**

Let's now look at a few examples of Orchestrator in action. Figure 9-1 shows the Orchestrator Deployment Manager with the Integration Packs workspace selected. Integration packs contain a collection of activities (actions or tasks) that enable Orchestrator to provide integration across diverse systems. This workspace is used to add new integration packs to the servers that design and execute workflows. In this screen shot, the administrator is reviewing the details of the VMware vSphere integration pack.

| *                                    | System Center 2012 R2 Orchestrator                                                                                                    | Deployme      | ent Manager                                                                                                    |                    | - 0 ×  |
|--------------------------------------|----------------------------------------------------------------------------------------------------|---------------|----------------------------------------------------------------------------------------------------|--------------------|--------|
| File View Help                       |                                                                                                    |               |                                                                                                    |                    |        |
| 🔉 Refresh                            |                                                                                                    |               |                                                                                                    |                    |        |
| Server Name SCO-R2                   |                                                                                                    |               |                                                                                                    |                    | 🗸 📫 Go |
| ×                                    | Name                                                                                                    | Description   |                                                                                                    | Version            |        |
| R - B Orchestrator Management Server | System Center Integration Pack for Active Directory                                                                                                    | Activities fo | r Active Directory                                                                                                    | 7.2                |        |
| Integration Packs                    | System Center Integration Pack for Exchange Admin                                                                                                    | Activities fo | r Exchange Admins                                                                                                    | 7.2                |        |
| 🖶 🚉 Runbook Designers                | System Center Integration Pack for Exchange User                                                                                                    | Activities fo | ir Exchange Users                                                                                                    | 7.2                |        |
| SCO-R2                               | System Center Integration Pack for FTP                                                                                                    | Activities fo | IF FTP                                                                                                    | 7.2                |        |
| Runbook Servers                      | System Center Integration Pack for HP iLO and OA                                                                                                    | Activities fo | r HP iLO and OA                                                                                                    | 7.2                |        |
| SCO-R2                               | System Center Integration Pack for HP Operations Manager                                                                                                    | Activities fo | r HP Operations Manager                                                                                                    | 7.2                |        |
|                                      | System Center Integration Pack for HP Service Manager                                                                                                    | Activities fo | ir HP Service Manager                                                                                                    | 7.2                |        |
|                                      | System Center Integration Pack for IBM Tivoli Netcool/OMNIbus                                                                                                    | Activities fo | r IBM Netcool/OMNIbus                                                                                                    | 7.2                |        |
|                                      | System Center Integration Pack for Microsoft SharePoint                                                                                                    | Activities fo | ir SharePoint                                                                                                    | 7.2                |        |
|                                      | System Center Integration Pack for REST                                                                                                    | Microsoft S   | ystem Center Orchestrator integration pack with                                                                                                    | n                  |        |
|                                      | System Center Integration Pack for System Center 2012 Configuration Manager                                                                                                    | Activities fo | r System Center 2012 Configuration Manager                                                                                                    | 7.2                |        |
|                                      | System Center Integration Pack for System Center 2012 Data Protection Manager                                                                                                    | Activities fo | r System Center 2012 Data Protection Manager                                                                                                    | 7.2                |        |
|                                      | System Center Integration Pack for System Center 2012 Operations Manager                                                                                                    | Activities fo | r System Center 2012 Operations Manager                                                                                                    | 7.2                |        |
|                                      | System Center Integration Pack for System Center 2012 Service Manager                                                                                                    | Activities fo | ir System Center 2012 Service Manager                                                                                                    | 7.2                |        |
|                                      | System Center Integration Pack for System Center 2012 Virtual Machine Manager                                                                                                    | Activities fo | r System Center 2012 Virtual Machine Manager                                                                                                    | 7.2                |        |
|                                      | System Center Integration Pack for VMware vSphere                                                                                                    | Activities to | r VMware v5phere                                                                                                    | 1.2                |        |
|                                      | system Center integration Pack for Windows Azure                                                                                                    | Activities to | r Windows Azure                                                                                                    | 1.2                |        |
|                                      | Lig Entries<br>© Connecting to Orchestrator Management Saver JUSTIN-SCO-P.2<br>© Connecting Investor Savers<br>© Frindhead enumerating Ruthoot Savers<br>© Frindhead enumerating Ruthoot Savers<br>© Frindhead enumerating Ruthoot Savers<br>© Frindhead enumerating Ruthoot Savers<br>© Frindhead enumerating Integration Packs<br>© Frindhead enumerating Integration Packs | Details       | ystem Center Integration Pack for VM<br>General Integration Pack  <br>Description: Enter Henger<br>Description: Activities for VMmuse<br>Version: 72<br>Type of node: Registread Integration | ware vSphere Pr. X |        |
| Ready                                |                                                                                                    |               |                                                                                                    |                    |        |

FIGURE 9-1 Reviewing the version number of an integration pack using Orchestrator Deployment Manager.

Figure 9-2 shows the Orchestrator Runbook Designer with the Runbooks workspace selected. This workspace is used to design the actions, parameters, and execution order of the activities from the integration packs. In this screen shot, the administrator is reviewing a runbook that inputs data, executes scripts, collects information about different user roles, and then integrates a VMware vSphere server in the environment.

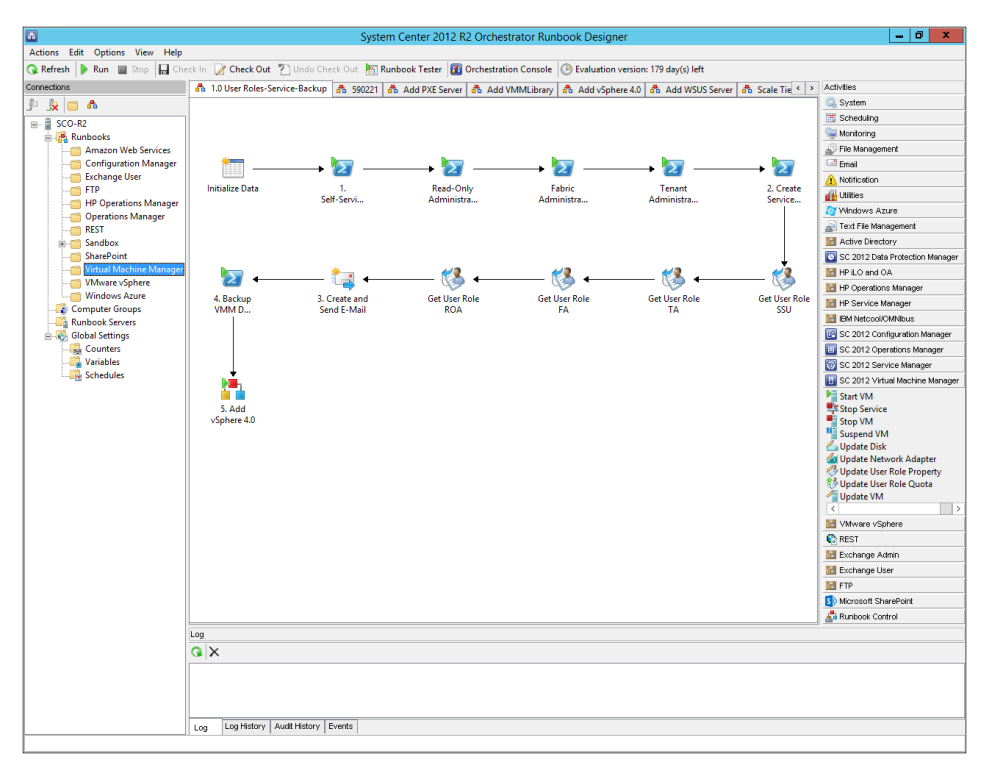

FIGURE 9-2 An example of a runbook that automates a process relating to VMware vSphere.

Figure 9-3 shows the Orchestrator Runbook Designer with the Runbooks workspace selected. In this screen shot, the administrator is reviewing a workflow that integrates System Center 2012 R2 Operations Manager (SCOM) with email and platform events. In this workflow, after several SCOM alerts appear on a server, the server is placed into maintenance mode. If problems continue, an email alert will be sent to an administrator and information will be written to the platform event log.

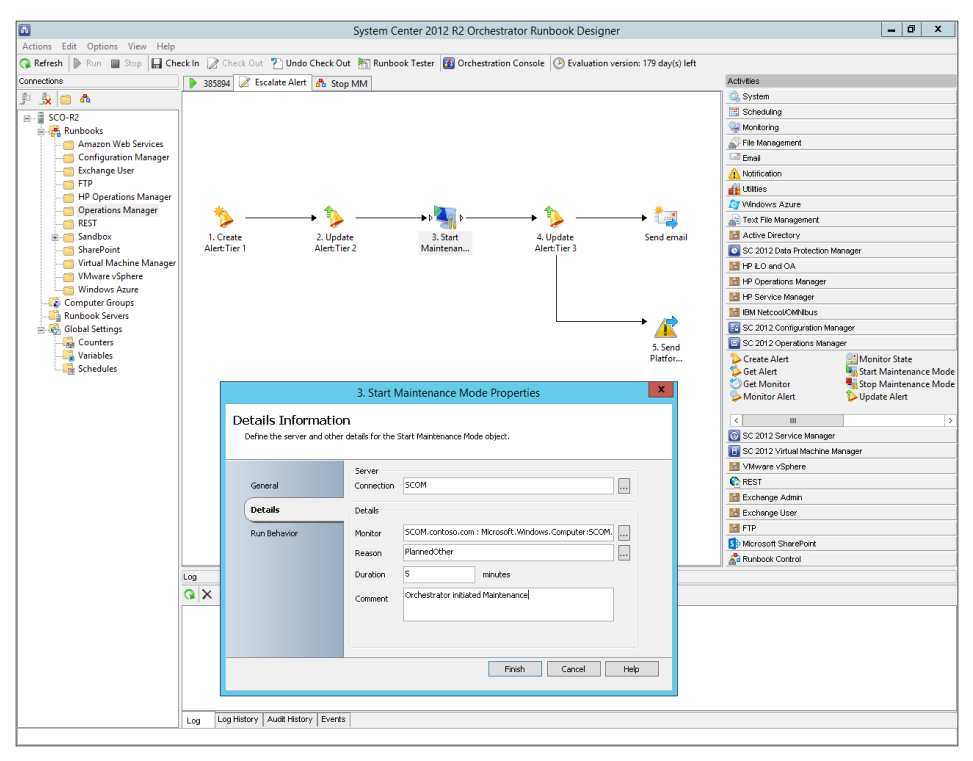

FIGURE 9-3 Configuring a runbook that initiates maintenance in response to Operations Manager alerts.

Figure 9-4 shows the Orchestrator Runbook Designer with the Runbook Tester selected. The Runbook Tester is a utility to verify that the runbook behaves as expected by inputting test parameters and then individually stepping through the different activities. In this screen shot, the administrator is testing an automated deployment of a cloud service in Windows Azure.

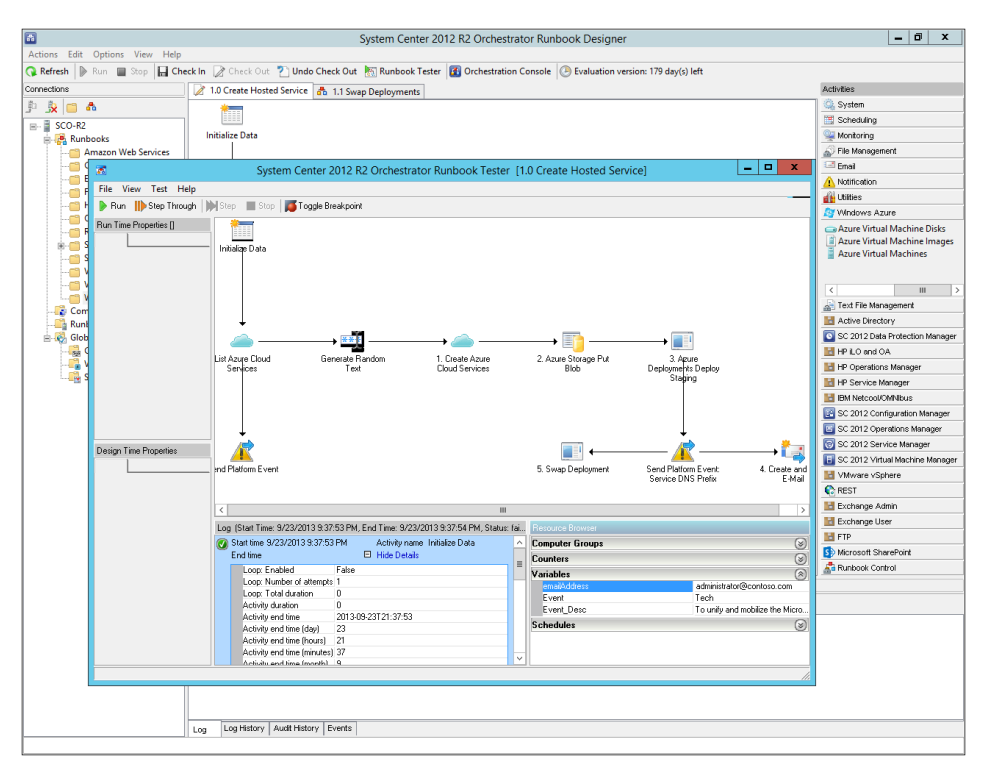

FIGURE 9-4 Testing a runbook before using it in production.

Figure 9-5 shows the Orchestration console with the Runbooks workspace selected. The Orchestration console is a web-based interface that is used to view the health of the Orchestrator tasks across the datacenter. In this screen shot, the administrator is reviewing the details of an Operations Manager runbook.

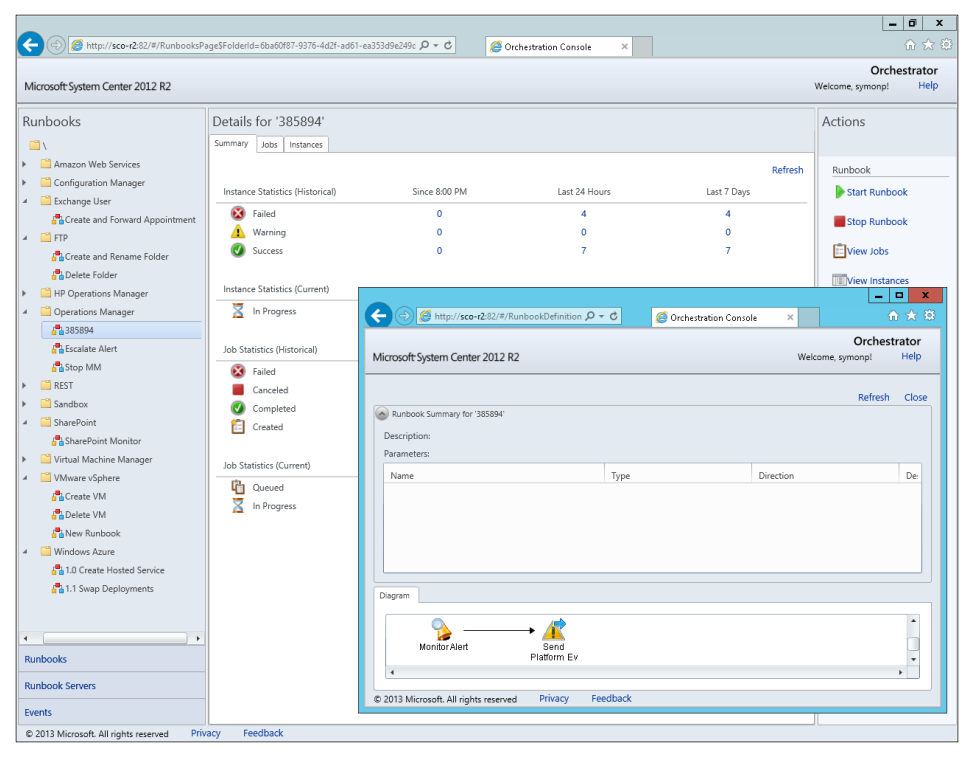

FIGURE 9-5 Reviewing details of an Operations Manager runbook.

#### Insights from the experts

We'll conclude this chapter by hearing from one of our experts at Microsoft, who shows how you can use the Windows Azure Integration Pack to connect Orchestrator with Windows Azure.

#### Integrating System Center Orchestrator with Windows Azure

Any people are aware that System Center 2012 is Microsoft's heterogeneous management solution for the datacenter and the desktop, and with Service Pack 1 it also brought many management capabilities that utilize Windows Azure. While System Center consists of a number of components, the major process automation component is System Center Orchestrator, which can be thought of as an IT process automation toolbox that can connect to every IT system in an organization, and then perform activities across those connected systems. This enables automation of almost any process that has a programmatic interface.

While System Center Orchestrator has a number of built-in activity groups related to areas such as File Management, Monitoring, Scheduling, and generic types of communication, it is also possible to download and import integration packs, which are packaged sets of activities and connection types that relate to a particular type of action or solution. A new integration pack that was made available in the System Center 2012 Service Pack 1 timeframe was the Windows Azure Integration Pack.

The Windows Azure Integration Pack not only enables rich interaction with Windows Azure services but also takes advantage of a new System Center 2012 SP1 Orchestrator feature known as *cascading dependencies*, which reduces the number of activities that have to be navigated, while actually making the interaction far more intuitive and adaptive to the exact task you are doing. For example, if a user choses his location as "Europe," a list of Azure datacenters closest to that location are displayed. Download and install the Windows Azure Integration Pack, which is available from *http://technet.microsoft.com/en-us/library/jj721956.aspx*, and deploy it to your Runbook Servers and Runbook Designers.

#### **Connecting Orchestrator to Windows Azure**

Windows Azure uses management certificates to allow secure external communication, and System Center 2012 R2 Orchestrator follows this same configuration. First you need to create a custom management certificate and upload it to Windows Azure:

- Download the Windows SDK and install it from http://msdn.microsoft.com/ en-us/library/windows/desktop/hh852363.aspx.
- Run the makecert.exe utility, which is found in the C:\Program Files (x86)\ Microsoft SDKs\Windows\v7.1A\Bin\x64 folder, for example:

```
makecert -sk AzureMng -r -n "CN=AzureMng" -pe -a shal -len 2048 -ss My
"AzureMng.cer"
```

- Running the preceding command will create a .CER file that contains the public key of the created certificate. The .CER file must be imported into Windows Azure via the Settings - Management Certificates - Upload option in the Windows Azure Management Portal.
- 4. The private key created by the makecert command was stored in the user's personal certificate store in the Personal Certificates location. Use the Certificates MMC snap-in to export the created private key to a .PFX file, and make note of the password you specify during the export. This is covered in detail at http://windowsitpro.com/system-center/q-how-do-i-create-certificate-enable-system-center-app-controller-manage-windows-azure.
- 5. Launch the System Center Orchestrator Runbook Designer.
- 6. As long as the Windows Azure Integration Pack has been deployed to the Runbook Designer, a Windows Azure Integration Pack will be available in the Activities pane. From the Options menu, select Windows Azure and click the Add button to add a new Windows Azure subscription to manage.
- 7. Enter a name for the new configuration, and select a type of Azure Management Configuration Settings. Enter the password for the PFX file, specify the location of the exported .PFX file, and enter the Subscription ID of the Windows Azure subscription (which can be found on the Windows Azure management portal) as shown next, and then click OK.

| Name: New Windows Azure Type: Azure Management Configuration Settings Properties PTX File Password PTX File Path Subscription ID | x |
|----------------------------------------------------------------------------------------------------|---|
| Type: Azure Management Configuration Settings                                                                                    |   |
| Properties PFX File Password PFX File Pasth Subscription ID                                                                      |   |
| PFX File Password PFX File Path Subscription ID                                                                                  |   |
| PFX File Path Subscription ID                                                                                                    |   |
| Subscription ID                                                                                                    |   |
|                                                                                                    |   |
|                                                                                                    |   |
|                                                                                                    |   |
|                                                                                                    |   |
|                                                                                                    |   |
|                                                                                                    |   |
| OK Cancel                                                                                                    |   |

The next step is to actually use the new configuration for Windows Azure to perform tasks in Windows Azure.

## Creating a simple virtual machine in Windows Azure using System Center Orchestrator

In this section, a new runbook will be created that creates a new cloud service, storage account, and storage container into which a new virtual machine will be created. Three of the Windows Azure activities will be used:

- Azure Cloud Services Used to create the new cloud service
- Azure Storage Used to create the new storage account and the new storage container
- Azure Virtual Machines Used to create a new virtual machine

Here are the steps in the procedure:

- **1.** Create a new runbook, and then drag the Azure Cloud Services activity onto the canvas and double click it. The activity looks empty.
- **2.** Click the ellipsis (...) for the Configuration Name, and select the Windows Azure configuration previously created. This will enable an activity to be selected.
- 3. Select Create Cloud Service. This will allow you to select the unique DNS for the service as well as a label, description, and location/affinity group. The following screen shots show the progression of available options that are dynamically generated by the cascading dependency feature of Orchestrator:

|                                                  | Azore cloud Services Properties                                                                                                    |
|--------------------------------------------------|----------------------------------------------------------------------------------------------------|
| roperties                                        |                                                                                                    |
| Define the properties us                         | ed by the activity.                                                                                                    |
|                                                  |                                                                                                    |
|                                                  | Configuration                                                                                                    |
| General                                          | Name:                                                                                                    |
| Properties                                       | Properties                                                                                                    |
| Filters                                          |                                                                                                    |
|                                                  |                                                                                                    |
| Run Behavior                                     |                                                                                                    |
|                                                  |                                                                                                    |
|                                                  |                                                                                                    |
|                                                  |                                                                                                    |
|                                                  |                                                                                                    |
|                                                  | Selain Contail Hain                                                                                                    |
|                                                  | Cancer Hep                                                                                                    |
|                                                  |                                                                                                    |
|                                                  |                                                                                                    |
|                                                  | Azure Cloud Services Properties                                                                                                    |
| roperties                                        |                                                                                                    |
| Define the properties us                         | sed by the activity.                                                                                                    |
|                                                  |                                                                                                    |
|                                                  | Configuration                                                                                                    |
| General                                          | Name: Azure                                                                                                    |
| Properties                                       | Properties                                                                                                    |
| Filters                                          | Choose an Activity                                                                                                    |
| Pun Behavior                                     |                                                                                                    |
|                                                  |                                                                                                    |
|                                                  |                                                                                                    |
|                                                  |                                                                                                    |
|                                                  |                                                                                                    |
|                                                  |                                                                                                    |
|                                                  | Finish Carcel Help                                                                                                    |
|                                                  |                                                                                                    |
|                                                  |                                                                                                    |
|                                                  | Azure Cloud Services Properties                                                                                                    |
|                                                  |                                                                                                    |
| Properties                                       | red by the activity                                                                                                    |
| benne ale properaes as                           | ed by the activity.                                                                                                    |
|                                                  |                                                                                                    |
|                                                  | Configuration                                                                                                    |
| General                                          | Configuration Name: Azure                                                                                                    |
| General<br>Properties                            | Configuration                                                                                                    |
| General<br>Properties                            | Configuration           Name:         Azure           Properties           Choose an Activity         Create Cloud Service                                                          |
| General<br>Properties<br>Filters                 | Configuration Name: Azure Properties Choose an Activity Create Cloud Service Service DNS Prefix                                                                                     |
| General<br>Properties<br>Filters<br>Run Behavior | Configuration Name: Azure Properties Choose an Activity Create Cloud Service Service DNS Prefix Label Label                                                                         |
| General<br>Properties<br>Filters<br>Run Behavior | Configuration Name: Azure Properties Create Cloud Service Service DNS Prefix Label Description Location/Affinity Group Location                                                     |
| General<br>Properties<br>Filters<br>Run Behavior | Configuration Name: Azure Properties Choose an Activity Create Cloud Service Service DNS Prefix Label Description Location/Affinity Group Location Location/Affinity Group Value    |
| General<br>Properties<br>Filters<br>Run Behavior | Configuration Name: Azure Properties Choose an Activity Create Cloud Service Service DNS Prefix Label Description Location/Affinity Group Location Location/Affinity Group Location |
| General<br>Properties<br>Filters<br>Run Behavior | Configuration Name: Azure  Properties  Choose an Activity Create Cloud Service Service DNS Prefix Label Description Location/Affinity Group Location Location/Affinity Group Value  |
| General<br>Properties<br>Filters<br>Run Behavior | Configuration Name: Azure Properties Choose an Activity Create Cloud Service Service DNS Prefix Label Description Location/Affinity Group Location Location/Affinity Group Value    |

4. Continue by adding the Azure Storage activity with the activity type configured to Create Storage Account, and then specify a name, label, and location. Also set Wait For Completion to True. Make sure the name is lowercase and numeric only. As each activity is added, create the link to connect the entire flow.

- 5. Add another Azure Storage activity with the activity type configured to Create Container. For the Storage Account Name, use the name from the previous activity (you can even subscribe to the Storage Account Name from the Create Storage Account activity using the databus to pass variables between the different activities), and enter a container name.
- 6. Add the Azure Virtual Machines activity, and set the activity to Create VM Deployment. There are a lot of options when creating a VM; however, next are some of the key ones to specify:
  - Service Name This is the name created in the first activity. Use Service DNS Prefix from the Create Cloud Service activity on the databus for the simplest option.
  - **Deployment Name, Label, VM Instance Name, and Computer Name** Set this to a unique name within the service, such as W12R2VM1.
  - Deployment Slot Production.
  - Use Default Template True (allows built-in standard templates to be used).
  - Image Type PlatformImage.
  - **Container URI** Use the Container URL from the Create Storage Container activity on the databus.
  - Blob VHD Name Select a name for the new virtual hard disk (VHD).
  - Source Image Name Press the ellipsis (...) to see a list of available images and select one. Make sure the Operating System Type property matches the operating system of the image you chose.

Make sure you complete all other fields, such as Admin Password.

That's everything. You can now run the runbook and create a VM running in your Windows Azure subscription. Here is what your very basic runbook should look like:

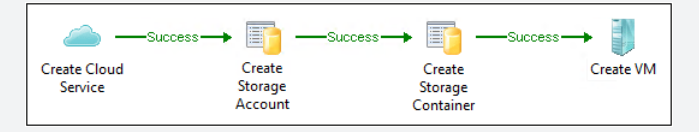

In a production runbook, you should have error checking and might divide this up into multiple runbooks. The activities were renamed to make it clearer what each activity is doing.

John Savill Technology Solutions Professional, Microsoft Technology Center (MTC) Dallas

#### How to learn more

The following sections provide links where you can learn more about Orchestrator.

#### Product home page

Your starting point for exploring, trying, buying, deploying, and supporting Orchestrator and other System Center 2012 R2 components is the System Center 2012 R2 home page on Microsoft's Server and Cloud Platform site at *http://www.microsoft.com/en-us/server-cloud/products/system-center-2012-r2/.* 

#### **TechNet Library**

If you're already familiar with previous versions of Orchestrator, you might want to start with "What's New in System Center 2012 R2 Orchestrator," found at *http://technet.microsoft.com/ en-us/library/dn251064.aspx*. If you're new to Orchestrator, you can browse the full online documentation for Orchestrator starting from *http://technet.microsoft.com/en-us/library/ hh237242.aspx*. For a list of currently available integration packs for Orchestrator, see *http://technet.microsoft.com/en-us/library/hh295851.aspx*.

#### Microsoft Download Center

You can download the Orchestrator Integration Toolkit and other add-ons and extensions for System Center 2012 R2 Orchestrator from *http://www.microsoft.com/en-us/download/details*.aspx?id=39622.

#### **TechNet blogs**

For the latest information about Orchestrator, follow the System Center Orchestrator Engineering Blog at *http://blogs.technet.com/b/orchestrator/*.

#### TechNet wiki

The Orchestrator wiki articles can be found at *http://social.technet.microsoft.com/wiki/ contents/articles/703.wiki-management-portal.aspx#System\_Center\_Opalis\_Orchestrator.* See especially the Orchestrator Survival Guide at *http://social.technet.microsoft.com/wiki/contents/ articles/11414.system-center-2012-orchestrator-survival-guide.aspx.* 

#### **TechNet forums**

To get answers to your questions about Orchestrator, try posting to one of the Orchestrator forums on TechNet at *http://social.technet.microsoft.com/Forums/en-US/home?category=system centerorchestrator*.

#### **TechNet Evaluation Center**

You can download evaluation versions of Orchestrator and other System Center 2012 R2 components from the TechNet Evaluation Center at *http://technet.microsoft.com/en-US/ evalcenter/dn205295*.

#### **TechNet Virtual Labs**

You can try out System Center 2012 R2 products online using the TechNet Virtual Labs at *http://technet.microsoft.com/en-us/virtuallabs*.

## Channel 9

Channel 9 on MSDN has lots of helpful videos on Orchestrator. See http://channel9.msdn.com/ search?term=Orchestrator&type=All.

## **Microsoft Virtual Academy**

The Microsoft Virtual Academy has numerous online courses on Service Manager and other System Center 2012 R2 products at *http://www.microsoftvirtualacademy.com/product-training/system-center*.

#### Twitter

@SystemCenter is your official Twitter source for System Center solutions and news. You can find reviews, discussions, and helpful information at *https://twitter.com/system\_center*.

## Windows Azure Pack

his chapter provides a brief overview of Windows Azure Pack for Windows Server. The topics covered in this chapter include

- Introduction to Windows Azure Pack
- Windows Azure Pack in action
- Insights from the experts
- How to learn more

#### Introduction to Windows Azure Pack

We've saved the best until last. Windows Azure Pack enables you to implement the Windows Azure experience right inside your own datacenter. It's a set of technologies you install and run on top of Windows Server 2012 R2 and System Center 2012 R2 that lets you build a multitenant private cloud with self-service capabilities for provisioning and managing instances of Web Sites, Virtual Machines, Service Bus, SQL and MySQL databases, and other Windows Azure–like cloud services in your own datacenter. Best of all, Windows Azure Pack is available to Microsoft customers at no additional cost.

**MORE INFO** If you're new to Windows Azure concepts and technologies, you should download and read the free ebook *Introducing Windows Azure for IT Professionals* from Microsoft Press at *http://blogs.msdn.com/b/microsoft\_press/archive/2013/10/01/ free-ebook-introducing-windows-azure-for-it-professionals.aspx.* 

#### Windows Azure Pack architecture

Windows Azure Pack provides two types of management portals you can use in your environment:

Management portal for administrators A web-based portal you can use for building resource clouds, offering hosting plans to tenants, managing tenant user accounts, generating usage reports, implementing quotas and billing, and automating cloud management processes using runbooks. This portal is intended for those who will be administering Windows Azure Pack in your environment. Management portal for tenants A web-based portal similar to the one for administrators but with functionality that targets those who consume cloud services such as departments, divisions, and other internal customers. This portal enables users to provision, configure, manage, and monitor their web applications, virtual machines, and other cloud resources running on Windows Azure Pack.

#### **Implementing Windows Azure Pack**

Windows Azure Pack can be implemented in various ways depending on the needs and size of your organization. Deployment options include

- Express deployment This approach installs all Windows Azure Pack required components on a single server. Express deployment should be used only for proof-of-concept testing purposes because the consolidation of so many components could cause performance delays in a production environment.
- Distributed deployment This approach installs Windows Azure Pack required components on up to eight servers in your environment. Distributed deployment can be used in production environments. It provides greater scalability and enables load-balancing.

In addition to choosing your deployment architecture, you can also choose to deploy any or all of the following optional resource providers available in Windows Azure Pack:

- Web Sites This service allows you to offer tenants the ability to request their own high-density, scalable shared Platform as a Service (PaaS) capabilities for running their ASP.NET, PHP, and Node.js web applications. Web Sites includes a customizable web application gallery that includes open source web applications and allows for integration with source control systems for building custom-developed web sites and applications.
- Virtual Machines This service allows you to offer tenants Infrastructure-as-a-Service (IaaS) capabilities for running their Windows and Linux virtual machines. Virtual Machines includes a virtual machine template gallery (with a selection of Windows Server and Linux distributions), various scaling options, and virtual networking capabilities.
- Networks This service allows you to offer tenants their own private virtual networks, which can be fully isolated or connected to other logical networks. This enables users to connect their virtual machines (VMs) together, create guest clusters, or test new applications that could cause conflicts with infrastructure servers on the production networks.
- Service Bus This service allows you to offer tenants reliable messaging services to connect the different components of their distributed applications. Service Bus includes queued and topic-based publish/subscribe capabilities and supports a variety of standard messaging protocols.

- SQL and MySQL This service allows you to offer tenants dedicated database instances for their web applications hosted on the Web Sites service.
- Automation and extensibility These capabilities allow administrators to implement automation by integrating additional custom services, such as a runbook editor and execution environment, into the Windows Azure Pack services framework, known as Service Manager Automation (SMA). A Windows Azure Pack runbook is designed to automate Windows PowerShell workflows. A comparison between SMA and System Center Orchestrator can be found in the "Insights from the experts" section later in this chapter.

#### Windows Azure Pack in action

Let's now look at a few examples of Windows Azure Pack in action. Figure 10-1 shows Windows Azure Pack with the My Account workspace selected. This workspace allows the user to subscribe to different service plans. In this screen shot, the self-service user is reviewing all the different service offerings, including Web Sites, Virtual Machines, Networks, Service Bus, SQL Server Databases, and MySQL Databases.

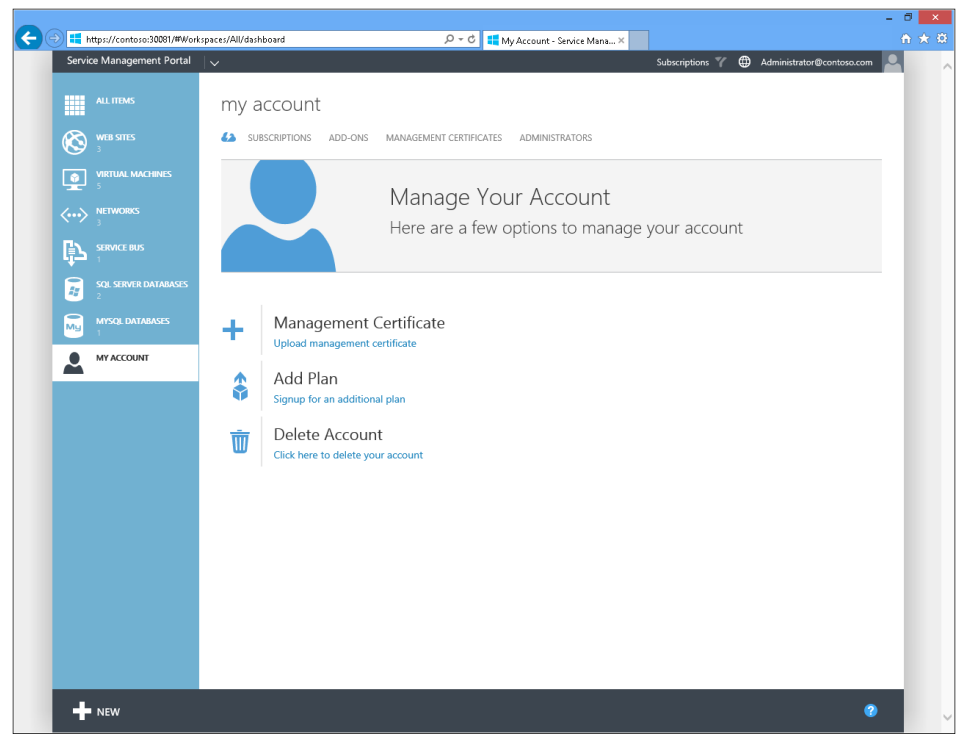

FIGURE 10-1 Reviewing your service offerings in the Windows Azure Pack self-service portal

Figure 10-2 shows Windows Azure Pack with the Web Sites workspace selected. This workspace is used configure websites from a gallery of images. In this screen shot, the end user is preconfiguring the .NET and PHP versions, architecture, websockets, certificates, and more so that these services are already working as soon as the website is provisioned.

|                                   |                                                                                                    | - 8 ×                                 |
|-----------------------------------|----------------------------------------------------------------------------------------------------|---------------------------------------|
| 🗲 🕘 🗮 https://contoso:30081/#Work | spaces/All/dashboard 🔎 – 🖒 💶 Web Sites - Service Manage 🗙                                                    |                                       |
| Service Management Portal         | V Subscriptions 🍸 🌐 Administrator@contoso.com                                                                |                                       |
|                                   | Contosodev<br>ashboard monitor configure scale linked resources                                              |                                       |
| ContosoDev<br>contoso             | general O                                                                                                    |                                       |
|                                   | JHET FRAMEWORK VERSION         V3.5         V4.5           HIP INSPECTOR         055         5.2         6.4 |                                       |
| ™⊒<br>▲                           | You can specify a 64-bit system only when your plan allows it. Scale your site now.                          |                                       |
|                                   | PLATFORM 32-81T 64-81T                                                                                       |                                       |
|                                   | You can use WebSockets only when your plan allows it: scale your site now.                                   |                                       |
|                                   | WEBSOCKETS ON OFF                                                                                            |                                       |
|                                   | Certificates SSL certificates can be uploaded only when your plan allows it. Scale your site now.            |                                       |
|                                   |                                                                                                    | , , , , , , , , , , , , , , , , , , , |

FIGURE 10-2 Configuring services for a website
Figure 10-3 shows Windows Azure Pack with the Virtual Machines workspace selected. This workspace is used to configure Hyper-V Virtual Machines from a gallery of images. In this screen shot, the end user is configuring the VM to use a SQL Server 2012 .VHDX file and providing different hardware and software settings.

| → Https://contoso:30081/#Wor  | kspaces/All/dashboard         | P = C Virtual Machines - Service X               |                           | - 0<br> | ×<br>× ¤ |
|-------------------------------|-------------------------------|--------------------------------------------------|---------------------------|---------|----------|
| Service Management Portal     | <b> </b> ▼                    |                                                  | Administrator@contoso.com | Д       |          |
|                               | CONSOTO-SQI                   | CONFIGURE                                        |                           |         |          |
| Consoto-SQL                   | virtual machine role settings |                                                  |                           |         |          |
| Contoso-Linux<br>Contoso-Test | SETTINGS                      |                                                  |                           |         |          |
| Contoso-Dev                   | IMAGE                         | SQL2012 on WINDOWS SERVER 2012 DATACENTER.vhdx 🗸 |                           |         |          |
|                               | COMPUTER NAME PATTERN         | Consoto-SQL### X                                 |                           |         |          |
|                               | SIZE                          | ExtraLarge (8 Core(s), 14336 MB)                 |                           |         |          |
|                               | INITIAL INSTANCE COUNT        | 1                                                |                           |         |          |
|                               | MAX INSTANCE COUNT            | 10                                               |                           |         |          |
|                               | ADMINISTRATOR CREDENTIALS     | administrator                                    |                           |         |          |
|                               | PASSWORD                      | •••••                                            |                           |         |          |
|                               | CONFIRM                       | •••••                                            |                           |         |          |
|                               | NETWORK                       | Contoso-Network                                  |                           |         |          |
| NEW                           |                               | SAVE DISCARD                                     | 7 \Xi 💡                   |         |          |

FIGURE 10-3 Configuring the settings for a virtual machine

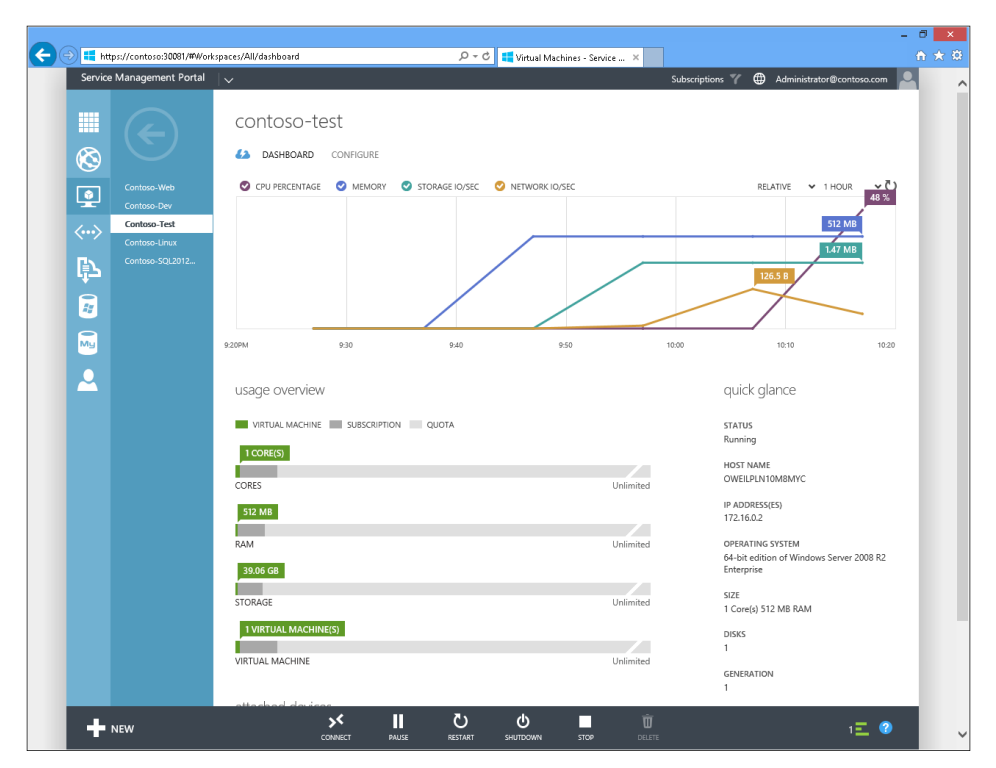

Figure 10-4 shows Windows Azure Pack with the Virtual Machines workspace selected. In this screen shot, the end user is viewing the resources his VM is consuming.

FIGURE 10-4 Viewing resources consumed by a virtual machine

Figure 10-5 shows Windows Azure Pack with the Virtual Machines workspace selected. In this screen shot, the end user is browsing from a gallery of preconfigured Web App images.

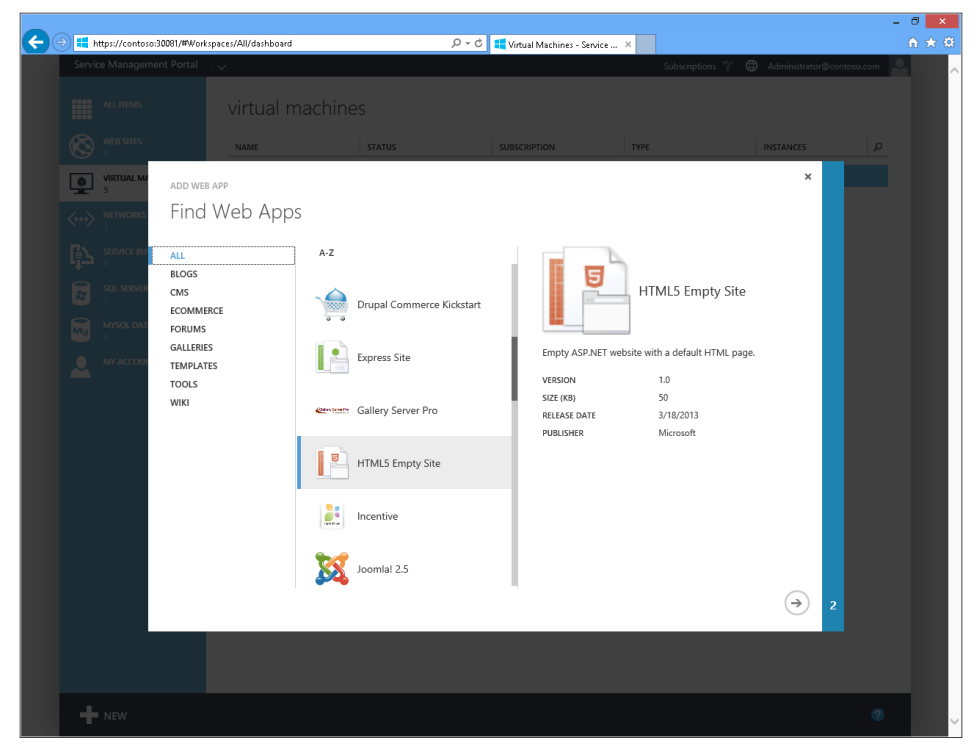

FIGURE 10-5 Choosing a preconfigured image for a web application

#### Insights from the experts

We'll conclude this chapter by hearing from one of our experts at Microsoft, who provides us with an in-depth look at Service Management Automation (SMA), a new workflow management solution for Windows Azure Pack.

#### Working with Service Management Automation

S MA is a set of tools for Windows Azure Pack that enables you to automate the creation, monitoring, and deployment of resources in your environment. SMA can be installed from the System Center 2012 R2 Orchestrator installation software and allows you to run Windows PowerShell, workflow-based runbooks that support parallel execution, sequential execution, interruptible jobs, and state tracking. That's a lot of powerful features to introduce into a product, and it brings us to the next levels of automation in cloud environments.

SMA is made of several components, including a web service endpoint, a runbook worker server, a Windows PowerShell module, and a database. You can install the SMA web service and up to three runbook workers from the Orchestrator 2012 R2 Setup program, and an Orchestrator installation is not required in order to have SMA in your environment. Remember, however, that SMA does not replace Orchestrator either. You need to carefully consider the elements you want to automate before choosing your automation tools.

SMA is mainly intended to be accessed via the Windows Azure Pack portal. Within the Windows Azure Pack interface is a GUI representation of the SMA service where you can build, import, and run runbooks. For now, however, don't worry too much about the similarity of the terminology between SMA and Orchestrator, as it might just get a little confusing!

SMA is a web-based service that connects to a SQL database and stores its configuration details and runbooks in an SQL database. It also stores information on which runbooks to execute using what parameters. When you ask a runbook to execute or when you schedule a runbook, SMA becomes a job and is entered into a job table in the SQL database that the runbook worker servers poll and execute whenever a job is present.

Although it is much easier to work with SMA via the Windows Azure Pack, you can also utilize the Windows PowerShell module to perform the same functions. And in some cases you can do this only via the Windows PowerShell module—for example, if you want to deploy more than one runbook worker server. Let's clarify one bit of terminology before moving forward. I mentioned SMA uses runbooks for automating tasks, but these runbooks are different than Orchestrator runbooks. For example, Orchestrator runbooks are visual, as shown here:

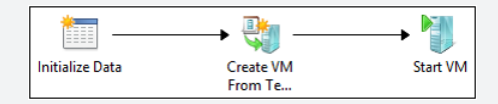

Each item in an Orchestrator runbook is an activity and generally has some small fields you need to configure with input parameters and output data. However, you don't really have to understand the logic behind these activities because they are precompiled pieces of code.

The runbooks in SMA, on the other hand, are Windows PowerShell workflows, which are a collection of cmdlets. Here is a sample runbook you can use with SMA:

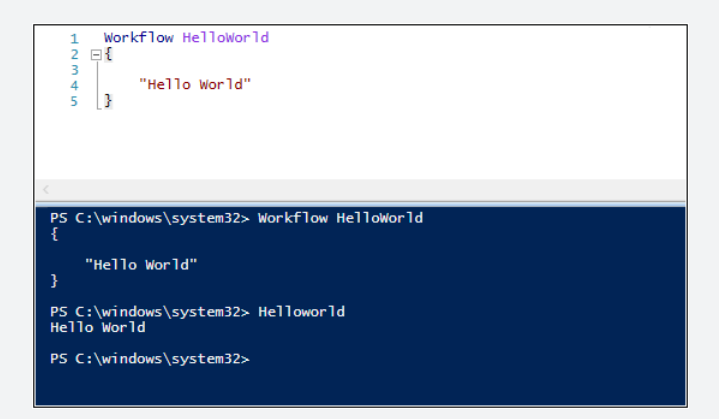

#### A brief introduction to Windows PowerShell workflows

As you can see in the preceding screen shot, the workflow we have created is fairly basic. A key thing you might have noticed is that it looks like a Windows PowerShell function, but it is not! Workflows include several features that require you to author the script a little differently, and the main reason for these differences is that they actually don't execute under Windows PowerShell—they execute instead under Windows Workflow. This means that the code you write for your workflow gets translated to XAML and then runs under Windows Workflow.

Let's introduce a couple of simple concepts that are directly related to SMA to help you move forward.

First let's lay down some simple rules concerning workflows:

- You can't use aliases, which are references to other cmdlets, files, scripts, and so on.
- You need to use the full argument name—that is, you cannot use short argument names.

Let's look at an example of creating a workflow in order to better understand how they work.

**Problem:** We need to gather information about the BIOS versions deployed on our servers. The information we need includes Manufacturer, Release Date, and SMBiosVersion. Once we gather this information, we can use it to determine if we need to perform a BIOS update on any of our servers.

**Solution:** To begin, we first need to create our workflow by using the keyword "workflow" followed by a functional name and the curly brackets that will encapsulate our code:

Workflow DetectBios { }

Next, we need an input parameter that will ask for the name of the server we want to gather BIOS information from. We need to use the *param* keyword to gather such input. Our workflow now becomes the following:

```
Workflow DetectBios{
    Param([string]$srvname) }
```

You can see that we have defined the input variable *\$srvname* and typecast it as a string.

The next thing we need to do is introduce some logic to gather the BIOS information from the server. Traditionally, we would have used the following code to do this:

```
Gwmi Win32_Bios
```

or more specifically:

gwmi -computername Server01 -class Win32\_Bios

Remember, however, that you cannot use aliases in workflows. So instead of using the alias *gwmi* for this purpose, we have to use the full version of the cmdlet— namely, *get-wmiobject*. Also, in workflows you cannot specify the *–computername* argument. Finally, we need to run *get-wmiobject* in a special way. Specifically, to execute the command correctly within a workflow, we have to use something called *InlineScript*, which allows standard Windows PowerShell commands to execute in a normal way and then return the data to the workflow.

In our sample workflow, our code now becomes the following:

```
Workflow DetectBios{
Param([string]$srvname)
$biosinfo=InLineScript{ Get-Wmiobject -Class Win32_Bios | Select
    Manufacturer,SerialNumber,releaseDate,SMBIOSBIOSVersion }
    -pscomputername $server
$biosinfo
}
```

We included the *\$biosinfo* variable on the second last line to provide output for the command so that when you run the workflow it will output something into the console. We also used the *-pscomputername* argument. This is similar to using the *-computername* argument if you run *get-wmiobject* normally, and it simply means that the cmdlet specified in the InlineScript section of the code will get executed directly on the target server.

If you run this workflow directly from Windows PowerShell using an account that has permissions to query BIOS information on the remote server, some information will be returned. It is important to ensure that the service accounts for the runbook server have the necessary privileges on remote servers to query such information.

A powerful feature of SMA is the ability to create resources for later use by other SMA runbooks. These resources can include Windows PowerShell modules, variables, schedules, credentials, and connections. Here, we're going to call the stored credentials and use them in the workflow. Later in this section, we'll show you how to create resources when you are in the Windows Azure Pack portal.

You can call resources in a workflow by using one of several Get-Automation\* cmdlets. In this case, we'll use the *Get-AutomationPSCredential* cmdlet, which requires that you know the name of the resource you are calling. Our sample workflow now becomes this:

```
Workflow DetectBios{
Param([string]$srvname)
$Credentials = Get-AutomationPSCredential -Name "Admin"
$biosinfo=InLineScript{ Get-Wmiobject -Class Win32_Bios | Select
Manufacturer,SerialNumber,releaseDate,SMBIOSBIOSVersion }
-psComputerName $server -psCredential $Credentials
$biosinfo
}
```

Our workflow will now execute under the specified Admin account so that it can retrieve the BIOS information we requested.

But let's say we wanted to change the Windows Management Instrumentation (WMI) class we wanted to query for. Now our workflow really becomes a tool for

IT administrators because it makes it really easy to query lots of WMI information. Here, we changed the workflow name and the variables used. The main thing to realize from this script is the use of the variable *\$using:wmiclass* inside the InlineScript. Because the InlineScript activity runs Windows PowerShell commands in a workflow, we need to tell it to use our variable *wmiclass* by using the *\$using* variable.

Our script now looks like this:

```
Workflow WMIClassQuery{
Param([string]$srvname,[string]$wmiclass)
$Credentials = Get-AutomationPSCredential -Name "Admin"
$wmiinfo=InLineScript{ Get-Wmiobject -Class $Using:wmiclass }
    -psComputerName $server -psCredential $Credentials
$wmiinfo
}
```

Let's save the code for the DetectBios workflow as *DetectBios.ps1* because we'll be using it later on.

#### **SMA with Windows Azure Pack**

The Windows Azure Pack (WAP) is a front-end web portal that provides access in order to request services (such as virtual machines, web sites, SQL servers, and so on). If you have used Windows Azure services before (*http://www.windowsazure.com*), you will notice that the Windows Azure Pack portal looks almost exactly the same, except it is missing several services that are only offered in Azure. Here is what the Windows Azure Pack portal looks like:

|            | 1                      |                                                                           |                       | L <b>-</b> L             |         |
|------------|------------------------|---------------------------------------------------------------------------|-----------------------|--------------------------|---------|
| Service    | https://prem-wap01:300 | 91/#Workspaces/All/d D - S Certificate error C Service Management Admin × | 00                    | í.<br>ENAIERA anna daoin | n) XX 8 |
|            |                        | <b>↓</b>                                                                  | Pr                    | EWIEK\msadmin            |         |
|            | ALL ITEMS              | all items                                                                 |                       |                          |         |
| 0          | NEB SITE CLOUDS        | NAME                                                                      | ТУРЕ                  | STATUS P                 |         |
|            | /M CLOUDS              | VMHostingPlan →                                                           | Plan                  | Private                  |         |
|            |                        | createvmfromtemplate                                                      | Runbook               | V Published              |         |
| l₿7 (      | ERVICE BUS CLOUDS      | DiscoverAllLocalModules                                                   | Runbook               | V Published              |         |
|            |                        | PurgeAutomationStoreRunbook                                               | Runbook               | Published                |         |
|            |                        | SetAutomationModuleActivityMetadata                                       | Runbook               | V Published              |         |
| MY         | MYSQL SERVERS          | Training Cloud 2                                                          | Virtual Machine Cloud | 🗸 Ready                  |         |
|            |                        | Training Cloud 1                                                          | Virtual Machine Cloud | 🗸 Ready                  |         |
| <b>, O</b> |                        |                                                                           |                       |                          |         |
| 1= 5       |                        |                                                                           |                       |                          |         |
|            |                        |                                                                           |                       |                          |         |
|            |                        |                                                                           |                       |                          |         |
|            |                        |                                                                           |                       |                          |         |
|            |                        |                                                                           |                       |                          |         |
|            |                        |                                                                           |                       |                          |         |
|            |                        |                                                                           |                       | 2                        |         |
|            | NEW                    |                                                                           |                       |                          |         |

You can see on the left side that there are many options you can configure and provision for tenants to request services for. This is good, but here we will be focusing on automation. Automation in this case is the web GUI for SMA. The first thing you need to do is register your SMA endpoint. Here is what the Automation section of the Windows Azure Pack portal looks like with the SMA endpoint registered:

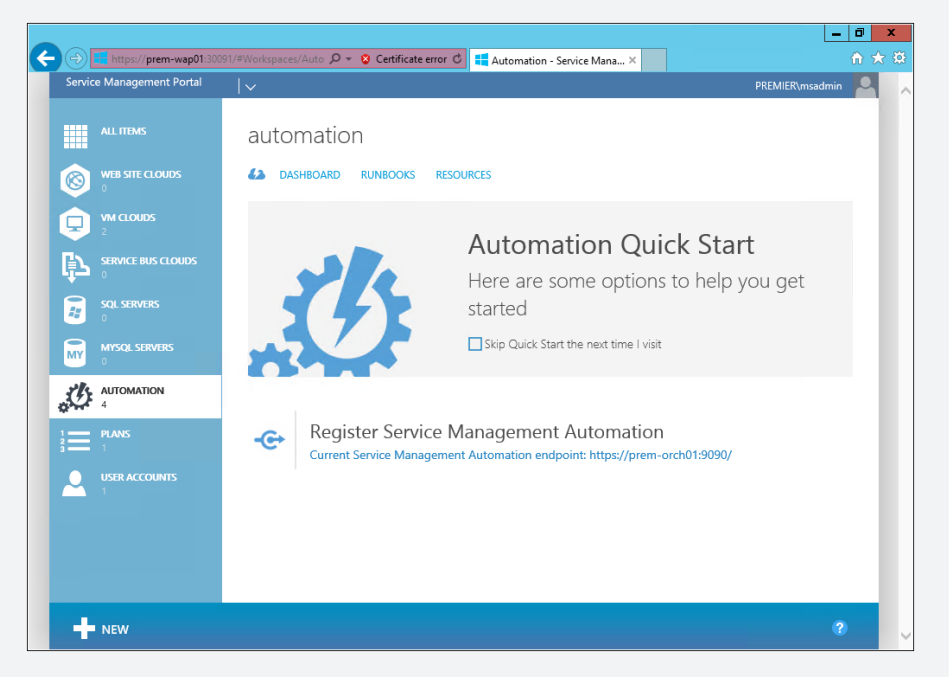

In the preceding screen shot, you can see three pages you can select from: Dashboard, Runbooks, and Resources. Dashboard will give you a summary of what has happened in relation to automation. This is useful for a quick look to see if you have lots of jobs failing or a large number of runbooks executing that you were not expecting. But the two views we are most interested in here are Runbooks and Resources. The next screen shot shows an example of the Runbooks page. The first thing to notice here is that you can filter by Job Status, allowing you to get a clear picture of what works and what doesn't. In the lower half of the page, you can see four runbooks that are already in place, together with information about their status:

| Strivice Management Portal       V       PREMIER/masdmin         Imagement Portal       Imagement Portal         Imagement Portal       Imagement Portal         <                                                                                                    | (          | https:// <b>prem-wap01</b> :30091/#1 | Vorkspaces/Auto 🔎 👻 Certificate error 🖒 👯 Automation - Service Mana 🗙 | ŵ            | * |
|----------------------------------------------------------------------------------------------------|------------|--------------------------------------|-----------------------------------------------------------------------|--------------|---|
| AL ITEMS     WIS STE CLOUDS   WICOUDS   MICOUDS   STATUS   STATUS   STATUS   MICOUDS   STATUS   MICOUDS   STATUS   MICOUDS   STATUS   MICOUDS   STATUS   MICOUDS   STATUS   MICOUNS   STATUS   MICOUNS   MICOUNS   STATUS   MICOUNS   STATUS   MICOUNS   MICOUNS   MICOUNS   STATUS   MICOUNS   MICOUNS                                                                                                    | Service Ma | anagement Portal                     | ✓ PREMIER∖m:                                                          | admin        | 9 |
| WHE STRE CLOUDS         WHE STRE CLOUDS         WHE STRE CLOUDS         ************************************                                                                                                    | ALL        | LITEMS                               | automation                                                            |              |   |
| WA CLOUDS         JOB STATUS         All         ✓           SCIL SERVERS         IDE STATUS         All         ✓           WAYSCIL SERVERS         IDE STATUS         All         ✓           MAYSCIL SERVERS         IDE STATUS         All         ✓           MAYSCIL SERVERS         IDE STATUS         All         ✓           MAYSCIL SERVERS         IDE STATUS         All         ✓           MAYSCIL SERVERS         IDE STATUS         All         ✓           MAYSCIL SERVERS         IDE STATUS         All         ✓           MAYSCIL SERVERS         IDE STATUS         All         ✓           MAYSCIL SERVERS         IDE STATUS         All         ✓           MAYSCIL SERVERS         IDE STATUS         All         ✓           MAYSCIL SERVERS         IDE STATUS         ALST JOB ST         JOBS STATUS           MARE         LAST JOB         LAST JOB ST         JOBS AUTHORL         TAGES           MARE         LAST JOB         LAST JOB ST         JOBS AUTHORL         TAGES           MARE         LAST JOB         LAST JOB ST         JOBS TATUS         Published           MARE         LAST JOB ST         JOBS CONTRAUTHORE         None<                                                                                                    | 🛞 📲        | B SITE CLOUDS                        | ASHBOARD RUNBOOKS RESOURCES                                           |              |   |
| SRRVACE RUS CLOUDS         FROM         2013-09-06         05:30         TO         2013-09-13         05:30                                                                                                    | 🖵 🕺        | CLOUDS                               | JOB STATUS All ~                                                      |              |   |
| SCOL SERVERS         CONSIST         CONSIST | <b>₽</b> ₩ | RVICE BUS CLOUDS                     | FROM 2013-09-06 📰 05:30 v TO 2013-09-13 📰 05:30                       | ~            |   |
| MYSOL SERVERS       MAME       LAST JOB↓       LAST JOB ST       JOBS       AUTHORIL.       TAGS       D                                                                                                    | SQL<br>0   | L SERVERS                            | (                                                                     | $\checkmark$ |   |
| AUTOMATION         NAME         LAST JOBψ         LAST JOB.ST.         JOBS         AUTHORL         TAGS         Ω           FLANS         FEAUtomation/ModuleAct                                                                                                    |            | SQL SERVERS                          |                                                                       |              |   |
| Sefurition         Sefurition         None         0         Published           DiscoverAllLocalModuleAct                                                                                                    | 1 AUT      | TOMATION                             | NAME LAST JOB↓ LAST JOB ST JOBS AUTHORI TAGS                          | P            |   |
| Discover/AllocalModules     None     0     Published       USER ACCOUNTS     PurgeAutomationStoreRunbook     12/09/2013 2 ✓ Complet 7     Published       transformermplate     11/09/2013 2 ✓ Complet 1     Published                                                                                                    |            | MC                                   | SetAutomationModuleAct  → None 0 Published                            |              |   |
| USER ACCOUNTS 1 PurgeAutomationStoreRunbook 12/09/2013 2  Complet. 7 Published readewnfromtemplate 11/09/2013 2  Published                                                                                                    |            | CPU                                  | DiscoverAllLocalModules 0 Published                                   |              |   |
| createvmfromtemplate 11/09/2013 2 🗸 Complet 1 Published                                                                                                    | USE        | ER ACCOUNTS                          | PurgeAutomationStoreRunbook 12/09/2013 2 🗸 Complet 7 Published        |              |   |
|                                                                                                    |            |                                      | createvmfromtemplate 11/09/2013 2 🗸 Complet 1 Published               |              |   |
|                                                                                                    |            |                                      |                                                                       |              |   |
|                                                                                                    |            |                                      | ▶ ⊼ ⊻ त                                                               |              |   |

The bottom bar shows the options that are available for the runbooks. By using the New button, you can create a new runbook in the portal:

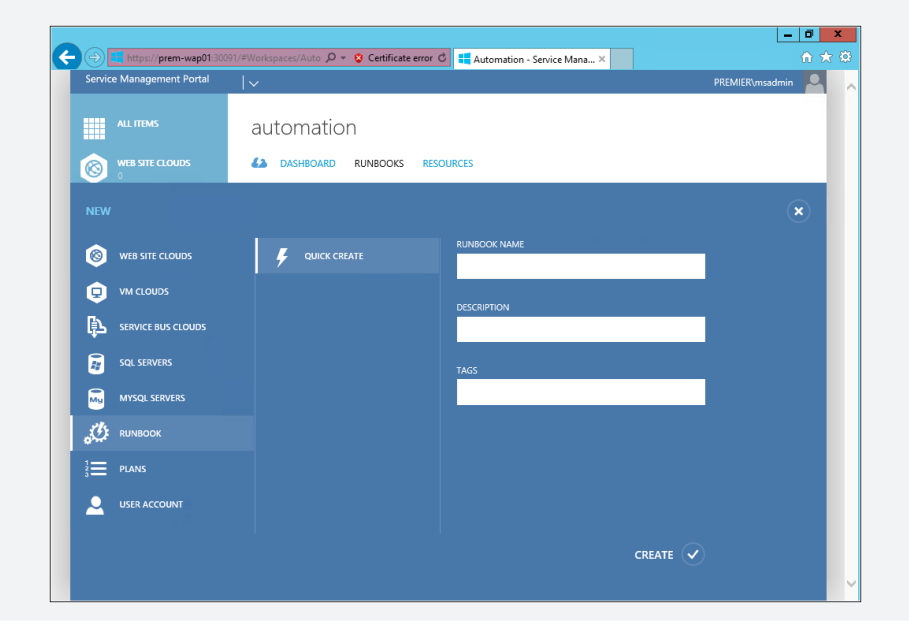

You can simply enter the information necessary and click Create to generate a basic runbook that has the initial Workflow *name* {} element you desire.

Because we already created a runbook earlier and saved it as the DetectBios.ps1 file, let's now import it into SMA via WAP. Windows Azure Pack does some basic error checking to ensure the workflow is in the right format for a runbook, and then a new runbook called *detectbios* is created.

All runbooks are assigned the Draft status when they are first imported. This allows you to test the runbook; then, once you are satisfied, you can publish the runbook for wider use by other tenants. To view the properties of the runbook, you just click on the runbook name or click the arrow that appears when you hover the cursor over the name of the runbook.

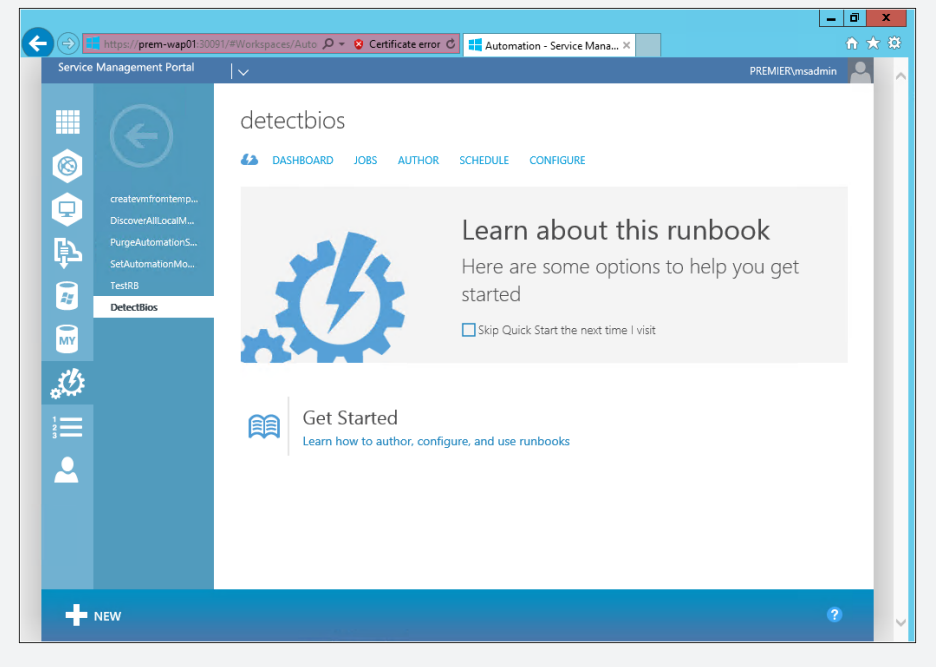

Because we have not yet run this runbook, there will be nothing in the Dashboard or Jobs page worth noting. With this in mind, the first page worth examining is Author, as shown in the screen shot on the following page. As you can see, there are two possible states that a runbook can be in: Draft and Published. These are similar to the Checked In/Checked Out states in Orchestrator:

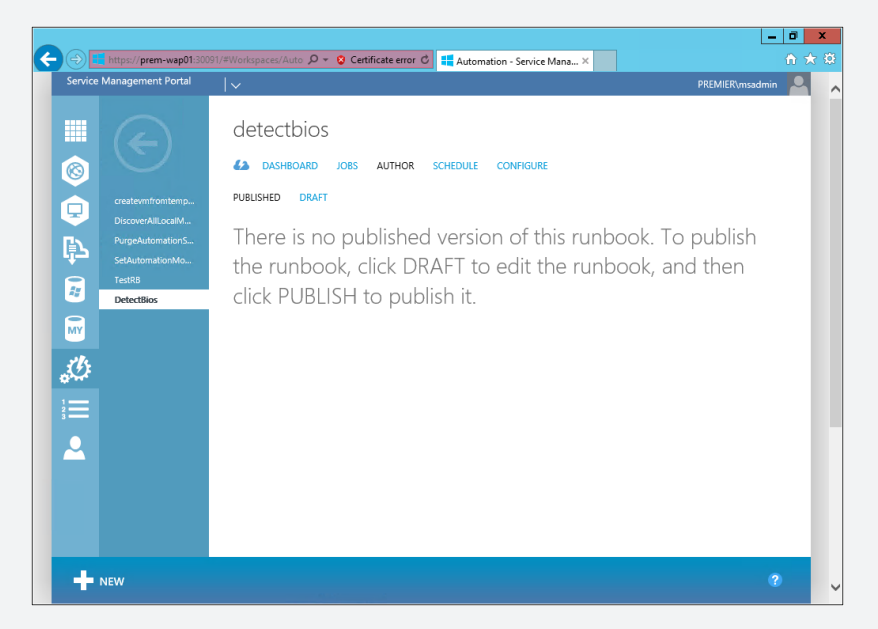

As mentioned previously, when you import a runbook, the default state it will be in is Draft. In the next screen shot, you can see our runbook in the Draft state together with the code associated with it. On this page, you can edit your workflow if you need to make changes during your testing:

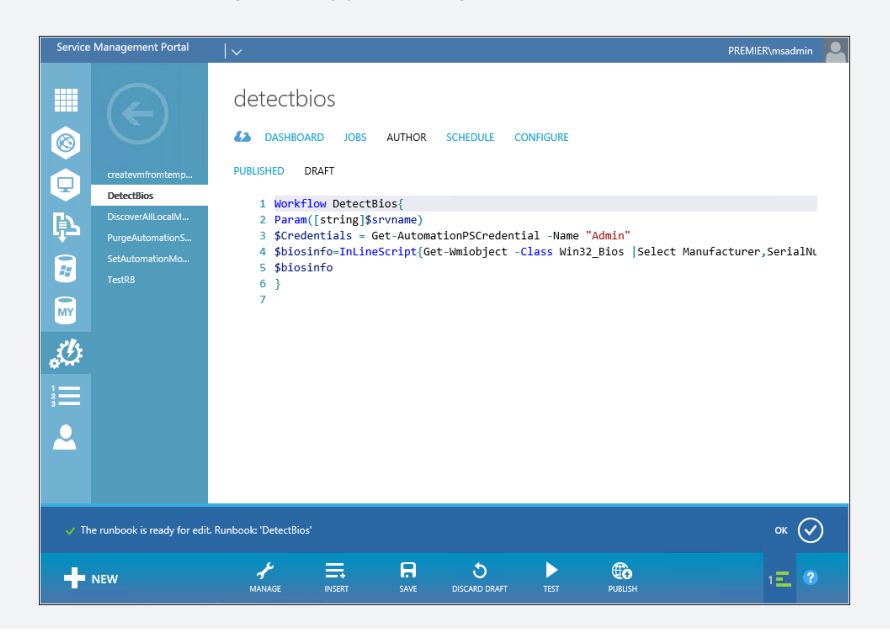

At the bottom of the screen, there are some new options to examine. The Manage button allows you to either import a custom Windows PowerShell module you are dependent on or create a setting (which are stored under Resources), such as a new set of credentials or a new connection. Insert allows you to select settings you already configured and inject them into the workflow code.

In our case, we already created the workflow and referenced Admin credentials in it, but because we have not yet created our Admin credentials, if we test our runbook now it will fail. We can do this by using the Manage button and then selecting Add Setting.

| Add Setting                               | × |
|-------------------------------------------|---|
| Which type of setting do you want to add? |   |
| → ADD CONNECTION                          |   |
| → ADD CREDENTIAL                          |   |
| → ADD VARIABLE                            |   |
| → ADD SCHEDULE                            |   |
|                                           |   |
|                                           |   |
|                                           |   |
|                                           |   |
|                                           |   |
|                                           |   |
|                                           |   |

We will choose the Add Credential option. This brings us to the Define Credential dialog box shown on the following page, where we choose which type of credentials we want to store. We have the choices here of selecting either

PowerShell Credential or Certificates. In our case, we need to choose PowerShell Credential. The Name field should show the name we already referenced in our runbook—namely, Administrator:

| ADD CREDENTIAL        |   |  | ×                 |  |
|-----------------------|---|--|-------------------|--|
| Define Credential     |   |  |                   |  |
| CREDENTIAL TYPE       |   |  |                   |  |
| PowerShell Credential | ~ |  |                   |  |
| NAME                  |   |  |                   |  |
| Administrator         |   |  |                   |  |
| DESCRIPTION           |   |  |                   |  |
|                       |   |  |                   |  |
|                       |   |  |                   |  |
|                       |   |  |                   |  |
|                       |   |  | $( \rightarrow )$ |  |
|                       |   |  | 00                |  |

Next we need to specify the username and password for the credentials. Because there is no field for specifying the domain, you have to ensure the username is in the format *domain*\username:

|    | ADD CREDENTIAL    |            |
|----|-------------------|------------|
|    | Define Credential |            |
|    | USER NAME         |            |
|    | premier\msadmin   |            |
|    | PASSWORD          |            |
|    | CONFIRM PASSWORD  |            |
|    | ••••••            |            |
|    |                   |            |
|    |                   |            |
| 12 |                   | $\epsilon$ |

Now let's perform a test of our runbook. We can do this by pressing Test on the bottom menu. Attempting to start the runbook causes it to notice the param line, which is asking for input. This displays a screen asking for the input variable—in this case, SRVNAME. When the runbook has completed its run, it will display in the output pane on the same screen, as shown here:

| Service | e Management Portal                                                                                   | v                                                                                                   |                                                                  | PREMIER\msadmin                                   |
|---------|----------------------------------------------------------------------------------------------------|----------------------------------------------------------------------------------------------------|------------------------------------------------------------------|---------------------------------------------------|
|         | createvmfromtemp<br>DetectBios<br>DiscoverAllLocalIM<br>PurgeAutomationS<br>SetAutomationMo<br>TestBB | <pre>3 \$Credentials = Get-Auto<br/>4 \$biosinfo=InLineScript{<br/>5 \$biosinfo<br/>6 }<br/>7</pre> | mationPSCredential -Name "Admi<br>Get-Wmiobject -Class Win32_Bio | n"<br>s  Select Manufacturer,SerialNu             |
| MY      |                                                                                                    | ✓ OUTPUT PANE                                                                                       |                                                                  |                                                   |
| 33      |                                                                                                    | ТҮРЕ                                                                                                | CREATED                                                          | DESCRIPTION                                       |
| 1       |                                                                                                    | Progress                                                                                            | 13/09/2013 08:26:39                                              | ActivityId : 0 ParentActivityId : -1 Activity : I |
| 3       |                                                                                                    | Progress                                                                                            | 13/09/2013 08:26:39                                              | ActivityId : 0 ParentActivityId : -1 Activity : I |
|         |                                                                                                    | Progress                                                                                            | 13/09/2013 08:26:40                                              | ActivityId : 0 ParentActivityId : -1 Activity :   |
|         |                                                                                                    | Output                                                                                              | 13/09/2013 08:26:40                                              | Manufacturer : Dell Inc. SerialNumber : 25X       |
|         |                                                                                                    | Progress                                                                                            | 13/09/2013 08:26:40                                              | Activityld : 0 ParentActivityld : -1 Activity :   |
| +       | NEW                                                                                                   | MANAGE INSERT SAVE D                                                                                | 5 E CARD DRAFT TEST PUBLISH                                      | i<br>VIEW DETAILS                                 |

You can click View Details on the bottom menu to view the output of the runbook you just tested:

|                                                                                                |                                                                                                    |              | × |
|------------------------------------------------------------------------------------------------|----------------------------------------------------------------------------------------------------|--------------|---|
| Job Detai                                                                                      | s                                                                                                    |              |   |
| TYPE                                                                                           | Output                                                                                                    |              |   |
| CREATED                                                                                        | 13/09/2013 08:26:40                                                                                                    |              |   |
| Manufacturer<br>SerialNumber<br>ReleaseDate<br>SMBIOSBIOSVer<br>PSComputerNam<br>PSSourceJobIn | : Dell Inc.<br>: 25XW95J<br>: 20111018000000.000000+000<br>sion : 6.1.0<br>e : localhost<br>stanceId : 20c3328c-05ce-46ff-8e9e-ei | 08391f20d2a  |   |
|                                                                                                |                                                                                                    | $\checkmark$ | ) |
|                                                                                                |                                                                                                    | 0            | r |

The final step is to publish our runbook now that we have verified its operation. To do this, click the Publish button on the bottom menu. You will be asked if you are sure whether you want to save and publish your runbook. The runbook will now switch from Draft and Published, and you will no longer be able to edit its code. If you click back on the Draft page, however, you will get an option to edit the code and it will unpublish your runbook and return it to its Draft state.

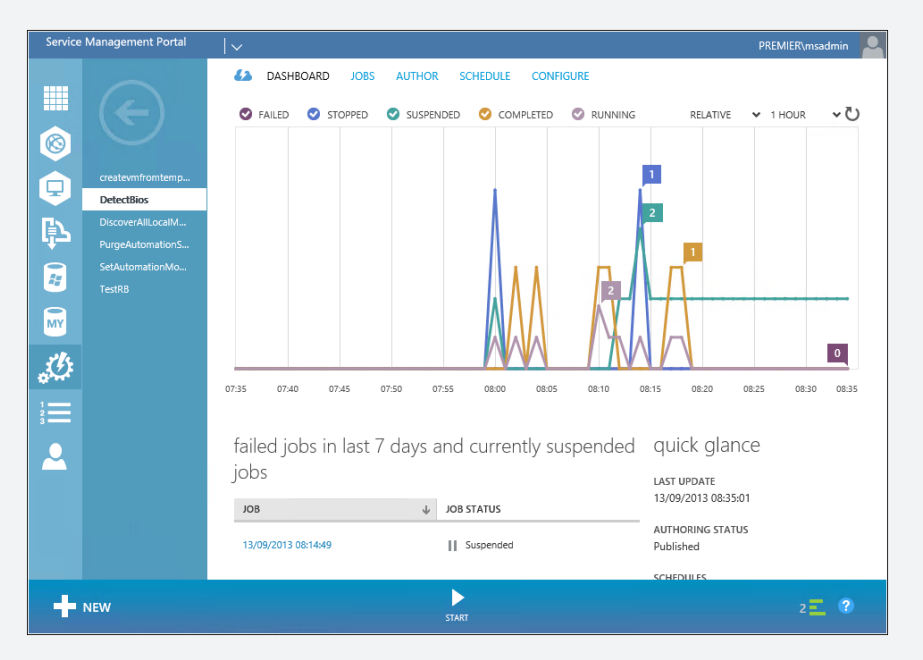

If you now click on Dashboard, you will see a Start button on the bottom menu:

Click the Start button. As in the test run, the runbook will prompt you for SRVNAME. Once you have supplied this information, the runbook will execute and you will be able to view the results on the Jobs page:

| Service       | Management Portal                     | <b>v</b>            |                  |                       | PREMIER\msadmin |
|---------------|---------------------------------------|---------------------|------------------|-----------------------|-----------------|
| <b>Ⅲ</b><br>⊗ |                                       | detectbios          | AUTHOR SCHEDULE  | CONFIGURE             |                 |
|               | createvmfromtemp<br>DetectBios        | JOB STATUS All      | ~                |                       |                 |
| ţ٦            | DiscoverAllLocalM<br>PurgeAutomationS | FROM                | 2013-09-06       | 09:00 v TO 2013-09-13 | 09:00 ~         |
| <b>*</b>      | SetAutomationMo<br>TestRB             |                     |                  |                       | $\checkmark$    |
| MY            |                                       | JOB START           | ↓ LAST UPDATE    | STATUS                |                 |
| j.            |                                       | 13/09/2013 08:38:25 | → 13/09/2013 08: | 138:31 🗸 Compl        | eted            |
| 1             |                                       | 13/09/2013 08:18:21 | 13/09/2013 08:   | :18:29 🗸 Comple       | eted            |
|               |                                       | 13/09/2013 08:17:01 | 13/09/2013 08:   | :17:07 🗸 Comple       | eted            |
|               |                                       | 13/09/2013 08:14:49 | 13/09/2013 08:   | :14:55 II Suspen      | nded            |
|               |                                       | 13/09/2013 08:12:14 | 13/09/2013 08:   | :14:06 Stoppe         | ed              |
|               |                                       | 13/09/2013 08:10:45 | 13/09/2013 08:   | :11:01 🗸 Comple       | eted            |
|               |                                       | 13/09/2013 08:10:06 | 13/09/2013 08:   | :10:12 🗸 Comple       | eted            |
|               |                                       | 13/09/2013 08:04:29 | 13/09/2013 08:   | 04:38 🗸 Comple        | eted            |
| +             | NEW                                   | STOP                |                  | <b>Č</b><br>RESUME    | ?               |

If you double-click on the last job run (which in this walkthrough is the DetectBios job), you will get a dashboard summary of its input and output as shown here:

| Service | e Management Portal | <b> </b> ∨                                                                                                    | PREMIER\msadmin |  |
|---------|---------------------|----------------------------------------------------------------------------------------------------|-----------------|--|
| ∭<br>⊗  | ¢                   | 13/09/2013 08:38:25<br>dasheoard output                                                                                                    |                 |  |
|         | 13/09/2013 08:38:   | job summary                                                                                                    |                 |  |
|         |                     | RUNBOOK DetectBios                                                                                                    |                 |  |
|         | 13/09/2013 08:17:01 | STATUS Completed                                                                                                    |                 |  |
|         | 13/09/2013 08:14:49 | STARTED BY PREMIER\msadmin                                                                                                    |                 |  |
| 27      |                     | LAST UPDATE 13/09/2013 08:38:31                                                                                                    |                 |  |
| MY      |                     | input parameters                                                                                                    |                 |  |
| 214     |                     | srvname "prem-tr04"                                                                                                    |                 |  |
|         |                     | return parameters<br>Manufacturer : Dell Inc.<br>SerialNumber : 25XW95J<br>ReleaseDere : 2011018000000.00000+000<br>SMEIOSELOSVersion : 6.1.0<br>PSComputerName : Jocalhost<br>PSComputerName : Jocalhost<br>PSSourceJobInstanceId : dedb83b1-6769-466f-913d-f9968b7d89e9 |                 |  |

Finally, let's also take a look at the Resources page of the Automation section of WAP. The resources on this page can include modules, connections, credentials, and so on. The procedure for creating any of these resources is exactly as described earlier: just use the Add Setting button and choose the appropriate resource you wish to add. In the following screen shot, you can see all the resources that are stored and ready for calling within our runbooks:

| Service Management Portal | <b>v</b>                    |            | PREMIER\msadmin     |
|---------------------------|-----------------------------|------------|---------------------|
| ALL ITEMS                 | automation                  |            |                     |
|                           | ASHBOARD RUNBOOKS RI        | ESOURCES   |                     |
|                           | NAME                        | ТУРЕ 🕆     | LAST UPDATE D       |
|                           | Administrator →             | Credential | 13/09/2013 06:53:25 |
|                           | Admin                       | Credential | 13/09/2013 06:54:49 |
| sql servers               | NetConnection               | Module     | 06/09/2013 14:17:39 |
| · · · ·                   | Wdac                        | Module     | 06/09/2013 14:11:34 |
| MYSQL SERVERS             | Dism                        | Module     | 06/09/2013 14:10:44 |
|                           | ScheduledTasks              | Module     | 06/09/2013 14:16:37 |
| <b>6</b>                  | StartScreen                 | Module     | 06/09/2013 14:17:45 |
|                           | PSDesiredStateConfiguration | Module     | 06/09/2013 14:15:55 |
|                           | Microsoft.WSMan.Management  | Module     | 06/09/2013 14:18:21 |
|                           | SmbShare                    | Module     | 06/09/2013 14:15:52 |
|                           | iSCSI                       | Module     | 06/09/2013 14:15:57 |
|                           | RemoteDesktop               | Module     | 06/09/2013 14:15:48 |
|                           | netsecurity                 | Module     | 06/09/2013 14:16:02 |
|                           | WindowsDeveloperLicense     | Module     | 06/09/2013 14:18:40 |
|                           |                             |            |                     |

#### **SMA with Windows PowerShell**

Now that we understand how the Windows Azure Pack portal works with SMA, let's see how to work with SMA without using the Windows Azure Pack portal. SMA can be managed in this way entirely using Windows PowerShell.

First let's see what commands are available for doing this via Windows PowerShell. The name of the Windows PowerShell module for SMA is Microsoft.SystemCenter. ServiceManagementAutomation. If we want to see all the cmdlets available to use in this module, we can do this using the following syntax:

get-command -module Microsoft.SystemCenter.ServiceManagementAutomation

Here is the output from this command, which lists all available cmdlets for SMA:

| PS C:\Users\msadmin> get-command -module Microsoft.SystemCenter.ServiceManagementAutomation |                                |                                                    |  |  |
|---------------------------------------------------------------------------------------------|--------------------------------|----------------------------------------------------|--|--|
| CommandType                                                                                 | Name                           | ModuleName                                         |  |  |
| Cmdlet                                                                                      | Edit-SmaRunbook                | Microsoft.SystemCenter.ServiceManagementAutomation |  |  |
| Cmdlet                                                                                      | Get-SmaAdminConfiguration      | Microsoft.SystemCenter.ServiceManagementAutomation |  |  |
| Cmdlet                                                                                      | Get-SmaCertificate             | Microsoft.SystemCenter.ServiceManagementAutomation |  |  |
| Cmdlet                                                                                      | Get-SmaConnection              | Microsoft.SystemCenter.ServiceManagementAutomation |  |  |
| Cmdlet                                                                                      | Get-SmaConnectionField         | Microsoft.SystemCenter.ServiceManagementAutomation |  |  |
| Cmdlet                                                                                      | Get-SmaConnectionType          | Microsoft.SystemCenter.ServiceManagementAutomation |  |  |
| Cmdlet                                                                                      | Get-SmaCredential              | Microsoft.SystemCenter.ServiceManagementAutomation |  |  |
| Cmdlet                                                                                      | Get-SmaJob                     | Microsoft.SystemCenter.ServiceManagementAutomation |  |  |
| Cmdlet                                                                                      | Get-SmaJobOutput               | Microsoft.SystemCenter.ServiceManagementAutomation |  |  |
| Cmdlet                                                                                      | Get-SmaModule                  | Microsoft.SystemCenter.ServiceManagementAutomation |  |  |
| Cmdlet                                                                                      | Get-SmaRun book                | Microsoft.SystemCenter.ServiceManagementAutomation |  |  |
| Cmdlet                                                                                      | Get-SmaRunbookWorkerDeployment | Microsoft.SystemCenter.ServiceManagementAutomation |  |  |
| Cmdlet                                                                                      | Get-SmaSchedule                | Microsoft.SystemCenter.ServiceManagementAutomation |  |  |
| Cmdlet                                                                                      | Get-SmaVariable                | Microsoft.SystemCenter.ServiceManagementAutomation |  |  |
| Cmdlet                                                                                      | Import-SmaModule               | Microsoft.SystemCenter.ServiceManagementAutomation |  |  |
| Cmdlet                                                                                      | Import-SmaRunbook              | Microsoft.SystemCenter.ServiceManagementAutomation |  |  |
| Cmdlet                                                                                      | New-SmaConnection              | Microsoft.SystemCenter.ServiceManagementAutomation |  |  |
| Cmdlet                                                                                      | New-SmaRunbookWorkerDeployment | Microsoft.SystemCenter.ServiceManagementAutomation |  |  |
| Cmdlet                                                                                      | Publish-SmaRunbook             | Microsoft.SystemCenter.ServiceManagementAutomation |  |  |
| Cmdlet                                                                                      | Remove-SmaCertificate          | Microsoft.SystemCenter.ServiceManagementAutomation |  |  |
| Cmdlet                                                                                      | Remove-SmaConnection           | Microsoft.SystemCenter.ServiceManagementAutomation |  |  |
| Cmdlet                                                                                      | Remove-SmaCredential           | Microsoft.SystemCenter.ServiceManagementAutomation |  |  |
| Cmdlet                                                                                      | Remove-Smaffodule              | Microsoft.SystemCenter.ServiceManagementAutomation |  |  |
| Cmdlet                                                                                      | Remove-SmaRunbook              | Microsoft.SystemCenter.ServiceManagementAutomation |  |  |
| Cmdlet                                                                                      | Remove-SmaSchedule             | Microsoft.SystemCenter.ServiceManagementAutomation |  |  |
| Cmdlet                                                                                      | Remove-SmaVariable             | Microsoft.SystemCenter.ServiceManagementAutomation |  |  |
| Gmdlet                                                                                      | Resume-SmaJob                  | Microsoft.SystemCenter.ServiceManagementAutomation |  |  |
| Cmdlet                                                                                      | Set-SmaAdminConfiguration      | Microsoft.SystemCenter.ServiceManagementAutomation |  |  |
| Gmdlet                                                                                      | Set-SmaCertificate             | Microsoft.SystemCenter.ServiceManagementAutomation |  |  |
| Cmdlet                                                                                      | Set-SmaConnectionFieldValue    | Microsoft.SystemCenter.ServiceManagementAutomation |  |  |
| Cmdlet                                                                                      | Set-SmaGredential              | Microsoft.SystemCenter.ServiceManagementAutomation |  |  |
| Cmdlet                                                                                      | Set-SmaSchedule                | Microsoft.SystemCenter.ServiceManagementAutomation |  |  |
| Cmdlet                                                                                      | Set-SmaVariable                | Microsoft.SystemCenter.ServiceManagementAutomation |  |  |
| Cmdlet                                                                                      | Start-SmaRunbook               | Microsoft.SystemCenter.ServiceManagementAutomation |  |  |
| Cmdlet                                                                                      | Stop-SmaJob                    | Microsoft.SystemCenter.ServiceManagementAutomation |  |  |
| Cmdlet                                                                                      | Suspend-Smaloh                 | Microsoft.SystemCenter.ServiceManagementAutomation |  |  |

Let's now take a closer look at some of these cmdlets:

- Get-SmaCredential
- Set-SmaCredential
- Get-SmaRunbook
- Start-SmaRunbook
- Get-SmaJob
- Get-SmaJobOutput
- Import-SmaRunbook
- Edit-SmaRunbook
- Publish-SmaRunbook

Each of these cmdlets when executed will want to know the WebServiceEndpoint, which is the SMA web service that has been previously deployed. The SMA web

service installs by default to port 9090. The cmdlet automatically assumes this port, so you can just specify the basic URL like https://server01 and it will automatically connect to port 9090.

The first cmdlet we will look at is Get-SmaCredential. The syntax to run it is as follows:

Get-SmaCredential -WebServiceEndpoint https://server01

Some output from running this command is shown here:

| Credentialld<br>TenantID<br>Name<br>CreationTime<br>LastModifiedTime<br>Password<br>UserName<br>Description | : b7ed5886-7276-40fa-39df-2cb3b64380be<br>: 00006000-8000-8000-00000000000<br>: 0dministrator<br>: 13/09/2013 05:53:25<br>: 13/09/2013 05:53:25<br>: pronier\nsadnin<br>: |  |
|----------------------------------------------------------------------------------------------------|----------------------------------------------------------------------------------------------------|--|
| Credentialld<br>TenantID<br>Name<br>CreationTime<br>LastModifiedTime<br>Password<br>UserName<br>Description | 8556,702-F594-4975-f5143f28e3e462.a<br>900069096-9009-0008-000900000000000<br>1 Admin<br>1 1/09/2013 20:23:24<br>1 3/09/2013 05:53:49<br>:<br>premier\msadmin<br>:        |  |

You can see some credential information for the Administrator and Admin accounts we previously set up in WAP.

If you want to create a new set of credentials, you can use Set-SmaCredential. The following syntax can be used:

```
Set-SmaCredential -WebServiceEndpoint https://server01
    -name "MyAdminCreds" -value (get-credential)
```

Using this command will create a new set of credentials that you can then call by using MyAdminCreds. Here is some output for this command:

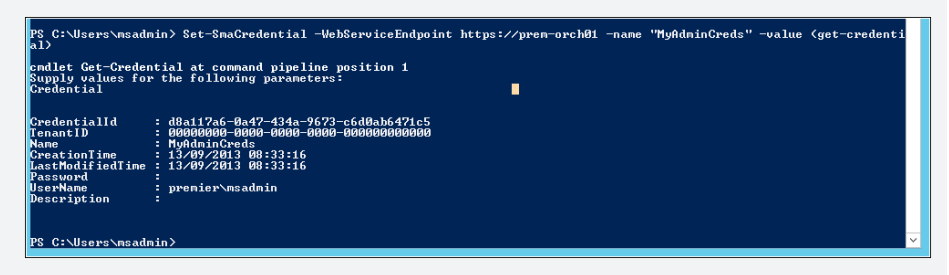

Next, let's see which runbooks are available on our SMA installation. Because we already created a few runbooks from our Windows Azure Pack portal, we should be able to detect our DetectBios runbook. The syntax is as follows:

```
Get-SmaRunbook -WebServiceEndpoint https://server01
-Runbookname DetectBios
```

Some things to notice in the output shown next are *PublishedRunBookVersionID* and *DraftRunbookVersionID*, which you can use to determine whether the runbook is draft or published:

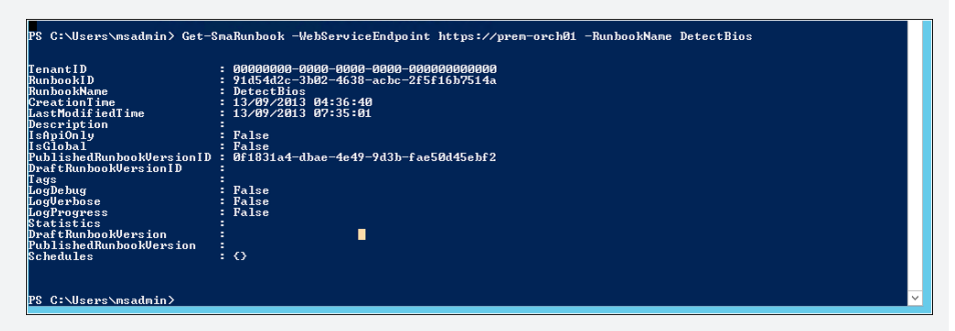

Let's now invoke this particular runbook by using the Start-SmaRunbook cmdlet. First, we need to capture the RunbookID using the following syntax:

```
$runbookid = (Get-SmaRunbook -WebServiceEndpoint https://server01
    -Runbookname DetectBios).Runbookid
```

Now we can use the captured RunbookID in the following syntax:

```
$jobid = Start-SmaRunbook -WebServiceEndpoint https://server01
    -Runbookid $runbookid -parameters @{"SRVNAME="SERVER02"}
```

Here, we stored the job in a variable named *\$jobid*, so we can query the job later and use this information. We also used a hash table to specify the input parameters for our runbook. Because we have a single input parameter named *\$srvname*, in the hash table we do not specify the *\$*.

Next we will query the job using the Get-SmaJob cmdlet, which has the following syntax:

Get-SmaJob -WebServiceEndpoint https://server01 -jobid \$jobid

The output is shown here:

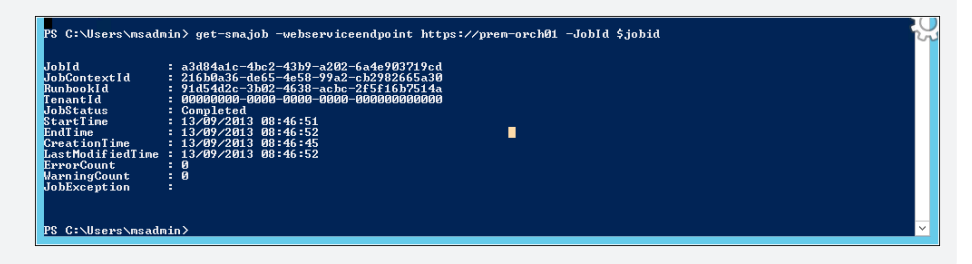

Because the job has completed, we will review its output to ensure it's the same as what we got in the Windows Azure Pack portal. To do this, we can use the Get-SmaJobOutput cmdlet with the following syntax:

```
Get-SmaJobOutput -webserviceendpoint https://server01 -jobid $jobid
-outputtype Output
```

There are many options you can choose from for OutputType, such as the following:

- Any
- Error
- Output
- Progress
- Warning

In the next screen shot, we show that the output of the job is very similar in Windows PowerShell to what we observed previously in the Windows Azure Pack portal:

| PS C:\Users\nsadni<br>JobId =<br>NameUalues =<br>BunbookVersionId =<br>StreamIypeNane =<br>StreamIine =<br>StreamIine = | n> Get-SmaJobOutput -jc<br>8e510371-19b3-4ff2-90<br>(Manufacturer, Serial<br>8f1831a4-dbae-4e49-9d3<br>Output<br>90909080-0098-0008-000<br>13/09/2013 09:39:23 | bid \$jobid -WebServic<br>5-b24e3e74b6df<br>humber, ReleaseDate, S<br>b-fae50d45ebf2<br>10-000000000000              | eEndpoint htty<br>MBIOSBIOSVersi | ps://prem-orchØ1<br>ion) | -OutputType | Output |
|----------------------------------------------------------------------------------------------------|----------------------------------------------------------------------------------------------------|----------------------------------------------------------------------------------------------------|----------------------------------|--------------------------|-------------|--------|
|                                                                                                    | Manufacturer<br>SerialMunber<br>ReleaseDate<br>SMBIOSBIOSUersion<br>PSComputerName<br>PSComputerName<br>PSSourceJobInstanceId                                  | : Dell Inc.<br>: 25XW95J<br>: 281118180808080.0980<br>: 6.1.8<br>: localhost<br>: localhost<br>: 8e510371-19b3-4ff2- | <br>00+000<br>9015-b24e3e741     | b6df                     |             |        |
| PS C:\Users\msadmi                                                                                                    | n≻                                                                                                    |                                                                                                    |                                  |                          |             | ✓      |

The last set of cmdlets we want to examine are those for importing a runbook, publishing it, and turning it back to draft for further editing. We will use this example again:

```
Workflow WMIClassQuery{
Param([string]$srvname,[string]$wmiclass)
$Credentials = Get-AutomationPSCredential -Name "Admin"
$wmiinfo=InLineScript{ Get-Wmiobject -Class $Using:wmiclass }
    -psComputerName $server -psCredential $Credentials
$wmiinfo
}
```

Let's now save this as a .ps1 file named *WMIClassQuery.ps1* in a folder named *c:\scripts*. Now let's import the workflow we just saved as a runbook by using the following syntax:

```
$runbook = Import-SmaRunbook -Runbookpath c:\scripts\WmiClassQuery.ps1
    -WebServiceEndpoint https://server01
```

Here is some output from running Import-SmaRunbook:

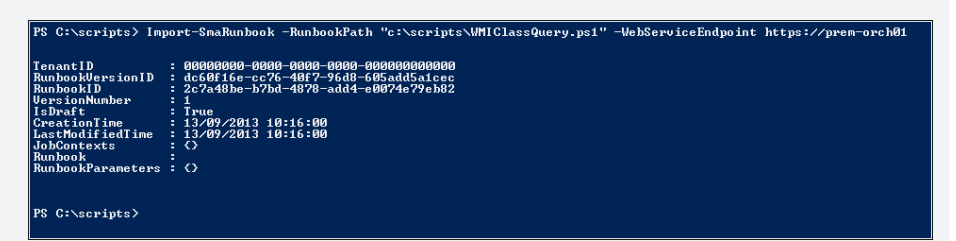

As shown by the previous code sample, we can store the output of the Import-SmaRunbook command in a variable named *\$runbook* so that we can use the runbook ID for the next commands.

To publish the runbook so that it can be executed, we use the Publish-SmaRunbook cmdlet. Here is the syntax:

```
Publish-SmaRunbook -WebServiceEndpoint https://server01
-Runbookid $runbook.runbookid
```

The preceding command changes the runbook status from Draft to Published.

Now let's use the Start-SmaRunbook cmdlet and specify the parameters for SRVNAME and WMICLASS using the following syntax:

```
$jobid = Start-SmaRunbook -Runbook $runbook.runbookid
-WebServiceEndpoint https://server01
-parameters @{"SRVNAME"="SERVER01";
"WMICLASS"="Win32_ComputerSystem"}
```

We wait a few seconds for the job to invoke and complete. Finally, we use the Get-SmaJobOutput cmdlet to display the output of the job:

Get-SmaJobOutput -jobid \$jobid -WebServiceEndpoint https://server01 -OutputType Output

The output in this example is from calling the Win32\_ComputerSystem class, as shown here:

| PS C:\scripts> G                                          | et-SmaJobOutput -JobId                                                                               | \$jobid -WebServi                                                                                                   | ceEndpoint https://prem-orch01 | -OutputType Output |
|-----------------------------------------------------------|----------------------------------------------------------------------------------------------------|----------------------------------------------------------------------------------------------------|--------------------------------|--------------------|
| JobId<br>NameValues<br>RunbookVersionId<br>StreamTuveName | : 232dea47-3be3-4b58-8<br>: {PSComputerName, PSS<br>: f6be022a-436a-4de9-8<br>: Output               | d97-84d191b5ec3d<br>howComputerName,<br>5c9-a7615543fa3f                                                            | PSSourceJobInstanceId,GENUS    | >                  |
| TenantId<br>StreamTime<br>StreamText                      | : 00000000-0000-0000-0<br>: 13/09/2013 12:57:10<br>:                                                 | 800-00000000000000000000000000000000000                                                                             | •                              |                    |
|                                                           | Domain<br>Manufacturer<br>Model<br>Name<br>PrimaryOwnerName<br>TotalPhysicalMemory<br>PSComputerName | : premier.local<br>: Dell Inc.<br>: PowerEdge R610<br>: PREM-TR04<br>: Windows User<br>: 34346192896<br>: localhost |                                |                    |

In conclusion, SMA is a powerful product that has huge potential to enhance datacenter automation through self-service. For additional information, see the "Get Started with Service Management Automation: Walkthrough Guide" at *http://technet.microsoft.com/en-us/library/dn296458.aspx*.

John McCabe Sr. Premier Field Engineer at Microsoft

#### How to learn more

The following sections provide links where you can learn more about Windows Azure Pack.

#### Product home page

Your starting point for exploring, trying, buying, deploying, and supporting Windows Azure Pack is this page on Microsoft's Server and Cloud Platform site: *http://www.microsoft.com/en-us/server-cloud/products/windows-azure-pack/default.aspx*.

### **TechNet Library**

Technical information on deploying and administering Windows Azure Pack can be found at *http://technet.microsoft.com/en-us/library/dn296435.aspx*. You can also download technical documentation for Windows Azure Pack from the Microsoft Download Center at *http://www.microsoft.com/en-us/download/details.aspx?id=40792*.

### TechNet wiki

The Windows Azure Pack wiki can be found at *http://social.technet.microsoft.com/wiki/* contents/articles/20689.wap-wiki-a-collection-of-windows-azure-pack-and-related-blogs-videos-and-technet-articles.aspx.

### **TechNet forums**

To get answers to your questions about Windows Azure Pack, try posting to one of the Windows Azure Pack forums on TechNet at *http://social.msdn.microsoft.com/Forums/windowsazure/en-US/home?forum=windowsazurepack*.

### Channel 9

Channel 9 on MSDN has lots of helpful videos on Windows Azure Pack. See http://channel9 .msdn.com/search?term=azure+pack&type=All.

### Twitter

@WindowsAzure is your official Twitter source for Windows Azure solutions and news. You can find reviews, discussions, and helpful information at *https://twitter.com/windowsazure*.

# Index

### Α

activities, in runbooks, 113-114, 116 address management, 16, 19-20 administration **Operations Manager workspace**, 73 role-based, 46 Service Manager workspace, 102–103 using Configuration Manager, 39, 41 Windows Azure Pack, 127 Advisor about, 65, 81-82 account creation, 89-90 and server performance, 95 Change History feature, 93 compatible MS products, 88 data privacy, 94 integration with Operations Manager, 69, 82-83, 93-94 online resources, 95-96 overview, 88-95 sign-in options, 90-91 workspaces, 83-87 Advisor knowledge, 81, 88 agents deployment method choice, 60-62 in Operations Manager, 67 Microsoft Monitoring Agent (MMA), 77-78 protection, 56 alerts, 57, 69-70, 75, 81-82, 85, 91-92 aliases, 136 All Hosts node, 13 Amazon Web Services, 74–76 Anand, M. S., 36 Apolinar, David, 23 App Controller about, 25

and Virtual Machine Manager, 26 components, 26-27 daily operation tasks in, 27 hybrid cloud management in, 32-36 online resources, 37-38 virtual machine deployment using, 31-32 Windows PowerShell module, 26 workspaces, 26-31 applications choosing preconfigured images for, 133 deployment, 42 management of, 3-5 monitoring, 69, 71 argument names, 136 Assets and Compliance workspace, 47-48 Authoring workspace, 71 automation. See also Service Management Automation (SMA) for private clouds, 101-102, 127 in Cloud OS, 6 of IT services and processes, 99 Orchestrator for, 113 registering SMA endpoint for, 139 Windows Azure Pack, 128–129 workflow, 101 Autoscaling, 74-75 availability, monitoring, 69 Azure Cloud Services, 122–123 Azure Storage, 122–124 Azure Virtual Machine, 122, 124

#### В

backups, 56, 58, 61–62 business applications, 5

### С

cascading dependencies, 120, 122-123 central administration sites, 39 Change History feature, 93 chargeback cubes, 106 Citrix XenServer, 9, 12 cloning, virtual machines, 20 Cloud OS about, 3-4 benefits of, 5-6 goals of, 5 Microsoft platforms in, 4 online resources, 6 cloud tenants, portals for, 102, 128 CloudFormation stacks (CF), 74-75 Clouds workspace, 34 clouds, service provider, 32-33 CloudWatch, 34, 74-76 collections, of devices, 40 compliance, 43, 46-50, 100 Configuration Items workspace, 105 configuration management database, 99-101 **Configuration Manager** about, 39-40 content management in, 50-51 datacenter management, 44-47 device management, 41-44 online resources, 53-54 workspaces, 47-50 configuring alert rules, 92 services for web sites, 130 settings, 102-103, 131 connections, adding, 143 connectors, for integration, 69 consoles, 68, 100. See also web consoles content management, 50-52 credentials, creating Admin, 143-144 Csiki, Marton, 79

#### D

dashboards Fabric Health, 69 in Service Management Automation (SMA), 139 in Service Manager, 100 Power View, 107–110 data distribution points, 50-52 data privacy, 94 Data Protection Manager about, 55-56 backups using, 56, 61-62 integration with other System Center components, 12, 56 online resources, 63-64 workspaces, 57-61 data recovery item-level, 56 workspace, 59 data storage, 67, 99-101 Data Warehouse workspace, 106 databases configuration management, 100-101 operational, 67 orchestration, 114 datacenter management, 5, 41, 44-47 Davies, Rob, 110 deployment datacenter management, 45 distributed, 128 end-user device, 42-44 express, 128 resource, 102-103 virtual machine, 31, 34 Deployment Manager tool, 114 device management, 5, 40-44, 73 differencing disks, 21-23 disk drives, resizing, 21 distribution points, 50-52 draft state, 141-142, 146, 152

### E

EBS (Elastic Block Storage), 74–75 EC2 (Elastic Compute), 74–75 Edit-SmaRunbook, 149 Elastic Block Storage (EBS), 74–75 Elastic Compute (EC2), 74–75 Elastic Load Balancers (ELB), 74–75 Endpoint(s) protection, 44, 46–47 registering SMA, 139 enterprise services, monitoring, 75–76

### F

fabric defined, 9 preparation, 11 workspaces, 14–17, 19 Fabric Health Dashboard, 69 file-based resources, 11 filtering, Power View, 110

### G

Gaal, Mike, 62 Get-SmaCredential, 150 Get-SmaJob, 151, 153 Get-SmaJobOutput, 152–153 Get-SmaRunbook, 150–151

## Η

helpdesk solutions, 102, 104 host clusters, 7, 9 host groups, 7, 9 hosts, 7, 9 hybrid cloud management, 32–36 Hyper-V, 56 hypervisor platforms, 9

# 

images choosing preconfigured, 133 operating systems, 42, 45 Import-SmaRunbook, 152–153 in process content transfers, 51 incident reviews in Service Manager, 104 InlineScript, 136-137 Insert buttons, 143 installation agent software, 67, 78 Service Manager, 100 integration packs defined, 113 Orchestrator, 114-115 Windows Azure, 120-122 workspace, 115-116

IntelliTrace, 78–79 IntelliTrace Collector, 78 inventory management, 39–41, 43–46 IP Address Management (IPAM), 19–20 IT Service Management (ITSM), 99 item-level recovery (ILR), 56

### J

jobs, running, 147-148

### L

Lawson, Heath, 52 library servers, 11 library shares, 11 Library workspace in App Controller, 30, 36 in Service Manager, 102–103 in Virtual Machine Manager, 11, 18 software, 48–49 Linux, 54–55 load balancers, 75

#### Μ

maintenance mode, in Runbooks workspace, 117 Manage buttons, 143 management groups, 67 management packs Amazon Web Services, 74–76 Authoring workspace for, 71 in Operations Manager, 68 in Service Manager, 101 Microsoft Windows Cluster Management Pack, 69 PRO-Enabled, 69 management portals, 127 management servers datacenter, 45 functions of, 67 in Orchestrator, 114 in Service Manager, 100–101 in Virtual Machine Manager, 11 monitoring health of, 84 Management workspace, 60-62

McCabe, John, 154 Microsoft Customer Service and Support Escalation Engineers, 88 Microsoft Exchange, 100 Microsoft Hyper-V, 9, 12 Microsoft Management Console (MMC), 68 Microsoft Monitoring Agent (MMA), 77-78 Microsoft Sharepoint, 100, 107-109 Microsoft System Center Product Group, 88 Microsoft Windows Cluster Management Pack, 69 monitoring applications, 69, 71 availability, 69 cloud platform, 74-75 enterprise services, 75-76 in Operations Manager, 68-69 performance, 69 proactive, 65, 81-82, 88 using agents, 67 workspaces, 49-50, 57, 68, 70, 85-87 My Account workspace, 129 MySQL, 129

## Ν

network virtualization, 10 networking resources, 10 networks adding devices, 73 topology diagrams for, 69 Windows Azure Pack, 128 non-file-based resources, 11

### 0

Open Management Infrastructure (OMI), 46 operating systems, 39–42 operating systems images, 42, 45 operational databases, 67 Operations Manager about, 65, 67–68 Advisor as an attached service in, 93–94 Amazon Web Services Management Pack in, 74–76 consoles, 70–73, 82–87 integration with other System Center components, 12, 69–70

management packs in, 68 Microsoft Monitoring Agent (MMA), 77-79 monitoring functions and tools, 68-69 online resources, 79-80 private cloud monitoring, 69-72 summary table of changes to, 77 workspaces, 70-73 Operations Manager 2007 R2, 69, 77 Operations Manager 2012, 77 operations, management of daily, 11, 27, 35-36 Orchestration console, 114, 119 Orchestrator about, 113 and Service Management Automation (SMA), 134 components, 113-114 integration with Service Manager, 101 integration with Virtual Machine Manager, 12 online resources, 125–126 Windows Azure integration, 120–121 workspaces, 115–119 Orchestrator Deployment Manager, 115 Orchestrator Integration Toolkit, 115 output types, 152 Overview workspace, App Controller, 27-28, 32

#### Ρ

Package Transfer Manager, 50-51 performance agents and, 95 monitoring, 69 performance counters, 75 Placement Paths, 21 Power View dashboards creating, 109 saving, 110 viewing, 110 PowerPivot Gallery, 109 PowerShell cmdlets for Server Management Automation (SMA), 135, 149 in App Controller, 26 IntelliTrace, 79 primary sites, 39 private clouds automation for, 101-102, 127 data protection, 56 monitoring health of, 69-70

proactive monitoring, 65, 81–82, 88 protection groups, 55 Protection workspace, 58 published state, 141, 146 Publish-SmaRunbook, 149, 153

### R

Recovery workspace, 59 Remote control, 43 report data sources, 108 reporting servers, 67 Reporting workspace, 60 reports creating Power View, 108-109 customized, 100 generating, 60, 106 resizing, VHDX drives, 21 resource(s) demands, 69 deployment, 102-103 managing standardized, 18 providers, 128-129 Resources page, 139, 148 Rosenfeld, Nick, 95 Runbook Designer, 113–114, 116–118, 121–122 Runbook Servers, 114 Runbook Tester, 114, 118 runbooks activities in, 113-114, 116 advantages of, 69 defined, 113-114 editing, 141–142, 146, 152 for worklow management, 113, 117, 138-154 importing, 141-142, 152-153 in Service Management Automation (SMA), 135 publishing, 141-143, 146-148, 153 reviewing, 116 testing, 114, 118, 145-146 workspace, 116, 119

### S

Samson, Chris, 76 Savill, John, 124 schedules, 143 secondary sites, 39 security, 26 self-service portals, 100, 102, 106-107, 127, 129 servers. See also management servers adding, 17 library, 11 management of, 41 performance of, and agents, 95 reporting, 67 runbook, 114 Service Bus, Windows Azure Pack, 128 Service Management Automation (SMA), 129, 134 components, 134 features, 137 with Windows Azure Pack, 138-149 with Windows PowerShell, 149-154 Service Manager about, 99-100 as helpdesk solution, 102 as self-service portal, 102 components, 100-101 integration with Virtual Machine Manager, 12 management packs, 101 online resources, 111-112 Power View dashboards, 107-110 workflow management in, 101 workspaces, 102-107 Service Manager Portal (SMPortal), 100 service requests, 102, 105-107 service-provider clouds, connecting to, 32-33 Services workspace, 29, 34-35 Set-SmaCredential, 150 settings adding, 143 configuring, 102-103, 131 Sharepoint, 100, 107-109

site servers, 40 sites, in Configuration Manager, 39-40 SMA. See Service Management Automation SMPortal (Service Manager Portal), 100 Software Library workspace, 48-49 software updates, 42, 45, 48-49 SQL Server Reporting Services, 100, 107 SQL, in Windows Azure Pack, 129 standardization, 18, 100 Start-SmaRunbook, 151, 153 storage resources in Virtual Machine Manager, 10 pooling, 15 shared, 26 System Center 2012 R2 about, 1 benefits, 5-6 in Cloud OS, 4, 25 licensing, 4 System Center 2012 R2 Advisor. See Advisor System Center 2012 R2 App Controller. See App Controller System Center 2012 R2 Configuration Manager. See Configuration Manager System Center 2012 R2 Data Protection Manager. See Data Protection Manager System Center 2012 R2 Operations Manager. See Operations Manager System Center 2012 R2 Orchestrator. See Orchestrator System Center 2012 R2 Service Manager. See Service Manager System Center 2012 R2 Virtual Machine Manager. See Virtual Machine Manager System Center 2012 R2 Windows Azure Pack. See Windows Azure Pack

## T

templates for service requests, 105 for standardization, 100 two-tier service, 18 third-party solutions and applications, 25, 42, 69, 100

## U

UNIX, 46–47 user roles, 26, 33

## V

variables, adding, 143 VHDX drives, 21 virtual hard disks, 21-23, 36 Virtual Machine Manager about, 9 functions in, 9-12 integration with Operations Manager, 69 new features, 18-23 online resources, 23-24 workspaces, 13-18 virtual machines cloning, 20 connecting to cloud, 32-33 creating, 122-124 data protection on, 56 deployment, 31, 34 live cloning of, 20 management of, 25 provisioning, 21-23 viewing resource usage, 132 Windows Azure Pack, 128 Virtual Machines workspace, 35-36, 131-132 VMs and Services workspace, 13 VMware ESX, 9, 12

### W

web consoles Operations Manager, 68, 70–73 Orchestration, 114, 119 web sites configuring services for, 130 Windows Azure Pack, 128 Windows Azure, 4, 25, 33, 120–124 Windows Azure Integration Pack, 120–122 Windows Azure Pack about, 127 architecture, 127–128 deployment options, 128 implementation scenarios, 128-129 online resources, 154-155 portals, 127-129, 138-148 resources, 128-129, 148 Service Management Automation (SMA), 134, 138-148 workspaces, 129–133 Windows Intune, 44 Windows PowerShell cmdlets, 26, 79, 135, 149 modules, 134, 143, 149 workflows, 135-138 Windows Server 2012 R2 in Cloud OS, 4 IPAM, 19-20

Windows Workflow, 135 Work Items workspace, 104 workflow management in Service Manager, 101 using runbooks, 113, 117, 138–154 using Service Management Automation, 134–154 workflows calling resources in, 137 creating, 136–137 editing, 142 Windows PowerShell, 135–138

#### Y

Yuferev, Roman, 76

# About the authors

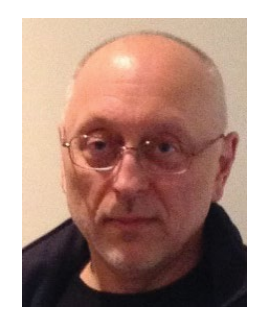

MITCH TULLOCH is a well-known expert on Windows Server administration and virtualization. He has published hundreds of articles on a wide variety of technology sites and has written or contributed to over two dozen books, including the *Windows 7 Resource Kit* (Microsoft Press, 2009), for which he was lead author; *Understanding Microsoft Virtualization Solutions: From the Desktop to the Datacenter* (Microsoft Press, 2010); and *Introducing Windows Server 2012* (Microsoft Press, 2012), a free

e-book that has been downloaded almost three-quarters of a million times.

Mitch has been repeatedly awarded Most Valuable Professional (MVP) status by Microsoft for his outstanding contributions to supporting the global IT community. He is a nine-time MVP in the technology area of Windows Server Software Packaging, Deployment & Servicing. You can find his MVP Profile page at http://mvp.microsoft.com/en-us/mvp/Mitch%20Tulloch-21182.

Mitch is also Senior Editor of WServerNews (*http://www.wservernews.com*), a weekly newsletter focused on system admin and security issues for the Windows Server platform. With more than 100,000 IT Pro subscribers worldwide, WServerNews is the largest Windows Server–focused newsletter in the world.

Mitch runs an IT content-development business based in Winnipeg, Canada that produces white papers and other collateral for the business decision maker (BDM) and technical decision maker (TDM) audiences. His published content ranges from white papers about Microsoft cloud technologies to reviews of third-party products designed for the Windows Server platform. Before starting his own business in 1998, Mitch worked as a Microsoft Certified Trainer (MCT) for Productivity Point. For more information about Mitch, visit his website at *http://www.mtit.com*. You can also follow Mitch on Twitter at *http://twitter.com/mitchtulloch* or like him on Facebook at *http://www.facebook.com/mitchtulloch*.

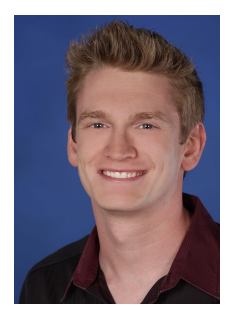

SYMON PERRIMAN is Microsoft's Senior Technical Evangelist covering Private Cloud, Virtualization & System Center, and is a recognized industry expert in datacenter management, cloud, virtualization, high-availability, disaster recovery, mobile technologies, and social media. In this corporate position, he serves as a worldwide technical lead for many of Microsoft's IT Professional programs, including TechNet, Microsoft Learning, the Microsoft Virtual Academy, Jump Start events, the Edge Show, TechEd, virtualization compete,

and numerous executive engagements. He is also a regular keynote presenter and trainer at Microsoft conferences around the world, and he delivers over a hundred presentations at in-person events and online each year. Previously, he spent four years as a Program Manager on the Server Clustering & High-Availability engineering team and has been working in the technology industry since 2002.

Symon holds several patents and industry certifications, including Microsoft Certified Trainer (MCT), MCSE Private Cloud, and VMware Certified Professional (VCP). In addition to this book, he has contributed to four technical books for Hyper-V virtualization, Failover Clustering, Windows Server, and SQL Server and has had his technologies featured in PC Magazine, Reuters News, and the Wall Street Journal.

Symon also serves as president and founder of FanWide Technologies LLC. FanWide offers a variety of technical services, including domain name management, website design and hosting, mobile development, social media marketing, and trivia services. FanWide celebrated the recent release of its 100<sup>th</sup> mobile app and is providing technical services for several upcoming network TV shows.

Symon was born in England, where he lived until he was nine, but he grew up in the United States and currently lives in downtown Seattle with his fiancée, Ashley, and their cat, Malibu. He graduated from Duke University with degrees in Computer Science, Economics, and Film & Digital Studies. In his free time, Symon enjoys NFL football, college basketball, foosball, golf, Frisbee, classic art, electronic music, music festivals, camping, traveling, trivia, film, technology, home automation projects, blackjack strategy, juggling, and other circus arts.

For more information about Symon, visit his website at *http://www.SymonPerriman.com*.

You can also connect with Symon on Twitter (http://twitter.com/ SymonPerriman), Facebook (http://www.facebook.com/SymonWPerriman), and LinkedIn (http://www.linkedin.com/in/symonperriman), or check out his weekly webcast on the Edge Show at http://channel9.msdn.com/Shows/Edge. Now that you've read the book...

# Tell us what you think!

Was it useful? Did it teach you what you wanted to learn? Was there room for improvement?

#### Let us know at http://aka.ms/tellpress

Your feedback goes directly to the staff at Microsoft Press, and we read every one of your responses. Thanks in advance!

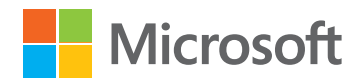